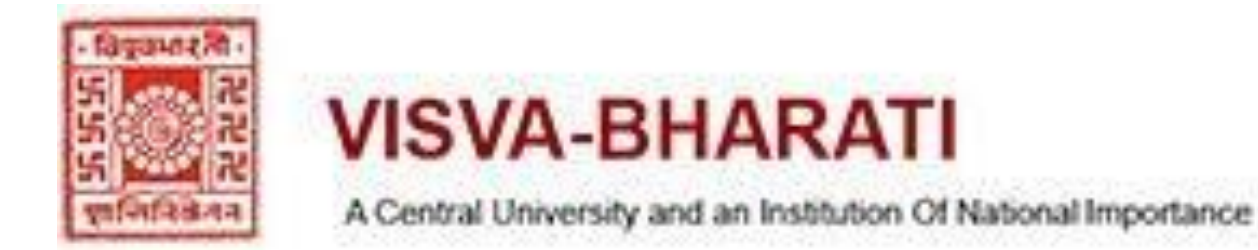

# User manual for Automation of Examination Management System

The Examination automation system was introduced by Visva-Bharati in the year 2015 with a view to facilitate online system of University Examinations through a dedicated platform for management of various exams conducted by the section and keeping its futuristic approach of examination, its diversity and speedy error-free output. The Examination Management System was designed and developed by Learning Spiral Private Limited, 3A, Auckland Place, 5<sup>th</sup> Floor, Kolkata – 700017, E-mail – <u>info@learningspiral.co.in</u> and agreement of understanding was signed accordingly following the recommendation of the committee constituted for the purpose.

The scope of the entire work has been elaborated under various sections and sub-sections which were developed and designed as per the University examination ordinance and Government of India guidelines. Since then the system had been operational - in a phased manner and our requirements validated by them up to the expectation of the Examination Section. Finally, it may be maintained that the users of it including all students registered and the users of the Examination Section are immensely benefited by the automation system. Since the modern examination is a dynamic one, the developers gave us the opportunity for expansion of any course, newly introduced course of studies etc. matching the ordinances of the University Examinations as and when required. The University adopted the software of open source technology.

Design and Developed by:

Learning Spiral Private Limited 3A, Auckland Place, 5<sup>th</sup> Floor, Kolkata – 700 017 info@learningspiral.co.in

# **CONTENT**

# A. Administrative Panel for Examination System

# General Section

- 1. Entrance Checking
- 2. Registration Reset

In the event of any mistake done by the students at the time of filling the registration form by themselves which they which cannot reset by their own submitted data(s). The administrator is only authorized to reset the form in the section.

- 3. Form 2
- 4. Invigilator
- For Issuing appointment letters to the concern Invigilator for specific Examination.
- 5. Semester Type

Both even & odd semester examinations are specified in this category.

6. Registration Handler

This is controlled by the administrator for opening the gate way for Examination form fill up for the students.

# 7. Old Student

It's an searching engine where the Administrator may identify it's previous online registered students.

# 8. News Update

Any important notification or circular essential for students are displayed in the news section in front page.

# 9. Header News Update

Scrolling of latest news are shown in the top front of the front page.

# Confidential Section

1. Registration & Migration

For checking the new students applying for examination are verified and generating Registration numbers of students as well as Migration certificate (in original) in this section.

2. Student Data Change

The administrator is only authorized to edit and recast the improper filled up forms. Course Wise Paper

This section is mainly taking care of maintaining the course wise papers (both theory and practical) for all semesters UG & PG even & odd including indicating the marks or credit for respective papers.

# 4. Add Course

3.

Any registered students of the University perusing UG & PG courses can opted to take any additional course in the nature of Certificate, Diploma etc.

# 5. Subject Name Change

Any subject name showing error in its nomenclature may be modified in this section and the Administrator is only authorized do the same.

6. Course Wise Credit

7. Exam Form Handle

At the time of opening and closing the Examination form fill up this Handle is used by the administrator.

- 8. Department Password
- 9. Student Course Checking

This section is used by the administrator for checking the course opted by the student and whether made any mistake for opting to courses simultaneously, which is not admissible as per University Ordinance.

### 10. Student Report

The details are shown here for each student including their photo identity as well as signature verification and other necessary details submitted by the student(s) online.

### 11. Exam Status Register

In the event of any students Reported Against(RA) for adopting Unfair Means in any paper of examination are identified and block the gateway for publishing their results.

12. Sign Authority

The scanned signatures of the authorized persons of the Examination Section system are stored and used for issuing admit cards only.

### 13. Student Photo Check

If any students failed to upload his/her photo identity online are checked in this section.

### 14. Subject Unit Name Change

If any course or paper showing different units or groups etc. are identified and marked in this section separately with marks and credit etc.

### 15. User Permission

The different users of examination section are given authorities to perform their job by using their own user name and password (user specific).

### 16. GEC Schedule

The Generic Elective Courses offered under CBCS system are specified made in this section.

## 17. New Exam Form

On complication of the student examination form fill up date, if it is found any student inadvertently filled his/her examination forms, those forms where corrected by administrator in this section.

### 18. AECC Schedule

The course (Ability Enhancing Compulsory Course) newly introduced under CBCS system are recorded and published the schedule of such examinations.

### 19. Cost Setting

The fees submitted by the students for University examinations are maintained in this section.

## 20. ALLIED Schedule

This was in operation before the introduction of CBCS course at undergraduate level.

21. User Master

In this sub section different User under administrator are introduce in this section and their respected exit on transfer or retirement if needed.

### 22. Force Activation

The old students who were not covered under the automation system have been authorized by the administrator for their activation.

- 23. X & XII Registration
- 24. Attendance sheet

The attendance sheet of the students enrolled for appearing in examination are maintain in the section.

- 25. Change Exam Form
- 26. Check Payment

Where the fees submitted by any student is not showing in their respective student portal and the administrator checks the success or failure of payment.

27. Adjust Payment

If any students fails to submit his/her examination fees online that payment is adjusted in this section by the administrator.

### 28. Migration Issue

The issue of Migration certificate for the students applying for are generated in this section.

29. Provisional Certificate Issue

The issue of Provisional certificate for the students applying for are generated in the is section.

- Pre Exam Activity
- 1. Paper Setter

The appointment letters of paper setters for theory examinations only are recorded and generated in this section.

### 2. Examiner Appointment

The appointment letters for the examiner in any paper both theory & practical including Viva-Voce, Project work, Dissertation etc.

3. Paper Setter List

A report of the paper setters appointed during any examination are shown in this section.

4. Examiner Appointment List

A report of the Examiners appointed for any examination shown in this section.

5. Moderation

Letters to the moderators for both internal as well as externals are issued under the section.

6. Paper Setter Report

A report for the paper setters appointed are displayed in this section.

- 7. Examiner Appointment Report
  - A report for the Examiner appointment appointed are displayed in this section.
- 8. Student Exam Form Check

Any regular student applied successfully online for examination are checked by the administrator and the user in this section.

- 9. Student Exam Form Check Back
  - Any back student applied online for examination are checked by the administrator and the user in this section.
- 10. Exam roll Setting

The roll number of the regular students are created under this section.

11. Exam roll Setting Back

The roll number of the back students are created under this section.

12. Descriptive Roll

The descriptive roll of any courses of regular students are generated in this section on basis of examination form fill up.

# 13. Descriptive Roll Back

The descriptive roll of any course of back students are generated in this section on basis of examination form fill up.

## 14. Venue Master

The specific venue of examination under any department, section etc. are recorded and indicated in the schedule published.

15. Exam Schedule (Normal)

The proposed examination schedule other than Agricultural Science course of any Department/section are shown and published in this section.

# 16. Schedule Revise (Normal)

In the event of any revised proposal submitted by the concern Department/section after publication of the first schedule the revised as well subsequent revised is generated here cancelling or modifying the earlier one.

# 17. Exam Schedule (Ag.)

For the Agriculture science course the examination schedule are shown and published in this section.

# 18. Schedule Revise (Ag.)

In the event of any revised proposal submitted by the Agricultural Science department after publication of the first schedule the revised as well subsequent revised are generated here.

19. Schedule Publish

The examination schedule once published it will be automatically reflected in the respective student portal.

# 20. Schedule Publish (Revised)

In the event of any revised proposal published that will also be reflected automatically in the respective student portal.

# 21. Paper Wise Total

A report is been generated in this section showing the number of students applied for any respective paper.

### 22. Paper Wise List

- 23. Exam Form Count
- 24. Paper Tagging

After issuing appointment letter to the examiners their name were tagged to the respective papers for issuing blank award sheet before evaluation.

### 25. Venue Wise List

It is a report generated after publication of all examination schedule where it shows the total list of the number of examinations, number venues etc. and timing on any specific date.

- Post Exam Activity
- 1. Absentee Paper Wise

On receipt of attendance sheet after the examination and those who enable to sit or appear in the examination their absentee statement is recorded in this section by user.

2. Date Wise Absentee List

- 3. UFM Register
  - If any students caught for adopting Unfair means in the examinations hall and reported against their list maintained in this section.
- 4. UFM Meeting
  - After selection of the date for appearing before the Disciplinary committee constituted for the purpose the date & time of appearance of the students is generated in this section.

# 5. UFM Report

After completion of the appearance of the above case the report recommended by the concern authority shown and published here.

- 6. UFM Minute 3
- 7. Thesis

Only under the Agriculture Science department of Post-Graduation course a thesis paper is being examined and evaluated under this section as per ordinance.

# 8. Marks

Entry of evaluated marks after error free submission are recorded in this section by the user and administrator.

- 9. Marks Unlock
- 10. Descriptive Roll Marks Receive
- 11. Descriptive Roll Back Marks Receive
- 12. Status Report
- 13. Exam Roll Search
- 14. TDL Print

# • Reports

- 1. Question paper
  - In this section any user or administrator can see and take a print out if necessary for the previous semester question papers.
- 2. Registration Status
- 3. Course Mapping
- 4. TR Wise Count

The report of the tabulation register (TR)so generated after the examination that can identify the number of award sheet received and which are still pending for submission on any specific date.

### 5. Teacher List

The list so prepared online which shows the total number of faculty members category wise as Internal, External and guest teacher etc. in any given department.

6. Teacher Edit

The data submitted online under the name of any respective teacher on the above categories can be edited by the administrator.

# 7. Paper Tagged

A report generated in the section showing the name of the teacher tagged for evaluation for theory and practical papers.

- 8. Student List With Out Exam roll
- 9. Statistics Report
- 10. Course Wise Student List
- 11. 1st Year Admitted Student
- 12. Add Question Paper

After completion of the examination the set of question papers prepared were scanned and displayed in this section for knowledge of the students. 13. Course Wise Syllabus The course wise syllabus are uploaded in the section for digital submission to the paper setters along with their appointment letters online. 14. Course Wise Exam Form A module prepared for checking the number of students enrolled for their previous semester examination already appeared. 15. Course Wise Pass out A report prepared for the total number of course and the pass out students. 16. Student History A report shows the history of all students including the former students registered under automation system. 17. Student Pass out Report A report is being prepared after publication of the results showing the total number of pass outs under various categories such as - General, SC, ST, OBC, Girls including transgender, Foreign students etc. 18. Student Appeared 19. Semester Wise Student List 20. Year Wise Student List A report shows year wise student list for both even & odd semester examination. 21. **Course Pattern Settings** The pre decided papers of any course already determined indicated in the section for showing the students while filling up the forms. 22. **Review Report** 23. Venue Wise Count 24. Data for Scholarship

A report generated under the section showing the total merit list of students (maximum 10 number) during any session across the University amongst the examination at UG and PG level respectively.

- 25. Gender Wise Merit Count
- 26. Exam Form Fill Up Status
- Tabulation Section
- 1. Pass Out Data Upload(FINAL)
- 2. Pass Out Data Upload(PG)
- 3. X/XII Back Student Details
- 4. Grade Card Date Declaration

After publication of the results this section opens the gateway for review form fill up by the students.

5. Grade Card Declaration

On publication of results the section open the gateway for showing Result and Marksheet the their respective portal.

- 6. Grade card Declared Report
- 7. Create TR from Previous Session

The TR prepared for the previous examination for any course or semester is being duplicated in toto in this section for preparation of the next examination.

8. Previous Pass Out Data

- 9. Previous Back Student
- 10. Previous Pass Out Data For Final result
- 11. Back Student Lost Chance
- 12. TR Heading Creation
  - Any heading necessary for depicting in the tabulation register is being created in this section.
- 13. TR Mapping with Course

# After preparation of TR the merging of such is generated in this section.

14. TR Credit & Graph

# The credit structure prepared is shown in this section for displaying in the TR.

- 15. TR Wise Column Setting
  - The number of columns required for preparation of TR is generated here.
- 16. TR Column Header Setting

# The templates of the Result ad marksheet identified under this section.

- 17. TR Process CMD
- 18. TR Finalization Setting

After publication of all individual end semester examinations during any year the finalization of marksheets are prepared for the back students.

### 19. TR Process

The processing of the entire TR is being calculated after submission of the valid data.

# 20. TR Book

The validation of the TR is made with a specific date after checking with the manual tabulation register for final verification.

### 21. TR Final Report

The TR finally validated in the section.

# 22. TR Declaration

The result sheet is published for all the semester examinations indicating the date of publication.

23. Grade Card Settings

To identify of the mark sheet for any course.

# 24. Grade Card Process

Grade card / mark sheets are generated from the section.

25. With Held Mark sheet

# • Supplementary Section

A provision for conducting supplementary examination at any given point of time for both even & odd semester examinations including practical papers has been created in this section as an precautionary measures if needed in future.

- 1. Exam Form Supple
- 2. Exam Form Check Supple
- 3. Supple Paper Wise List
- 4. Marks Entry Supple
- 5. TR Heading Creation Supple
- 6. TR Column Supple Checking
- 7. TR Process Supple
- 8. Paper Setter Supple
- 9. Examiner Appointment Supple
- 10. Descriptive Roll Supple

- Other Activity
- 1. Merit List

A report and certificates are generated on the basis of ranking or merit list of examinations.

- Review Section
- 1. Exam Form Check Review

The user can check and confirm the forms of review submitted online and give the validation.

2. Review Report

A report is being generated here showing the details were the number of students and the number of papers etc. applied for Re-evaluation department wise and paper wise.

3. Student Review

In the event were the students unable to submit their fees or forms online and on the basis of their offline forms the administrator validates their entitlement for reevaluation.

4. Review Marks

The marks received after re-evaluations are recorded in the sub-section.

- 5. TR Heading Creation review
  - The headings of different indicators is created for Tabulation sheet of re-evaluation.
- 6. TR Column Review Checking
  - To identify the templates used for tabulation.
- 7. TR Process Review

In the sub-section the final run is done before publication of the review result after checking with manual tabulation registered.

Grievance Section

Since the examination section does not deal with matter for grievances of any students now, but the section is created anticipating its future requirement if ordered.

- 1. Grievance Register
- 2. Grievance Report
- 3. Grievance Statistic
- 4. Grievance Tracking
- 5. Grievance Tracking All
- 6. Grade Card Declaration
- Degree Certificate Section
- 1. Pass out Student

A report is being generated in this section to identified for the total number of students qualified successfully as well as the number of students remains unsuccessful as per their semester examinations. In this section the Bengali name shows as submitted a students can been edited by the administrator.

### 2. Degree Issue

The Final degree certificate to the eligible candidates are generated in this subsection.

3. Honors Update

The bi-lingual (English & Bengali) structures are created in this section for publication of the results bi-lingualy (as per University ordinance).

- PHD
- 1. Documents Verification

A reference number is generated for the students registered in the University for their Ph.D. degree after completion of the formalities of other sections.

### 2. Upload Thesis

The digital thesis submitted by the Ph.D. students is uploaded here for onward transmission to the examiners for evaluation.

3. Add Panel Examiner

After the approval of the competent authority the name of examiners so selected are recorded here.

### 4. PHD Examiner Tracking

After approval by the competent authority the examiners are connected through the system, such as acceptance to evaluate the thesis and subsequent reminder of it. And also reminder issued for not responding by the examiner after a limit of time as per ordinance.

### 5. Declaration of Result

A note sheet is being generated in this section for placing it before the competent authority of the person or persons eligible for award of Ph.D. degree.

6. Awaiting for final Confirmation

The Ph.D. result published in the section after the approval of the competent authority.

### 7. Final Degree

The Provisional Ph.D. certificate is generated in the sub-section as well as showing the report of the number of students qualified during a period of time.

### 8. PHD Profile Report

A detail report is being generated in this section about the entire status of a Ph.D. candidates.

### Master Creation

The administrator is authorities to create the following masters as per the requirements of the University examinations.

- 1. Institute Master
- 2. Bhavana Master
- 3. Department Master
- 4. Course Master
- 5. Combination Master
- 6. Course Category Master
- 7. Syllabus
- 8. Session
- 9. Semester
- 10. Enrolment Checklist
- 11. State Master
- 12. Other User Master

### Mapping Section

The mapping of the University examinations through various Bhavanas/Vibhaga/with academic Departments as per their discipline and course of studies are interlinked in this section.

- 1. Institute Bhavana
- 2. Bhavana Department
- 3. Department Honours
- 4. Honours Combination

5. Add Combination

# B. Student portal of Examination System

| 1.  | View Student Data                                                                           |
|-----|---------------------------------------------------------------------------------------------|
|     | To view the student data sheet submitted for examinations.                                  |
| 2.  | Add Another Course                                                                          |
|     | A student can add any course of their choice on completion of a specific course of studies. |
| 3.  | Application Form for Exam.                                                                  |
|     | Application form shows in the student portal for their used online submission.              |
| 4.  | Application Form for Review                                                                 |
|     | Review Application form shows in the student portal to choose their interest for re-        |
|     | evaluation.                                                                                 |
| 5.  | Submit your Bengali Name                                                                    |
|     | A student can submit his/her Bengali script name here.                                      |
| 6.  | View Exam. Schedule & Admit Card                                                            |
|     | The Exam. Schedule & Admit card etc. are shown in the respective student portal.            |
| 7.  | Old Questions paper(s)                                                                      |
|     | The old question papers of the previous semester are shown in the section for the           |
|     | students.                                                                                   |
| 8.  | View Syllabus                                                                               |
|     | The students can see his/her syllabus of studies in this section.                           |
| 9.  | View Grade Card                                                                             |
|     | The digital marksheet is shown to the student here.                                         |
| 10. | Payment                                                                                     |
|     | The student can make his/her Regular examination fees in this section.                      |
| 11. | Review Payment                                                                              |
|     | The student applied for review can make his/her payment in this section.                    |
| 12. | Submit NAD ID                                                                               |
|     | The National Academic Depository (NAD) as introduce by the Govt. of India – the student     |
|     | has to submit his/her NAD ID here.                                                          |
| 13. | Mobile No. Change                                                                           |
|     | A submitted mobile number given by any students previously can be modified in the           |
|     | section.                                                                                    |
| 14. | Application Form for Migration Certificate                                                  |
|     | The students can apply for Migration certificate in this section.                           |
| 15. | Application Form for Provisional Certificate                                                |
|     | The students can apply for Provisional certificate in this section.                         |
| 16. | Ph.D                                                                                        |
|     | The Ph.D. registered students has to submit his/her Ph.D. thesis details before submission  |
|     | of Ph.D. thesis in this section.                                                            |
| 17. | Change Password                                                                             |
|     | A student is authorized to change his/her previous password for using examination portal    |
|     | in this section.                                                                            |

# C. Teacher/ Evaluator Portal of Examination System

- 1. Teacher Details Entry
- 2. Question Paper

- 3. Change Password
- Post Exam Activity
- 1. Paper Setter & Examiner List

A teacher can see the number of paper(s) given to him/her during any course of examination.

2. Absentee Entry

The teachers are authorized in the section to indicate any student absent during any examination on the attendance sheet.

3. Teacher Marks

A teacher is authorized in the section to submit his/her online marks of evaluation and submit online in this section.

# Reports

1. Course Wise Syllabus

The teachers can view their respective syllabus in this section.

# A. Administrative panel for examination system B. Student portal of Examination System

C. Teacher/ Evaluator Portal of Examination System

# A. Administrative Panel for Examination System

| File <u>E</u> dit <u>V</u> iew Hi <u>s</u> tory <u>B</u> ookmarks <u>T</u> ools <u>H</u> elp |                                                                                                    | - 0 X                           |
|----------------------------------------------------------------------------------------------|----------------------------------------------------------------------------------------------------|---------------------------------|
| Visva Bharati University X +                                                                 |                                                                                                    |                                 |
| ← → C û 0 🔏 🖙 vbu.ucanapply.com/universitysystem/admin/                                      | 90% ••                                                                                                    | • ♡☆ ║\ [] @ ▣ =                |
| VISVA-BHARATI<br>Amerikany et al attabat O'Manatyadan                                        |                                                                                                    | EXAMINATION SECTION             |
|                                                                                              |                                                                                                    | 1. Visva-Bharati Student Examin |
|                                                                                              | TEACHER / EVALUATOR                                                                                                    | Login Panel As ADMINISTRATION   |
| Student Exam Portal                                                                          |                                                                                                    | Access as                       |
| School10th                                                                                   | News Section                                                                                                    | Select Access Type V Password   |
| School 12th                                                                                  | Urgent Examination Notification regarding<br>Examination Form Fill up. 2020 Read more<br>Urgent Notification regarding All Semester<br>including School Certificate Examinations, 2020;<br>Registration in the AD portal is mandatory for the<br>all the students Read more | Password Proceed                |
| Bhavana                                                                                      | General Kulles for the university Examinators Read<br>more     Urgent Examination Notification regarding<br>Examination, 2020 Read more                                                                                                    |                                 |
| Department                                                                                   |                                                                                                    |                                 |
|                                                                                              | Result Section                                                                                                    |                                 |
|                                                                                              | View Examination Results                                                                                                    |                                 |
| 📲 🔿 Type here to search 🛛 📮 🖾                                                                | 🖄 🚚 뻱 🔤                                                                                                    | へ 🕼 🔚 ENG 12:20 PM 🖓            |

# 1 >> Login Panel As ADMINISTRATION

# I >> General Section

# 1 >> Entrance Checking

| <u>File Edit View History Bo</u>                                                | ookmarks <u>T</u> ools <u>H</u> elp                                                       |            |                                       |
|---------------------------------------------------------------------------------|-------------------------------------------------------------------------------------------|------------|---------------------------------------|
| Visva Bharati University                                                        | × +                                                                                       |            |                                       |
| $\leftrightarrow$ > C $\textcircled{a}$                                         | 🛛 🔏 😂 vbu.ucanapply.com/universitysystem/admin/jumblojj0mfrvjtftf6qq75gm1/entrance-check/ | 90% … 🗵 🏠  | III\ 🗓 🔍 🖃 🗏                          |
| VISVA-BHARATI<br>A Central University and an Institution CM National Importance | =                                                                                         | EXAMINATIO | ON SECTION 2019-2020                  |
| 🏫 Dashboard                                                                     | # / General Section / Entrance Checking                                                   | ∿ ∰        | Session 🗸 🐣 Nirupam!                  |
| Quick Links                                                                     | Entrance Check                                                                            |            |                                       |
| Master Creation                                                                 | Application Id -                                                                          |            |                                       |
| Mapping Section                                                                 | Check                                                                                     |            |                                       |
| Add Panel Examiner                                                              |                                                                                           |            |                                       |
| Question Paper                                                                  |                                                                                           |            |                                       |
| Change Password                                                                 |                                                                                           |            |                                       |
| 🕞 Logout                                                                        |                                                                                           |            |                                       |
| © 12:24:19<br>Wednesday, 15.7.2020                                              |                                                                                           |            |                                       |
| Type here to search                                                             | 4 🗆 🍐 🖉 🏈 🚖 🖉 🖬                                                                           | ^          | Ф)) 🗺 ENG 12:24 PM 🖵  <br>15-Jul-20 🖓 |

# 2 >> Registration Reset

| <u>File Edit View History Bo</u>                                               | nokmarks <u>T</u> ools <u>H</u> elp                                                               | - 0 X                      |
|--------------------------------------------------------------------------------|---------------------------------------------------------------------------------------------------|----------------------------|
| Visva Bharati University                                                       | × +                                                                                               |                            |
| ← → ♂ ☆                                                                        | 🛛 🔏 🖙 vbu.ucanapply.com/universitysystem/admin/jumblojj0mfrvjtftf6qq75gm1/Enrollment-Reset/ 🛛 🥨 🕁 | III\ 🗊 💿 =                 |
| VISVA-BHARATI<br>ACcentral Uneversity and are healthcare of Reduced Importance | ≡ EXAM                                                                                            | NINATION SECTION 2019-2020 |
| ♠ Dashboard                                                                    | # / General Section / Registration Reset                                                          | 🗞 🏥 Session 🗸 🚢 Nirupam!   |
| 📑 Quick Links 💦 🔅                                                              | Registration Reset                                                                                |                            |
| 📑 Master Creation 🔅 🔅                                                          | Application Id :                                                                                  |                            |
| Mapping Section                                                                | or                                                                                                |                            |
| Add Panel Examiner                                                             | Email Id :                                                                                        |                            |
| Question Paper                                                                 | Password :                                                                                        |                            |
| Change Password                                                                | Check                                                                                             |                            |
| 🕞 Logout                                                                       |                                                                                                   |                            |
| © 12:25:04<br>Wednesday, 15.7.2020                                             |                                                                                                   |                            |
| HO Type here to search                                                         | l 🗆 🤞 🐚 🛷 🚖 🧃 📷                                                                                   | へ (1) 🖙 ENG 12:25 PM 🖓 💭   |

### 3 >> Structure of Form2

| <u>File Edit View History Bo</u> | okmarks <u>T</u> ools <u>H</u> elp                                                                                              | - 0 X                 |
|----------------------------------|----------------------------------------------------------------------------------------------------|-----------------------|
| Visva Bharati University         | × +                                                                                                    |                       |
| ↔ ∀ ♀ ♀                          | 🛛 🔏 🖙 vbu.ucanapply.com/universitysystem/admin/jumblojj0mfrvjtftf6qq75gm1/Form2/ 🥵 🚥 🗟 🏠                                        | III\ 🗈 💿 🖃            |
| =                                | LL P 1 of 1 - + Automatic Zoom *                                                                                                |                       |
| Master Creation                  |                                                                                                    | ^ ¥                   |
| Mapping Section                  | Receipt form No. 2                                                                                                    |                       |
| Add Panel Examiner               | VISVA-BHARATI                                                                                                    |                       |
| Question Paper                   | - विष्ठानगरही। -                                                                                                    |                       |
| Change Password                  |                                                                                                    |                       |
| 🕞 Logout                         | Sej jazzbaj (z.<br>Verferbildena                                                                                                |                       |
| ° 12:30:19                       | Receipt to be returned to the Deputy Registrar (Examinations)<br>by the Examiner within 7 days of receipt of the Answer-scripts |                       |
| Wednesday, 15.7.2020             | Examination, 20                                                                                                    |                       |
|                                  | PAPER Subject                                                                                                    | _                     |
|                                  | HALF                                                                                                    |                       |
|                                  | <ol> <li>Total No. Scripts enclosed in the Packet</li> <li>Whether the figures shown on the Top Sheet are correct</li> </ol>    |                       |
|                                  |                                                                                                    | , v                   |
| O Type here to search            |                                                                                                    | へ 小) 🛥 ENG 12:30 PM 🖵 |

# 4 >> Invigilator

| <u>File Edit View History B</u>                                                 | ookmarks <u>T</u> ools <u>H</u> elp                                                          | - 0 X                           |
|---------------------------------------------------------------------------------|----------------------------------------------------------------------------------------------|---------------------------------|
| Visva Bharati University                                                        | × +                                                                                          |                                 |
| ← → ♂ ŵ                                                                         | 🛿 🔏 🖙 vbu.ucanapply.com/universitysystem/admin/jumblojj0mfrvjtftf6qq75gm1/Invigilator/ 🛛 🐲 🕁 | III\ 🗄 🏽 📼 🗏                    |
| VISVA-BHARATI<br>A Central University and an Institution Of National Importance | ≡ Examinat                                                                                   | ION SECTION 2019-2020           |
| ✿ Dashboard                                                                     | 🐐 / General Section / Invigilator 🗞                                                          | 🗎 Session 🗸 🐣 Nirupam!          |
| 📑 Quick Links >                                                                 | Exam Schedule Search Criteria for add Superintendent & Invigilator                           |                                 |
| Master Creation                                                                 | Course Type: Select V Course: Select V Venuer Sem Tur                                        |                                 |
| Mapping Section                                                                 | Schedule et                                                                                  | Select                          |
| Add Panel Examiner                                                              | Type:                                                                                        |                                 |
| Question Paper                                                                  |                                                                                              |                                 |
| Change Password                                                                 |                                                                                              |                                 |
| 🕞 Logout                                                                        |                                                                                              |                                 |
| © <b>12:30:58</b><br>Wednesday, 15.7:2020                                       |                                                                                              |                                 |
| Type here to search                                                             | h 🖟 💭 🍅 📴 🛛 🔿                                                                                | ↓ 小 新 ENG 12:30 PM 日本 15-Jul-20 |

### 5 >> Semester Type

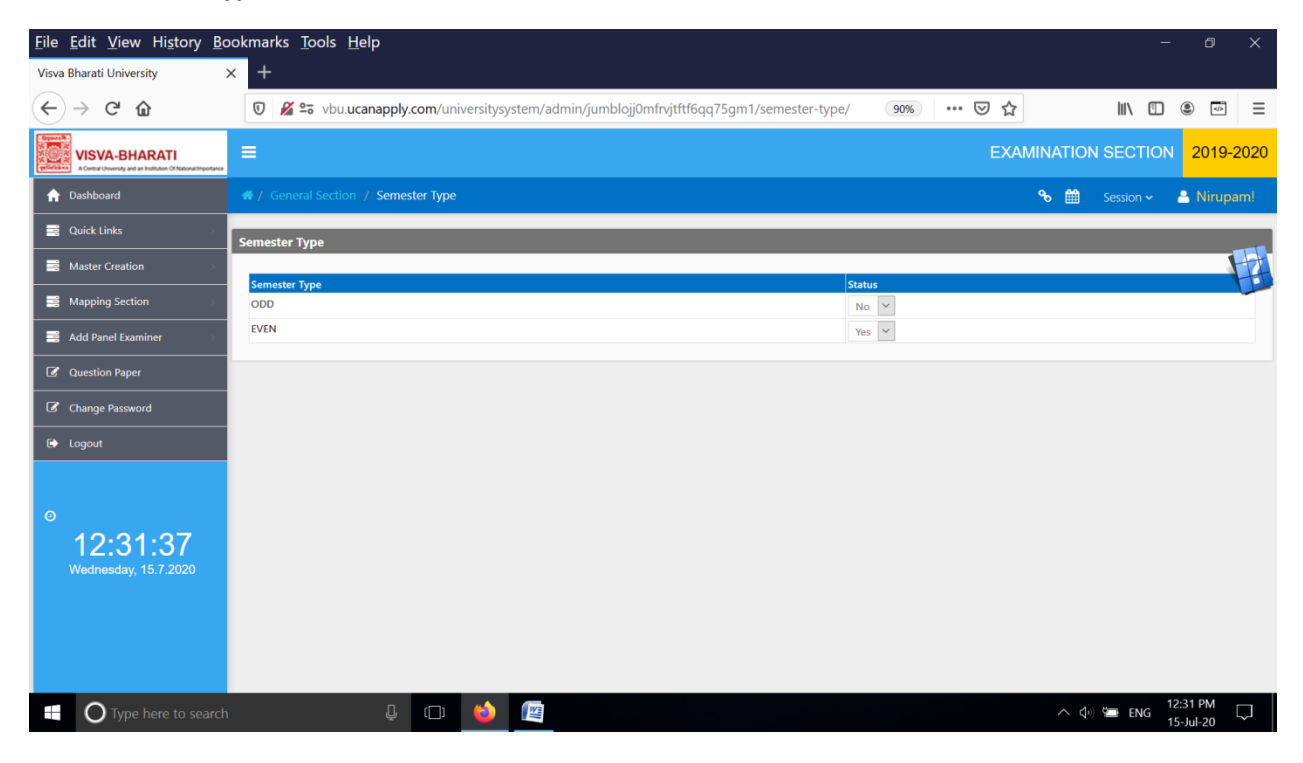

# 6 >> Registration Handel

| <u>F</u> ile <u>E</u> dit <u>V</u> iew Hi <u>s</u> tory <u>B</u> c               | okmarks <u>T</u> ools <u>H</u> elp                                                               |            | - 0 X                             |
|----------------------------------------------------------------------------------|--------------------------------------------------------------------------------------------------|------------|-----------------------------------|
| Visva Bharati University                                                         | < +                                                                                              |            |                                   |
| ← → ⊂ ŵ                                                                          | 🛛 🖉 😂 vbu.ucanapply.com/universitysystem/admin/jumblojj0mfrvjtftf6qq75gm1/registration-handel/ 🥬 | … ⊠ ☆      | \ 🗓 🔹 ≡                           |
| VISVA-BHARATI<br>A Central University and an Institution of National Insportance | =                                                                                                | EXAMINATIO | N SECTION 2019-2020               |
| ↑ Dashboard                                                                      | 🐗 / General Section / Registration Handel                                                        | ۵ 🛍        | Session 🗸 🐣 Nirupam!              |
| 📑 Quick Links 💦 👋                                                                | Type of Registration                                                                             |            |                                   |
| Master Creation                                                                  |                                                                                                  |            |                                   |
| 📑 Mapping Section 💦 🔗                                                            | Activation for the student before Session                                                        |            | Off ~                             |
| 📑 Add Panel Examiner 🛛 🔿                                                         | New Students of UG/PG/Ph.D/M.Phil admitted through counseling                                    |            | Off 🗸                             |
| Cuestian Danar                                                                   | Activation for Previous Year Admitted Prep. Course Registration                                  |            | Off 🗸                             |
| Question Paper                                                                   | Foreign student                                                                                  |            | Off 🖌                             |
| Change Password                                                                  | ISERC/ICAR Student /B.ED,M.ED (Semester I)                                                       |            | Off 🛩                             |
| fi> Logout                                                                       | PhD Course Work                                                                                  |            | Off 🛩                             |
|                                                                                  | M.Phil Course                                                                                    |            | Off 🖌                             |
|                                                                                  | School Certificate ( Class X )                                                                   |            | Off 🖌                             |
| 0                                                                                | Pre Degree ( 10+2 )                                                                              |            | Off 🖌                             |
| 10.20.01                                                                         | DIPLOMA/ADV.DIPLOMA/PG.DIPLOMA/CASUAL COURSE/CERTIFICATE                                         |            | Off 🗸                             |
| Vednesday 15.7 2020                                                              |                                                                                                  |            |                                   |
| Wednesday, 10.1.2020                                                             |                                                                                                  |            |                                   |
|                                                                                  |                                                                                                  |            |                                   |
|                                                                                  |                                                                                                  |            |                                   |
|                                                                                  |                                                                                                  |            |                                   |
|                                                                                  |                                                                                                  |            | ~                                 |
| O Type here to search                                                            |                                                                                                  | ^          | ・ 小》 🛥 ENG 12:32 PM 🛛 💭 15-Jul-20 |

# 7 >> Old Student List

| <u>F</u> ile <u>E</u> dit <u>V</u> iew Hi <u>s</u> tory <u>B</u> o              | okmarks <u>T</u> ools <u>H</u> elp                                                             | - 0 >                  | ×  |
|---------------------------------------------------------------------------------|------------------------------------------------------------------------------------------------|------------------------|----|
| Visva Bharati University                                                        | × +                                                                                            |                        |    |
| $\leftarrow$ $\rightarrow$ C $\textcircled{a}$                                  | 🛛 🔏 😂 vbu.ucanapply.com/universitysystem/admin/jumblojj0mfrvjtftf6qq75gm1/old-student/ 🧐 🐝 💟 🏠 | III\ 🗓 🔹 🖻             | ≡  |
| VISVA-BHARATI<br>A Control University and an bestfolders Of National Importance | E EXAMINATI                                                                                    | ON SECTION 2019-202    | 20 |
| 🔒 Dashboard                                                                     | 🐐 / General Section / Old Student 🗞 🕯                                                          | Session 🗸 🐣 Nirupam!   |    |
| 📑 Quick Links 🔊                                                                 | Old Student                                                                                    |                        |    |
| 📑 Master Creation 💿                                                             |                                                                                                | H                      | Ā  |
| B Mapping Section                                                               | Registration ID : VB- of Select Check                                                          |                        | -  |
| Add Panel Examiner                                                              |                                                                                                |                        |    |
| Question Paper                                                                  |                                                                                                |                        |    |
| Change Password                                                                 |                                                                                                |                        |    |
| 🕞 Logout                                                                        |                                                                                                |                        |    |
| o<br>12:33:16<br>Wednesday, 15.7.2020                                           |                                                                                                |                        |    |
| Type here to search                                                             | A                                                                                              | Ф») 🖼 ENG 12:33 PM 🖓 💭 |    |

# 8 >> News Update Control

| <u>File Edit View History Bookmarks Tools Help</u><br>Visva Bharati University × +                        |         |                | - 0                      | ×      |
|----------------------------------------------------------------------------------------------------|---------|----------------|--------------------------|--------|
| ← → C û vbu.ucanapply.com/universitysystem/frontoffice/jumblojj0mfrvjtftf6qq75gm1/news-insert/            | 90% 🛛 🏠 | 111\           |                          | ≡      |
| # / General Section / News Update                                                                         | q       | रु 🛗 Session ~ | 🐣 Nirupan                | n! ^   |
| News Display Order                                                                                        |         |                |                          |        |
| 1.                                                                                                    |         |                | ł                        |        |
|                                                                                                    |         |                |                          |        |
| Browse No file selected.<br>Enter<br>2. Sensitive                                                         |         |                |                          |        |
| Urgent Examination Notification regarding Examination, 2020<br>Click Here: Attachment PDF                 |         |                |                          |        |
| Prant Urgent Examination Notification regarding Examination Form Fill up, 2020 Click Here: Attachment PDF |         |                |                          |        |
| Click Here: Attachment PDF                                                                                |         |                |                          |        |
| 5. Stand                                                                                                  |         | ↓ c            | LOSE PANEL               |        |
| content goes here!!                                                                                       |         |                |                          | ~      |
| 🕂 💽 Type here to search 🛛 📮 🖽                                                                             |         | へ 🕼 🖬 E        | NG 12:34 PM<br>15-Jul-20 | $\Box$ |

# 9 >> Top Header News Update

| <u>Eile Edit V</u> iew History <u>B</u> ookmarks <u>T</u> ools <u>H</u> elp                                                                                                    | - 0 X       |
|----------------------------------------------------------------------------------------------------|-------------|
| Visva Bharati University X +                                                                                                    |             |
| ← → C û ⑦ ½ 5 vbuucanapply.com/universitysystem/frontoffice/jumblojj0mfrvjtftf6qq75gm1/news-insert-hes 30%) ···· ♡ ☆                                                                                                    | III\ 🗊 💿 =  |
| News Display in Header                                                                                                    |             |
| 1.         Add News in Header         2.         Visva-Bharati Student Examination Portal Helpline E-mail Address: vbexamhelpline@gmail.com         Click Here:         3.         Pre- Degree Examination Result, 2020 Published         Click Here:         •         •         •         •         •         •         •         •         •         •         •         •         •         •         •         •         •         •         •         •         •         •         •         •         •         •         •         •         •         •         •         •         •         •         •         •         •         •         •         •         •         •         •         • <th></th> |             |
| 5. Phone                                                                                                    |             |
| re-Degree Examination Result, 2020 Published<br>Click Here:                                                                                                    |             |
|                                                                                                    | CLOSE PANEL |
| I Type here to search                                                                                                    | へ           |

# II >> Confidential Section

# <u>1 >></u>Student Data Change

| <u>File Edit View History Bo</u>                                                | okmarks <u>T</u> ools <u>H</u> elp                                                                     | - 0 X                     |
|---------------------------------------------------------------------------------|----------------------------------------------------------------------------------------------------|---------------------------|
| Visva Bharati University                                                        | × +                                                                                                    |                           |
| ← → ♂ ☆                                                                         | 🕖 🔏 🖘 vbu.ucanapply.com/universitysystem/search/jumblojj0mfrvjtftf6qq75gm1/search/ 🤫 🏠                 | III\ 🗊 🛎 =                |
| VISVA-BHARATI<br>A Control University and an Institution CM National Importance | ≡ EXAM                                                                                                 | INATION SECTION 2019-2020 |
| ♠ Dashboard                                                                     | 🚜 / Confidential Section / Student Data Change                                                         | 🗞 🏥 Session 🗸 🐣 Nirupam!  |
| 📑 Quick Links 🔅 🔅                                                               | Student Search                                                                                         |                           |
| Master Creation                                                                 | Email : of Papietration No : VII-                                                                      |                           |
| Mapping Section                                                                 | chinan . Or neglistration (10, 10                                                                      |                           |
| Add Panel Examiner                                                              | Status Change Data Change Photo Upload Academic Section Course Check Unique Data Change Reset Password |                           |
| Question Paper                                                                  |                                                                                                    |                           |
| Change Password                                                                 |                                                                                                    |                           |
| 🕞 Logout                                                                        |                                                                                                    |                           |
| ©<br>12:41:36<br>Wednesday, 15.7.2020                                           |                                                                                                    |                           |
| O Type here to search                                                           |                                                                                                    | へ (1) 🖕 ENG 12:41 PM 🖓    |

# 2 >>Course Wise Paper

| <u>File Edit View History Bookmarks Tools Help</u> – © ×                       |                                                                                             |                     |                |  |  |
|--------------------------------------------------------------------------------|---------------------------------------------------------------------------------------------|---------------------|----------------|--|--|
| Visva Bharati University                                                       | < +                                                                                         |                     |                |  |  |
| ← → ⊂ ŵ                                                                        | 🛛 🔏 😂 vbu.ucanapply.com/universitysystem/reports/jumblojj0mfrvjtftf6qq75gm1/course-paper/ 🧐 | ເ ☆                 | Ξ              |  |  |
| VISVA-BHARATI<br>A Control Uncertain and an Institution Of National Importance |                                                                                             | EXAMINATION SECTION | 2019-2020 🔳    |  |  |
| 🏫 Dashboard                                                                    | A / Confidential Section / Course Wise Paper                                                | 🗞 🇰 Sessio          | n 🗸 🔚 Nirupam! |  |  |
| 📑 Quick Links 🔗                                                                | Course Wise Subject Search Criteria                                                         |                     |                |  |  |
| 📑 Master Creation 💦 🔅                                                          | Course Tana                                                                                 | Semester            |                |  |  |
| Mapping Section                                                                | Select Counter type. Select                                                                 | Select              |                |  |  |
| Add Panel Examiner                                                             |                                                                                             |                     |                |  |  |
| Question Paper                                                                 |                                                                                             |                     |                |  |  |
| Change Password                                                                |                                                                                             |                     |                |  |  |
| 🕞 Logout                                                                       |                                                                                             |                     |                |  |  |
| ©<br>12:42:52<br>Wednesday, 15.7:2020                                          |                                                                                             |                     |                |  |  |
| Type here to search                                                            | 4 🖙 🍅 📺                                                                                     | へ (内o) 500 E        | NG 12:42 PM    |  |  |

# <u>3 >></u>Add Course

| <u>File Edit View History Bo</u>                                                | wokmarks <u>T</u> ools <u>H</u> elp                                                                | - 0 X                    |
|---------------------------------------------------------------------------------|----------------------------------------------------------------------------------------------------|--------------------------|
| Visva Bharati University                                                        | × +                                                                                                |                          |
| ← → ♂ ☆                                                                         | 0 🔏 😂 vbu.ucanapply.com/universitysystem/admin/jumblojj0mfrvjtftf6qq75gm1/activate-student-for 🐲 🖈 | III\ 🗈 💿 =               |
| VISVA-BHARATI<br>A Control University and an institution CM National Importance | ≡ Exami                                                                                            | NATION SECTION 2019-2020 |
| ↑ Dashboard                                                                     | A / Confidential Section / Add Course                                                              | 🗞 🏥 Session 🗸 🚢 Nirupam! |
| 📑 Quick Links 🔅 🔅                                                               | Another Course                                                                                     |                          |
| 📑 Master Creation 💦 🔅                                                           | Email · or Registration No · VR-                                                                   |                          |
| Mapping Section                                                                 | Check                                                                                              |                          |
| Add Panel Examiner                                                              |                                                                                                    |                          |
| Question Paper                                                                  |                                                                                                    |                          |
| Change Password                                                                 |                                                                                                    |                          |
| 🕞 Logout                                                                        |                                                                                                    |                          |
| ©<br>12:44:16<br>Wednesday, 15.7.2020                                           |                                                                                                    |                          |
| Type here to search                                                             |                                                                                                    | へ 🕸 洒 ENG 12:44 PM 🛛 🎵   |

### <u>4 >></u>Subject Name Change

| <u>File Edit View History Bo</u>                                                | okmarks <u>T</u> ools <u>H</u> elp                                                             |                | - 0                     | ×   |
|---------------------------------------------------------------------------------|------------------------------------------------------------------------------------------------|----------------|-------------------------|-----|
| Visva Bharati University                                                        | × +                                                                                            |                |                         |     |
| ← → ⊂ ŵ                                                                         | 🛛 🔏 🕿 vbu.ucanapply.com/universitysystem/reports/jumblojj0mfrvjtftf6qq75gm1/course-wise-subjec | 90% \cdots 🛛 🏠 | III\ 🗓 🔍 🖙              | ≡   |
| VISVA-BHARATI<br>A Central University and an Institution CM National Importance | =                                                                                              | EXAMINAT       | ION SECTION 2019-2020   | 1   |
| 🏫 Dashboard                                                                     | # / Confidential Section / Subject Name Change                                                 |                | 🗞 🏥 Session 🗸 🐣 Nirupam | n!  |
| 📑 Quick Links 🔅                                                                 | Course Wise Subject Search Criteria                                                            |                |                         |     |
| 📑 Master Creation 🔅 🔅                                                           | Course Type: Select Course: Select                                                             | ~              | Semester: Select        | À   |
| Mapping Section                                                                 |                                                                                                |                |                         |     |
| Add Panel Examiner                                                              |                                                                                                |                |                         |     |
| Question Paper                                                                  |                                                                                                |                |                         |     |
| Change Password                                                                 |                                                                                                |                |                         |     |
| 🕞 Logout                                                                        |                                                                                                |                |                         |     |
| ©<br>12:44:57<br>Wednesday, 15.7.2020                                           |                                                                                                |                |                         |     |
| Type here to search                                                             | 😃 🗇 💊                                                                                          |                | へ d>) 🚍 ENG 12:44 PM 🗔  | ן נ |

# 5 >>Course Wise Credit

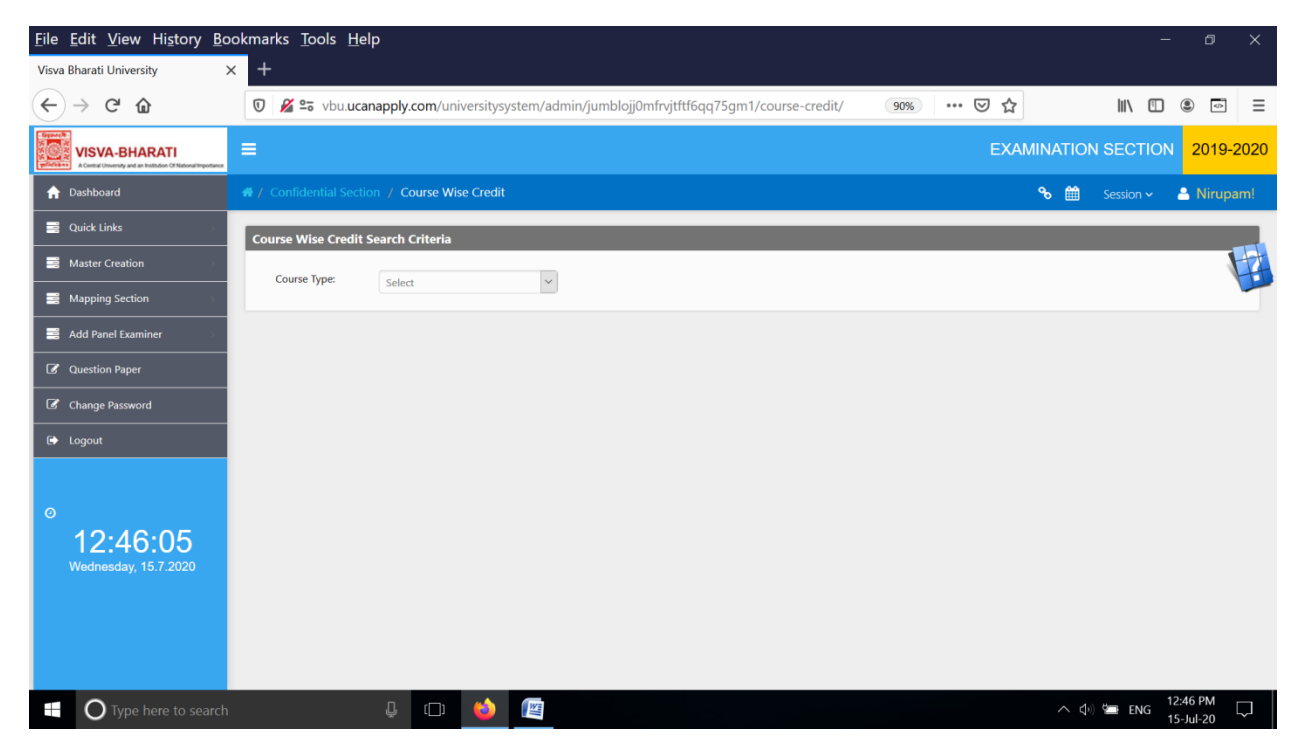

# 6>>Exam Form Handle

| <u>File Edit View History Bo</u>                                                | okmarks <u>T</u> ools <u>H</u> elp          |                                                 |                   | - 0 X                    |
|---------------------------------------------------------------------------------|---------------------------------------------|-------------------------------------------------|-------------------|--------------------------|
| Visva Bharati University                                                        | < +                                         |                                                 |                   |                          |
| $\leftarrow$ $\rightarrow$ C $rac{1}{2}$                                        | 🛛 🖉 🖙 vbu.ucanapply.com/universitys         | ystem/admin/jumblojj0mfrvjtftf6qq75gm1/opentag/ | 90% 🛛 🕁           | \ [] ● ☞ =               |
| VISVA-BHARATI<br>A Central University and an Institution Of National Importance | =                                           |                                                 | EXAMINAT          | TION SECTION 2019-2020   |
| ☆ Dashboard                                                                     | # / Confidential Section / Exam Form Handle |                                                 | જ                 | 🛗 Session ~ 🐣 Nirupam!   |
| 📑 Quick Links 💦                                                                 | Course Tag Search Criteria                  |                                                 |                   |                          |
| Master Creation                                                                 | Course Type: Salact                         |                                                 |                   |                          |
| Mapping Section                                                                 | Julia                                       |                                                 |                   |                          |
| Add Panel Examiner                                                              | Course List for                             |                                                 |                   |                          |
| Question Paper                                                                  | Show entries                                |                                                 | Sea               | rch:                     |
| G Change Password                                                               |                                             |                                                 |                   |                          |
| 6 Locat                                                                         | COURSE NAME<br>No data available in table   | -   SEM TYPE                                    | TAG TAG Late Fees | Ŧ                        |
| Le Logout                                                                       | COURSE NAME                                 | SEM TYPE                                        | TAG Late Fees     |                          |
|                                                                                 | Showing 0 to 0 of 0 entries                 |                                                 |                   | Previous Next            |
| 0                                                                               | <                                           |                                                 |                   | >                        |
| 12.46.50                                                                        |                                             |                                                 |                   |                          |
| 12.40.39<br>Wednesday 15.7.2020                                                 |                                             |                                                 |                   |                          |
| Wednesday, 10.7.2020                                                            |                                             |                                                 |                   |                          |
|                                                                                 |                                             |                                                 |                   |                          |
|                                                                                 |                                             |                                                 |                   |                          |
|                                                                                 |                                             |                                                 |                   |                          |
|                                                                                 |                                             |                                                 |                   | V 10.16 011              |
| O Type here to search                                                           | l 🗇 🗳                                       |                                                 |                   | へ do) 🚍 ENG 12:46 PM 🖓 🧊 |

# 7 >> Department Password

| <u>F</u> ile <u>E</u> dit <u>V</u> iew Hi <u>s</u> tory <u>B</u> c              | okmarks <u>T</u> ools <u>H</u> elp                                               | - 0 X                          |
|---------------------------------------------------------------------------------|----------------------------------------------------------------------------------|--------------------------------|
| Visva Bharati University                                                        | < +                                                                              |                                |
| ← → ♂ ☆                                                                         | 🛛 🖉 😂 vbu.ucanapply.com/universitysystem/reports/jumblojj0mfrvjtftf6qq75gm1/dept | -pass/ 90% ···· ♥ ☆ III\ 🗉 💿 Ξ |
| VISVA-BHARATI<br>A Control University and an Institution CM National Importance | =                                                                                | EXAMINATION SECTION 2019-2020  |
| ↑ Dashboard                                                                     | # / Confidential Section / Department Password                                   | 🗞 🋗 Session 🗸 📥 Nirupam!       |
| 📑 Quick Links 💦 🔅                                                               | Show 15 v entries                                                                | Search:                        |
| Master Creation                                                                 | SI. No. 🔶 Bhavana 🚽 Department                                                   | Password                       |
| Mapping Section                                                                 | No data available in table SI. No. Bhavana Department                            | Password                       |
| Add Panel Examiner                                                              | Showing 0 to 0 of 0 entries                                                      | Previous Next                  |
| Question Paper                                                                  | <                                                                                | >                              |
| Change Password                                                                 |                                                                                  |                                |
| 🕞 Logout                                                                        |                                                                                  |                                |
| Ø                                                                               |                                                                                  |                                |
| <b>12:48:14</b><br>Wednesday, 15.7.2020                                         |                                                                                  |                                |
|                                                                                 |                                                                                  |                                |
|                                                                                 |                                                                                  |                                |
|                                                                                 |                                                                                  |                                |
| Type here to search                                                             | l 🗇 🗳 🕅                                                                          |                                |

# <u>8 >></u>Student Course Checking

| <u>File Edit View History Bo</u>                                                | wokmarks <u>T</u> ools <u>H</u> elp                                                            | - 0 X                   |
|---------------------------------------------------------------------------------|------------------------------------------------------------------------------------------------|-------------------------|
| Visva Bharati University                                                        | × +                                                                                            |                         |
| ← → C' ŵ                                                                        | 🛛 🔏 😂 vbu ucanapply.com/universitysystem/admin/jumblojj0mfrvjtftf6qq75gm1/course-checking/ 🥨 🙀 | \\\ [] ● []             |
| VISVA-BHARATI<br>A Cardial University and an Institution Of National Importance | EXAMINATIO                                                                                     | ON SECTION 2019-2020    |
| ☆ Dashboard                                                                     | / Confidential Section % 🛍                                                                     | Session 🗸 🐣 Nirupam!    |
| 📑 Quick Links 🛛 🔅                                                               |                                                                                                |                         |
| Master Creation                                                                 | Course Checking                                                                                |                         |
| Mapping Section                                                                 | Email : or Registration No : VB- of Select Y                                                   |                         |
| Add Panel Examiner                                                              |                                                                                                |                         |
| Question Paper                                                                  |                                                                                                |                         |
| Change Password                                                                 |                                                                                                |                         |
| 🕞 Logout                                                                        |                                                                                                |                         |
| o<br>12:49:00<br>Wednesday, 15.7.2020                                           |                                                                                                |                         |
| Type here to search                                                             | ^           •   • • • • • • • • • • • •                                                        | \$∛) 🚍 ENG 12:48 PM 🗔 🗍 |

# <u>9 >></u>Student Report

| <u>File Edit View History Bo</u>                                             | okmarks <u>T</u> ools <u>H</u> elp                                                       |                 | - 0 ×                |
|------------------------------------------------------------------------------|------------------------------------------------------------------------------------------|-----------------|----------------------|
| Visva Bharati University                                                     | < +                                                                                      |                 |                      |
| ← → ♂ ☆                                                                      | 🛛 🔏 😂 vbu.ucanapply.com/universitysystem/reports/jumblojj0mfrvjtftf6qq75gm1/student-repo | rt/ 90% ··· 🗸 🏠 | \ [] ● ➡ =           |
| VISVA-BHARATI<br>A Cetter Unversity and als halfulden Of National Importance | =                                                                                        | EXAMINATION SEC | CTION 2019-2020 🔳    |
| # / Confidential Section / Stude                                             | nt Report                                                                                | ତ 🛍             | Session 🗸 🐣 Nirupam! |
| Exam Schedule Search Criteria                                                |                                                                                          |                 |                      |
| Email ID: Email                                                              | Registration No Roll No.: Roll No.                                                       | Submit          |                      |
|                                                                              |                                                                                          |                 |                      |
|                                                                              |                                                                                          |                 |                      |
|                                                                              |                                                                                          |                 |                      |
|                                                                              |                                                                                          |                 |                      |
|                                                                              |                                                                                          |                 |                      |
|                                                                              |                                                                                          |                 |                      |
|                                                                              |                                                                                          |                 |                      |
|                                                                              |                                                                                          |                 | _                    |
| content goes here!!                                                          |                                                                                          |                 | CLOSE PANEL          |
| Type here to search                                                          | 4 🗆 🧉                                                                                    | ~ 4             | >) 🚍 ENG 12:50 PM 🖵  |

### <u>10 >></u>Exam Status Register

| <u>File Edit View History Bo</u>                                             | okmarks <u>T</u> ools <u>H</u> elp |                          |                                       |                 |                    |            |                   | -           | o x      |
|------------------------------------------------------------------------------|------------------------------------|--------------------------|---------------------------------------|-----------------|--------------------|------------|-------------------|-------------|----------|
| Visva Bharati University                                                     | < +                                |                          |                                       |                 |                    |            |                   |             |          |
| ← → ♂ ☆                                                                      | 🗊 🔏 😂 vbu.ucanap                   | ply.com/universitysyster | m/frontoffice/jumblojj0mfrvjtftf6qq75 | gm1/exam-sta    | tas-reg 90% •      | ⊠ ☆        | 11                | . 🗉 🏽       | \$       |
| VISVA-BHARATI<br>A Central Diversity and an Indiation Of National Importance | =                                  |                          |                                       |                 |                    | EXAM       | INATION SECT      | 10N 201     | 9-2020 ^ |
| ☆ Dashboard                                                                  |                                    | / Exam Status Register   |                                       |                 |                    |            | 🗞 🛗 Session       | ~ 🔒 Niru    | ıpam!    |
| 📑 Quick Links >                                                              | Exam Status Register               |                          |                                       |                 |                    |            |                   |             |          |
| Master Creation                                                              | Roll No: Refer                     | - 10Camp 00              |                                       |                 | OMDUTED & OVETEM C |            | Semester:         | V(Decular)  |          |
| Happing Section                                                              | Datist                             | m-v)comp-os              | VISVA-DHARATI / SIKSHA-DHAVARA / L    | JEPARIMENT OF C | OMPOTER & STATEM 3 |            | Semester          | (Regular)   |          |
| 📑 Add Panel Examiner >                                                       | Status Add                         |                          |                                       |                 |                    |            |                   |             |          |
| Question Paper                                                               | Status:                            | Cancel Withheld          | ~                                     | Date:           | 06/12              | 2/2019     |                   |             |          |
| Change Password                                                              | Remarks:                           | DSE-1 (Theory)           |                                       |                 |                    |            |                   |             |          |
| 🕞 Logout                                                                     |                                    |                          |                                       |                 |                    |            |                   |             | 4        |
|                                                                              |                                    |                          |                                       |                 |                    |            |                   |             |          |
| 0                                                                            | Status                             |                          |                                       |                 |                    |            |                   |             |          |
| 12:52:47                                                                     |                                    |                          |                                       |                 |                    |            |                   |             |          |
| Wednesday, 15.7.2020                                                         | Roll No                            | Student Name             | Course                                | Semester        | Status             | Date       | Remarks           | Withdral Da | ite      |
|                                                                              | M.Sc(Sem-III)Comp-09               | DIPANWITA GOSWAMI        | M.Sc. in Computer Science             | Semester - III  | Cancel Withheld    | 26/11/2019 | MCSC-32           |             |          |
|                                                                              | M.Sc(Sem-I)Bota-06                 | ARNAB ROY                | M.Sc. in Botany                       | Semester - I    | Cancel Withheld    | 07/12/2019 | MBC-12            |             |          |
|                                                                              | MA(Sem-III)Engh-21                 | PARTHA SARATHI DAS       | M.A. in English                       | Semester - III  | Cancel Withheld    | 20/12/2019 | м.0р54            |             |          |
|                                                                              | B Sc/Sem-II)/HIST-28               | Janiou Islawi            | RSc (Honours) in Chemistry            | Semester - III  | Cancel Withheld    | 17/12/2019 | Tagore Studies    |             |          |
|                                                                              | B.Sc(Sem-I)Comp-B-30               | S. M. REHAN SADIQUE      | B.Sc. (Honours) in Computer Science   | Semester - I    | Cancel Withheld    | 13/12/2019 | GEC-1 (Chemistry) |             | ~        |
| Type here to search                                                          | l.                                 | J 🗘 🗳 [                  |                                       |                 |                    |            | へ 4) 🍙            | ENG 12:52 F | M 🖵      |

# 11 >> Sign Authority

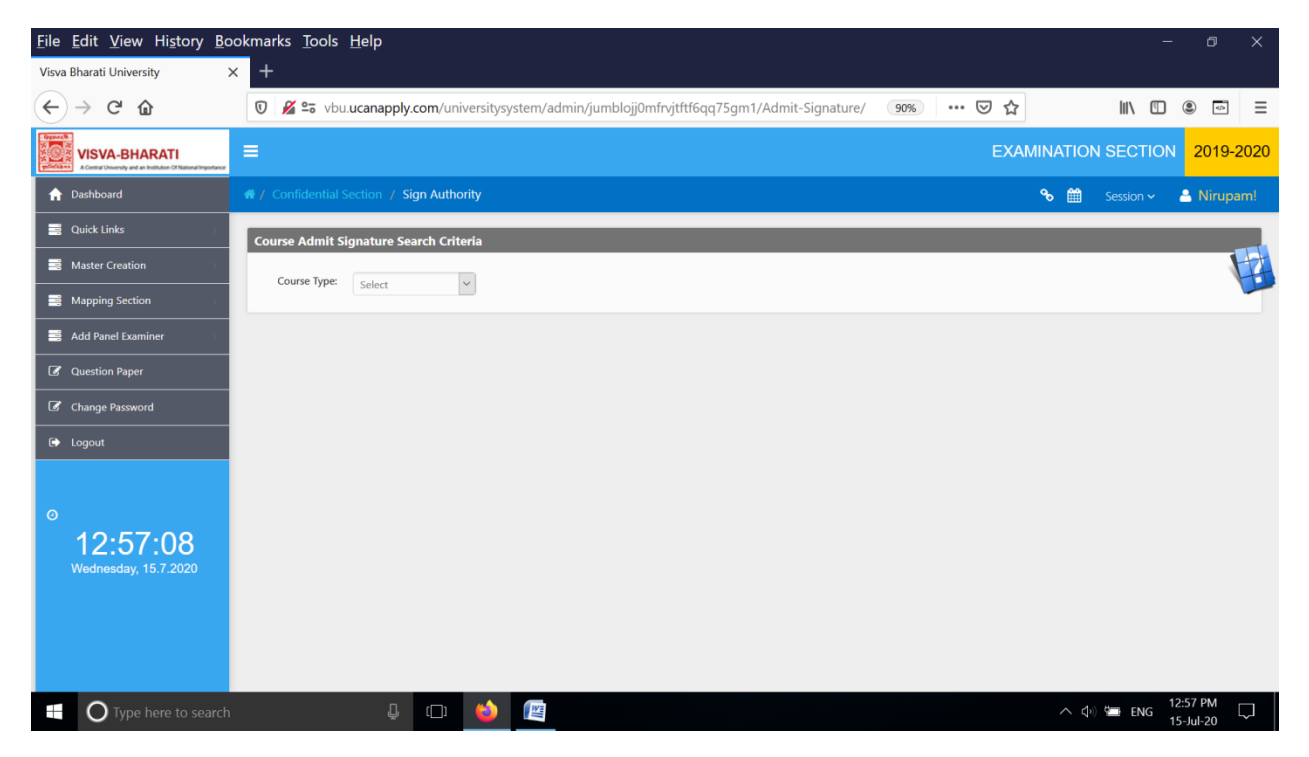

# 12 >> Student Photo Check

| <u>File Edit View History Bo</u>                                                | okmarks <u>T</u> ools <u>H</u> elp                                                               | - 0 ×                      |
|---------------------------------------------------------------------------------|--------------------------------------------------------------------------------------------------|----------------------------|
| Visva Bharati University                                                        | < +                                                                                              |                            |
| ← → C' ŵ                                                                        | 🛛 🖉 😂 vbu.ucanapply.com/universitysystem/admin/jumblojj0mfrvjtftf6qq75gm1/Student-photo-cher 💷 🕅 | \ 🗉 🛎 ≡                    |
| VISVA-BHARATI<br>A Control University and an institution Of National Importance | ≡ EXAM                                                                                           | NINATION SECTION 2019-2020 |
| ↑ Dashboard                                                                     | # / Confidential Section / Student Photo Check                                                   | 🗞 🏥 Session 🗸 🚢 Nirupam!   |
| 📑 Quick Links 🔅 🔅                                                               | Course Wise Exam Form Search Criteria                                                            |                            |
| Master Creation                                                                 | Course Type                                                                                      |                            |
| Mapping Section                                                                 | Select Select Select                                                                             |                            |
| Add Panel Examiner                                                              |                                                                                                  |                            |
| Question Paper                                                                  |                                                                                                  |                            |
| Change Password                                                                 |                                                                                                  |                            |
| 🕞 Logout                                                                        |                                                                                                  |                            |
| ©<br>12:57:38<br>Wednesday, 15.7.2020                                           |                                                                                                  |                            |
| Type here to search                                                             |                                                                                                  | ヘ (中) 🖼 ENG 12:57 PM 🛛 💭   |

# 13 >> Subject Unit Name Change

| <u>File Edit View History Bo</u>                                                  | pokmarks <u>T</u> ools <u>H</u> elp                                                            | – 0 X                       |
|-----------------------------------------------------------------------------------|------------------------------------------------------------------------------------------------|-----------------------------|
| Visva Bharati University                                                          | × +                                                                                            |                             |
| $\leftarrow$ $\rightarrow$ C $\textcircled{a}$                                    | 🛛 🖉 😂 vbu.ucanapply.com/universitysystem/admin/jumblojj0mfrvjtftf6qq75gm1/Unit-Name-Change 💷 🛧 | \ [] ◎ [] =                 |
| VISVA-BHARATI<br>A Central University and an Institution CM Balance International | E EX                                                                                           | AMINATION SECTION 2019-2020 |
|                                                                                   | / Confidential Section     / Subject Unit Name Change                                          | Session → 🐣 Nirupam!        |
| 📑 Quick Links 💦 👋                                                                 |                                                                                                |                             |
| Master Creation                                                                   | UNIT NAME CHANGE                                                                               |                             |
| Mapping Section                                                                   | Course Select V Location: Select V Bhavana: Select V                                           |                             |
| Add Panel Examiner                                                                | Honours: Select V Semester: Select V Paper: Select V                                           | Type: Select ~              |
| C Question Paper                                                                  | Unit: Select V                                                                                 |                             |
| Change Password                                                                   |                                                                                                |                             |
| 🕞 Logout                                                                          |                                                                                                |                             |
| ©<br>12:58:23<br>Wednesday, 15:7:2020                                             |                                                                                                |                             |
| O Type here to search                                                             | l 🗇 📦 👰                                                                                        | へ (4)) 🖙 ENG 12:58 PM 🖓 🧊   |

### 14 >> User Permission

| <u>File Edit View History Bo</u>                                               | ookmarks <u>T</u> ools <u>H</u> elp                                                              |            | -          | o x        |
|--------------------------------------------------------------------------------|--------------------------------------------------------------------------------------------------|------------|------------|------------|
| Visva Bharati University                                                       | × +                                                                                              |            |            |            |
| ← → ♂ ☆                                                                        | 🛛 🔏 😂 vbu.ucanapply.com/universitysystem/admin/jumblojj0mfrvjtftf6qq75gm1/user-permission/ 🕬 🚥 😒 | 7 ☆        | III\ 🗊     | • • =      |
| VISVA-BHARATI<br>A Control University and an involution of National Importance | =                                                                                                | EXAMINATIO | N SECTION  | 2019-2020  |
| ↑ Dashboard                                                                    | / Confidential Section / User Permission                                                         | % ∰        |            | 🔒 Nirupam! |
| 📑 Quick Links 🔅 🔅                                                              | User Permission Search Criteria                                                                  |            |            |            |
| 📑 Master Creation 💦 🔅                                                          | User: calanter y                                                                                 |            |            |            |
| Mapping Section                                                                | Select                                                                                           |            |            |            |
| Add Panel Examiner                                                             |                                                                                                  |            |            |            |
| Question Paper                                                                 |                                                                                                  |            |            |            |
| Change Password                                                                |                                                                                                  |            |            |            |
| 🕞 Logout                                                                       |                                                                                                  |            |            |            |
| ◎<br>12:59:17<br>Wednesday, 15.7.2020                                          |                                                                                                  |            |            |            |
| Type here to search                                                            | l 🗘 🔿 👟 🖉                                                                                        | ~ ¢        | ) 🖼 ENG 12 | 2:59 PM    |

### 15 >> GEC Schedule

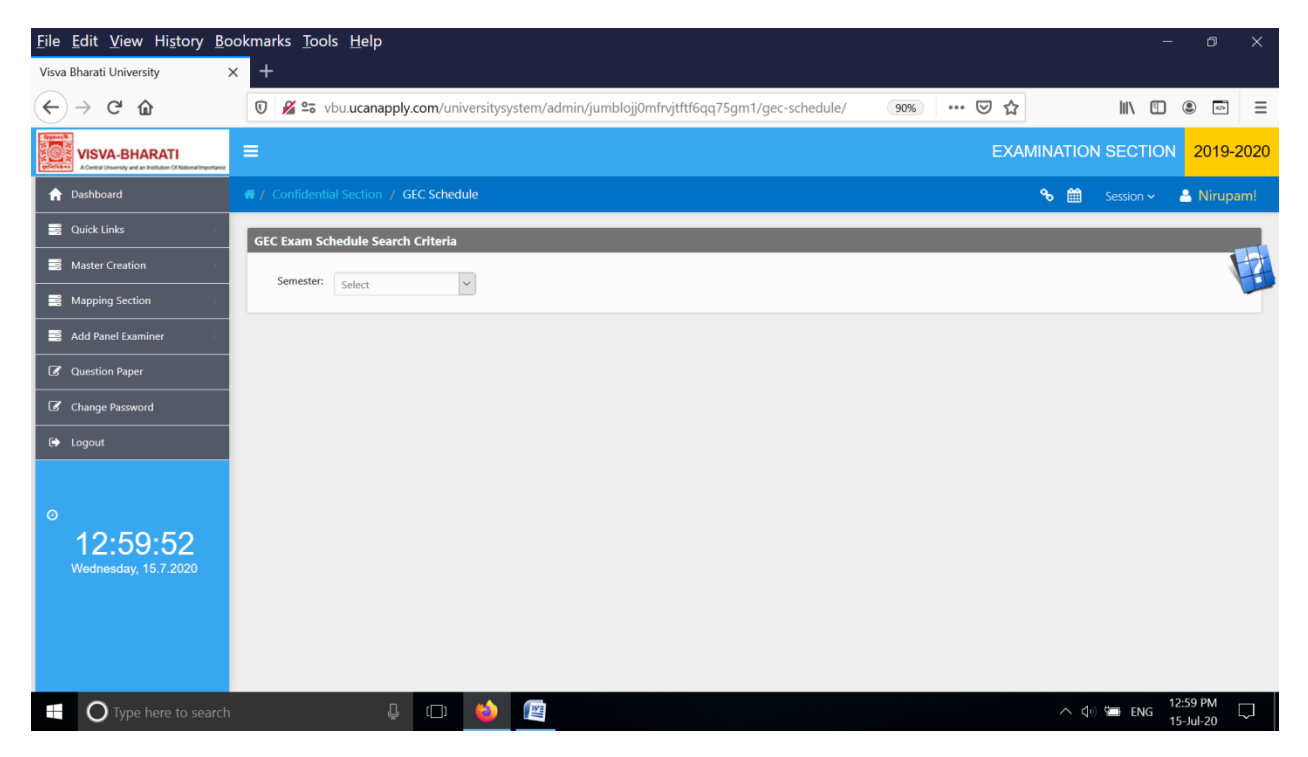

### 16 >> New Exam Form

| <u>File Edit View History Bo</u>                                                | pokmarks <u>T</u> ools <u>H</u> elp                                                                                                    | - 0 X                     |
|---------------------------------------------------------------------------------|----------------------------------------------------------------------------------------------------|---------------------------|
| Visva Bharati University                                                        | × +                                                                                                    |                           |
| ← → ⊂ ŵ                                                                         | 🛛 🔏 😂 vbu.ucanapply.com/universitysystem/admin/jumblojj0mfrvjtftf6qq75gm1/new-exam-form/ 🛛 🥨 😭                                                                                                    | III\ 🗊 💿 =                |
| VISVA-BHARATI<br>A Central University and an Institution Of National Importance | ≡ EXAM                                                                                                    | INATION SECTION 2019-2020 |
| ↑ Dashboard                                                                     | # / Confidential Section / New Exam Form                                                                                                    | % ∰ Session ∽ 🐣 Nirupam!  |
| Quick Links                                                                     | Student Search                                                                                                    |                           |
| Master Creation                                                                 | Emil or Residentian No. 1/R                                                                                                    |                           |
| Mapping Section                                                                 | Select Select Se | arch                      |
| Add Panel Examiner                                                              |                                                                                                    |                           |
| Question Paper                                                                  |                                                                                                    |                           |
| Change Password                                                                 |                                                                                                    |                           |
| 🕞 Logout                                                                        |                                                                                                    |                           |
| © 13:00:26<br>Wednesday, 15:7:2020                                              |                                                                                                    |                           |
| Type here to search                                                             |                                                                                                    | へ do) 🔄 ENG 1:00 PM 🖓 💭   |

### 17 >> AECC Schedule

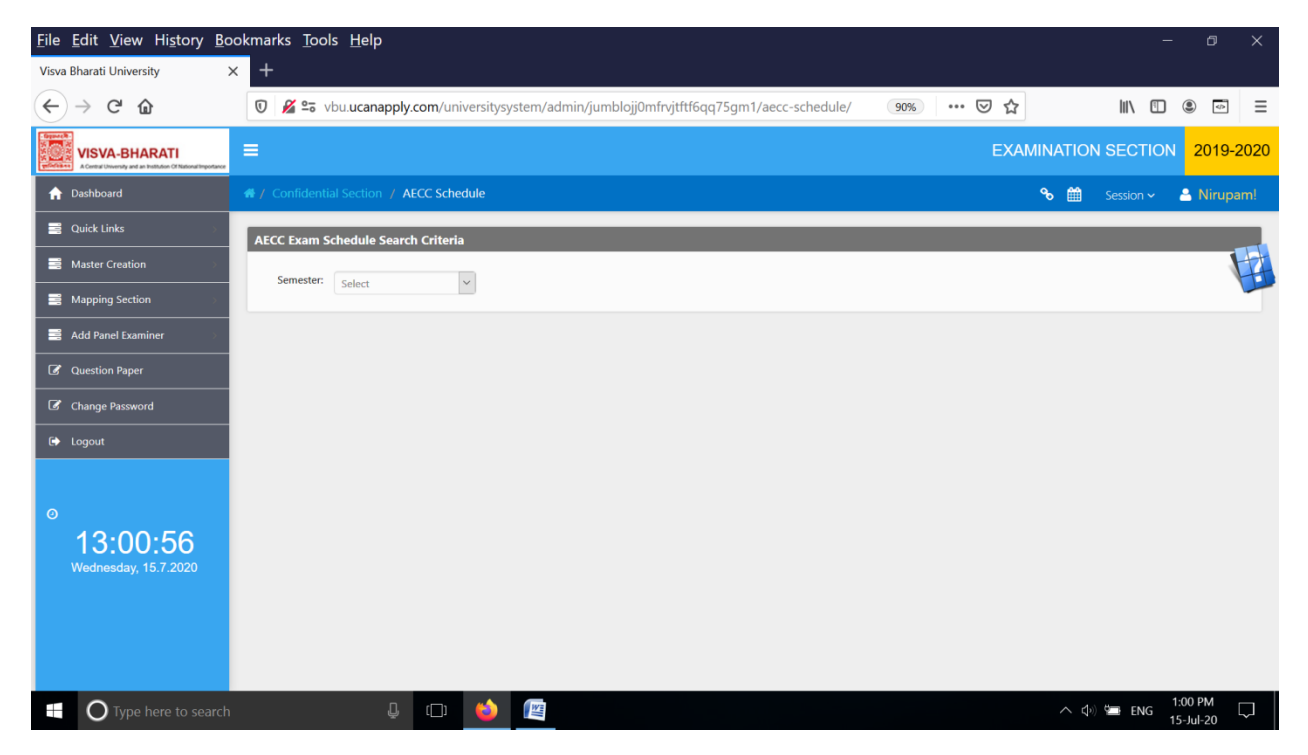

### 18 >> Cost Setting

| <u>File Edit View History Book</u>    | xmarks <u>T</u> ools <u>H</u> elp                                                       |          | -                     | o x              |
|---------------------------------------|-----------------------------------------------------------------------------------------|----------|-----------------------|------------------|
| Visva Bharati University X            | +                                                                                       |          |                       |                  |
| ← → ♂ ☆                               | 🖸 🔏 😂 vbu.ucanapply.com/universitysystem/admin/jumblojj0mfrvjtftf6qq75gm1/cost-setting/ | … ⊠ ☆    | III\ 🗉 🤇              | =                |
| Provide VISVA-BHARATI<br>Reference    | =                                                                                       | EXAMINAT |                       | 2019-2020        |
| ♠ Dashboard                           | # / Confidential Section / Cost Setting                                                 | ∞ (      | 🛍 Session 🗸 🐣         | Nirupam!         |
| Quick Links                           | Cost Setting                                                                            |          |                       |                  |
| Master Creation                       | Course Type: Salart V Semester: Salart V Session: S.                                    | Select   |                       |                  |
| Mapping Section                       |                                                                                         | elect    | GO                    |                  |
| Add Panel Examiner                    |                                                                                         |          |                       |                  |
| Question Paper                        |                                                                                         |          |                       |                  |
| Change Password                       |                                                                                         |          |                       |                  |
| € Logout                              |                                                                                         |          |                       |                  |
| o<br>13:01:33<br>Wednesday, 15.7.2020 |                                                                                         |          |                       |                  |
| Type here to search                   | J (D) 🍪 🕮                                                                               |          | へ (小) 🔄 ENG 1:0<br>15 | 01 PM<br>-Jul-20 |

### 19 >> ALLIED Schedule

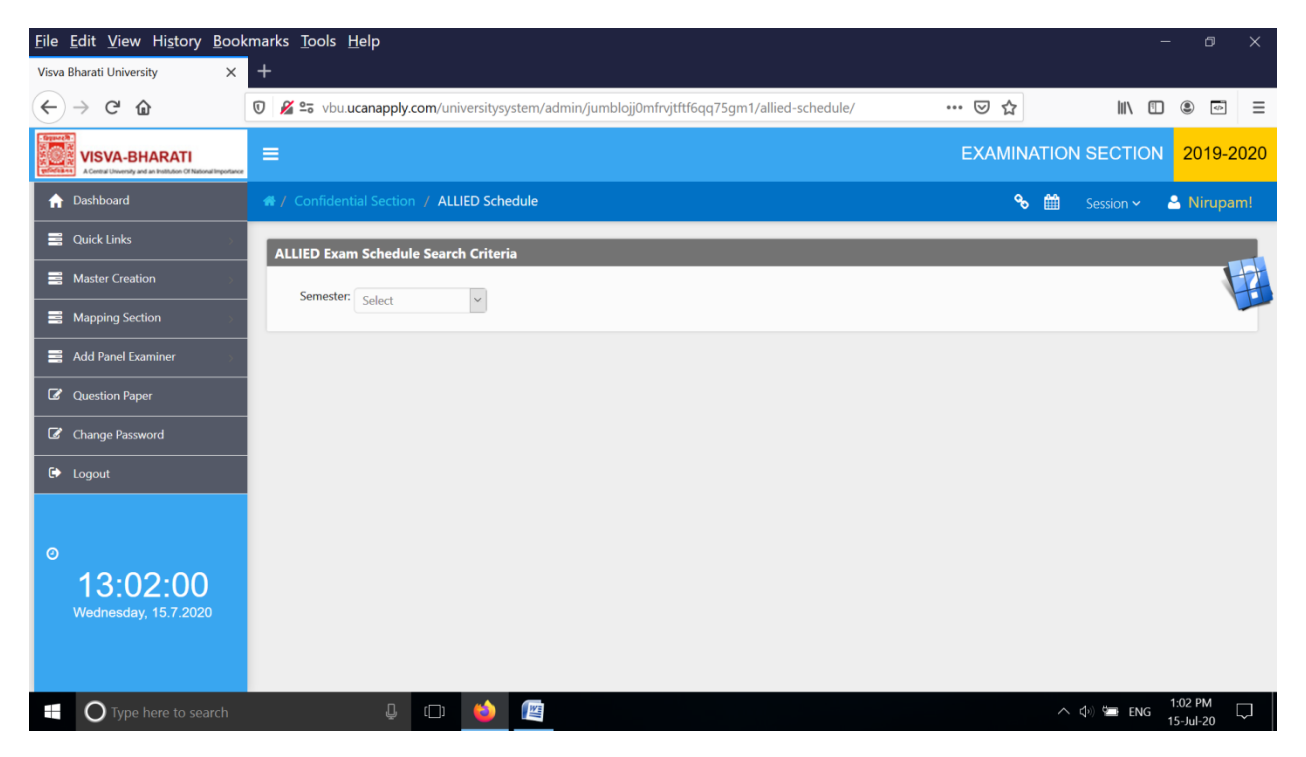

### 20 >> User Master

| <u>File Edit View History Book</u>                                              | kmarks <u>T</u> ools <u>H</u> elp |                                                |                           |                       |        |            | - 0                  | ×      |  |  |  |  |
|---------------------------------------------------------------------------------|-----------------------------------|------------------------------------------------|---------------------------|-----------------------|--------|------------|----------------------|--------|--|--|--|--|
| Visva Bharati University X                                                      | +                                 |                                                |                           |                       |        |            |                      |        |  |  |  |  |
| $\leftarrow$ $\rightarrow$ C $rac{1}{2}$                                        | 🔽 🎽 🖘 vbu.ucanapply.e             | <b>com</b> /universitysystem/mas               | ter/jumblojj0mfrvjtftf6qo | 75gm1/user/           | ⊠ ☆    | lii\ C     |                      | ≡      |  |  |  |  |
| VISVA-BHARATI<br>A Central University and an Institution Of National Importance | ≡                                 | E EXAMINATION S                                |                           |                       |        |            |                      |        |  |  |  |  |
| ♠ Dashboard                                                                     |                                   | / Confidential Section / User Master &      Se |                           |                       |        |            |                      |        |  |  |  |  |
| 🚆 Quick Links 💦 🔗                                                               | User Master                       |                                                |                           |                       |        | ÷          | ) 🖸 🚔 🕅              |        |  |  |  |  |
| Master Creation                                                                 |                                   |                                                |                           |                       |        |            | H                    |        |  |  |  |  |
| Mapping Section                                                                 | Show 15 v entries                 | A . c . u u                                    |                           |                       | Search |            | \-<br>               |        |  |  |  |  |
| 📑 Add Panel Examiner 💦 🔗                                                        | US0008                            | uni2                                           | RSarkar                   | ₩ Email Id            | ₩OD    | lie No 🛛 🔻 | ¥ 🗙                  |        |  |  |  |  |
| Currentian Design                                                               | US0016                            | tapas                                          | tapas                     |                       |        |            | 🖹 🗙                  |        |  |  |  |  |
| G Question Paper                                                                | US0039                            | T Mukherjee                                    | TMukherjee                |                       |        |            | 🖹 🗙                  |        |  |  |  |  |
| Change Password                                                                 | US0046                            | suman                                          | suman                     |                       |        |            | <b>X</b>             |        |  |  |  |  |
|                                                                                 | US0018                            | sujay                                          | sujay                     |                       |        |            | 🖹 🗙                  |        |  |  |  |  |
| 🗭 Logout                                                                        | US0005                            | sudhir                                         | sudhir                    |                       |        |            | 🖹 🗙                  |        |  |  |  |  |
|                                                                                 | US0041                            | subrata                                        | subrata                   |                       |        |            | <b>X</b>             |        |  |  |  |  |
|                                                                                 | US0043                            | subhodeep                                      | subhodeep                 | subhodeep85@gmail.com |        | 9475074666 | <b>X</b>             |        |  |  |  |  |
| 0                                                                               | US0024                            | sroy                                           | sroy                      |                       |        |            | 🖹 🗙                  |        |  |  |  |  |
|                                                                                 | US0034                            | sisirchandra                                   | sisirchandra              |                       |        |            | 🖹 🗙                  |        |  |  |  |  |
| 13:02:33                                                                        | US0027                            | sisir                                          | sisir                     |                       |        |            | 🖹 🗙                  |        |  |  |  |  |
| Wednesday, 15.7.2020                                                            | US0025                            | sayan                                          | sayan                     |                       |        |            | 🖹 🗙                  |        |  |  |  |  |
|                                                                                 | US0035                            | sanat                                          | sanat                     |                       |        |            | <b>X</b>             |        |  |  |  |  |
|                                                                                 | US0022                            | SAHADEV                                        | SAHADEV                   |                       |        |            | 🖹 🗙                  |        |  |  |  |  |
|                                                                                 | US0012                            | rupda                                          | rupda                     |                       |        |            | 🖹 🗙                  | ~      |  |  |  |  |
| Type here to search                                                             | Ū.                                | (1) (2) (2)                                    |                           |                       |        | へ 🕼 🖬 ENG  | 1:02 PM<br>15-Jul-20 | $\Box$ |  |  |  |  |

### 21 >> Force Activation

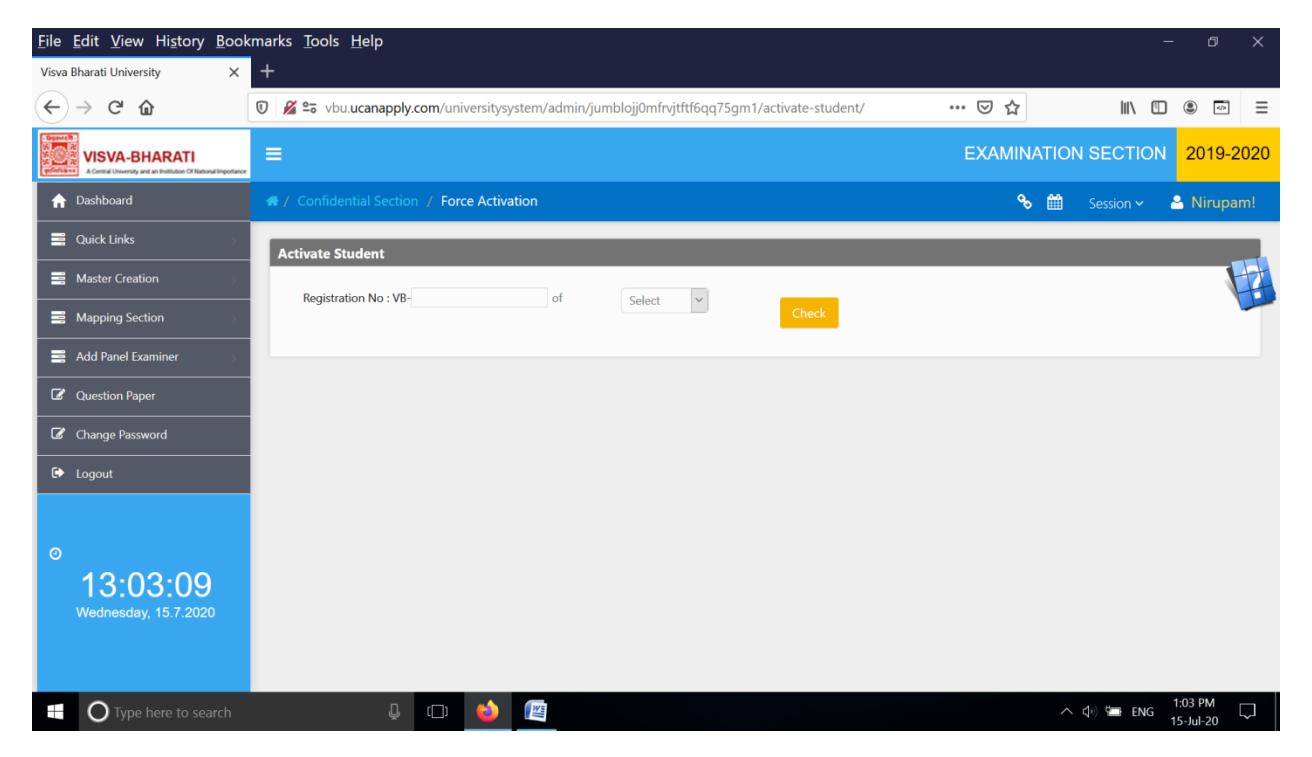

# 22 >> X & XII Registration

| <u>File Edit View History Bool</u>    | kmarks <u>T</u> ools <u>H</u> elp                                                                  |                | -                       | o x      |
|---------------------------------------|----------------------------------------------------------------------------------------------------|----------------|-------------------------|----------|
| Visva Bharati University X            | +                                                                                                  |                |                         |          |
| ← → ♂ ☆                               | 🛛 🔏 😂 vbu.ucanapply.com/universitysystem/admin/jumblojj0mfrvjtftf6qq75gm1/Ten-Twelve-Registration/ | ເ ☆            | III\ 🗉 🏽                | • =      |
| Build VISVA-BHARATI<br>Reference      | =                                                                                                  | EXAMINA        | TION SECTION 2          | 019-2020 |
| ↑ Dashboard                           | # / Confidential Section<br>/ X & XII Registration                                                 | с <sub>о</sub> | 🛗 Session 🗸 🐣 N         | lirupam! |
| Quick Links                           |                                                                                                    |                |                         |          |
| Master Creation                       | Student Registration                                                                               |                |                         |          |
| Mapping Section                       | Login As :<br>Select Login Type                                                                    |                |                         | ~        |
| Add Panel Examiner                    | Jeness Logen type                                                                                  |                |                         |          |
| C Question Paper                      |                                                                                                    |                |                         |          |
| Change Password                       |                                                                                                    |                |                         |          |
| 🕞 Logout                              |                                                                                                    |                |                         |          |
| o<br>13:03:45<br>Wednesday, 15.7.2020 |                                                                                                    |                |                         |          |
| Type here to search                   | 4 🗢 🍅 🖉                                                                                            |                | へ 🕼 🚍 ENG 1:03<br>15-Ju | PM 🖵     |

# 23 >>Attendance sheet

| <u>F</u> ile <u>E</u> dit <u>V</u> iew Hi <u>s</u> tory <u>B</u> ook                                                                                                    | marks <u>T</u> ools <u>H</u> elp                                                            |          | - 0                              | ×      |
|----------------------------------------------------------------------------------------------------|---------------------------------------------------------------------------------------------|----------|----------------------------------|--------|
| Visva Bharati University X                                                                                                    | +                                                                                           |          |                                  |        |
| ← → ♂ ☆                                                                                                    | 🛛 🔏 🖙 vbu.ucanapply.com/universitysystem/admin/jumblojj0mfrvjtftf6qq75gm1/Attendence-sheet/ | ⊠ ☆      | III\ 🗓 🔹 🖙                       | ≡      |
| Constant of the second second | =                                                                                           | EXAMINAT | ION SECTION 2019-                | 2020   |
| ↑ Dashboard                                                                                                    | # / Confidential Section / Attendensheet                                                    | % (      | 🗎 Session 🗸 🐣 Nirup              | am!    |
| 🚆 Quick Links 🔊 🔗                                                                                                    | Subject Wise Attendance Sheet                                                               |          |                                  |        |
| Master Creation                                                                                                    | Course Calent y Location: Calent y Bhavana: Calent                                          |          | 1                                | 4      |
| Mapping Section                                                                                                    | Type:<br>Honours: color: V Semester: color: V                                               |          |                                  |        |
| Add Panel Examiner                                                                                                    | Jeneu                                                                                       |          |                                  |        |
| Question Paper                                                                                                    |                                                                                             |          |                                  |        |
| Change Password                                                                                                    |                                                                                             |          |                                  |        |
| 🗭 Logout                                                                                                    |                                                                                             |          |                                  |        |
| o<br>13:04:31<br>Wednesday, 15.7.2020                                                                                                    |                                                                                             |          |                                  |        |
| Type here to search                                                                                                    | 4 🗇 😆 📧                                                                                     |          | へ (小) 🖼 ENG 1:04 PM<br>15-Jul-20 | $\Box$ |

### 24 >> Check Payment

| <u>File Edit View History Boo</u>                                                            | xmarks <u>T</u> ools <u>H</u> elp                                                        |          | - 0 ×                                                                                                    |
|----------------------------------------------------------------------------------------------|------------------------------------------------------------------------------------------|----------|----------------------------------------------------------------------------------------------------|
| Visva Bharati University X                                                                   | +                                                                                        |          |                                                                                                    |
| $\overleftarrow{\bullet}$ > C $\overleftarrow{\bullet}$                                      | 🖸 🔏 😂 vbu.ucanapply.com/universitysystem/admin/jumblojj0mfrvjtftf6qq75gm1/check-payment/ | ⊵ ☆      | III\ 🗓 💿 🖃                                                                                                    |
| Expendit<br>Control Internet<br>Control University and an Institution of National Impostance | =                                                                                        | EXAMINA  | TION SECTION 2019-2020                                                                                                    |
| ♠ Dashboard                                                                                  | # / Confidential Section / Check Payment                                                 | <b>%</b> | Session - Session - Sessio |
| 🚆 Quick Links 💦 🔗                                                                            | Check Payment                                                                            |          |                                                                                                    |
| B Master Creation                                                                            | - Fmail Id :                                                                             |          |                                                                                                    |
| Mapping Section                                                                              |                                                                                          |          |                                                                                                    |
| Add Panel Examiner                                                                           |                                                                                          |          |                                                                                                    |
| Question Paper                                                                               |                                                                                          |          |                                                                                                    |
| Change Password                                                                              |                                                                                          |          |                                                                                                    |
| 🗭 Logout                                                                                     |                                                                                          |          |                                                                                                    |
| o<br>13:05:53<br>Wednesday, 15.7.2020                                                        |                                                                                          |          |                                                                                                    |
| Type here to search                                                                          | 4 🗇 🐸 🖭                                                                                  |          | へ                                                                                                    |

# 25 >> Adjust Payment

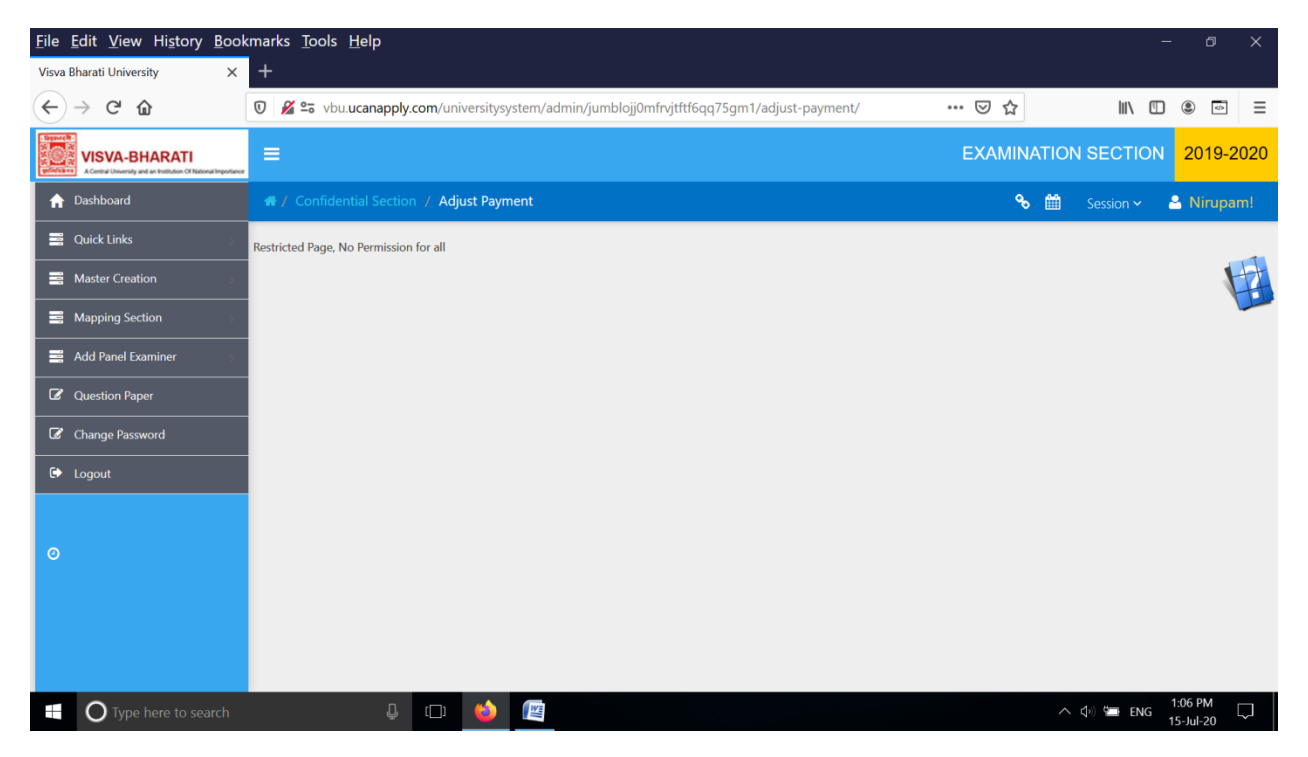

# 26 >> Migration Issue

| <u>File Edit View History Boo</u> | okmarks Iools Help                                                                         |         | -                     | o x          |
|-----------------------------------|--------------------------------------------------------------------------------------------|---------|-----------------------|--------------|
| Visva Bharati University X        | +                                                                                          |         |                       |              |
| ← → C' ŵ                          | 🔞 🔏 😁 vbu.ucanapply.com/universitysystem/admin/jumblojj0mfrvjtftf6qq75gm1/migration-issue/ | ເ ☆     | III\ 🗉 🤅              |              |
| Contraction of National Important | =                                                                                          | EXAMINA | TION SECTION          | 2019-2020    |
| ♠ Dashboard                       | # / Confidential Section / Migration Issue                                                 | 8       | 🛗 Session 🗸 🐣         | Nirupam!     |
| 🚆 Quick Links 🔊                   | Migration Issue Search Criteria                                                            |         | _                     |              |
| Master Creation                   | Type: Salect                                                                               |         |                       |              |
| Mapping Section                   |                                                                                            |         |                       |              |
| Add Panel Examiner                |                                                                                            |         |                       |              |
| Question Paper                    |                                                                                            |         |                       |              |
| Change Password                   |                                                                                            |         |                       |              |
| 🕞 Logout                          |                                                                                            |         |                       |              |
|                                   |                                                                                            |         |                       |              |
| 0                                 |                                                                                            |         |                       |              |
| 13:07:19                          |                                                                                            |         |                       |              |
| Wednesday, 15.7.2020              |                                                                                            |         |                       |              |
|                                   |                                                                                            |         |                       |              |
| Type here to search               | 4 🖽 🍝 🖾                                                                                    |         | へ ゆ》 🖼 ENG 1:0<br>15- | 17 PM Jul-20 |

# <u>27 >></u>Provisional Certificate Issue

| <u>File Edit View History Boo</u>                                                                  | kmarks <u>T</u> ools <u>H</u> elp                                                            |         | - 0 ×                  |
|----------------------------------------------------------------------------------------------------|----------------------------------------------------------------------------------------------|---------|------------------------|
| Visva Bharati University X                                                                         | +                                                                                            |         |                        |
| $\leftarrow$ $\rightarrow$ C $\textcircled{a}$                                                     | 🛛 🔏 🕿 vbu ucanapply.com/universitysystem/admin/jumblojj0mfrvjtftf6qq75gm1/provisional-issue/ | … ⊠ ☆   | III\ 🗓 🔹 🖃             |
| Expendit<br>wisking viska-BHARATI<br>ACentral University and an Institution of National Impostance | =                                                                                            | EXAMINA | TION SECTION 2019-2020 |
| ↑ Dashboard                                                                                        | # / Confidential Section / Provisional Certificate Issue                                     | ÷       | 🛗 Session 🗸 🐣 Nirupam! |
| Quick Links                                                                                        |                                                                                              |         |                        |
| Master Creation                                                                                    | Provisional Certificate Issue Search Criteria                                                |         |                        |
| Mapping Section                                                                                    | Type: Select v                                                                               |         |                        |
| 📑 Add Panel Examiner                                                                               |                                                                                              |         |                        |
| Question Paper                                                                                     |                                                                                              |         |                        |
| Change Password                                                                                    |                                                                                              |         |                        |
| € Logout                                                                                           |                                                                                              |         |                        |
|                                                                                                    |                                                                                              |         |                        |
| 0                                                                                                  |                                                                                              |         |                        |
| 13:08:12                                                                                           |                                                                                              |         |                        |
| Wednesday, 15.7.2020                                                                               |                                                                                              |         |                        |
|                                                                                                    |                                                                                              |         |                        |
| Type here to search                                                                                | ÷ • • •                                                                                      |         | へ ゆ》 🛥 ENG 1:08 PM 🛛 💭 |

# **III Pre Exam Activity**

### 1 >> Paper Setter

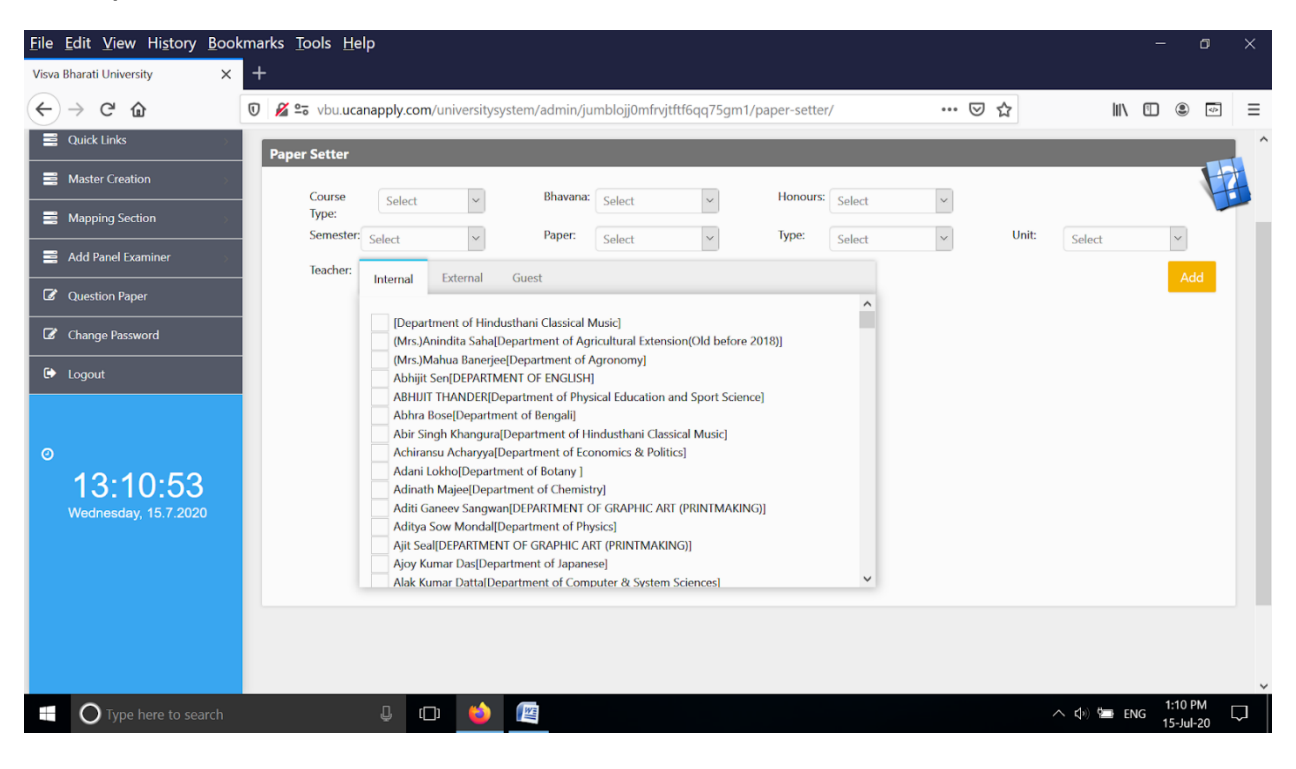

### 2 >> Examiner Appointment

| <u>File Edit View History Bool</u>                                                  | kmarks <u>T</u> ools <u>H</u> e                              | lp                                                                                                    |                                                                                                    |                                    |                                  |              |          |             |    |           |            | - 0                     | ×      |
|-------------------------------------------------------------------------------------|--------------------------------------------------------------|----------------------------------------------------------------------------------------------------|----------------------------------------------------------------------------------------------------|------------------------------------|----------------------------------|--------------|----------|-------------|----|-----------|------------|-------------------------|--------|
| Visva Bharati University 🛛 🗙                                                        | +                                                            |                                                                                                    |                                                                                                    |                                    |                                  |              |          |             |    |           |            |                         |        |
| ← → ♂ ☆                                                                             | 🛛 🔏 🖙 vbu.uca                                                | 🛛 🔏 😂 vbu.ucanapply.com/universitysystem/admin/jumblojj0mfrvjtftf6qq75gm1/Examiner-appointment/         |                                                                                                    |                                    |                                  |              |          |             |    |           |            | •                       | 3 ≡    |
| Signed<br>WISVA-BHARATI<br>ACented Uneway and an Institution of National Impostance | =                                                            |                                                                                                    |                                                                                                    |                                    |                                  |              |          |             | E) | (AMINATIC | ON SECTION | 2019-2                  | 020 Î  |
| ☆ Dashboard                                                                         | <ul> <li>/ Pre Exam Ar</li> <li>/ Examiner Approx</li> </ul> | tivity                                                                                                  |                                                                                                    |                                    |                                  |              |          |             |    | ∿ ⊞       |            | 🐣 Nirupar               | m!     |
| Quick Links                                                                         |                                                              |                                                                                                    |                                                                                                    |                                    |                                  |              |          |             |    |           |            |                         |        |
| Master Creation                                                                     | Examiner App                                                 | ointment                                                                                                |                                                                                                    |                                    |                                  |              |          |             |    |           |            |                         | Ŧ      |
| Mapping Section                                                                     | Course<br>Type:                                              | Select                                                                                                  | ~                                                                                                    | Bhavana                            | Select                           | ~            | Honou    | Jrs: Select | ~  |           |            | ```                     |        |
| Add Panel Examiner                                                                  | Semester                                                     | Select                                                                                                  | ~                                                                                                    | Paper:                             | Select                           | ~            | Type:    | Select      | ~  | Unit:     | Select     | ~                       |        |
| C Question Paper                                                                    | Teacher:                                                     | Internal                                                                                                | External                                                                                                    | Guest                              |                                  |              |          |             |    |           |            | Add                     |        |
| Change Password                                                                     |                                                              | [Depa                                                                                                   | tment of Hindu                                                                                                    | usthani Classical                  | Music]                           |              |          | ^           |    |           |            |                         |        |
| 🗭 Logout                                                                            |                                                              | (Mrs.)<br>(Mrs.)                                                                                        | inindita Saha[D<br>Mahua Banerjee                                                                                                    | epartment of Age<br>(Department of | gricultural Extensi<br>Agronomy] | on(Old befor | e 2018)] |             |    |           |            |                         |        |
| ©<br>13:12:02<br>Wednesday, 15.7.2020                                               |                                                              | Abhiji<br>ABHU<br>Abhra<br>Abir S<br>Achira<br>Adani<br>Adina<br>Aditi Q<br>Aditya<br>Ajit Se<br>Ajoy k | Sen[DEPARTMI<br>T THANDER[De<br>Bose[Departme<br>ngh Khangura[]<br>nsu Acharyya[D<br>Lokho[Departm<br>h Majee[Depart<br>ianeev Sangwar<br>Sow Mondal[D<br>al[DEPARTMEN<br>umar Das[Depa |                                    |                                  |              |          | ~           |    |           |            |                         |        |
| Type here to search                                                                 |                                                              | ₽ (                                                                                                    | D 😫 .                                                                                                    | II.                                |                                  |              |          |             |    |           | へ (d) 🖿 EM | IG 1:12 PM<br>15-Jul-20 | $\Box$ |

# 3 >> Paper Setter List

| <u>F</u> ile | <u>E</u> dit <u>V</u> iew Hi <u>s</u> tory <u>B</u> ook                       | marks <u>T</u> ools <u>H</u> e | lp               |              |             |                   |           |               |              |     |                   |            | - 0                  | ×      |
|--------------|-------------------------------------------------------------------------------|--------------------------------|------------------|--------------|-------------|-------------------|-----------|---------------|--------------|-----|-------------------|------------|----------------------|--------|
| Visva        | a Bharati University X                                                        | +                              |                  |              |             |                   |           |               |              |     |                   |            |                      |        |
| €            | $ ightarrow$ C $rac{1}{2}$                                                    | 🗊 🔏 📬 vbu.uca                  | napply.com/uni   | versitysyste | m/admin/jun | nblojj0mfrvjtftf6 | qq75gm1/P | aper-setter-l | list/        | ⊌   | ☆                 | III\ 🗉     | ) 🏽 🖻                | ≡      |
| SSS CO       | VISVA-BHARATI<br>A Certai Unversity and an Institution Of National Importance | ≡                              |                  |              |             |                   |           |               |              | EXA | MINATION          | N SECTION  | 2019-                | 2020   |
| ń            | Dashboard                                                                     |                                | tivity / Paper S | etter List   |             |                   |           |               |              |     | ∾ 🛍               |            | 🐣 Nirup              |        |
| =            | Quick Links                                                                   | Paper Setter                   |                  |              |             |                   |           |               |              |     |                   |            |                      |        |
| =            | Master Creation                                                               | Course                         |                  |              | Location:   |                   |           | Bhayana:      | <b>C L L</b> |     |                   |            | 4                    | H      |
| =            | Mapping Section                                                               | Type:                          | Select           | Ň            | Semester    | Select            | ~         | Paper         | Select       | Ň   | Type <sup>,</sup> | 61.1       |                      |        |
| =            | Add Panel Examiner                                                            | Unit:                          | Select           | ~            | Jonesten    | Select            | ·         | rapen         | Select       | Ť   | .jpc.             | Select     | ·                    |        |
| Ø            | Question Paper                                                                |                                |                  |              |             |                   |           |               |              |     |                   |            |                      |        |
| Ø            | Change Password                                                               |                                |                  |              |             |                   |           |               |              |     |                   |            |                      |        |
| €            | Logout                                                                        |                                |                  |              |             |                   |           |               |              |     |                   |            |                      |        |
|              |                                                                               |                                |                  |              |             |                   |           |               |              |     |                   |            |                      |        |
| Ø            |                                                                               |                                |                  |              |             |                   |           |               |              |     |                   |            |                      |        |
|              | 13:12:36                                                                      |                                |                  |              |             |                   |           |               |              |     |                   |            |                      |        |
|              | Wednesday, 15.7.2020                                                          |                                |                  |              |             |                   |           |               |              |     |                   |            |                      |        |
|              |                                                                               |                                |                  |              |             |                   |           |               |              |     |                   |            |                      |        |
|              | O Type here to search                                                         |                                | Ū (□)            | 6            | 114         |                   |           |               |              |     | ^                 | 다. 💭 💭 ENG | 1:12 PM<br>15-Jul-20 | $\Box$ |

# 4 >> Examiner Appointment List

| <u>File Edit View History B</u>                                                    | pokmarks <u>T</u> ools <u>H</u> elp                                                                  |           | - 0 ×                  |
|------------------------------------------------------------------------------------|----------------------------------------------------------------------------------------------------|-----------|------------------------|
| Visva Bharati University                                                           | × +                                                                                                  |           |                        |
| ← → ⊂ 奋                                                                            | 🛛 🖉 😂 vbu.ucanapply.com/universitysystem/admin/jumblojj0mfrvjtftf6qq75gm1/Examiner-appointment-list/ | … ⊠ ☆     | III\ 🗊 🔹 =             |
| Grance<br>WISVA-BHARATI<br>A Central University and an Indiffusion Of National Int | <b></b>                                                                                              | EXAMINATI | ON SECTION 2019-2020   |
| ↑ Dashboard                                                                        | # / Pre Exam Activity<br>/ Examiner Appointment List                                                 | % ∰       | Session 🗸 🐣 Nirupam!   |
| 📑 Quick Links                                                                      |                                                                                                    |           |                        |
| Master Creation                                                                    | Examiner                                                                                             |           |                        |
| Mapping Section                                                                    | Course Select V Bhavana: Select V Honours: Select                                                    | ~         |                        |
| 📑 Add Panel Examiner                                                               | Semester: Select V Paper: Select V Type: Select                                                      | ∼ Uni     | t: Select 🗸            |
| Question Paper                                                                     |                                                                                                    |           |                        |
| Change Password                                                                    |                                                                                                    |           |                        |
| 🕩 Logout                                                                           |                                                                                                    |           |                        |
|                                                                                    |                                                                                                    |           |                        |
| 0                                                                                  |                                                                                                    |           |                        |
| 13:13:17<br>Wednesday, 15.7:2020                                                   |                                                                                                    |           |                        |
| Type here to searc                                                                 |                                                                                                    |           | へ 句》 🚍 ENG 1:13 PM 🖵 🛛 |

# 5 >> Moderation

| <u>F</u> ile                                                                                                    | <u>E</u> dit <u>V</u> iew Hi <u>s</u> tory <u>B</u> ook                        | kmarks <u>T</u> ools <u>H</u> elp |                   |                 |                      |               |           |            |            | - 0        | ×  |
|----------------------------------------------------------------------------------------------------|--------------------------------------------------------------------------------|-----------------------------------|-------------------|-----------------|----------------------|---------------|-----------|------------|------------|------------|----|
| Visva                                                                                                    | Bharati University X                                                           | +                                 |                   |                 |                      |               |           |            |            |            |    |
| ¢                                                                                                    | $ ightarrow$ C $rac{1}{2}$                                                     | 🗊 🔏 😁 vbu.ucanappl                | .com/universitysy | stem/admin/juml | olojj0mfrvjtftf6qq75 | gm1/Exam-appc | pintment/ | ⊠ ☆        | lii\ 🗉     |            | ≡  |
| S Contraction of the second second se | VISVA-BHARATI     A Certai Unversity and an institution Of National Importance | ≡                                 |                   |                 |                      |               |           | EXAMINATIO | ON SECTION | 2019-202   | 20 |
| ń                                                                                                    | Dashboard                                                                      |                                   | / Moderation      |                 |                      |               |           | % 🛍        |            | 🐣 Nirupam! |    |
| =                                                                                                    | Quick Links                                                                    | Modarator                         |                   |                 |                      |               |           |            |            |            |    |
| =                                                                                                    | Master Creation                                                                | Depertmen colore                  |                   | Course          | ala a                | Sem           | Calact y  |            |            | H          | 4  |
| =                                                                                                    | Mapping Section                                                                | Select                            | <b>v</b>          | Туре:           | select               | Туре:         | Select    |            |            |            |    |
| =                                                                                                    | Add Panel Examiner                                                             |                                   |                   |                 |                      |               |           |            |            |            |    |
| Ø                                                                                                    | Question Paper                                                                 |                                   |                   |                 |                      |               |           |            |            |            |    |
| Ø                                                                                                    | Change Password                                                                |                                   |                   |                 |                      |               |           |            |            |            |    |
| ¢                                                                                                    | Logout                                                                         |                                   |                   |                 |                      |               |           |            |            |            |    |
|                                                                                                    |                                                                                |                                   |                   |                 |                      |               |           |            |            |            |    |
| 0                                                                                                    |                                                                                |                                   |                   |                 |                      |               |           |            |            |            |    |
|                                                                                                    | 13:13:52                                                                       |                                   |                   |                 |                      |               |           |            |            |            |    |
|                                                                                                    | Wednesday, 15.7.2020                                                           |                                   |                   |                 |                      |               |           |            |            |            |    |
|                                                                                                    |                                                                                |                                   |                   |                 |                      |               |           |            |            |            |    |
|                                                                                                    | O Type here to search                                                          | -<br>Ū                            | □ 🗳               |                 |                      |               |           |            | ^ 🕼 🖼 ENG  | 1:13 PM    | j  |

# 6 >> Paper Setter Report

| <u>F</u> ile                  | <u>E</u> dit <u>V</u> iew Hi <u>s</u> tory <u>B</u> ook                         | kmarks <u>T</u> ools <u>I</u> | <u>+</u> elp     |                |             |                    |           |              |         |      |            |         | - 0                  | ×      |
|-------------------------------|---------------------------------------------------------------------------------|-------------------------------|------------------|----------------|-------------|--------------------|-----------|--------------|---------|------|------------|---------|----------------------|--------|
| Visva                         | Bharati University X                                                            | +                             |                  |                |             |                    |           |              |         |      |            |         |                      |        |
| €                             | ightarrow C <sup>2</sup> $rightarrow$                                           | 🔽 🔏 🖘 vbu.u                   | canapply.com/un  | iversitysystem | n/admin/jum | ıblojj0mfrvjtftf6q | q75gm1/Pa | per-Setter-r | report/ | ⊘ £  | 7          | III\ 🗉  | ۹                    | ≡      |
| Beganne<br>Station<br>Mariana | VISVA-BHARATI<br>A Central University and an Institution Of National Importance | ≡                             |                  |                |             |                    |           |              |         | EXAM | INATION    | SECTION | 2019-2               | 2020   |
| <b>n</b>                      | Dashboard                                                                       |                               | Activity / Paper | Setter Report  |             |                    |           |              |         |      | ∿ ⊞        |         |                      | am!    |
|                               | Quick Links                                                                     | Paper Setter                  | Report           |                |             |                    |           |              |         |      |            |         |                      |        |
|                               | Master Creation                                                                 | Course                        | Salact           |                | Location:   | Soloct             | ×         | Bhavana:     | Salact  | ×    | Honours    | Salact  |                      |        |
|                               | Mapping Section                                                                 | Type:                         | Seco             |                | Semester:   | Select             | ~         |              | Select  |      |            | Select  |                      |        |
|                               | Add Panel Examiner                                                              |                               |                  |                |             |                    |           |              |         |      |            |         |                      |        |
| Ø                             | Question Paper                                                                  |                               |                  |                |             |                    |           |              |         |      |            |         |                      |        |
| Ø                             | Change Password                                                                 |                               |                  |                |             |                    |           |              |         |      |            |         |                      |        |
| •                             | Logout                                                                          |                               |                  |                |             |                    |           |              |         |      |            |         |                      |        |
| 0                             | <b>13:14:33</b><br>Wednesday, 15.7.2020                                         |                               |                  |                |             |                    |           |              |         |      |            |         |                      |        |
|                               | O Type here to search                                                           |                               | ₽ ( <b>□</b> )   | 📦 🛯            |             |                    |           |              |         |      | <u>^ (</u> | 🕼 🎦 ENG | 1:14 PM<br>15-Jul-20 | $\Box$ |
# 7 >> Examiner Appointment Report

| <u>F</u> ile | <u>E</u> dit <u>V</u> iew Hi <u>s</u> tory <u>B</u> ook                         | kmarks <u>T</u> ools <u>H</u> | lelp                         |                 |                 |                  |                   |                 |        |          |         | - 0                  | ×      |
|--------------|---------------------------------------------------------------------------------|-------------------------------|------------------------------|-----------------|-----------------|------------------|-------------------|-----------------|--------|----------|---------|----------------------|--------|
| Visva        | Bharati University X                                                            | +                             |                              |                 |                 |                  |                   |                 |        |          |         |                      |        |
| €            | $\rightarrow$ C' $\bigstar$                                                     | 🔽 📽 🖘 vbu.u                   | canapply.com/univ            | /ersitysystem/a | admin/jumblojj0 | mfrvjtftf6qq75gr | n1/Examiner-appoi | ntment-report • | ⊠ ☆    |          | III\ 🗉  | ۹                    | ≡      |
|              | VISVA-BHARATI<br>A Central University and an Institution Of National Importance | ≡                             |                              |                 |                 |                  |                   |                 | EXAMIN | NATION   | SECTION | 2019-2               | 2020   |
| A            | Dashboard                                                                       | 🖀 / Pre Exam /                | Activity<br>pointment Report |                 |                 |                  |                   |                 | ٩      | • 🛍      |         | 🐣 Nirupa             | am!    |
|              | Quick Links                                                                     |                               |                              |                 |                 |                  |                   |                 |        |          |         |                      |        |
|              | Master Creation                                                                 | Examiner Ap                   | pointment Repo               | t               |                 |                  |                   |                 |        |          |         | 4                    | H.     |
| 10           | Mapping Section                                                                 | Course<br>Type:               | Select                       | ~ L             | ocation: Select | ~                | Bhavana:          | Select          | ~      | Honours: | Select  | ~                    |        |
|              | Add Panel Examiner                                                              |                               |                              |                 | Select          | ~                |                   |                 |        |          |         |                      |        |
| Ø            | Question Paper                                                                  |                               |                              |                 |                 |                  |                   |                 |        |          |         |                      |        |
| Ø            | Change Password                                                                 |                               |                              |                 |                 |                  |                   |                 |        |          |         |                      |        |
| €            | Logout                                                                          |                               |                              |                 |                 |                  |                   |                 |        |          |         |                      |        |
| 0            |                                                                                 |                               |                              |                 |                 |                  |                   |                 |        |          |         |                      |        |
|              | <b>13:15:31</b><br>Wednesday, 15.7.2020                                         |                               |                              |                 |                 |                  |                   |                 |        |          |         |                      |        |
|              | O Type here to search                                                           |                               | Ū (□)                        | 🝅 📧             |                 |                  |                   |                 |        | ~ <      | ) 🖬 ENG | 1:15 PM<br>15-Jul-20 | $\Box$ |

## 8 >> Student Exam Form Check

| <u>F</u> ile | <u>E</u> dit <u>V</u> iew Hi <u>s</u> tory <u>B</u> ool                         | marks <u>T</u> ools <u>H</u> elp                                                     |         | -               | - 0 X                |
|--------------|---------------------------------------------------------------------------------|--------------------------------------------------------------------------------------|---------|-----------------|----------------------|
| Visva        | Bharati University X                                                            | +                                                                                    |         |                 |                      |
| €            | $ ightarrow$ C $\Omega$                                                         | 👽 🏂 vbu.ucanapply.com/universitysystem/admin/jumblojj0mfrvjtftf6qq75gm1/exam-status/ | … ⊠ ☆   | III\ 🗉          | • • =                |
|              | NISVA-BHARATI<br>A Central University and an institution Cf National Importance | =                                                                                    | EXAMINA | TION SECTION    | 2019-2020            |
| A            | Dashboard                                                                       | <ul> <li>/ Pre Exam Activity</li> <li>/ Student Exam Form Check</li> </ul>           | ÷       | 🛗 Session 🗸     | 🐣 Nirupam!           |
|              | Quick Links                                                                     |                                                                                      |         |                 |                      |
|              | Master Creation                                                                 | Exam Status Search Criteria                                                          |         |                 |                      |
|              | Mapping Section                                                                 | Course Select V Bhavana: Select V Honours: Select                                    | ~ S     | emester: Select | ~                    |
|              | Add Panel Examiner                                                              |                                                                                      |         |                 |                      |
| Ø            | Question Paper                                                                  |                                                                                      |         |                 |                      |
| Ø            | Change Password                                                                 |                                                                                      |         |                 |                      |
| ۵            | Logout                                                                          |                                                                                      |         |                 |                      |
| 0            | <b>13:16:29</b><br>Wednesday, 15.7.2020                                         |                                                                                      |         |                 |                      |
|              | <b>O</b> Type here to search                                                    | 4 D 4                                                                                |         | へ 🕼 🖼 ENG       | 1:16 PM<br>15-Jul-20 |

#### 9 >> Student Exam Form Check Back

| <u>F</u> ile | <u>E</u> dit <u>V</u> iew Hi <u>s</u> tory <u>B</u> ook                         | kmarks <u>T</u> ools <u>I</u>                           | <u>H</u> elp                 |               |            |                   |          |                   |      |         |           | - 0       | ×      |
|--------------|---------------------------------------------------------------------------------|---------------------------------------------------------|------------------------------|---------------|------------|-------------------|----------|-------------------|------|---------|-----------|-----------|--------|
| Visva        | Bharati University X                                                            | +                                                       |                              |               |            |                   |          |                   |      |         |           |           |        |
| ¢            | $\rightarrow$ C' $\bigstar$                                                     | 🔽 🖉 🖘 vbu.                                              | ucanapply.com/uni            | versitysystem | /admin/jun | nblojj0mfrvjtftf6 | qq75gm1/ | exam-status-back/ | ⊠ ੯  | 7       | III\ 🗉    | ) @ 🏳     | ≡      |
|              | VISVA-BHARATI<br>A Central University and an Institution Cf National Importance | ≡                                                       |                              |               |            |                   |          |                   | EXAM | INATION | SECTION   | 2019-2    | 2020   |
| A            | Dashboard                                                                       | <ul> <li># / Pre Exam</li> <li>/ Student Exa</li> </ul> | Activity<br>m Form Check Bac | k             |            |                   |          |                   |      | ବ୍ତ 🛗   |           | 🐣 Nirupa  | am!    |
| =            | Quick Links                                                                     |                                                         |                              |               |            |                   |          |                   |      |         |           |           |        |
| 10           | Master Creation                                                                 | Exam Status                                             | Back Search Crit             | eria          |            |                   |          |                   |      |         |           | 4         | H      |
|              | Mapping Section                                                                 | Course<br>Type:                                         | Select                       | ~             | Bhavana:   | Select            | ~        | Honours: Select   | ~    | Semeste | r: Select | ~         |        |
| ≣            | Add Panel Examiner                                                              |                                                         |                              |               |            |                   |          |                   |      |         |           |           |        |
| Ø            | Question Paper                                                                  |                                                         |                              |               |            |                   |          |                   |      |         |           |           |        |
| Ø            | Change Password                                                                 |                                                         |                              |               |            |                   |          |                   |      |         |           |           |        |
| €            | Logout                                                                          |                                                         |                              |               |            |                   |          |                   |      |         |           |           |        |
|              |                                                                                 |                                                         |                              |               |            |                   |          |                   |      |         |           |           |        |
| 0            |                                                                                 |                                                         |                              |               |            |                   |          |                   |      |         |           |           |        |
|              | <b>13:17:07</b><br>Wednesday, 15.7.2020                                         |                                                         |                              |               |            |                   |          |                   |      |         |           |           |        |
|              | 0                                                                               |                                                         |                              |               |            |                   |          |                   |      |         | 4         | 1:17 PM   |        |
|              | O lype here to search                                                           |                                                         | <u>ل</u> ا                   |               |            |                   |          |                   |      | ~       | Star ENG  | 15-Jul-20 | $\neg$ |

#### 10 >>Examroll Setting

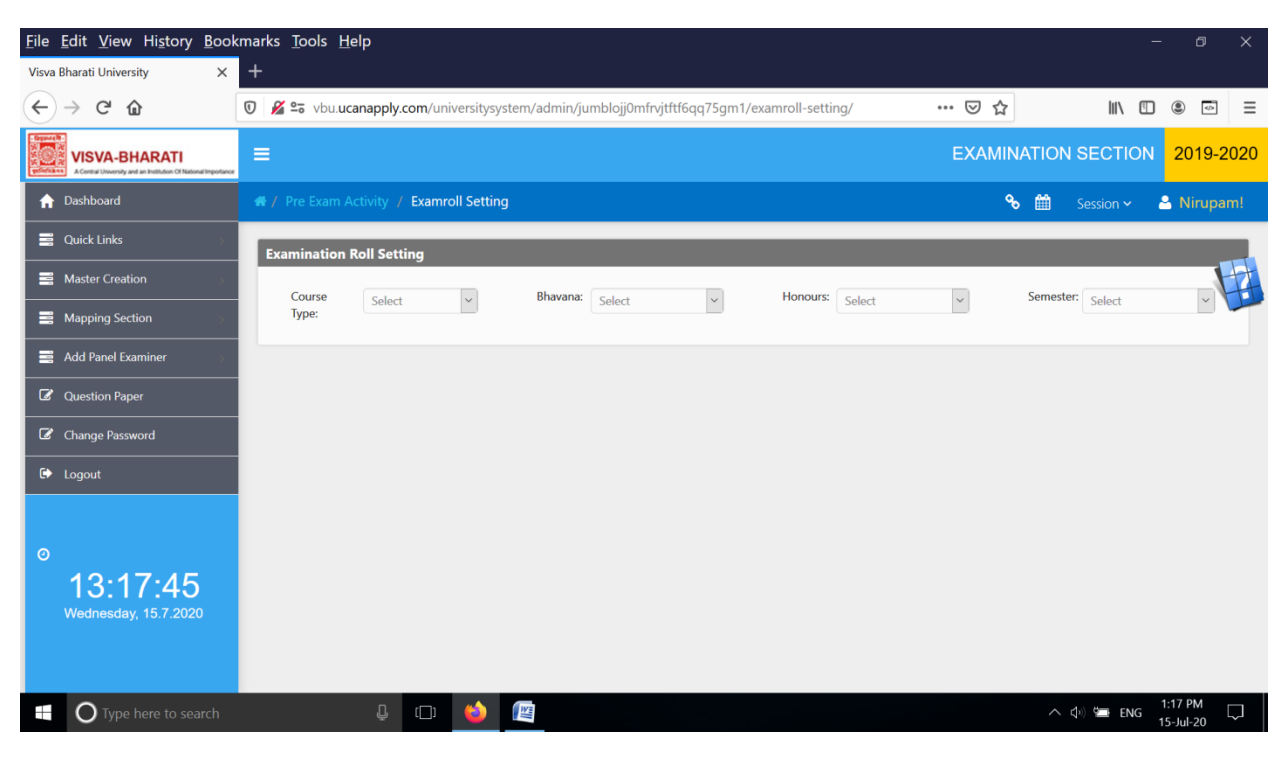

# 11 >>Examroll Setting Back

| <u>F</u> ile | <u>E</u> dit <u>V</u> iew Hi <u>s</u> tory <u>B</u> ook                         | marks <u>T</u> ools                                     | <u>H</u> elp           |                  |                      |               |                        |         |                  | - 0 X      |
|--------------|---------------------------------------------------------------------------------|---------------------------------------------------------|------------------------|------------------|----------------------|---------------|------------------------|---------|------------------|------------|
| Visva I      | Bharati University X                                                            | +                                                       |                        |                  |                      |               |                        |         |                  |            |
| €            | → C' û                                                                          | 🖲 🔏 🖘 vbu.                                              | ucanapply.com/un       | versitysystem/ad | lmin/jumblojj0mfrvjt | itf6qq75gm1/e | examroll-setting-back/ | ⊠ ☆     | III\ 🗉           | =          |
|              | VISVA-BHARATI<br>A Central University and an Institution Of National Importance | ≡                                                       |                        |                  |                      |               |                        | EXAMIN/ | ATION SECTION    | 2019-2020  |
| A            | Dashboard                                                                       | <ul> <li># / Pre Exam</li> <li>/ Examroll Se</li> </ul> | Activity<br>tting Back |                  |                      |               |                        | ÷       | 🛗 Session 🗸      | 🐣 Nirupam! |
| ∎            | Quick Links                                                                     |                                                         |                        |                  |                      |               |                        |         |                  |            |
|              | Master Creation                                                                 | Examinatio                                              | n Roll Setting         |                  |                      |               |                        |         |                  |            |
|              | Mapping Section                                                                 | Course<br>Type:                                         | Select                 | ∽ Bh             | avana: Select        | ~             | Honours: Select        | ~       | Semester: Select | ~          |
|              | Add Panel Examiner                                                              |                                                         |                        |                  |                      |               |                        |         |                  |            |
| Ø            | Question Paper                                                                  |                                                         |                        |                  |                      |               |                        |         |                  |            |
| Ø            | Change Password                                                                 |                                                         |                        |                  |                      |               |                        |         |                  |            |
| €            | Logout                                                                          |                                                         |                        |                  |                      |               |                        |         |                  |            |
| 0            | <b>13:18:42</b><br>Wednesday, 15.7.2020                                         |                                                         |                        |                  |                      |               |                        |         |                  |            |
|              | O Type here to search                                                           |                                                         | Ū (□)                  | 🗉 👔              |                      |               |                        |         | へ 🕼 🖬 ENG        | 1:18 PM    |

# 12 >> Descriptive Roll

| <u>File Edit View History Book</u>                                                        | marks <u>T</u> ools <u>H</u> elp                                                          |                | - 0               | ×      |
|-------------------------------------------------------------------------------------------|-------------------------------------------------------------------------------------------|----------------|-------------------|--------|
| Visva Bharati University X                                                                | +                                                                                         |                |                   |        |
| ← → ⊂ ŵ                                                                                   | 🛛 🔏 🖙 vbu.ucanapply.com/universitysystem/reports/jumblojj0mfrvjtftf6qq75gm1/nominal-roll/ | 🖂 ☆            | III\ 🗉 🛎 📼        | ≡      |
| Tiggenetik<br>genetiker<br>A Central University and an Institution Of National Importance | =                                                                                         | EXAMINATION SE | CTION 2019-2020   | 11     |
| ↑ Dashboard                                                                               | # / Pre Exam Activity / Descriptive Roll                                                  | % ∰            | Session 🗸 🐣 Nirup |        |
| 🚆 Quick Links 🔗 🔗                                                                         | Descriptive Roll Search Criteria                                                          |                |                   |        |
| Master Creation                                                                           | Course Colors Bhavanar Color Honours Color                                                |                |                   | H      |
| Mapping Section                                                                           | Type:                                                                                     | Sem            | Select ~          |        |
| Add Panel Examiner                                                                        |                                                                                           |                |                   |        |
| Question Paper                                                                            |                                                                                           |                |                   |        |
| Change Password                                                                           |                                                                                           |                |                   |        |
| C Logout                                                                                  |                                                                                           |                |                   |        |
|                                                                                           |                                                                                           |                |                   |        |
| 0                                                                                         |                                                                                           |                |                   |        |
| <b>13:19:27</b><br>Wednesday, 15.7.2020                                                   |                                                                                           |                |                   |        |
| Type here to search                                                                       | 4 🗆 🍑 💷                                                                                   |                | へ                 | $\Box$ |

## 13 >>Descriptive Roll Back

| <u>F</u> ile | <u>E</u> dit <u>V</u> iew Hi <u>s</u> tory <u>B</u> ook                            | marks <u>T</u> ools <u>H</u> elp                                                                     |               | - 0 ×      | ( |
|--------------|------------------------------------------------------------------------------------|----------------------------------------------------------------------------------------------------|---------------|------------|---|
| Visva        | Bharati University X                                                               | +                                                                                                    |               |            |   |
| ¢            | $\rightarrow$ C' $\bigstar$                                                        | 🛛 🖉 🕾 vbu.ucanapply.com/universitysystem/reports/jumblojj0mfrvjtftf6qq75gm1/nominal-roll-back/ 🛛 💀 🔀 | lii\ C        |            | Ξ |
|              | NE VISVA-BHARATI<br>A Central University and an institution Cf National Importance | E EXAMINATION                                                                                        | N SECTION 20  | 19-2020    | 2 |
| A            | Dashboard                                                                          | ・# / Pre Exam Activity<br>/ Descriptive Roll Back                                                    | o 🛗 Session 🗸 | 🐣 Nirupam! |   |
|              | Quick Links                                                                        |                                                                                                    |               |            |   |
|              | Master Creation                                                                    | Descriptive Roll Back Search Criteria                                                                |               |            |   |
|              | Mapping Section                                                                    | Course Select V Bhavana: Select V Hons: Select V                                                     |               |            |   |
|              | Add Panel Examiner                                                                 | Semester: Select ~                                                                                   |               |            |   |
| Ø            | Question Paper                                                                     |                                                                                                    |               |            |   |
| Ø            | Change Password                                                                    |                                                                                                    |               |            |   |
| €            | Logout                                                                             |                                                                                                    |               |            |   |
|              |                                                                                    |                                                                                                    |               |            |   |
| 0            |                                                                                    |                                                                                                    |               |            |   |
|              | <b>13:19:51</b><br>Wednesday, 15.7.2020                                            |                                                                                                    |               |            |   |
|              |                                                                                    |                                                                                                    |               |            |   |
|              | O Type here to search                                                              |                                                                                                    | 🔨 🞝 🖗 🖬 ENG   | 1:19 PM    |   |

#### 14 >>Venue Master

| <u>F</u> ile <u>E</u>                                                                                                    | dit <u>V</u> iew Hi <u>s</u> tory <u>B</u> ook                                  | marks <u>T</u> ools <u>H</u> el                                                                                                    | p                                                                    |                   |                        | - 0                  | ×      |
|----------------------------------------------------------------------------------------------------|---------------------------------------------------------------------------------|----------------------------------------------------------------------------------------------------|----------------------------------------------------------------------|-------------------|------------------------|----------------------|--------|
| Visva Bł                                                                                                    | harati University X                                                             | +                                                                                                    |                                                                      |                   |                        |                      |        |
| €-                                                                                                    | → C' û                                                                          | 👽 🔏 😁 vbu.ucar                                                                                                    | happly.com/universitysystem/master/jumblojj0mfrvjtftf6qq75gm1/venue/ | 🖂 .               | ☆ III\                 |                      | ∃ ≡    |
| Branch<br>S. C. R.<br>S. C. R.<br>R.<br>R. R.<br>R.<br>R.<br>R.<br>R.<br>R.<br>R.<br>R.<br>R.<br>R.<br>R.<br>R.<br>R.<br>R | VISVA-BHARATI<br>A Central University and an Institution Of National Importance | ≡                                                                                                    |                                                                      | EXAMI             | NATION SECTION         | 2019-2               | 020 Î  |
| <b>f</b> 1                                                                                                    | Dashboard                                                                       |                                                                                                    | ivity / Venue Master                                                 | q                 | 🕏 🏥 Session 🗸          | 🐣 Nirupai            | m!     |
|                                                                                                    | Quick Links                                                                     | Venue Master                                                                                                    |                                                                      |                   |                        | • C 🚔 🛙              | a      |
|                                                                                                    | Master Creation                                                                 |                                                                                                    |                                                                      |                   |                        | 1                    |        |
|                                                                                                    | Mapping Section                                                                 | Show 15                                                                                                    | entries                                                              |                   | Search:                |                      |        |
|                                                                                                    | Add Panel Examiner                                                              | Venue Code<br>VN0072                                                                                                    | SANGIT BHAVANA                                                       | Venue Superintend | Venue Communication No |                      |        |
|                                                                                                    | Duestion Paper                                                                  | VN0071                                                                                                    | PALLI SIKSHA BHAVANA                                                 |                   |                        | 🖹 🗙                  |        |
|                                                                                                    |                                                                                 | VN0067                                                                                                    | NEW CLASSROOM BUILDING, PALLI SIKSHA BHAVANA                         |                   |                        | 🖹 🗙                  |        |
| <b>2</b> (                                                                                                    | Change Password                                                                 | VN0070                                                                                                    | NEW BHASHA-VIDYA BUILDING                                            |                   |                        | 2 🗙                  |        |
|                                                                                                    |                                                                                 | VN0073                                                                                                    | KALA BHAVANA CAMPUS                                                  |                   |                        | 2 🗙                  |        |
| G L                                                                                                    | .ogout                                                                          | VN0075                                                                                                    | INDIRA GANDHI CENTRE                                                 |                   |                        | <b>X</b>             |        |
|                                                                                                    |                                                                                 | VN0074                                                                                                    | FRENCE,GERMAN,ITALIAN,RUSSIAN                                        |                   |                        | <b>X</b>             |        |
|                                                                                                    |                                                                                 | VN0012                                                                                                    | DEPARTMENT OF ZOOLOGY                                                |                   |                        |                      |        |
| 0                                                                                                    |                                                                                 | VN0087                                                                                                    | DEPARTMENT OF YOGIC ART & SCIENCE                                    |                   |                        |                      |        |
|                                                                                                    | 12.20.24                                                                        | VN0014                                                                                                    |                                                                      |                   |                        |                      |        |
|                                                                                                    | 13.20.24                                                                        | VIN0077                                                                                                    | DEPARTMENT OF SOIL SCIENCE AND AGRICULTURE CHEMISTRY                 |                   |                        |                      |        |
| ۷                                                                                                    | Nednesday, 15.7.2020                                                            | VN0020                                                                                                    | DEPARTMENT OF SOCIAL WORK                                            |                   |                        |                      |        |
|                                                                                                    |                                                                                 | VN0021                                                                                                    |                                                                      |                   |                        |                      |        |
|                                                                                                    |                                                                                 | VN0024                                                                                                    | DEPARTMENT OF SOLET ORE                                              |                   |                        |                      |        |
|                                                                                                    |                                                                                 | in the second second se |                                                                      |                   |                        |                      | ~      |
|                                                                                                    | O Type here to search                                                           |                                                                                                    |                                                                      |                   | 🔨 🕁 ENG                | 1:20 PM<br>15-Jul-20 | $\Box$ |

# 15 >>Exam Schedule (Normal)

| <u>File Edit View History Boo</u>                                     | kmarks <u>T</u> ools <u>H</u> elp                                                                           | - 0 X                   |
|-----------------------------------------------------------------------|----------------------------------------------------------------------------------------------------|-------------------------|
| Visva Bharati University X                                            | +                                                                                                    |                         |
| $\leftarrow$ $\rightarrow$ C $\textcircled{a}$                        | 🛛 🔏 😂 vbu.ucanapply.com/universitysystem/admin/jumblojj0mfrvjtftf6qq75gm1/exam-schedule-course-wise-n 🚥 😒 🏠 | III\ 🗓 💿 🗏              |
| Reparate<br>Reparate<br>Reparate<br>Reparation of National Impostance | ≡ Examin                                                                                                    | ATION SECTION 2019-2020 |
| n Dashboard                                                           | # / Pre Exam Activity %<br>/ Exam Schedule (Normal)                                                         | Session 🗸 🚨 Nirupam!    |
| Quick Links                                                           |                                                                                                    |                         |
| Master Creation                                                       | Programme Set                                                                                               |                         |
| Mapping Section                                                       | Depertmet Select Venue: Select Venue: Select Venue:                                                         | Semester: Select        |
| 📑 Add Panel Examiner 💦 🔗                                              |                                                                                                    |                         |
| Question Paper                                                        |                                                                                                    |                         |
| Change Password                                                       |                                                                                                    |                         |
| € Logout                                                              |                                                                                                    |                         |
| ©<br>13:20:55<br>Wednesday, 15.7.2020                                 |                                                                                                    |                         |
| Image: Type here to search                                            | J (D) ڬ 📖                                                                                                   | へ (s) 🔄 ENG 1:20 PM 🖓   |

# 16 >>Schedule Revise (Normal)

| <u>F</u> ile | <u>E</u> dit <u>V</u> iew Hi <u>s</u> tory <u>B</u> ool                      | kmarks <u>T</u> ools <u>H</u> elp                                           |                 |                 |                    |           |                 |        |            |         | - 0                  | ×  |
|--------------|------------------------------------------------------------------------------|-----------------------------------------------------------------------------|-----------------|-----------------|--------------------|-----------|-----------------|--------|------------|---------|----------------------|----|
| Visva        | Bharati University X                                                         | +                                                                           |                 |                 |                    |           |                 |        |            |         |                      |    |
| €            | $ ightarrow$ C $\raineq$                                                     | 🗊 🔏 😁 vbu.ucanapply.com/                                                    | universitysyste | m/admin/ju      | mblojj0mfrvjtftf6c | q75gm1/so | hedule-revice2/ | ⊠ ☆    |            | III\ 🗉  | ۹                    | ≡  |
|              | VISVA-BHARATI<br>A Central Unversity and an Fredhalon CP National Importance | ≡                                                                           |                 |                 |                    |           |                 | EXAMIN | ATION      | SECTION | 2019-202             | 20 |
| A            | Dashboard                                                                    | <ul> <li>/ Pre Exam Activity</li> <li>/ Schedule Revice (Normal)</li> </ul> |                 |                 |                    |           |                 | e.     | <b>***</b> |         | 🐣 Nirupam            |    |
|              | Quick Links                                                                  |                                                                             |                 |                 |                    |           |                 |        |            |         |                      |    |
| 8            | Master Creation                                                              | Schedule Revice Search C                                                    | iteria          |                 |                    |           |                 |        |            |         |                      |    |
|              | Mapping Section                                                              | Depertmer Select                                                            | ~               | Course<br>Type: | Select             | ~         | Revice: Select  | ~      | Venue:     | Select  | × V                  |    |
|              | Add Panel Examiner                                                           |                                                                             |                 |                 |                    |           | Select          | ×      |            |         |                      |    |
| Ø            | Question Paper                                                               |                                                                             |                 |                 |                    |           |                 |        |            |         |                      |    |
| Ø            | Change Password                                                              |                                                                             |                 |                 |                    |           |                 |        |            |         |                      |    |
| •            | Logout                                                                       |                                                                             |                 |                 |                    |           |                 |        |            |         |                      |    |
| 0            | <b>13:21:44</b><br>Wednesday, 15.7.2020                                      |                                                                             |                 |                 |                    |           |                 |        |            |         |                      |    |
|              | O Type here to search                                                        | Ū (                                                                         | 1 🗳 [           | 114             |                    |           |                 |        | ^          | 🕼 🖼 ENG | 1:21 PM<br>15-Jul-20 | ]  |

# 17 >>Exam Schedule (Ag.)

| <u>F</u> ile | <u>E</u> dit <u>V</u> iew Hi <u>s</u> tory <u>B</u> ook                         | marks <u>T</u> ools <u>H</u> elp                                       |                          |                 |                     |                            |                   |         |                  | - o ×      |
|--------------|---------------------------------------------------------------------------------|------------------------------------------------------------------------|--------------------------|-----------------|---------------------|----------------------------|-------------------|---------|------------------|------------|
| Visva B      | Bharati University X                                                            | +                                                                      |                          |                 |                     |                            |                   |         |                  |            |
| €            | → C' û                                                                          | 🗊 🔏 🕾 vbu.ucanapply.                                                   | <b>com</b> /universitysy | stem/admin/jun  | nblojj0mfrvjtftf6qq | 75gm1/exam-schedu          | ule-course-wise-n | … ⊠ ☆   | III\ 🗉           | Ξ          |
|              | VISVA-BHARATI<br>A Central University and an Institution Of National Importance | =                                                                      |                          |                 |                     |                            |                   | EXAMINA | ATION SECTION    | 2019-2020  |
| A            | Dashboard                                                                       | <ul> <li>/ Pre Exam Activity</li> <li>/ Exam Schedule (Ag.)</li> </ul> |                          |                 |                     |                            |                   | જ       | 🛗 Session 🗸      | 🐣 Nirupam! |
|              | Quick Links                                                                     |                                                                        |                          |                 |                     |                            |                   |         |                  |            |
|              | Master Creation                                                                 | Programme Set                                                          |                          |                 |                     |                            |                   |         |                  |            |
|              | Mapping Section                                                                 | Depertmer Select                                                       | ~                        | Course<br>Type: | Select              | <ul> <li>Venue:</li> </ul> | Select            | ~       | Semester: Select | ~ <b>_</b> |
|              | Add Panel Examiner                                                              |                                                                        |                          |                 |                     |                            |                   |         |                  |            |
| Ø            | Question Paper                                                                  |                                                                        |                          |                 |                     |                            |                   |         |                  |            |
| Ø            | Change Password                                                                 |                                                                        |                          |                 |                     |                            |                   |         |                  |            |
| €            | Logout                                                                          |                                                                        |                          |                 |                     |                            |                   |         |                  |            |
| Ø            |                                                                                 |                                                                        |                          |                 |                     |                            |                   |         |                  |            |
|              | <b>13:22:54</b><br>Wednesday, 15.7.2020                                         |                                                                        |                          |                 |                     |                            |                   |         |                  |            |
|              | <b>O</b> Type here to search                                                    | Ū                                                                      | (_) 😜                    |                 |                     |                            |                   |         | 스 다 🐨 ENG        | 1:22 PM    |

# 18 >>Schedule Revise (Ag.)

| <u>F</u> ile <u>E</u> dit <u>V</u> iew Hi <u>s</u> tory <u>B</u> ook          | marks <u>T</u> ools <u>H</u> elp                                                            |        |                 | - 0 X                  |
|-------------------------------------------------------------------------------|---------------------------------------------------------------------------------------------|--------|-----------------|------------------------|
| Visva Bharati University X                                                    | +                                                                                           |        |                 |                        |
| ← → C' ŵ                                                                      | 🔽 🄏 😂 vbu.ucanapply.com/universitysystem/admin/jumblojj0mfrvjtftf6qq75gm1/schedule-revice3/ | ⊠ ☆    | lii\            | =                      |
| VISVA-BHARATI<br>A Cardial University and an Evolution Of National Importance | =                                                                                           | EXAMIN | ATION SECTION   | 2019-2020 NO           |
| ☆ Dashboard                                                                   | # / Pre Exam Activity<br>/ Schedule Revice (Aq.)                                            | ٩      | s 🛗 🛛 Session 🗸 | 🐣 Nirupam!             |
| Quick Links                                                                   |                                                                                             |        |                 |                        |
| Master Creation                                                               | Schedule Revice Search Criteria                                                             |        |                 |                        |
| Mapping Section                                                               | Depertme Select V Course Select V Revice: Select                                            | ~      | Venue: Selec    | t v                    |
| 📑 Add Panel Examiner                                                          |                                                                                             |        |                 |                        |
| Question Paper                                                                |                                                                                             |        |                 |                        |
| Change Password                                                               |                                                                                             |        |                 |                        |
| € Logout                                                                      |                                                                                             |        |                 |                        |
|                                                                               |                                                                                             |        |                 |                        |
| 0                                                                             |                                                                                             |        |                 |                        |
| 13:23:37                                                                      |                                                                                             |        |                 |                        |
| wednesday, 15.7.2020                                                          |                                                                                             |        |                 |                        |
|                                                                               |                                                                                             |        |                 |                        |
| Type here to search                                                           | 4 cp 🍪 🔟                                                                                    |        | へ 🕼 🖼 EN        | G 1:23 PM<br>15-Jul-20 |

# **19** >> Schedule Publish

| <u>F</u> ile                              | <u>E</u> dit <u>V</u> iew Hi <u>s</u> tory <u>B</u> ook        | marks <u>T</u> ools <u>H</u> elp                                                              |              | -             | - 0 X     |
|-------------------------------------------|----------------------------------------------------------------|-----------------------------------------------------------------------------------------------|--------------|---------------|-----------|
| Visva                                     | Bharati University X                                           | +                                                                                             |              |               |           |
| $\langle \boldsymbol{\leftarrow} \rangle$ | $\rightarrow$ C' $\hat{\mathbf{u}}$                            | 🖲 🔏 😂 vbu.ucanapply.com/universitysystem/admin/jumblojj0mfrvjtftf6qq75gm1/schedule-published/ | ⊠ ☆          | III\ 🗊        | . ⊸ =     |
|                                           | N Central University and an Institution Of National Importance | =                                                                                             | EXAMIN       | ATION SECTION | 2019-2020 |
| A                                         | Dashboard                                                      | # / Pre Exam Activity / Schedule Publish                                                      | <del>%</del> | 🛗 Session 🗸 🕯 | Sirupam!  |
|                                           | Quick Links                                                    | Exam Schedule Search Criteria                                                                 |              |               |           |
|                                           | Master Creation                                                | Depertment Calent Course Calent V Semester: Calent                                            |              |               |           |
| =                                         | Mapping Section                                                | Select Type:                                                                                  |              |               |           |
| 10                                        | Add Panel Examiner                                             |                                                                                               |              |               |           |
| Ø                                         | Question Paper                                                 |                                                                                               |              |               |           |
| Ø                                         | Change Password                                                |                                                                                               |              |               |           |
| €                                         | Logout                                                         |                                                                                               |              |               |           |
| 0                                         |                                                                |                                                                                               |              |               |           |
|                                           | 13:24:04                                                       |                                                                                               |              |               |           |
|                                           | Wednésday, 15.7.2020                                           |                                                                                               |              |               |           |
|                                           |                                                                |                                                                                               |              |               |           |
|                                           | O Type here to search                                          |                                                                                               |              | へ 🕼 🖼 ENG     | 1:24 PM   |

## 20 >>Schedule Publish (Revised)

| <u>F</u> ile <u>E</u> dit                                                                                                    | <u>V</u> iew Hi <u>s</u> tory <u>B</u> ook                              | marks <u>T</u> ools <u>H</u> elp                                                                     |         | -            | - 0 X                |
|----------------------------------------------------------------------------------------------------|-------------------------------------------------------------------------|----------------------------------------------------------------------------------------------------|---------|--------------|----------------------|
| Visva Bharat                                                                                                    | ti University X                                                         | +                                                                                                    |         |              |                      |
|                                                                                                    | C û                                                                     | 🖲 🔏 😁 vbu.ucanapply.com/universitysystem/admin/jumblojj0mfrvjtftf6qq75gm1/schedule-published-revice/ | … ⊠ ☆   | \ 🖸          | •                    |
| Regiment<br>Regiment<br>Reg | SVA-BHARATI<br>tra University and an Institution Of National Importance | =                                                                                                    | EXAMINA | TION SECTION | 2019-2020            |
| 🔒 Dasht                                                                                                    | board                                                                   | ♂ / Pre Exam Activity<br>/ Schedule Publish (Reviced)                                                | જ       | 🛗 Session 🗸  | 🐣 Nirupam!           |
| 📑 Quick                                                                                                    | k Links 💦 👘                                                             |                                                                                                    |         |              |                      |
| 📑 Maste                                                                                                    | er Creation                                                             | Exam Schedule Revice Search Criteria                                                                 |         |              |                      |
| 📑 Марр                                                                                                    | ping Section                                                            | Depertmer Select V Course Select V Semester: Select                                                  | ~       |              |                      |
| 📑 Add F                                                                                                    | Panel Examiner                                                          | туре.                                                                                                |         |              |                      |
| 🕼 Quest                                                                                                    | tion Paper                                                              |                                                                                                    |         |              |                      |
| 🕼 Chang                                                                                                    | ige Password                                                            |                                                                                                    |         |              |                      |
| 🕩 Logou                                                                                                    | ut                                                                      |                                                                                                    |         |              |                      |
| ⊘<br>1:<br>Wed                                                                                                    | 3:24:47<br>Inesday, 15.7.2020                                           |                                                                                                    |         |              |                      |
| C                                                                                                    | Type here to search                                                     | ê 🗇 🗳 📓                                                                                              |         | 🔨 🕁 🖾 ENG    | 1:24 PM<br>15-Jul-20 |

## 21 >>Paper Wise Total

| <u>File Edit View History B</u> ook                                                      | marks <u>T</u> ools <u>H</u> elp                                                                |                | -              | - 0 X    |
|------------------------------------------------------------------------------------------|-------------------------------------------------------------------------------------------------|----------------|----------------|----------|
| Visva Bharati University X                                                               | +                                                                                               |                |                |          |
| ← → ⊂ ŵ                                                                                  | 🖸 🔏 📽 vbu.ucanapply.com/universitysystem/reports/jumblojj0mfrvjtftf6qq75gm1/paper-wise-student/ | ⊠ ☆            | III\ 🗊         | ۵ 🗗 🔳    |
| Experied VISVA-BHARATI<br>A Control University and an Institution Of National Importance | =                                                                                               | EXAMINATION SE | CTION 2019-    | 2020 🔳   |
| ↑ Dashboard                                                                              | 希 / Pre Exam Activity / Paper Wise Total                                                        | % ≝            | Session 🗸 🐣    | Nirupam! |
| 🚍 Quick Links 🔊 🔗                                                                        | Course Wise Subject Search Criteria                                                             |                |                |          |
| Master Creation                                                                          | Course Type: Colort Course: Colort                                                              | Ser            | nester: Soloct |          |
| Mapping Section                                                                          | Select Select                                                                                   | *              | Select         |          |
| Add Panel Examiner                                                                       |                                                                                                 |                |                |          |
| Question Paper                                                                           | Show v entries                                                                                  | Searc          | h:             |          |
| Change Password                                                                          | Paper Name                                                                                      |                | ▲              | \$       |
| 🗭 Logout                                                                                 | No data available in table                                                                      |                |                |          |
|                                                                                          | Showing 0 to 0 of 0 entries                                                                     |                | Previous       | Next     |
| Ø                                                                                        | ¢                                                                                               |                |                | >        |
| 13:25:47<br>Wednesday, 15.7.2020                                                         |                                                                                                 |                |                | Print    |
| Type here to search                                                                      | l 🗆 🍐 📲                                                                                         |                | 🔨 🞝 🔅 🚍 ENG    | 1:25 PM  |

## 22 >>Paper Wise List

| <u>F</u> ile <u>E</u> dit <u>V</u> iew Hi <u>s</u> tory <u>B</u> ook | smarks <u>T</u> ools <u>H</u> elp                                                       |             | i i              | -                       | ٥               | ×      |
|----------------------------------------------------------------------|-----------------------------------------------------------------------------------------|-------------|------------------|-------------------------|-----------------|--------|
| Visva Bharati University X                                           | +                                                                                       |             | ļ į              |                         |                 |        |
| ← → C' ŵ                                                             | 🛛 🔏 😂 vbu.ucanapply.com/universitysystem/reports/jumblojj0mfrvjtftf6qq75gm1/paper-wise/ | ⊠ ☆         |                  |                         | 9               | ≡      |
| Expendit<br>wisking vision of National Importance                    | =                                                                                       | EXAMINATION |                  | 2019-20                 | 20              |        |
| ↑ Dashboard                                                          | 🐔 / Pre Exam Activity / Paper Wise List                                                 | °≎          | 🛗 Session Y      | <ul> <li>A N</li> </ul> | irupam!         |        |
| Quick Links                                                          | Course Wise Subject Search Criteria 1                                                   |             |                  |                         |                 |        |
| Master Creation                                                      | Course Type: Calact y Course: Calact                                                    | ~           | Semester: Select |                         |                 |        |
| Mapping Section                                                      | JEIGA                                                                                   |             | Select           |                         |                 |        |
| Add Panel Examiner                                                   |                                                                                         |             |                  |                         |                 |        |
| Question Paper                                                       | Show v entries                                                                          | Se          | arch:            |                         |                 |        |
| Change Password                                                      | Paper Name                                                                              |             | -                |                         | ¢               |        |
| € Logout                                                             | No data available in table                                                              |             |                  |                         |                 |        |
|                                                                      | Showing 0 to 0 of 0 entries                                                             |             |                  | Previous                | Next            |        |
| 0                                                                    |                                                                                         |             |                  |                         |                 |        |
| 13:26:15<br>Wednesday, 15.7.2020                                     |                                                                                         |             |                  |                         | Print           | ~      |
| Type here to search                                                  |                                                                                         |             |                  | ENG 1:2<br>15           | :6 PM<br>Jul-20 | $\Box$ |

#### 23 >>Exam Form Count

| <u>F</u> ile | <u>E</u> dit <u>V</u> iew Hi <u>s</u> tory <u>B</u> ook                        | marks <u>T</u> ools <u>H</u> elp                                                                                                    |            | —           | ٥     | $\times$ |
|--------------|--------------------------------------------------------------------------------|----------------------------------------------------------------------------------------------------|------------|-------------|-------|----------|
| Visva        | Bharati University X                                                           | +                                                                                                    |            |             |       |          |
| ¢            | $ ightarrow$ C' $\mathbf{\hat{G}}$                                             | 🕖 🔏 🖙 vbu.ucanapply.com/universitysystem/reports/jumblojj0mfrvjtftf6qq75gm1/exam-form-count/ 🛛 💀 🏠                                                                                                    | lity       |             | 4>    | ≡        |
|              | VISVA-BHARATI     ACentral Unversity and an Institution Of National Importance |                                                                                                    | CTION 20   | 019-2020    | ) 🖃   | î        |
| A            | Dashboard                                                                      | 🐗 / Pre Exam Activity / Exam Form Count 😽 🚷 🋗                                                                                                    |            | 🐣 Nir       | upam! |          |
|              | Quick Links                                                                    | Exam Form Search Criteria                                                                                                    |            |             |       |          |
| =            | Master Creation                                                                | Semester: Salart V Sem Calart V Location: Salart V Cour                                                                                                    | rse Select |             |       |          |
|              | Mapping Section                                                                | Jeneck Jeneck Jeneck Type:                                                                                                    | :          |             |       | 1        |
|              | Add Panel Examiner                                                             |                                                                                                    |            |             |       |          |
| Ø            | Question Paper                                                                 |                                                                                                    |            |             |       |          |
| Ø            | Change Password                                                                | Show v entries Search                                                                                                    | :          |             |       |          |
| €            | Logout                                                                         | Course Name A Under Graduate A Post Graduate Diploma/PG Diploma A Certificate PHD A No data available in table                                                                                                    | MPHIL 🔶    | Part Time   | ¢     |          |
|              |                                                                                | TOTAL                                                                                                    |            |             |       |          |
| 0            |                                                                                | Showing 0 to 0 of 0 entries                                                                                                    | Pro        | evious N    | ext   |          |
|              | 13:26:57                                                                       | N. Contraction of the second second s |            |             |       |          |
|              | Wednesday, 15.7.2020                                                           |                                                                                                    |            |             |       |          |
|              |                                                                                |                                                                                                    |            |             |       |          |
|              | <b>O</b> Type here to search                                                   |                                                                                                    | へ (4)) 🗐   | 1:26<br>ENG | PM 5  | ,        |

## 24 >>Paper Tagging

| <u>File Edit View History Bo</u>      | okmarks <u>T</u> ools <u>H</u> elp                                                       |        | -               | - 0 X                |
|---------------------------------------|------------------------------------------------------------------------------------------|--------|-----------------|----------------------|
| Visva Bharati University              | +                                                                                        |        |                 |                      |
| ← → ⊂ ŵ                               | 🗴 🎉 🕫 vbu.ucanapply.com/universitysystem/admin/jumblojj0mfrvjtftf6qq75gm1/paper-tagging/ | ⊠ ☆    | III\ 🗊          | • =                  |
| Contraction of National Important     | =                                                                                        | EXAMIN | NATION SECTION  | 2019-2020            |
| 🏫 Dashboard                           | 🖷 / Pre Exam Activity / Paper Tagging                                                    | ٩      | o 🛗 Session 🗸 🕯 | Sirupam!             |
| 🚆 Quick Links 💦 🔗                     | Paper Tagging Search Criteria                                                            |        |                 |                      |
| 📑 Master Creation 💦                   | Course calent y Course: Calent y Location: Calent                                        |        | Semester:       |                      |
| Mapping Section                       | Type:                                                                                    |        | Select          |                      |
| 📑 Add Panel Examiner 💿                |                                                                                          |        |                 |                      |
| Question Paper                        |                                                                                          |        |                 |                      |
| Change Password                       |                                                                                          |        |                 |                      |
| 🕞 Logout                              |                                                                                          |        |                 |                      |
| o<br>13:28:00<br>Wednesday, 15.7.2020 |                                                                                          |        |                 |                      |
| Type here to search                   | l 🗘 🗠 👋 🔛                                                                                |        | ^ ⊈) 🖼 ENG _    | 1:28 PM<br>15-Jul-20 |

#### 25 >>Venue Wise List

| <u>F</u> ile <u>E</u> d                   | lit <u>V</u> iew Hi <u>s</u> tory <u>B</u> ook                                  | rmarks <u>T</u> ools <u>H</u> elp                                                            |               |                | o x      |
|-------------------------------------------|---------------------------------------------------------------------------------|----------------------------------------------------------------------------------------------|---------------|----------------|----------|
| Visva Bha                                 | arati University X                                                              | +                                                                                            |               |                |          |
| $\leftarrow$                              | ♂ ℃ û                                                                           | 🛛 🔏 🕿 vbu.ucanapply.com/universitysystem/reports/jumblojj0mfrvjtftf6qq75gm1/venue-wise-list/ | ⊘ ☆           | III\ 🖽 🤇       | • • =    |
| Branch<br>S. C. R.<br>S. C. R.<br>Richard | VISVA-BHARATI<br>A Central University and an Institution Cf National Importance | =                                                                                            | EXAMINATION S | SECTION 2019-  | 2020 🔳   |
| 🔒 Da                                      | ashboard                                                                        | 希 / Pre Exam Activity / Venue Wise List                                                      | ¢             | 🛗 Session 🗸 🐣  | Nirupam! |
| 📑 Q.                                      | uick Links                                                                      | Venue Wise List Search Criteria                                                              |               |                |          |
| E Ma                                      | aster Creation                                                                  | Date: Solort v                                                                               |               |                |          |
| E Ma                                      | apping Section                                                                  | JANKA                                                                                        |               |                |          |
| 📑 Ad                                      | dd Panel Examiner                                                               |                                                                                              |               |                |          |
| ં છે.                                     | uestion Paper                                                                   |                                                                                              |               |                |          |
| C Ch                                      | nange Password                                                                  |                                                                                              |               |                |          |
| 🕞 Lo                                      | ogout                                                                           |                                                                                              |               |                |          |
|                                           |                                                                                 |                                                                                              |               |                |          |
| 0                                         |                                                                                 |                                                                                              |               |                |          |
| -                                         | 13:28:40                                                                        |                                                                                              |               |                |          |
| w                                         | /ednesday, 15.7.2020                                                            |                                                                                              |               |                |          |
|                                           |                                                                                 |                                                                                              |               |                |          |
|                                           | O Type here to search                                                           |                                                                                              |               | へ (中)) 📟 ENG 🕺 | 28 PM    |

# IV Post Exam Activity

#### 1 >> Absentee Paper Wise

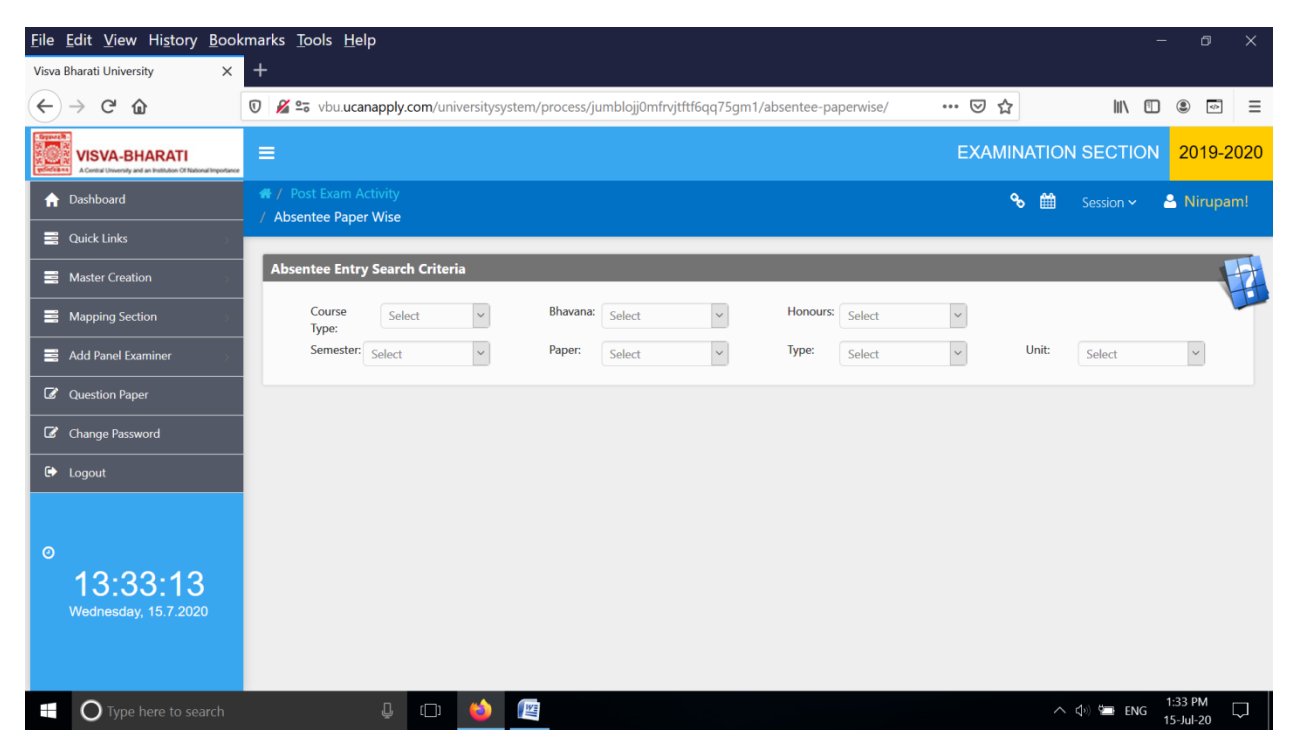

#### 2 >> Date Wise Absentee List

| <u>F</u> ile | <u>E</u> dit <u>V</u> iew Hi <u>s</u> tory <u>B</u> ool                         | κmarks <u>T</u> ools <u>H</u> elp                                                               |                  | -             | ٥       | $\times$ |
|--------------|---------------------------------------------------------------------------------|-------------------------------------------------------------------------------------------------|------------------|---------------|---------|----------|
| Visva        | Bharati University X                                                            | +                                                                                               |                  |               |         |          |
| €            | $ ightarrow$ C $\hat{\mathbf{G}}$                                               | 🖸 🔏 🗣 vbu ucanapply.com/universitysystem/reports/jumblojj0mfrvjtftf6qq75gm1/date-wise-absentee/ | 🖂 ☆              | III\ 🗊        | ۹       | ≡        |
|              | VISVA-BHARATI<br>A Central University and an institution CI National Importance | =                                                                                               | EXAMINATION SECT | 10N 2019-2    | 020     | •        |
| A            | Dashboard                                                                       | # / Post Exam Activity<br>/ Date Wise Absentee List                                             | % ∰              | Session 🗸 🛛 🐣 | Nirupam |          |
|              | Quick Links                                                                     |                                                                                                 |                  |               |         |          |
|              | Master Creation                                                                 | Date Wise Absentee List Search Criteria                                                         |                  |               |         |          |
| =            | Mapping Section                                                                 | Date from:         Select         V         Date to:         Select         V                   |                  |               |         |          |
| =            | Add Panel Examiner                                                              |                                                                                                 |                  |               |         |          |
| Ø            | Question Paper                                                                  |                                                                                                 |                  |               |         |          |
| Ø            | Change Password                                                                 | Show v entries                                                                                  | Search:          |               |         |          |
| €            | Logout                                                                          | Course Name A Paper Name No data available in table                                             |                  | ¢             | ¢       |          |
|              |                                                                                 | Showing 0 to 0 of 0 entries                                                                     |                  | Previous      | Next    |          |
| 0            |                                                                                 | ¢                                                                                               |                  |               | >       |          |
|              | 13:33:40                                                                        |                                                                                                 |                  |               | _       |          |
|              | Wednesday, 15.7.2020                                                            |                                                                                                 |                  |               | Print   |          |
|              |                                                                                 |                                                                                                 |                  |               |         |          |
|              | <b>O</b> Type here to search                                                    | L D 🍑 😰                                                                                         | /                | < 小) 🖙 ENG    | 1:33 PM |          |

#### 3 >> UFM Register

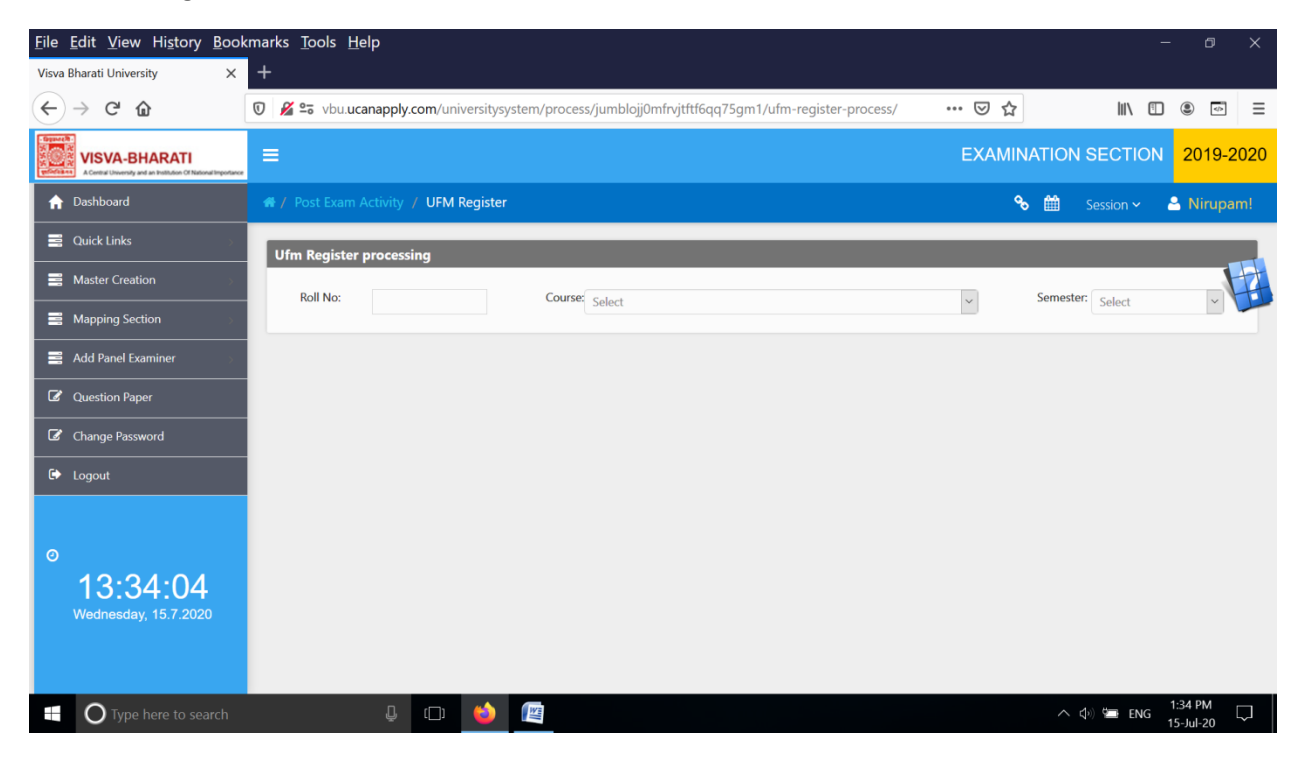

#### 4 >> UFM Meeting

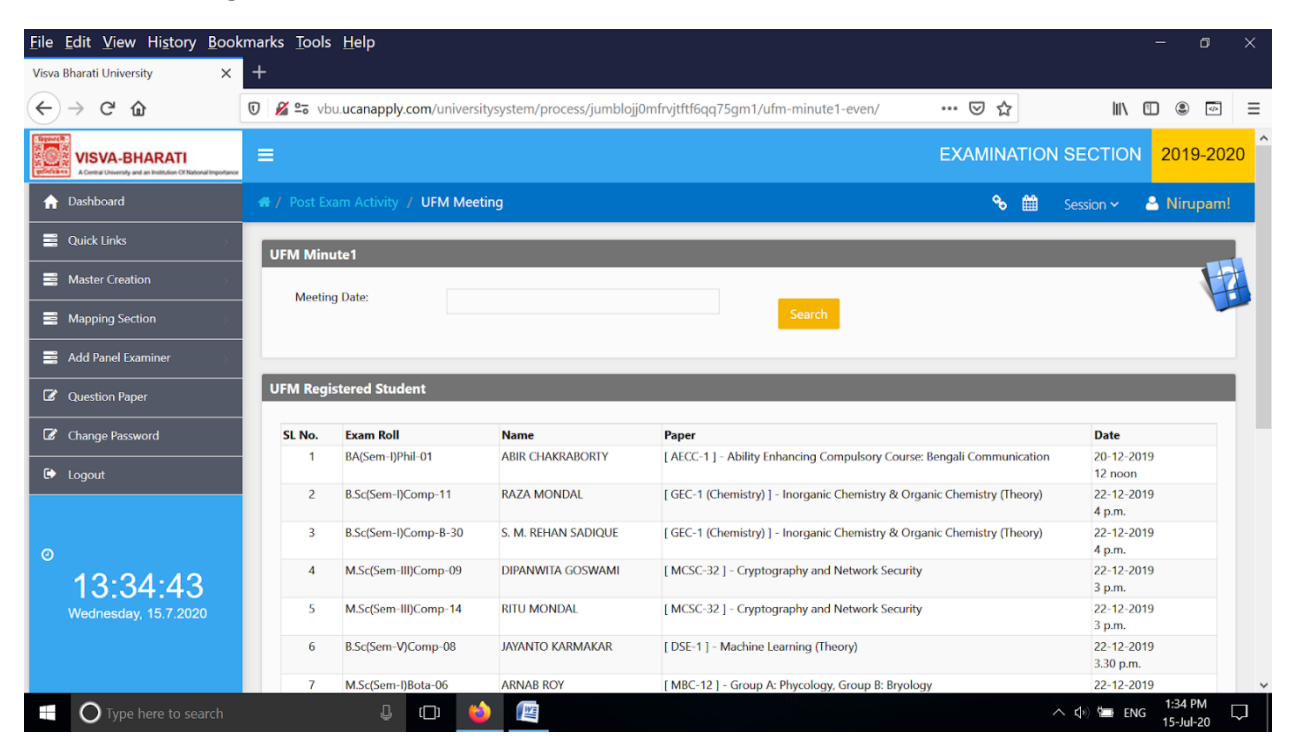

#### 5>>UFM Report

| <u>F</u> ile | <u>E</u> dit <u>V</u> iew Hi <u>s</u> tory <u>B</u> ool                       | kmarks   | <u>T</u> ools <u>H</u> elp    |                      |                     |               |                |          |   |           | -      | ٥              | × |
|--------------|-------------------------------------------------------------------------------|----------|-------------------------------|----------------------|---------------------|---------------|----------------|----------|---|-----------|--------|----------------|---|
| Visva E      | Bharati University X                                                          | +        |                               |                      |                     |               |                |          |   |           |        |                |   |
| €            | $ ightarrow$ C* $\mathbf{\hat{\omega}}$                                       | 0 🔏      | 2 vbu.ucanapply.com/u         | niversitysystem/proc | ess/jumblojj0mfrvjt | ftf6qq75gm1/u | fm-minute2-eve | 110% … 🛛 | ☆ | IIIN      |        |                | ≡ |
|              | N<br>VISVA-BHARATI<br>A Central University and an Institution Of National Imp | portance | =                             |                      |                     |               |                | EXAMINA  |   | N SECTION | 201    | 9-202          | 0 |
| A            | Dashboard                                                                     |          | Post Exam Activity UFM Report |                      |                     |               |                | જ        | i |           | 🐣 Nir  | upam!          |   |
|              | Quick Links                                                                   |          |                               |                      |                     |               |                |          |   |           |        |                |   |
|              | Master Creation                                                               | >        | UFM Minute2                   |                      |                     |               |                |          |   |           |        |                |   |
|              | Mapping Section                                                               | >        | Meeting Date:                 | Select               |                     | ~             | Search         |          |   |           |        |                |   |
|              | Add Panel Examiner                                                            | >        |                               |                      |                     |               |                |          |   |           |        |                |   |
| Ø            | Question Paper                                                                |          |                               |                      |                     |               |                |          |   |           |        |                |   |
| ľ            | Change Password                                                               |          |                               |                      |                     |               |                |          |   |           |        |                |   |
| ۵            | Logout                                                                        |          |                               |                      |                     |               |                |          |   |           |        |                |   |
|              |                                                                               |          |                               |                      |                     |               |                |          |   |           |        |                |   |
| 0            |                                                                               |          |                               |                      |                     |               |                |          |   |           |        |                |   |
|              | 13:35:21<br>Wednesday, 15.7.2020                                              |          |                               |                      |                     |               |                |          |   |           |        |                |   |
|              | <b>O</b> Type here to search                                                  |          | ↓ ( <u></u> )                 | ف 🐚                  |                     |               |                |          |   | へ 🕼 📹 🛙   | NG 1:3 | 5 PM<br>Jul-20 | Ĵ |

## <u>6 >></u>UFM Minute 3

| <u>F</u> ile <u>I</u> | <u>E</u> dit <u>V</u> iew Hi <u>s</u> tory <u>B</u> ook                   | marks <u>T</u> ools <u>H</u> elp                                                                 | -              | ٥                | ×      |
|-----------------------|---------------------------------------------------------------------------|--------------------------------------------------------------------------------------------------|----------------|------------------|--------|
| Visva B               | harati University X                                                       | +                                                                                                |                |                  |        |
| $\leftarrow$          | $ ightarrow$ C' $\mathbf{\hat{\omega}}$                                   | 🛛 🔏 🖙 vbu.ucanapply.com/universitysystem/process/jumblojj0mfrvjtftf6qq75gm1/ufm-minute3/ 🛛 💷 😨 🏠 | III\ 🗉         |                  | ≡      |
|                       | VISVA-BHARATI<br>A Central University and an Institution Of National Impo |                                                                                                  | DN 20          | 19-202           | 20     |
| A                     | Dashboard                                                                 | # / Post Exam Activity     %      B Session ←                                                    | 🐣 Ni           | rupam!           |        |
|                       | Quick Links                                                               |                                                                                                  |                |                  |        |
|                       | Master Creation                                                           | UFM Minute3                                                                                      |                |                  |        |
|                       | Mapping Section                                                           | Meeting Date: Search                                                                             |                |                  |        |
|                       | Add Panel Examiner                                                        |                                                                                                  |                |                  |        |
| Ø                     | Question Paper                                                            |                                                                                                  |                |                  |        |
| Ø                     | Change Password                                                           |                                                                                                  |                |                  |        |
| ۵                     | Logout                                                                    |                                                                                                  |                |                  |        |
|                       |                                                                           |                                                                                                  |                |                  |        |
| 0                     |                                                                           |                                                                                                  |                |                  |        |
|                       | 13:35:52<br>Wednesday, 15.7.2020                                          |                                                                                                  |                |                  |        |
|                       | O Type here to search                                                     | L D 🍪 🙉 🔨 🕬                                                                                      | E ENG 1:<br>15 | 35 PM<br>-Jul-20 | $\Box$ |

## <u>7 >></u>Thesis

| <u>File Edit View History Bookman</u>                                                      | s <u>T</u> ools <u>H</u> elp                                       |                               | - 0 ×                           |
|--------------------------------------------------------------------------------------------|--------------------------------------------------------------------|-------------------------------|---------------------------------|
| Visva Bharati University X +                                                               |                                                                    |                               |                                 |
| $\leftarrow \rightarrow$ C $\textcircled{0}$                                               | 🖋 😂 vbu.ucanapply.com/universitysystem/marks/jumblojj0mfrvjtftf6qq | 75gm1/tesis1/ 110% \cdots 🗵 🏠 | III\ 🗉 🛎 🖃                      |
| Compared Revealed States and Accessed University and an Institution of National Importance | ≡                                                                  | EXAMINATION SEC               | TION 2019-2020                  |
| ↑ Dashboard                                                                                | 🖶 / Post Exam Activity / Thesis                                    | 🗞 🏛 Sessio                    | n ~ 🐣 Nirupam!                  |
| 🚆 Quick Links 🔊                                                                            | Marks Entry Search Criteria                                        |                               |                                 |
| Master Creation                                                                            | Course Colort Course: Colort                                       | Location                      | Salact                          |
| Mapping Section                                                                            | Type:                                                              | Semester Select               | Select                          |
| 📑 Add Panel Examiner                                                                       | Type:                                                              | Select                        |                                 |
| Question Paper                                                                             |                                                                    |                               |                                 |
| Change Password                                                                            |                                                                    |                               |                                 |
| 🗭 Logout                                                                                   |                                                                    |                               |                                 |
|                                                                                            |                                                                    |                               |                                 |
| 0                                                                                          |                                                                    |                               |                                 |
| <b>13:36:47</b><br>Wednesday, 15.7.2020                                                    |                                                                    |                               |                                 |
| Type here to search                                                                        | 4 🗅 🙁 😰                                                            | ~ <                           | ▷) 🖙 ENG 1:36 PM 🗔<br>15-Jul-20 |

## <u>8 >></u>Marks

| <u>File E</u> dit <u>V</u> iew Hi <u>s</u> tory <u>B</u> ookmarks           | <u>T</u> ools <u>H</u> elp              |                          |                         |            |             | - 0 ×                |
|-----------------------------------------------------------------------------|-----------------------------------------|--------------------------|-------------------------|------------|-------------|----------------------|
| Visva Bharati University X +                                                |                                         |                          |                         |            |             |                      |
| $\leftarrow \rightarrow$ C $\bigtriangleup$                                 | <b>9</b> ∎ vbu. <b>ucanapply.com</b> /u | niversitysystem/marks/ju | mblojj0mfrvjtftf6qq75gr | m1/marks1/ | 110% 🗵 🏠    | III\ 🗉 🛎 =           |
| VISVA-BHARATI<br>A Creat University and an holibulan Of National Importance | ≡                                       |                          |                         |            | EXAMINATIO  | N SECTION 2019-2020  |
| 🖀 / Post Exam Activity / Marks                                              |                                         |                          |                         |            | % 🛍         | Session ~ 🐣 Nirupam! |
| Marks Entry Search Criteria                                                 |                                         |                          |                         |            |             | -                    |
| Course<br>Type:                                                             | <ul> <li>Course:</li> </ul>             | Select                   | ~ Semester              | Select     | ~ Location: | Select v             |
| Paper Type: Select                                                          | <ul> <li>Paper:</li> </ul>              | Select                   | v Unit:                 | Select     | ~           |                      |
|                                                                             |                                         |                          |                         |            |             |                      |
|                                                                             |                                         |                          |                         |            |             |                      |
|                                                                             |                                         |                          |                         |            |             |                      |
|                                                                             |                                         |                          |                         |            |             |                      |
|                                                                             |                                         |                          |                         |            |             |                      |
|                                                                             |                                         |                          |                         |            |             | CLOSE PANEL          |
| content goes here!!                                                         |                                         |                          |                         |            |             |                      |
| Type here to search                                                         | Ļ (_)                                   | 🔹 🌆                      |                         |            |             | へ                    |

## <u>9 >></u>Marks Unlock

| <u>File Edit View History Bookman</u>                                                                                                    | rks <u>T</u> ools <u>H</u> elp                                                                                                    | - 0                      | ×      |
|----------------------------------------------------------------------------------------------------|----------------------------------------------------------------------------------------------------|--------------------------|--------|
| Visva Bharati University X +                                                                                                    | ,                                                                                                    |                          |        |
| $\leftarrow \rightarrow$ C $\textcircled{0}$                                                                                                    | 🔏 😂 vbu ucanapply.com/universitysystem/admin/jumblojj0mfrvjtftf6qq75gm1/marks-unlock/ 🛛 110%) 🛛 🐨 😒 🏠                                                                                                    |                          | ≡      |
| Common Common Co |                                                                                                    | 2019-202                 | 20     |
| ↑ Dashboard                                                                                                    | # / Post Exam Activity             • Marks Unlock                %              £ Session ~                                                                                                    | 🐣 Nirupam!               |        |
| 🚆 Quick Links 🔅 🔅                                                                                                    |                                                                                                    |                          |        |
| Master Creation                                                                                                    | Teacher Marks Unlock Search Criteria                                                                                                    |                          |        |
| Mapping Section                                                                                                    | Location Select Teacher: Select ~                                                                                                    |                          |        |
| 📑 Add Panel Examiner 💦 🔗                                                                                                    | Paper: Select Select Se | ect 🖌                    |        |
| C Question Paper                                                                                                    |                                                                                                    |                          |        |
| Change Password                                                                                                    |                                                                                                    |                          |        |
| 🕞 Logout                                                                                                    |                                                                                                    |                          |        |
|                                                                                                    |                                                                                                    |                          |        |
| 0                                                                                                    |                                                                                                    |                          |        |
| 13:38:42                                                                                                    |                                                                                                    |                          |        |
| Wednesday, 15.7.2020                                                                                                    |                                                                                                    |                          | ~      |
| Type here to search                                                                                                    | u 🖉 🍐 📖 🖕                                                                                                    | ENG 1:38 PM<br>15-Jul-20 | $\Box$ |

# 10 >> Descriptive Roll Marks Receive

| <u>File Edit View History B</u> ookma        | rks <u>T</u> ools <u>H</u> elp                                        |                             |                                  |                               |               | -                            | 0 X |
|----------------------------------------------|-----------------------------------------------------------------------|-----------------------------|----------------------------------|-------------------------------|---------------|------------------------------|-----|
| Visva Bharati University X 🕇                 | -                                                                     |                             |                                  |                               |               |                              |     |
| $\leftarrow \rightarrow$ C $\textcircled{0}$ | 🔏 ≌ vbu.ucanapply.com                                                 | <b>n</b> /universitysystem/ | /reports/jumblojj0mfrvjtftf6qq75 | gm1/nominal-roll-recei (110%) | … ⊠ ☆         | III\ 🗉 🛎                     | •   |
| Commentation of National Importance          | ≡                                                                     |                             |                                  | EXAMIN                        | ATION SECTION | 2019-2020                    |     |
| 🏫 Dashboard                                  | <ul> <li>A / Post Exam Activ</li> <li>A Descriptive Roll M</li> </ul> | ity<br>arks Roceive         |                                  |                               | 🗞 🛗 Sess      | ion ~ 🤮 Nirup                | am! |
| 📑 Quick Links >                              |                                                                       |                             |                                  |                               |               |                              |     |
| 📑 Master Creation 💦 🔗                        | Descriptive Roll Se                                                   | earch Criteria              |                                  |                               |               |                              | H   |
| Mapping Section                              | Course Sele                                                           | ct ~                        | Location: Select ~               | Bhavana: Select               | Honou         | Select ~                     |     |
| 📑 Add Panel Examiner                         |                                                                       |                             | Semester Select ~                | )                             |               |                              |     |
| C Question Paper                             |                                                                       |                             |                                  |                               |               |                              |     |
| Change Password                              |                                                                       |                             |                                  |                               |               |                              |     |
| 🗭 Logout                                     |                                                                       |                             |                                  |                               |               |                              |     |
|                                              |                                                                       |                             |                                  |                               |               |                              |     |
| 0                                            |                                                                       |                             |                                  |                               |               |                              |     |
| <b>13:39:14</b><br>Wednesday, 15.7.2020      |                                                                       |                             |                                  |                               |               |                              | Ŭ   |
| Type here to search                          | Ū.                                                                    | u 📦 🕼                       |                                  |                               | ^             | (小)) 🖼 ENG 1:39 P<br>15-Jul- | M 🖵 |

## <u>11 >></u>Descriptive Roll Back Marks Receive

| <u>File Edit View History Bookma</u>                                           | rks <u>T</u> ools <u>H</u> elp                                                                        | - 0 ×         |
|--------------------------------------------------------------------------------|----------------------------------------------------------------------------------------------------|---------------|
| Visva Bharati University X 🕂                                                   |                                                                                                    |               |
| $\leftarrow \rightarrow$ C $\textcircled{0}$                                   | 🔏 😂 vbu.ucanapply.com/universitysystem/reports/jumblojj0mfrvjtftf6qq75gm1/nominal-roll-back 🛛 1 🕬 🛛 🕁 | \ 🗓 🔹 🖃 ≡     |
| VISVA-BHARATI<br>ACentral University and an Institution of National Importance |                                                                                                    | 2019-2020 🛋 î |
| ↑ Dashboard                                                                    | # / Post Exam Activity % 🛗 Session                                                                    | ✓ ▲ Nirupam!  |
| 📑 Quick Links >                                                                |                                                                                                    |               |
| Haster Creation                                                                | Descriptive Roll Back Search Criteria                                                                 |               |
| Happing Section                                                                | Course Select v Location Select v Bhavana Select v Course:                                            | Select ~      |
| 🚔 Add Panel Examiner                                                           | Select V                                                                                              |               |
| C Question Paper                                                               |                                                                                                    |               |
| Change Password                                                                |                                                                                                    |               |
| 🕩 Logout                                                                       |                                                                                                    |               |
|                                                                                |                                                                                                    |               |
| 0                                                                              |                                                                                                    |               |
| 13:39:57                                                                       |                                                                                                    |               |
| Wednesday, 15.7.2020                                                           |                                                                                                    | ~             |
| Type here to search                                                            | A 🗘 💭 🍐 📖                                                                                             | 1:39 PM       |

## 12 >> Status Report

| <u>F</u> ile | <u>E</u> dit <u>V</u> iew Hi <u>s</u> tory <u>B</u> ookma          | ks <u>T</u> ools <u>H</u> elp                                 |                                                             |                  | -               | ٥       | ×   |
|--------------|--------------------------------------------------------------------|---------------------------------------------------------------|-------------------------------------------------------------|------------------|-----------------|---------|-----|
| Visva I      | Bharati University × +                                             |                                                               |                                                             |                  |                 |         |     |
| €            | $\rightarrow$ C' $\hat{\mathbf{u}}$                                | 🔏 🗣 vbu.ucanapply.com/universi                                | itysystem/reports/jumblojj0mfrvjtftf6qq75gm1/status-report/ | 110% 🗵 🏠         | III\ 🗉          |         | ≡   |
|              | N<br>N<br>N<br>N<br>N<br>N<br>N<br>N<br>N<br>N<br>N<br>N<br>N<br>N | ≡                                                             |                                                             | EXAMINATION SECT | ION 2019-20     | 20 🖼    | Â   |
| A            | Dashboard                                                          | <ul> <li>Post Exam Activity</li> <li>Status Report</li> </ul> |                                                             | ବ 🗰              | Session 🗸 🛛 🔒 N | irupam! |     |
| 10           | Quick Links                                                        |                                                               |                                                             |                  |                 |         |     |
|              | Master Creation                                                    | Status Report Search Crite                                    | eria                                                        |                  |                 |         |     |
|              | Mapping Section                                                    | Report Type: Select                                           | *                                                           |                  |                 |         |     |
|              | Add Panel Examiner                                                 |                                                               |                                                             |                  |                 |         |     |
| Ø            | Question Paper                                                     |                                                               |                                                             |                  |                 |         |     |
| Ø            | Change Password                                                    |                                                               |                                                             |                  |                 |         |     |
| ۵            | Logout                                                             |                                                               |                                                             |                  |                 |         |     |
|              |                                                                    |                                                               |                                                             |                  |                 |         |     |
| 0            |                                                                    |                                                               |                                                             |                  |                 |         |     |
|              | <b>13:40:24</b><br>Wednesday, 15.7.2020                            |                                                               |                                                             |                  |                 |         | ł   |
|              | <b>O</b> Type here to search                                       | Ļ (D) 🍯                                                       |                                                             |                  | へ 🕼 🖼 ENG 🏅     | :40 PM  | ı Į |

## 13 >> Exam Roll Search

| <u>File Edit View History Bookmarks Tools H</u> elp    |                                                                    |                     | - 0 ×                 |
|--------------------------------------------------------|--------------------------------------------------------------------|---------------------|-----------------------|
| Visva Bharati University X +                           |                                                                    |                     |                       |
| ← → C <sup>i</sup> û 🛛 🖉 🕾 vbu.ucanapply               | y.com/universitysystem/search/jumblojj0mfrvjtftf6qq75gm1/examroll/ | (120%) ···· 🗵 🏠 📗   | \ 🗊 🛎 🖃 🗏             |
| VISVA-BHARATI                                          |                                                                    | EXAMINATION SECTION | 2019-2020             |
| A Dashboard A Dashboard A / Post Example A / Exam Roll | am Activity<br>Search                                              | 🗞 🛗 Session 🗸 🖉     | 🐣 Nirupam!            |
| 🛱 Quick Links                                          |                                                                    |                     |                       |
| Master Creation                                        | Search                                                             |                     |                       |
| B Mapping Section Exam Roll                            | No : Check                                                         |                     |                       |
| 📑 Add Panel Examiner                                   |                                                                    |                     |                       |
| C Question Paper                                       |                                                                    |                     |                       |
| Change Password                                        |                                                                    |                     |                       |
| 🕞 Logout                                               |                                                                    |                     |                       |
|                                                        |                                                                    |                     |                       |
| 0                                                      |                                                                    |                     |                       |
| 13:40:58                                               |                                                                    |                     | ~                     |
| Type here to search                                    |                                                                    |                     | ENG 1:40 PM 15-Jul-20 |

#### 14 >>TDL Print

| <u>File Edit View History Book</u>                                                    | kmarks <u>T</u> ools <u>H</u> elp                                                      | - 0 X                           |
|---------------------------------------------------------------------------------------|----------------------------------------------------------------------------------------|---------------------------------|
| Visva Bharati University X                                                            | +                                                                                      |                                 |
| ← → ♂ ✿                                                                               | 🖸 🔏 😂 vbu.ucanapply.com/universitysystem/reports/jumblojj0mfrvjtftf6qq75gm1/tdl-print/ |                                 |
| Experied VISVA-BHARATI<br>ACount Uneversity and an Institution Of National Importance | =                                                                                      | EXAMINATION SECTION 2019-2020 = |
| ↑ Dashboard                                                                           | 🐗 / Post Exam Activity / TDL Print                                                     | 🗞 🛗 Session ~ 🐣 Nirupam!        |
| 🚆 Quick Links 🔊                                                                       | Course Wise Subject Search Criteria                                                    |                                 |
| Master Creation                                                                       | Course Type: coloration Course: coloration                                             | Semester: collect               |
| Mapping Section                                                                       | Select Select Select                                                                   | Select                          |
| Add Panel Examiner                                                                    |                                                                                        |                                 |
| Question Paper                                                                        | Show v entries                                                                         | Search:                         |
| Change Password                                                                       | Paper Name                                                                             | ▲ ◆                             |
| 🗭 Logout                                                                              | No data available in table                                                             |                                 |
|                                                                                       | Showing 0 to 0 of 0 entries                                                            | Previous Next                   |
|                                                                                       | (                                                                                      | >                               |
| <b>13:41:36</b><br>Wednesday, 15.7.2020                                               | Inst: Visva-Bharati                                                                    | V Voru TD                       |
|                                                                                       |                                                                                        |                                 |
| Type here to search                                                                   |                                                                                        | ヘ (小) 😉 ENG 1:41 PM 🖓 💭         |

# V Reports

#### 1 >>Question Paper

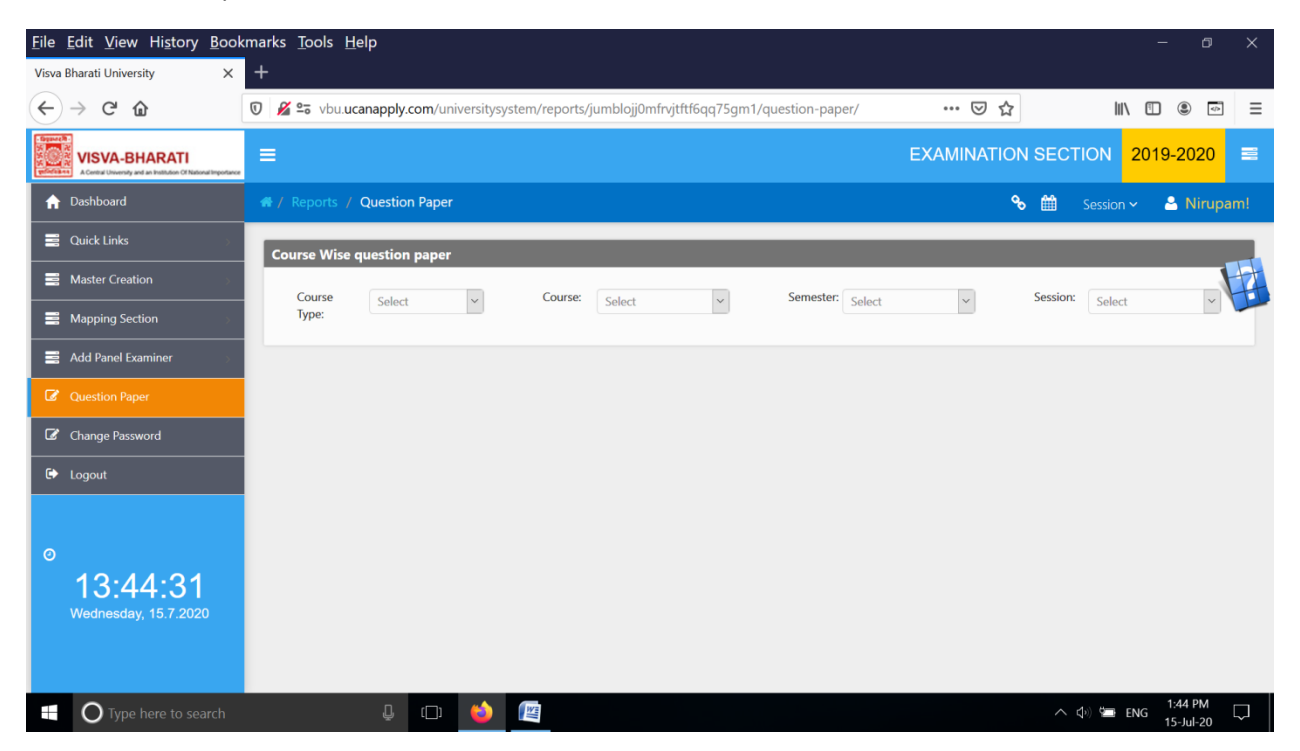

#### 2 >> Registration Status

| <u>File Edit View History Book</u>                                            | marks Tools Help                                                                    |        |               | - ø ×      |
|-------------------------------------------------------------------------------|-------------------------------------------------------------------------------------|--------|---------------|------------|
| Visva Bharati University X                                                    | +                                                                                   |        |               |            |
| ← → ♂ ☆                                                                       | 🕖 🎽 😂 vbu.ucanapply.com/universitysystem/search/jumblojj0mfrvjtftf6qq75gm1/regstat/ | … ⊠ ☆  | lii\ C        | : Ξ        |
| VISVA-BHARATI<br>A Central Unservity and an Individual Of National Importance |                                                                                     | EXAMIN | ATION SECTION | 2019-2020  |
| ☆ Dashboard                                                                   | # / Reports / Registration Status                                                   | م      | 🗎 Session 🗸   | 🐣 Nirupam! |
| 🔄 Quick Links 💦 🔗                                                             | Registration Status                                                                 | _      |               |            |
| Master Creation                                                               |                                                                                     |        |               |            |
| Mapping Section                                                               | Select                                                                              |        |               |            |
| Add Panel Examiner                                                            |                                                                                     |        |               |            |
| C Question Paper                                                              |                                                                                     |        |               |            |
| Change Password                                                               |                                                                                     |        |               |            |
| 🗭 Logout                                                                      |                                                                                     |        |               |            |
|                                                                               |                                                                                     |        |               |            |
| 0                                                                             |                                                                                     |        |               |            |
| 13:45:04                                                                      |                                                                                     |        |               |            |
| Wednesday, 15.7.2020                                                          |                                                                                     |        |               |            |
|                                                                               |                                                                                     |        |               |            |
|                                                                               |                                                                                     |        |               |            |
| 🗄 🔿 Type here to search                                                       | 4 🗇 🖕 🔛                                                                             |        | 🔨 🤹 ENG       | 1:45 PM    |

#### <u>3 >></u>Course Mapping

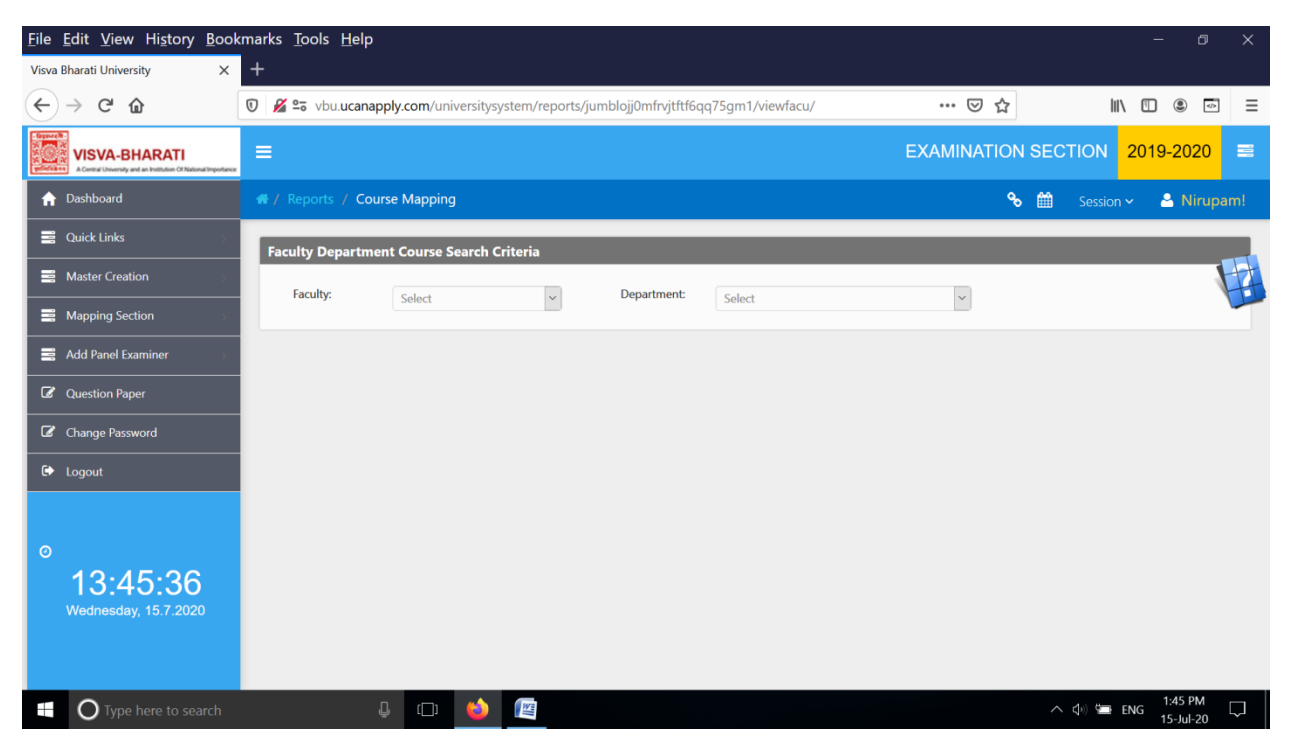

# <u>4 >></u>TR Wise Count

| <u>File Edit View History B</u> ool                                                 | kmarks <u>T</u> ools <u>H</u> elp                                                          |               | - 0 X                     |
|-------------------------------------------------------------------------------------|--------------------------------------------------------------------------------------------|---------------|---------------------------|
| Visva Bharati University X                                                          | +                                                                                          |               |                           |
| ← → ℃ ŵ                                                                             | 👽 🎽 🖘 vbu.ucanapply.com/universitysystem/reports/jumblojj0mfrvjtftf6qq75gm1/tr-wise-count/ | 🗵 ☆           | \ [] ● =                  |
| Build VISVA-BHARATI<br>Control University and an Institution of National Importance | =                                                                                          | EXAMINATION S | SECTION 2019-2020 🕿       |
| ♠ Dashboard                                                                         | 👫 / Reports / TR Wise Count                                                                | °€            | 🛍 Session 🗸 🚨 Nirupam!    |
| 🚍 Quick Links 🔊                                                                     | TR Wise Count Search Criteria                                                              |               |                           |
| Master Creation                                                                     | Course Type: Select v Semester: Colort v                                                   |               |                           |
| Happing Section                                                                     | Jenera Jenera                                                                              | 7511          |                           |
| Add Panel Examiner                                                                  |                                                                                            |               |                           |
| Question Paper                                                                      |                                                                                            |               |                           |
| Change Password                                                                     |                                                                                            |               |                           |
| 🕞 Logout                                                                            |                                                                                            |               |                           |
| ⊙<br>13:46:05<br>Wednesday, 15.7:2020                                               |                                                                                            |               |                           |
| Type here to search                                                                 | 4 🗢 🍑 🔟                                                                                    |               | へ (\$1) 🖼 ENG 1:46 PM 🖓 💭 |

## 5 >> Teacher List

| <u>F</u> ile <u>E</u> dit <u>V</u> iew Hi <u>s</u> tory <u>B</u> oo           | kmarks <u>T</u> ools <u>H</u> elp                                                                           |            | - 0                      | ×      |
|-------------------------------------------------------------------------------|----------------------------------------------------------------------------------------------------|------------|--------------------------|--------|
| Visva Bharati University X                                                    | +                                                                                                    |            |                          |        |
| ← → ♂ ☆                                                                       | 💿 🔏 🖙 vbu.ucanapply.com/universitysystem/reports/jumblojj0mfrvjtftf6qq75gm1/teacher-list/ 🛛 💀 🕁             | lı         | i\ 🗉 🛎 🖸                 |        |
| VISVA-BHARATI<br>ACentral University and an Institution Of National Important | ≡ EXAMINATION SE                                                                                            | CTION 2    | 2019-2020                | •      |
| ↑ Dashboard                                                                   | 🐗 / Reports / Teacher List 🛛 🗞 🎬                                                                            | Session ~  | 🐣 Nirupa                 | m!     |
| 🚍 Quick Links 💦 💡                                                             | Teacher List Search Criteria                                                                                |            |                          |        |
| Master Creation                                                               | location: e                                                                                                 |            | 1                        | 1      |
| Mapping Section                                                               | Select                                                                                                    |            |                          |        |
| Add Panel Examiner                                                            |                                                                                                    |            |                          |        |
| Question Paper                                                                | Show ventries Search                                                                                        | :h:        |                          |        |
| Change Password                                                               | SI No 🔺 Type 🛊 Employee Code 🔶 Name 💠 Specilization 💠 Email 💠 Address 💠 Bhavana 💠 Department 🗳              | 🔷 Mobile 🔶 | Username 🍦               |        |
| 🗭 Logout                                                                      | No data available in table<br>SI No. Tune Employee Code Name Snecilization Email Address Bhavana Denartment | Mobile     | Username                 |        |
|                                                                               | Showing 0 to 0 of 0 entries                                                                                 | Р          | Previous Next            | -      |
| 0                                                                             | ¢                                                                                                    |            | >                        |        |
| 13:46:34<br>Wednesday, 15.7.2020                                              |                                                                                                    |            |                          |        |
| Type here to search                                                           | I                                                                                                    | ∧ ↓ \$     | ENG 1:46 PM<br>15-Jul-20 | $\Box$ |

#### 6 >> Paper Tagged

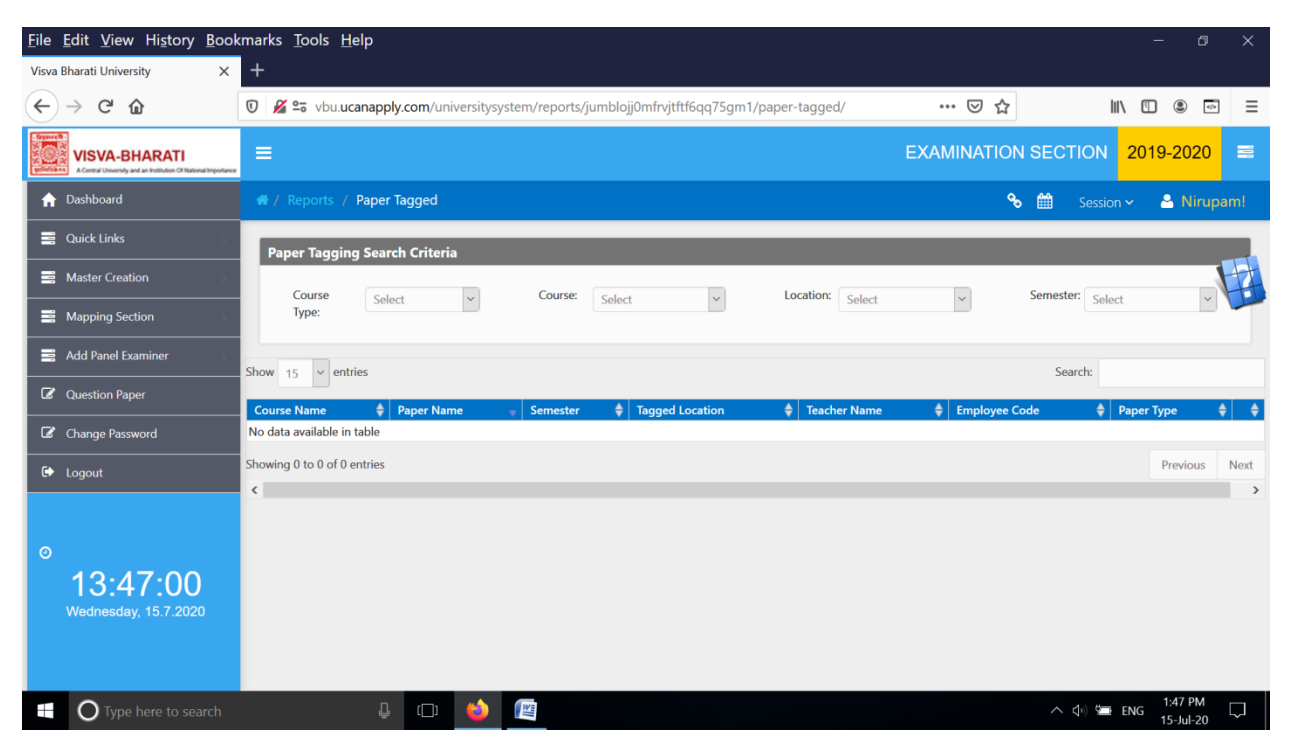

#### <u>7 >></u>Student List With Out Examroll

| <u>F</u> ile | <u>E</u> dit <u>V</u> iew Hi <u>s</u> tory <u>B</u> oo                               | kmarks <u>T</u> ools                                    | <u>H</u> elp     |                |                      |                   |                 |             |                |      |                     | - 0                  | ×      |
|--------------|--------------------------------------------------------------------------------------|---------------------------------------------------------|------------------|----------------|----------------------|-------------------|-----------------|-------------|----------------|------|---------------------|----------------------|--------|
| Visva        | Bharati University X                                                                 | +                                                       |                  |                |                      |                   |                 |             |                |      |                     |                      |        |
| €            | $ ightarrow$ C* $rac{1}{2}$                                                          | 🔽 🖉 🖘 vbu.                                              | ucanapply.com/un | iversitysystem | n/reports/jumblojj0m | frvjtftf6qq75gm1/ | student-without | t-examroll/ | ⊠ ☆            |      | III\ 🗉              |                      | ≡      |
|              | NING VISVA-BHARATI<br>A Central University and an institution Cf National Impostance | =                                                       |                  |                |                      |                   |                 | EX          | AMINATION      | SECT | ION 20 <sup>-</sup> | 19-2020              |        |
| A            | Dashboard                                                                            | <ul> <li># / Reports</li> <li>/ Student List</li> </ul> | With Out Examro  |                |                      |                   |                 |             | <del>6</del> 0 | ŝ    |                     | 🐣 Nirup              | am!    |
|              | Quick Links                                                                          |                                                         |                  |                |                      |                   |                 |             |                |      |                     |                      |        |
| =            | Master Creation                                                                      | Student List                                            | Search Criteria  |                |                      |                   |                 |             |                |      |                     | ų                    | H      |
| =            | Mapping Section                                                                      | Course<br>Type:                                         | Select           | ~              | Semester: Select     | ~                 | Sem Type:       | Select      | ~              |      |                     | Get Report           |        |
|              | Add Panel Examiner                                                                   |                                                         |                  |                |                      |                   |                 |             |                |      |                     |                      |        |
| Ø            | Question Paper                                                                       |                                                         |                  |                |                      |                   |                 |             |                |      |                     |                      |        |
| Ø            | Change Password                                                                      |                                                         |                  |                |                      |                   |                 |             |                |      |                     |                      |        |
| €            | Logout                                                                               |                                                         |                  |                |                      |                   |                 |             |                |      |                     |                      |        |
|              |                                                                                      |                                                         |                  |                |                      |                   |                 |             |                |      |                     |                      |        |
| Ø            |                                                                                      |                                                         |                  |                |                      |                   |                 |             |                |      |                     |                      |        |
|              | 13:47:31                                                                             |                                                         |                  |                |                      |                   |                 |             |                |      |                     |                      |        |
|              | Wednesday, 15.7.2020                                                                 |                                                         |                  |                |                      |                   |                 |             |                |      |                     |                      |        |
|              |                                                                                      |                                                         |                  |                |                      |                   |                 |             |                |      |                     |                      |        |
|              | <b>O</b> Type here to search                                                         |                                                         | Ū (🗆)            | 😆 🕼            |                      |                   |                 |             |                | ~ <  | 🕼 🖼 ENG             | 1:47 PM<br>15-Jul-20 | $\Box$ |

## 8 >> Statistics Report

| <u>File Edit View History Bool</u>                                             | kmarks <u>T</u> ools <u>H</u> elp                                                              |               | - 0 X                           |
|--------------------------------------------------------------------------------|------------------------------------------------------------------------------------------------|---------------|---------------------------------|
| Visva Bharati University X                                                     | +                                                                                              |               |                                 |
| $\leftarrow$ $\rightarrow$ C $\textcircled{a}$                                 | 🛛 🔏 🕿 vbu.ucanapply.com/universitysystem/reports/jumblojj0mfrvjtftf6qq75gm1/statistics-report/ | ເ ☆           | III\ 🗉 🔍 =                      |
| VISVA-BHARATI<br>ACentral University and an Institution Of National Importance | =                                                                                              | EXAMINATION S | SECTION 2019-2020 ≡             |
| ↑ Dashboard                                                                    | # / Reports / Statistics Report                                                                | ¢             | 🛗 Session 🗸 🚨 Nirupam!          |
| 🚍 Quick Links 💦 🔗                                                              | Student Statistics Report                                                                      |               |                                 |
| Master Creation                                                                | Search Criteria: Selant X Constant                                                             |               |                                 |
| Happing Section                                                                | Get Report                                                                                     |               |                                 |
| Add Panel Examiner                                                             |                                                                                                |               |                                 |
| Question Paper                                                                 |                                                                                                |               |                                 |
| Change Password                                                                |                                                                                                |               |                                 |
| 🗭 Logout                                                                       |                                                                                                |               |                                 |
|                                                                                |                                                                                                |               |                                 |
| 0                                                                              |                                                                                                |               |                                 |
| 13:47:55                                                                       |                                                                                                |               |                                 |
| Wednesday, 15.7.2020                                                           |                                                                                                |               |                                 |
|                                                                                |                                                                                                |               |                                 |
| Type here to search                                                            | ↓ © 🔶 🕮                                                                                        |               | ヘ Φ♡ 🚍 ENG 1:47 PM<br>15-Jul-20 |

## <u>9 >></u>Course Wise Student List

| <u>F</u> ile <u>E</u>                                                                                   | dit <u>V</u> iew Hi <u>s</u> tory                                | <u>B</u> ool   | marks <u>T</u> ools <u>H</u> elp                                                                 |         |                | - c                      | ) X   |
|----------------------------------------------------------------------------------------------------|------------------------------------------------------------------|----------------|--------------------------------------------------------------------------------------------------|---------|----------------|--------------------------|-------|
| Visva Bh                                                                                                | narati University                                                | ×              | +                                                                                                |         |                |                          |       |
| €-                                                                                                    | → C' û                                                           |                | 🛛 🖉 🕾 vbu ucanapply.com/universitysystem/reports/jumblojj0mfrvjtftf6qq75gm1/course-wise-student/ | • ⊠ ☆   |                | III\ 🗉 🛎                 | <     |
| Bypare B<br>S<br>S<br>S<br>S<br>S<br>S<br>S<br>S<br>S<br>S<br>S<br>S<br>S<br>S<br>S<br>S<br>S<br>S<br>S | VISVA-BHARATI<br>A Control University and an Evolution Of Nation | nal Importance | ≡ EXAM                                                                                           | INATION | SECTION        | 2019-202                 |       |
| <b>n</b> D                                                                                              | Dashboard                                                        |                | # / Reports / Course Wise Student List                                                           | %       | 🛗 Sessi        | ion 🗸 🕹 Nin              | ıpam! |
|                                                                                                    | Quick Links                                                      |                | Course Wise Student List 1                                                                       |         |                |                          |       |
|                                                                                                    | Master Creation                                                  |                | Course Type: Calact V Bhavana: Calact V Honours: Calact                                          | ct      | v              |                          |       |
| ■ №                                                                                                    | Mapping Section                                                  |                | Serect Select                                                                                    |         |                |                          |       |
|                                                                                                    | Add Panel Examiner                                               |                |                                                                                                  |         |                |                          |       |
| C a                                                                                                    | Question Paper                                                   |                |                                                                                                  |         |                |                          |       |
| C c                                                                                                    | Change Password                                                  |                |                                                                                                  |         |                |                          |       |
| С b                                                                                                    | ogout                                                            |                |                                                                                                  |         |                |                          |       |
|                                                                                                    |                                                                  |                |                                                                                                  |         |                |                          |       |
| 0                                                                                                    |                                                                  |                |                                                                                                  |         |                |                          |       |
|                                                                                                    | 13:48:17                                                         |                |                                                                                                  |         |                |                          |       |
| V                                                                                                    | Vednesday, 15.7.2020                                             |                |                                                                                                  |         |                |                          |       |
|                                                                                                    |                                                                  |                |                                                                                                  |         |                |                          |       |
|                                                                                                    | O Type here to sea                                               | arch           | 4 🗆 🥌 👜                                                                                          |         | <u>∧</u> ⊲₀) ¢ | ENG 1:48 PM<br>15-Jul-20 |       |

# 10 >>1st Year Admitted Student

| <u>File Edit View History B</u> ook                                                                                                    | marks <u>T</u> ools <u>H</u> elp                                                                                   |                                       | - 0 X                          |
|----------------------------------------------------------------------------------------------------|----------------------------------------------------------------------------------------------------|---------------------------------------|--------------------------------|
| Visva Bharati University X                                                                                                    | +                                                                                                    |                                       |                                |
| ← → ♂ ✿                                                                                                    | 🖸 🔏 🖙 vbu.ucanapply.com/universitysystem/reports/jumblojj0mfrvjtftf6qq75gm1/student-details/                       | 🖂 🕁                                   | II\ 🗓 🔹 =                      |
| Compared Notice Compared Notice Compared | =                                                                                                    | EXAMINATION SEC                       | CTION 2019-2020 🔳 🏾            |
| ↑ Dashboard                                                                                                    | 希 / Reports / 1st Year Admitted Student                                                                            | ∿ ∰                                   | Session 🗸 🐣 Nirupam!           |
| Quick Links                                                                                                    | 1st Year Admitted Student Search Criteria                                                                          |                                       |                                |
| Master Creation                                                                                                    | Course ou location: ou u                                                                                           |                                       |                                |
| Mapping Section                                                                                                    | Type: Select Get Report                                                                                            |                                       |                                |
| Add Panel Examiner                                                                                                    |                                                                                                    |                                       |                                |
| Question Paper                                                                                                    |                                                                                                    |                                       |                                |
| Change Password                                                                                                    | Export                                                                                                    |                                       |                                |
| 🗭 Logout                                                                                                    | Show v entries                                                                                                    | Search:                               |                                |
| 0                                                                                                    | SI. * Entrance\$ Class Exam<br>No. Roll No. No. No. No. No. Location/Department Course NAME NAME                   | MOTHERS <b>\$</b><br>NAME CATEGORY PC | VBU 🔶 🔶<br>STUDENT COMBINATION |
| <b>13:48:46</b><br>Wednesday, 15.7.2020                                                                                                    | SI. Entrance Class Exam Registration Location/Department Course NAME FATHERS<br>No. Roll No. Roll Roll No. No. No. | MOTHERS CATEGORY PC<br>NAME           | VBU COMBINATION<br>STUDENT     |
|                                                                                                    | Showing 0 to 0 of 0 entries                                                                                        |                                       | Previous Next                  |
| Type here to search                                                                                                    | l 🗇 🗳 📓                                                                                                    |                                       | へ ☆》 🚍 ENG 1:48 PM 💭           |

## <u>11 >></u>Add Question Paper

| <u>F</u> ile <u>E</u> dit <u>V</u> iew Hi <u>s</u> tory <u>B</u> oo | kmarks <u>T</u> ools <u>H</u> elp                                                               |                     | - 0 ×                      |
|---------------------------------------------------------------------|-------------------------------------------------------------------------------------------------|---------------------|----------------------------|
| Visva Bharati University X                                          | +                                                                                               |                     |                            |
| $\leftarrow \rightarrow$ C $\textcircled{a}$                        | 🛛 🔏 🖙 vbu.ucanapply.com/universitysystem/reports/jumblojj0mfrvjtftf6qq75gm1/add-question-paper/ | … ⊠ ☆               | \ "□ (®) 📼 =               |
| Example VISVA-BHARATI                                               | =                                                                                               | EXAMINATION SECTION | I <mark>2019-2020</mark> ≡ |
| 🏫 Dashboard                                                         | # / Reports / Add Question Paper                                                                | 🗞 🛗 Sessi           | ion ~ 🐣 Nirupam!           |
| 🚆 Quick Links 🔗                                                     | Course Wise question paper                                                                      |                     |                            |
| Master Creation                                                     | Course calact v Course: Calact v Semester: Calact                                               | Session: co         | last y                     |
| Mapping Section                                                     | Type:                                                                                           |                     | nect                       |
| Add Panel Examiner                                                  |                                                                                                 |                     |                            |
| Question Paper                                                      |                                                                                                 |                     |                            |
| Change Password                                                     |                                                                                                 |                     |                            |
| 🗭 Logout                                                            |                                                                                                 |                     |                            |
| o<br>13:49:37<br><sup>Wednesday, 15.7,2020</sup>                    |                                                                                                 |                     |                            |
| Type here to search                                                 | 4 🗇 🍅 🐚                                                                                         | へ (4)) や            | ■ ENG 1:49 PM<br>15-Jul-20 |

#### 12 >> Course Wise Syllabus

| <u>File Edit View History Book</u>                                                            | rmarks <u>T</u> ools <u>H</u> elp                                                                 |               | - 0 X                  |
|-----------------------------------------------------------------------------------------------|---------------------------------------------------------------------------------------------------|---------------|------------------------|
| Visva Bharati University X                                                                    | +                                                                                                 |               |                        |
| ← → C <sup>*</sup> <sup>(1)</sup>                                                             | 🛛 🔏 😂 vbu.ucanapply.com/universitysystem/reports/jumblojj0mfrvjtftf6qq75gm1/course-wise-syllabus/ | ⊌ ☆           | \ [] ⑧ ☞ =             |
| Expendite<br>wise VISVA-BHARATI<br>ACount Unversity and an Institution Of National Importance | =                                                                                                 | EXAMINATION   | SECTION 2019-2020 🚍    |
| ↑ Dashboard                                                                                   | 希 / Reports / Course Wise Syllabus                                                                | <del></del> Ф | 🛗 Session 🗸 🐣 Nirupam! |
| 🚆 Quick Links 🔊                                                                               | Course Wise Subject Search Criteria                                                               |               |                        |
| Haster Creation                                                                               | Course Type: calent y Session: Calent                                                             |               |                        |
| Happing Section                                                                               | Select Select                                                                                     | *             |                        |
| Add Panel Examiner                                                                            |                                                                                                   |               |                        |
| Question Paper                                                                                |                                                                                                   |               |                        |
| Change Password                                                                               |                                                                                                   |               |                        |
| 🕞 Logout                                                                                      |                                                                                                   |               |                        |
|                                                                                               |                                                                                                   |               |                        |
| 0                                                                                             |                                                                                                   |               |                        |
| 13:50:05                                                                                      |                                                                                                   |               |                        |
| Wednesday, 15.7.2020                                                                          |                                                                                                   |               |                        |
|                                                                                               |                                                                                                   |               |                        |
| Type here to search                                                                           | ê 🗇 🗳 😰                                                                                           |               | へ                      |

#### 13 >> Course Wise Exam Form

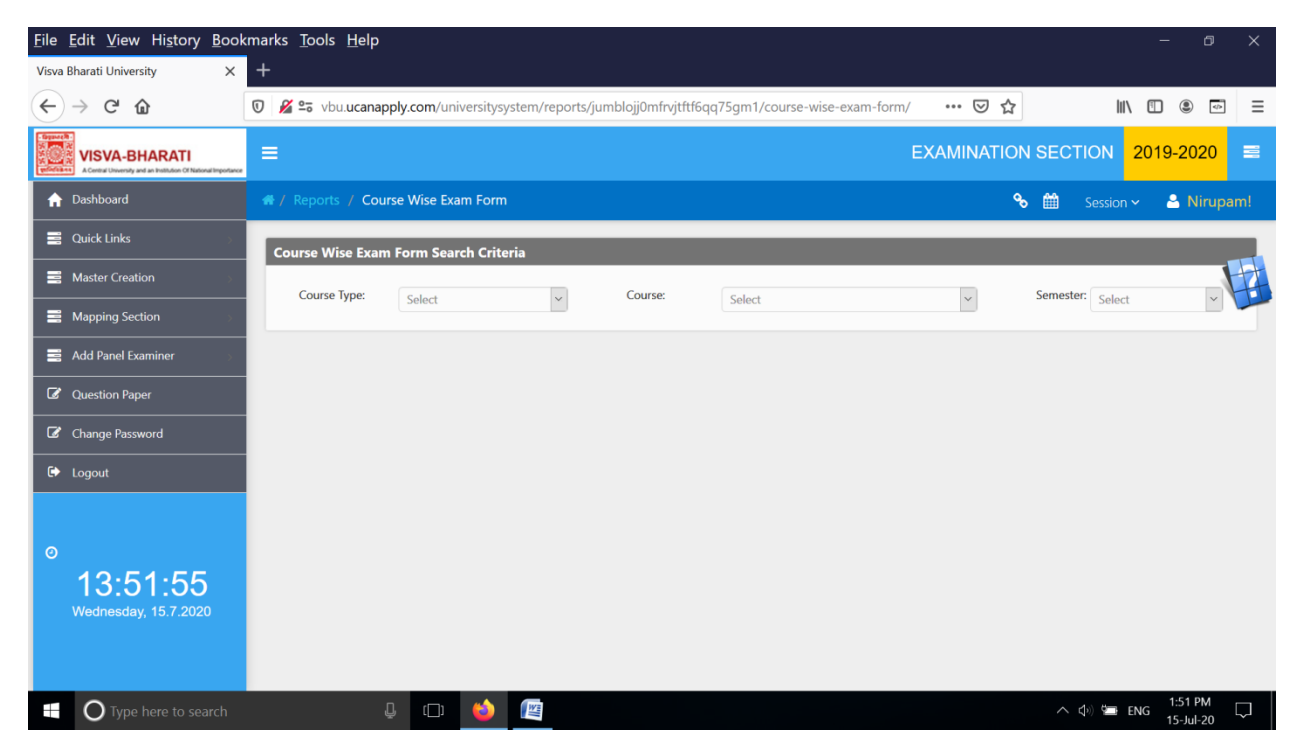

#### 14 >> Course Wise Passout

| <u>F</u> ile                | <u>E</u> dit <u>V</u> iew Hi <u>s</u> tory <u>B</u> ook                         | marks <u>T</u> ools <u>H</u> elp                                                                 |             | - 0 X                             |
|-----------------------------|---------------------------------------------------------------------------------|--------------------------------------------------------------------------------------------------|-------------|-----------------------------------|
| Visva                       | Bharati University X                                                            | +                                                                                                |             |                                   |
| €                           | $\rightarrow$ C' $$                                                             | 🖸 🔏 😂 vbu.ucanapply.com/universitysystem/reports/jumblojj0mfrvjtftf6qq75gm1/course-wise-passout/ | … ⊠ ☆       |                                   |
| Binness<br>Si Si<br>William | VISVA-BHARATI<br>A Central University and an Institution Of National Importance | =                                                                                                | EXAMINATION | SECTION 2019-2020 🚍               |
| A                           | Dashboard                                                                       | ₩ / Reports / Course Wise Passout                                                                | <b>%</b>    | Session ~ A Nirupam!              |
|                             | Quick Links                                                                     | Course Wise Passout Search Criteria                                                              |             |                                   |
|                             | Master Creation                                                                 | Course Type: Colort y Duration: Colort                                                           | ×           |                                   |
|                             | Mapping Section                                                                 | 2 JENEX                                                                                          |             |                                   |
|                             | Add Panel Examiner                                                              |                                                                                                  |             |                                   |
| Ø                           | Question Paper                                                                  |                                                                                                  |             |                                   |
| Ø                           | Change Password                                                                 |                                                                                                  |             |                                   |
| €                           | Logout                                                                          |                                                                                                  |             |                                   |
| 0                           | 13:52:51                                                                        |                                                                                                  |             |                                   |
|                             | Wednesday, 15.7.2020                                                            |                                                                                                  |             |                                   |
|                             | O Type here to search                                                           |                                                                                                  |             | へ (小) 🖙 ENG 1:52 PM 🖓 🤤 15-Jul-20 |

#### 15 >> Student History

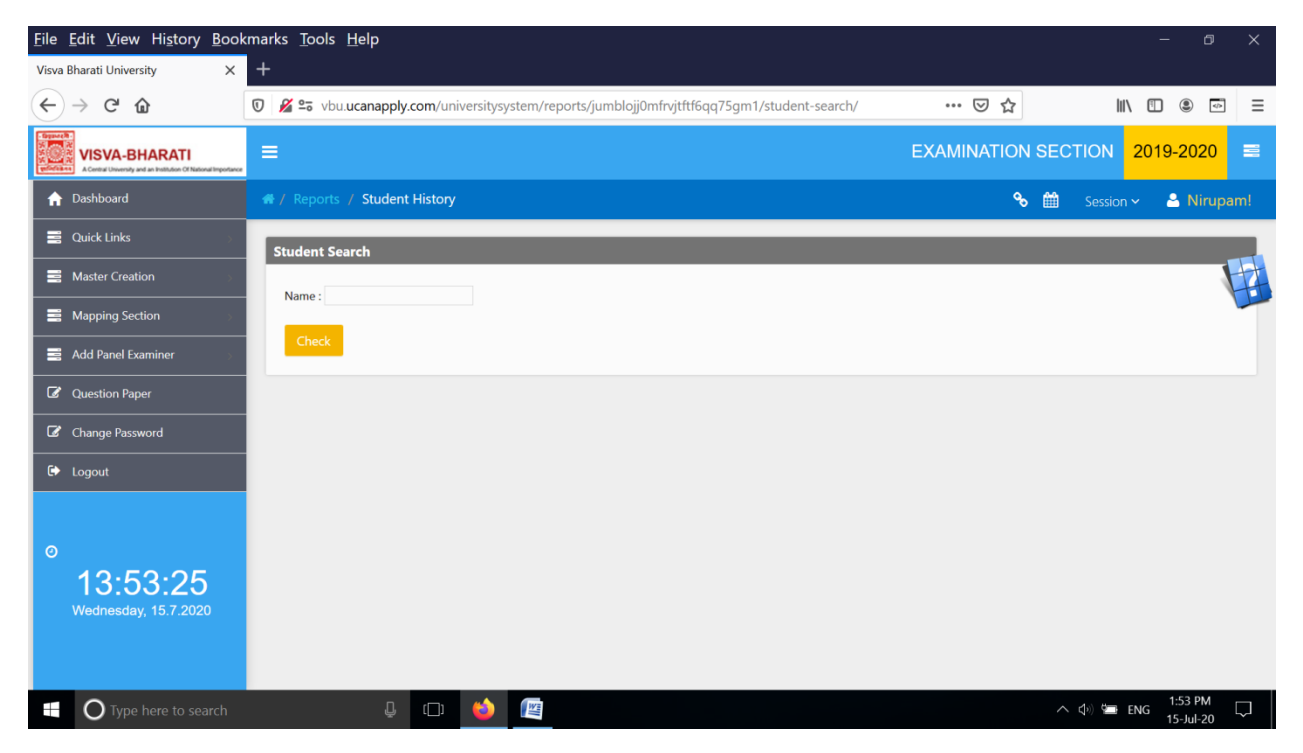

# <u>**16 >></u>Student Passout Report**</u>

| <u>File Edit View History Boo</u>                                                                   | kmarks <u>T</u> ools <u>H</u> elp                                                           |               | - 0 X                           |
|----------------------------------------------------------------------------------------------------|---------------------------------------------------------------------------------------------|---------------|---------------------------------|
| Visva Bharati University X                                                                          | +                                                                                           | ,             |                                 |
| $\leftarrow$ $\rightarrow$ C $\textcircled{a}$                                                      | 🗴 📽 vbu.ucanapply.com/universitysystem/reports/jumblojj0mfrvjtftf6qq75gm1/student-appeared/ | ⊠ ☆           | III\ 🗊 🔹 🖃 🗏                    |
| Experience VISVA-BHARATI<br>Reference Accenter University and an Institution of National Impostance | =                                                                                           | EXAMINATION S | SECTION 2019-2020 🕿             |
| ☆ Dashboard                                                                                         | 🐗 / Reports / Student Passout Report                                                        | <del>%</del>  | 🛗 Session 🗸 🐣 Nirupam!          |
| 📕 Quick Links 💦 🔗                                                                                   | Student Appeared                                                                            |               |                                 |
| Master Creation                                                                                     | Course Type: Colart                                                                         |               |                                 |
| Happing Section                                                                                     | ··· Jenest ·                                                                                |               |                                 |
| Add Panel Examiner                                                                                  |                                                                                             |               |                                 |
| Question Paper                                                                                      |                                                                                             |               |                                 |
| Change Password                                                                                     |                                                                                             |               |                                 |
| 🕩 Logout                                                                                            |                                                                                             |               |                                 |
|                                                                                                    |                                                                                             |               |                                 |
| 0                                                                                                   |                                                                                             |               |                                 |
| 13:54:36                                                                                            |                                                                                             |               |                                 |
| Wednesday, 15.7.2020                                                                                |                                                                                             |               |                                 |
|                                                                                                    |                                                                                             |               |                                 |
| Type here to search                                                                                 | ļ 🗘 🎽                                                                                       |               | へ ゆ) 🛥 ENG 1:54 PM<br>15-Jul-20 |

## <u>17 >></u>Student Appeared

| <u>F</u> ile <u>E</u> dit <u>V</u> iew Hi <u>s</u> tory <u>B</u> o          | okmarks <u>T</u> ools <u>H</u> elp                                                            |                | - 0 X                |
|-----------------------------------------------------------------------------|-----------------------------------------------------------------------------------------------|----------------|----------------------|
| Visva Bharati University                                                    | < +                                                                                           |                |                      |
| ← → ♂ ✿                                                                     | 🛛 🔏 😂 vbu.ucanapply.com/universitysystem/reports/jumblojj0mfrvjtftf6qq75gm1/student-appeared/ | ତ ☆            | III\ 🗓 💿 🗏           |
| VISVA-BHARATI<br>A Central University and an institution Of National Impost | _ =                                                                                           | EXAMINATION SE | ECTION 2019-2020 🔳   |
| 🏫 Dashboard                                                                 | 🖷 / Reports / Student Passout Report                                                          | ∿ ≝            | Session 🗸 🐣 Nirupam! |
| Quick Links                                                                 | Student Appeared                                                                              |                |                      |
| Master Creation                                                             | Course Type:                                                                                  |                |                      |
| Mapping Section                                                             | Land                                                                                          |                |                      |
| Add Panel Examiner                                                          |                                                                                               |                |                      |
| Question Paper                                                              |                                                                                               |                |                      |
| Change Password                                                             |                                                                                               |                |                      |
| 🗭 Logout                                                                    |                                                                                               |                |                      |
|                                                                             |                                                                                               |                |                      |
| Ø                                                                           |                                                                                               |                |                      |
| 13:59:16                                                                    |                                                                                               |                |                      |
| Wednesday, 15.7.2020                                                        |                                                                                               |                |                      |
|                                                                             |                                                                                               |                |                      |
| Type here to search                                                         | 4 C 🐸                                                                                         |                | へ                    |

## 18 >> Sem Wise Student List

| <u>File Edit View History Book</u> | marks <u>T</u> ools <u>H</u> elp                                                              |               | - 0 X                                     |
|------------------------------------|-----------------------------------------------------------------------------------------------|---------------|-------------------------------------------|
| Visva Bharati University X         | +                                                                                             |               |                                           |
| ← → ℃ ŵ                            | 🕡 🔏 😂 vbu.ucanapply.com/universitysystem/reports/jumblojj0mfrvjtftf6qq75gm1/sem-wise-student/ | … ⊠ ☆         | II\ 🗉 🔹 =                                 |
| Report VISVA-BHARATI<br>Reference  | <b>≡</b>                                                                                      | EXAMINATION S | ECTION 2019-2020 🕿                        |
| ↑ Dashboard                        | # / Reports / Sem Wise Student List                                                           | % (           | 🛗 Session 🗸 🚨 Nirupam!                    |
| 🚆 Quick Links 💦 🔗                  | Course Wise Student List                                                                      |               |                                           |
| Master Creation                    | Course Type: Colort y Semester: Colort y                                                      |               |                                           |
| Mapping Section                    | JEREA. JEREA                                                                                  |               |                                           |
| 📑 Add Panel Examiner               |                                                                                               |               |                                           |
| Question Paper                     |                                                                                               |               |                                           |
| Change Password                    |                                                                                               |               |                                           |
| 🕞 Logout                           |                                                                                               |               |                                           |
|                                    |                                                                                               |               |                                           |
| 0                                  |                                                                                               |               |                                           |
| 14:00:03                           |                                                                                               |               |                                           |
| Wednesday, 15.7.2020               |                                                                                               |               |                                           |
|                                    |                                                                                               |               |                                           |
| Type here to search                | 4 D 4                                                                                         |               | へ (1) (1) (1) (1) (1) (1) (1) (1) (1) (1) |

## 19>> Course Pattern Settings

| <u>F</u> ile <u>E</u> dit <u>V</u> iew Hi <u>s</u> tory <u>I</u>   | <u>B</u> ookmarks <u>T</u> ools <u>H</u> elp |                               |                                           |                        | - 0 ×                   |
|--------------------------------------------------------------------|----------------------------------------------|-------------------------------|-------------------------------------------|------------------------|-------------------------|
| Visva Bharati University                                           | × +                                          |                               |                                           |                        |                         |
| ← → ♂ ☆                                                            | 🗊 🔏 🖙 vbu.ucana                              | pply.com/universitysystem/rep | oorts/jumblojj0mfrvjtftf6qq75gm1/course-p | oattern-setting/ 💀 😒 🏠 | III\ 🗉 🖷 =              |
| VISVA-BHARATI<br>A Central University and an Indituden Of National |                                              |                               |                                           | EXAMINATION            | SECTION 2019-2020 ≡     |
| # / Reports / Course Patte                                         | tern Settings                                |                               |                                           | ¢                      | 🛗 Session 🗸 🐣 Nirupam!  |
| Course Wise Subject Sea                                            | rch Criteria                                 |                               |                                           |                        |                         |
| Course Type:                                                       | Select                                       | ✓ Course:                     | Select                                    | ∽ Semester             | Select                  |
|                                                                    |                                              |                               |                                           |                        |                         |
|                                                                    |                                              |                               |                                           |                        |                         |
|                                                                    |                                              |                               |                                           |                        |                         |
|                                                                    |                                              |                               |                                           |                        |                         |
|                                                                    |                                              |                               |                                           |                        |                         |
|                                                                    |                                              |                               |                                           |                        |                         |
|                                                                    |                                              |                               |                                           |                        |                         |
|                                                                    |                                              |                               |                                           |                        | CLOSE PANEL             |
|                                                                    |                                              |                               |                                           |                        | 2:02 PM                 |
| U Type here to sear                                                |                                              | Ý (L) V V                     |                                           |                        | ∧ (1) Y ENG 15-Jul-20 ↓ |

## 20 >> Review Report

| <u>File Edit View History B</u>                                                                                                    | ookmarks <u>T</u> ools <u>H</u> elp                                                      |          | - 0 X                                                                                                    |
|----------------------------------------------------------------------------------------------------|------------------------------------------------------------------------------------------|----------|----------------------------------------------------------------------------------------------------|
| Visva Bharati University                                                                                                    | × +                                                                                      |          |                                                                                                    |
| $\leftarrow$ $\rightarrow$ C $\textcircled{a}$                                                                                                    | 🛛 🎽 😂 vbu.ucanapply.com/universitysystem/admin/jumblojj0mfrvjtftf6qq75gm1/review-report/ | ⊠ ☆      | III\ 🗓 💿 =                                                                                                    |
| Expertence<br>State<br>Stat |                                                                                          | EXAMINAT | ION SECTION 2019-2020                                                                                                    |
| ☆ Dashboard                                                                                                    | # / Reports / Review Report                                                              | %        | Session - Session - Sessio |
| Quick Links                                                                                                    | Paper Setter                                                                             |          |                                                                                                    |
| Master Creation                                                                                                    | Course colort v Bhavana: Colort v Honours: Colort                                        | ~        |                                                                                                    |
| Mapping Section                                                                                                    | Type:<br>Semester: Salart V Paper: Salart V Type: Salart                                 | V Uni    | : Salact                                                                                                    |
| 📑 Add Panel Examiner                                                                                                    |                                                                                          |          | Sect                                                                                                    |
| C Question Paper                                                                                                    |                                                                                          |          |                                                                                                    |
| Change Password                                                                                                    |                                                                                          |          |                                                                                                    |
| 🗭 Logout                                                                                                    |                                                                                          |          |                                                                                                    |
|                                                                                                    |                                                                                          |          |                                                                                                    |
| 0                                                                                                    |                                                                                          |          |                                                                                                    |
| 14:03:25                                                                                                    |                                                                                          |          |                                                                                                    |
| Wednesday, 15.7.2020                                                                                                    |                                                                                          |          |                                                                                                    |
|                                                                                                    |                                                                                          |          |                                                                                                    |
| Type here to searc                                                                                                    |                                                                                          |          | へ 🕸 🚍 ENG 2:03 PM 🖓                                                                                                    |

#### <u>21 >></u>Venue Wise Count

| <u>F</u> ile <u>E</u> dit <u>V</u> iew Hi <u>s</u> tory <u>B</u> oo | kmarks <u>T</u> ools <u>H</u> elp                                                             |                | - 0 ×                |
|---------------------------------------------------------------------|-----------------------------------------------------------------------------------------------|----------------|----------------------|
| Visva Bharati University X                                          | +                                                                                             |                |                      |
| $\overleftarrow{\bullet}$ > C $\overleftarrow{\bullet}$             | 💿 🔏 🖙 vbu.ucanapply.com/universitysystem/reports/jumblojj0mfrvjtftf6qq75gm1/venue-wise-count/ | ♡ ☆            | II\ "                |
| Contraction Contraction                                             | =                                                                                             | EXAMINATION SE | CTION 2019-2020 🔳    |
| ↑ Dashboard                                                         | 🚜 / Reports / Venue Wise Count                                                                | ~ ⊞            | Session 🗸 🐣 Nirupam! |
| 🚍 Quick Links 💦 🔗                                                   | Venue Wise Count Search Criteria                                                              |                |                      |
| Master Creation                                                     | From Date: Salact y To Date: Salact y durated                                                 |                |                      |
| Mapping Section                                                     | Jenex - Get lotal                                                                             |                |                      |
| Add Panel Examiner                                                  |                                                                                               |                |                      |
| C Question Paper                                                    |                                                                                               |                |                      |
| Change Password                                                     |                                                                                               |                |                      |
| 🗭 Logout                                                            |                                                                                               |                |                      |
| o<br>14:03:59<br>Wednesday, 15.7.2020                               |                                                                                               |                |                      |
| Type here to search                                                 |                                                                                               |                | へ ゆ》 📾 ENG 2:03 PM 🖵 |

# 22 >> Data for Scholarship

| <u>File Edit View History Book</u>                                                                                                    | kmarks <u>T</u> ools <u>H</u> elp                                                                 |             | - 0 X                  |
|----------------------------------------------------------------------------------------------------|---------------------------------------------------------------------------------------------------|-------------|------------------------|
| Visva Bharati University X                                                                                                    | +                                                                                                 |             |                        |
| ← → C <sup>*</sup> <sup>(1)</sup>                                                                                                    | 🖸 🔏 😂 vbu.ucanapply.com/universitysystem/reports/jumblojj0mfrvjtftf6qq75gm1/data-for-scholership/ | ⊌ ☆         | II\ 🗓 🔹 🖃 🗏            |
| Expendite<br>with the second second sec | =                                                                                                 | EXAMINATION | SECTION 2019-2020 🚍    |
| ↑ Dashboard                                                                                                    | 🐗 / Reports / Data for Scholership                                                                | જ           | 🛗 Session 🗸 🐣 Nirupam! |
| 🚆 Quick Links 💦 🔗                                                                                                    | Course Wise Scholership Search Criteria                                                           |             |                        |
| Master Creation                                                                                                    | Course Type: Coloret Duration Coloret                                                             | ×           |                        |
| Mapping Section                                                                                                    | Course:                                                                                           |             |                        |
| 🚍 Add Panel Examiner 🕓                                                                                                    |                                                                                                   |             |                        |
| Question Paper                                                                                                    |                                                                                                   |             |                        |
| Change Password                                                                                                    |                                                                                                   |             |                        |
| 🕞 Logout                                                                                                    |                                                                                                   |             |                        |
|                                                                                                    |                                                                                                   |             |                        |
| 0                                                                                                    |                                                                                                   |             |                        |
| 14:04:25                                                                                                    |                                                                                                   |             |                        |
| Wednesday, 15.7.2020                                                                                                    |                                                                                                   |             |                        |
|                                                                                                    |                                                                                                   |             |                        |
| Type here to search                                                                                                    | 4 CD 🧆 🖉                                                                                          |             | へ 🕸 🔄 ENG 2:04 PM 🖓 🎵  |

#### <u>23 >></u>Gender Wise Merit Count

| <u>F</u> ile | <u>E</u> dit <u>V</u> iew Hi <u>s</u> tory <u>B</u> ool                        | kmarks <u>T</u> ools <u>H</u> elp |                                |                      |                     |                       |                |           | - 0                  | ×      |
|--------------|--------------------------------------------------------------------------------|-----------------------------------|--------------------------------|----------------------|---------------------|-----------------------|----------------|-----------|----------------------|--------|
| Visva        | Bharati University X                                                           | +                                 |                                |                      |                     |                       |                |           |                      |        |
| ¢            | $ ightarrow$ C $rac{1}{2}$                                                     | 🛛 🔏 😂 vbu.ucanap                  | <b>ply.com</b> /universitysyst | em/reports/jumblojj0 | mfrvjtftf6qq75gm1/g | genderwise-merit-cour | it⁄ ··· 🗵 🏠    | III\ 🗉    |                      | ≡      |
|              | NISVA-BHARATI<br>ACentral University and an Institution Cf National Importance | ≡                                 |                                |                      |                     |                       | EXAMINATION SE | CTION 201 | 9-2020               |        |
| A            | Dashboard                                                                      | 希 / Reports / Geno                | ler Wise Merit Count           |                      |                     |                       | ~ ≝            |           | 🐣 Nirupa             |        |
|              | Quick Links                                                                    | Gender Wise Meri                  | t Count Search Criter          | ia                   |                     |                       |                |           |                      |        |
| ≣            | Master Creation                                                                | Faculty :                         | Colort                         |                      | ×                   | Department :          | Colort         |           |                      | 7      |
|              | Mapping Section                                                                |                                   | Select                         |                      | •                   |                       | Select         |           |                      |        |
| 8            | Add Panel Examiner                                                             |                                   |                                |                      |                     |                       |                |           |                      |        |
| Ø            | Question Paper                                                                 |                                   |                                |                      |                     |                       |                |           |                      |        |
| Ø            | Change Password                                                                |                                   |                                |                      |                     |                       |                |           |                      |        |
| •            | Logout                                                                         |                                   |                                |                      |                     |                       |                |           |                      |        |
|              |                                                                                |                                   |                                |                      |                     |                       |                |           |                      |        |
| 0            |                                                                                |                                   |                                |                      |                     |                       |                |           |                      |        |
|              | 14:04:58                                                                       |                                   |                                |                      |                     |                       |                |           |                      |        |
|              | Wednesday, 15.7.2020                                                           |                                   |                                |                      |                     |                       |                |           |                      |        |
|              |                                                                                |                                   |                                |                      |                     |                       |                |           |                      |        |
|              | <b>O</b> Type here to search                                                   |                                   | ) 🗇 😜                          |                      |                     |                       |                | へ 🕼 🖼 ENG | 2:04 PM<br>15-Jul-20 | $\Box$ |

#### 24 >> Exam Form Fill Up Status

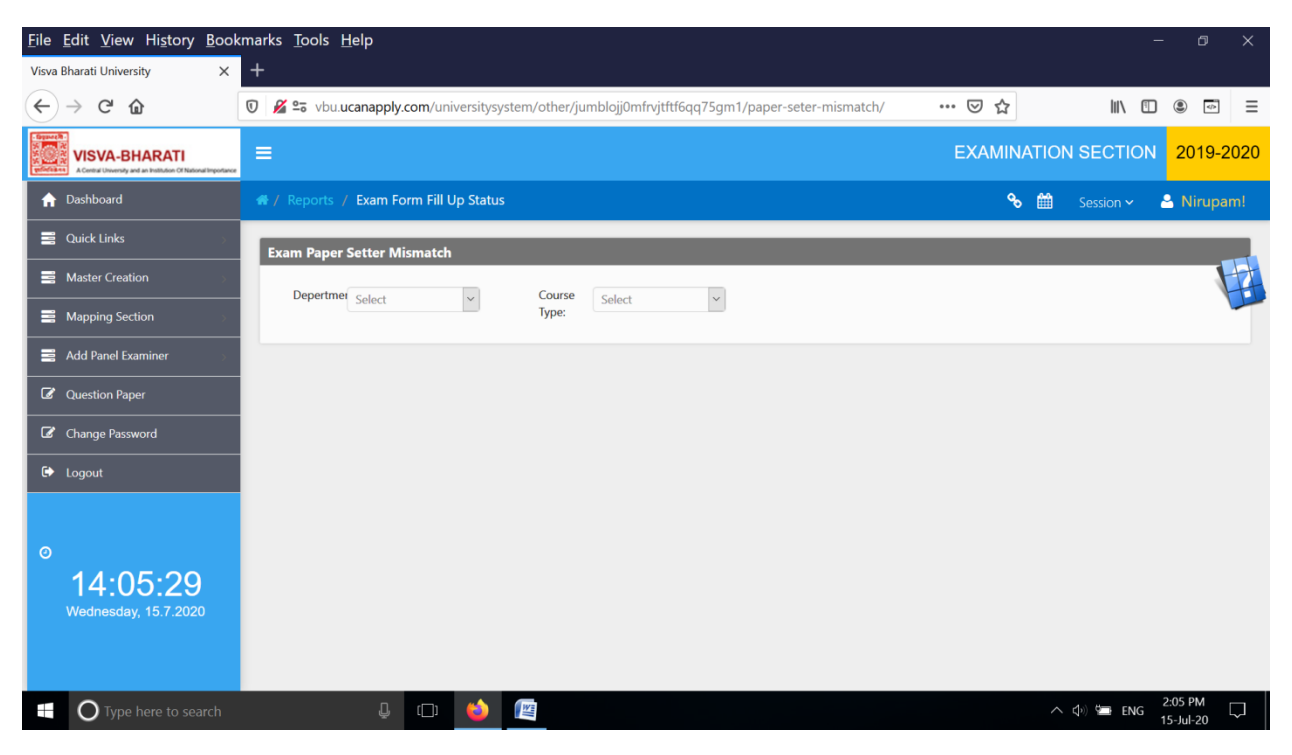

# **VI Tabulation Section**

## 1>>Pass Out Data Upload(FINAL)

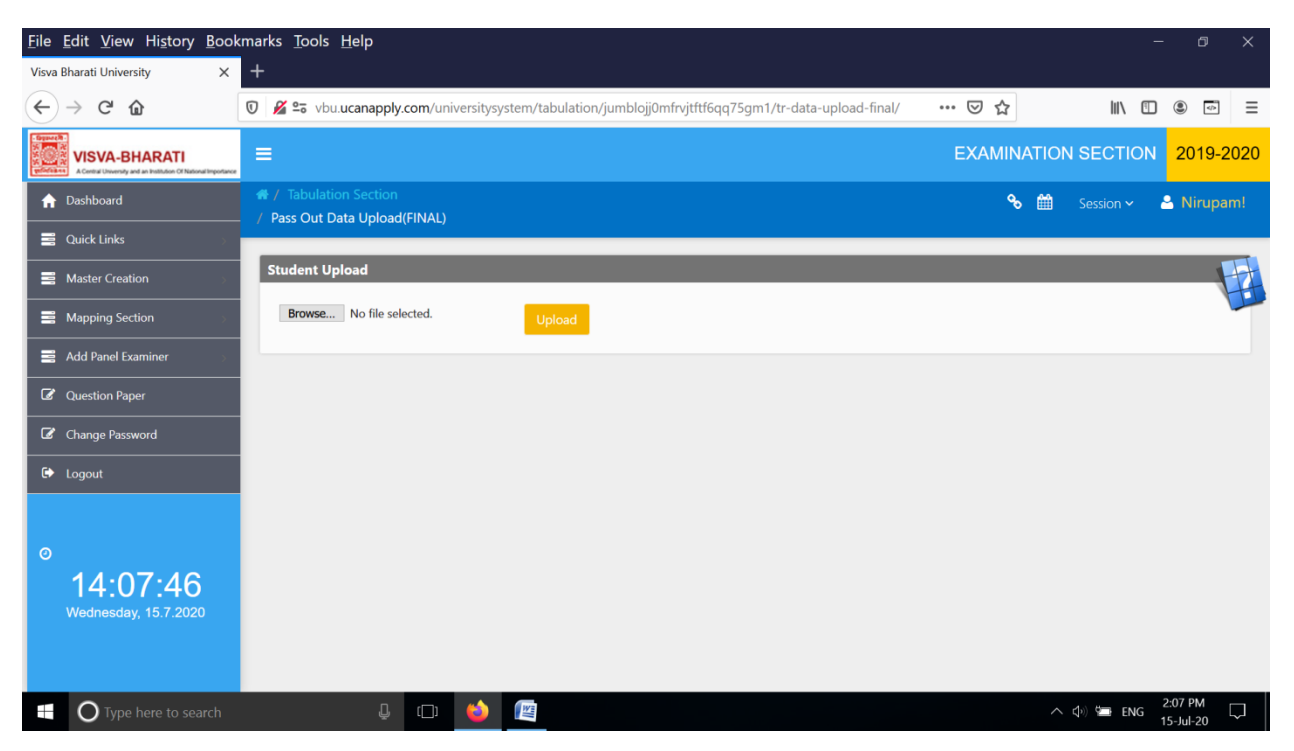

# 2 >>Pass Out Data Upload(PG)

| <u>File Edit View History Book</u>                                             | kmarks <u>T</u> ools <u>H</u> elp                                                              |         | -             | o x       |
|--------------------------------------------------------------------------------|------------------------------------------------------------------------------------------------|---------|---------------|-----------|
| Visva Bharati University X                                                     | +                                                                                              |         |               |           |
| ← → ♂ ☆                                                                        | 🖸 🔏 😂 vbu.ucanapply.com/universitysystem/tabulation/jumblojj0mfrvjtftf6qq75gm1/tr-data-upload/ | … ⊠ ☆   | III\ 🗉        | ۵         |
| VISVA-BHARATI<br>ACentral Uneversity and an Institution Of National Importance | =                                                                                              | EXAMINA | TION SECTION  | 2019-2020 |
| ♠ Dashboard                                                                    | # / Tabulation Section     / Pass Out Data Upload(PG)                                          | ه       | 🛗 Session 🗸 🕹 | Nirupam!  |
| 📑 Quick Links 💦 🔗                                                              |                                                                                                |         |               |           |
| Master Creation                                                                | Student Upload                                                                                 |         |               |           |
| Mapping Section                                                                | Browse No file selected. Upload                                                                |         |               |           |
| Add Panel Examiner                                                             |                                                                                                |         |               |           |
| C Question Paper                                                               |                                                                                                |         |               |           |
| C Change Password                                                              |                                                                                                |         |               |           |
| 🕞 Logout                                                                       |                                                                                                |         |               |           |
|                                                                                |                                                                                                |         |               |           |
| 0                                                                              |                                                                                                |         |               |           |
| 14:08:16                                                                       |                                                                                                |         |               |           |
| Wednesday, 15.7.2020                                                           |                                                                                                |         |               |           |
|                                                                                |                                                                                                |         |               |           |
| 🗄 🔿 Type here to search                                                        | 4 🗅 🍅 📳                                                                                        |         | 🔨 🗘 🖼 ENG     | 2:08 PM   |

## <u>3 >></u>X/XII Back Student Details

| <u>F</u> ile <u>E</u> dit <u>V</u> iew Hi <u>s</u> t | tory <u>B</u> oo                 | marks <u>T</u> ools <u>H</u> elp                                                                         |        |        |          |                      | ×      |
|------------------------------------------------------|----------------------------------|----------------------------------------------------------------------------------------------------|--------|--------|----------|----------------------|--------|
| Visva Bharati University                             | ×                                | +                                                                                                    |        |        |          |                      |        |
| ← → ♂ ✿                                              |                                  | 👽 🔏 😂 vbu.ucanapply.com/universitysystem/tabulation/jumblojj0mfrvjtftf6qq75gm1/tr-previous-back-details, | ⊠ ☆    |        | III\ 🗉   | ۲                    | ≡      |
| Electric UISVA-BHARA                                 | ATI<br>ion Of National Importanc | =                                                                                                    | EXAMIN | IATION | SECTION  | 2019-2               | 2020   |
| ↑ Dashboard                                          |                                  | 番 / Tabulation Section<br>/ X/VII Back Student DataBle                                                   | ٩      | > #1   |          |                      | am!    |
| 📑 Quick Links                                        |                                  |                                                                                                    |        |        |          |                      | _      |
| Master Creation                                      |                                  | Tr Previous Back Student                                                                                 |        |        |          | 1                    | H      |
| Mapping Section                                      |                                  | Roll No: Select v                                                                                        |        |        |          |                      |        |
| 📑 Add Panel Examiner                                 |                                  |                                                                                                    |        |        |          |                      |        |
| Question Paper                                       |                                  |                                                                                                    |        |        |          |                      |        |
| 🕼 Change Password                                    |                                  |                                                                                                    |        |        |          |                      |        |
| 🕞 Logout                                             |                                  |                                                                                                    |        |        |          |                      |        |
| ©<br>14:08:4<br>Wednesday, 15.7                      | <b>44</b><br>7.2020              |                                                                                                    |        |        |          |                      |        |
| Type here t                                          | to search                        | 4 🗇 😆 🖳                                                                                                  |        | ^ <    | ») 🖼 ENG | 2:08 PM<br>15-Jul-20 | $\Box$ |

# <u>**4** >></u>Grade Card Date Declaration

| <u>F</u> ile <u>E</u> dit <u>V</u> iew Hi <u>s</u> tory <u>B</u> ool                                                                                                    | xmarks <u>T</u> ools <u>H</u> elp                                                                                                    | - 0 X                     |
|----------------------------------------------------------------------------------------------------|----------------------------------------------------------------------------------------------------|---------------------------|
| Visva Bharati University X                                                                                                    | +                                                                                                    |                           |
| ← → ♂ ☆                                                                                                    | 👽 🎉 😂 vbu. ucanapply.com/universitysystem/tabulation/jumblojj0mfrvjtftf6qq75gm1/grade-card-date-declear/ 🚥 😒 🏠                                                                                                    | III\ 🗉 🛎 =                |
| Contraction of the second second seco | E EXAMINA                                                                                                    | ATION SECTION 2019-2020   |
| ↑ Dashboard                                                                                                    | ر المنافع المنافع ال<br>منافع المنافع المنافع المنافع المنافع المنافع المنافع المنافع المنافع المنافع المنافع المنافع المنافع المنافع ال | 🛗 Session 🗸 🚨 Nirupam!    |
| 🚆 Quick Links 🔅 🔗                                                                                                    |                                                                                                    |                           |
| Master Creation                                                                                                    | TR Final Search Criteria                                                                                                    |                           |
| Happing Section                                                                                                    | Course Select V Sem : Select V                                                                                                    |                           |
| Add Panel Examiner                                                                                                    |                                                                                                    |                           |
| Question Paper                                                                                                    |                                                                                                    |                           |
| Change Password                                                                                                    |                                                                                                    |                           |
| 🗭 Logout                                                                                                    |                                                                                                    |                           |
|                                                                                                    |                                                                                                    |                           |
| 0                                                                                                    |                                                                                                    |                           |
| 14:09:03                                                                                                    |                                                                                                    |                           |
| Wednesday, 15.7.2020                                                                                                    |                                                                                                    |                           |
|                                                                                                    |                                                                                                    |                           |
| Type here to search                                                                                                    | e e 🎽 😰                                                                                                    | へ (\$v) 😉 ENG 2:09 PM 🖓 💭 |

## 5 >> Grade Card Declaration

| <u>F</u> ile <u>E</u> dit <u>V</u> iew Hi <u>s</u> to                                                                                                    | ry <u>B</u> ookmarks <u>T</u> ool | s <u>H</u> elp                    |                       |                       |                        |                     |                 | - 0 ×       |
|----------------------------------------------------------------------------------------------------|-----------------------------------|-----------------------------------|-----------------------|-----------------------|------------------------|---------------------|-----------------|-------------|
| Visva Bharati University                                                                                                    | × +                               |                                   |                       |                       |                        |                     |                 |             |
| $\leftarrow$ $\rightarrow$ C $\textcircled{a}$                                                                                                    | 🛈 🔏 🖙 v                           | bu. <b>ucanapply.com</b> /un      | iversitysystem/tabula | tion/jumblojj0mfrvjtf | tf6qq75gm1/grade-card- | declear/ \cdots 🖂 🏠 | lii\ C          | Ξ           |
| Signed<br>Signed<br>Si | National Importance               |                                   |                       |                       |                        | EXAMI               | NATION SECTIO   | N 2019-2020 |
| ↑ Dashboard                                                                                                    | A / Tabula                        | ation Section<br>and Declearation |                       |                       |                        | c                   | 😼 🛗 🛛 Session 🗸 | 🐣 Nirupam!  |
| Quick Links                                                                                                    |                                   |                                   |                       |                       |                        |                     |                 |             |
| Master Creation                                                                                                    | TR Final                          | Search Criteria                   |                       |                       |                        |                     |                 |             |
| Mapping Section                                                                                                    | Cours<br>Type :                   | e Select                          | ✓ Sem :               | Select                | ~                      |                     |                 |             |
| Add Panel Examiner                                                                                                    |                                   |                                   |                       |                       |                        |                     |                 |             |
| Question Paper                                                                                                    |                                   |                                   |                       |                       |                        |                     |                 |             |
| 🕼 Change Password                                                                                                    |                                   |                                   |                       |                       |                        |                     |                 |             |
| 🕞 Logout                                                                                                    |                                   |                                   |                       |                       |                        |                     |                 |             |
|                                                                                                    |                                   |                                   |                       |                       |                        |                     |                 |             |
| 0                                                                                                    |                                   |                                   |                       |                       |                        |                     |                 |             |
| 14:09:4                                                                                                    | 8                                 |                                   |                       |                       |                        |                     |                 |             |
| Wednesday, 15.7.2                                                                                                    | 020                               |                                   |                       |                       |                        |                     |                 |             |
|                                                                                                    |                                   |                                   |                       |                       |                        |                     |                 |             |
| Type here to                                                                                                    | search                            | Ū (□)                             | 6                     |                       |                        |                     | へ 🕼 🖼 ENG       | 2:09 PM     |

## <u>6 >></u>Create TR from Previous Session

| <u>File E</u> dit <u>V</u> iew Hi <u>s</u> tory <u>B</u> ook                   | marks <u>T</u> ools <u>H</u> elp                                                             |           | - 0 X                |
|--------------------------------------------------------------------------------|----------------------------------------------------------------------------------------------|-----------|----------------------|
| Visva Bharati University X                                                     | +                                                                                            |           |                      |
| ← → ♂ ☆                                                                        | 💟 🔏 🗣 vbu.ucanapply.com/universitysystem/tabulation/jumblojj0mfrvjtftf6qq75gm1/trnewsession/ | ເ ☆       | III\ 🗈 🔹 =           |
| VISVA-BHARATI<br>ACentral University and an Institution of National Impostance | =                                                                                            | EXAMINATI | ON SECTION 2019-2020 |
| ↑ Dashboard                                                                    | # / / Create TR from Previous Session                                                        | % ∰       | Session - 🎴 Nirupam! |
| Quick Links                                                                    | TR New Session Search Criteria                                                               |           |                      |
| Master Creation                                                                | Course Colored by Sem : Colored by Sem :                                                     |           |                      |
| Mapping Section                                                                | Type : Senect Create New Session TR                                                          |           |                      |
| Add Panel Examiner                                                             |                                                                                              |           |                      |
| C Question Paper                                                               |                                                                                              |           |                      |
| Change Password                                                                |                                                                                              |           |                      |
| 🗭 Logout                                                                       |                                                                                              |           |                      |
|                                                                                |                                                                                              |           |                      |
| 0                                                                              |                                                                                              |           |                      |
| 14:11:24                                                                       |                                                                                              |           |                      |
| Wednesday, 15.7.2020                                                           |                                                                                              |           |                      |
|                                                                                |                                                                                              |           |                      |
| Type here to search                                                            | 4 🖙 🤲 😰                                                                                      |           | へ                    |

#### 7 >> Previous Pass Out Data

| <u>File Edit View History Boo</u>            | kmarks <u>T</u> ools <u>H</u> elp                                                          | – 0 X                                 |
|----------------------------------------------|--------------------------------------------------------------------------------------------|---------------------------------------|
| Visva Bharati University X                   | +                                                                                          |                                       |
| ← → ℃ ŵ                                      | 🛛 🔏 🕿 vbu.ucanapply.com/universitysystem/tabulation/jumblojj0mfrvjtftf6qq75gm1/tr-passout/ | … ▽ ☆                                 |
| Contraction of National Important            | =                                                                                          | EXAMINATION SECTION 2019-2020         |
| ↑ Dashboard                                  | # / Tabulation Section / Previous Pass Out Data                                            | 🗞 🛗 Session ~ 🎴 Nirupam!              |
| Quick Links                                  |                                                                                            |                                       |
| Master Creation                              | Tr Pass Out Data                                                                           |                                       |
| Mapping Section                              | Email : or Registration No : VB Select v                                                   | Submit                                |
| Add Panel Examiner                           |                                                                                            |                                       |
| Question Paper                               |                                                                                            |                                       |
| Change Password                              |                                                                                            |                                       |
| 🕞 Logout                                     |                                                                                            |                                       |
| o<br><b>14:12:06</b><br>Wednesday, 15.7.2020 |                                                                                            |                                       |
| Type here to search                          | 4 🖽 🍅 🖼                                                                                    | へ (小)) 🗺 ENG 2:12 PM 🛛 🏹<br>15-Jul-20 |

# 8 >> Previous Back Student

| <u>File Edit View History Bool</u>                                                         | kmarks <u>T</u> ools <u>H</u> elp                                                                |       |                 | - 0 X      |
|--------------------------------------------------------------------------------------------|--------------------------------------------------------------------------------------------------|-------|-----------------|------------|
| Visva Bharati University X                                                                 | +                                                                                                |       |                 |            |
| ← → ♂ ☆                                                                                    | 🛛 🔏 🖙 vbu.ucanapply.com/universitysystem/tabulation/jumblojj0mfrvjtftf6qq75gm1/tr-previous-back/ | … ⊠ ☆ | III\ 🗉          | •          |
| Preference<br>Preference<br>A Contrast Unservedy and an Institution Of National Importance | =                                                                                                | EXAMI | NATION SECTION  | 2019-2020  |
| ↑ Dashboard                                                                                | / Tabulation Section     / Previous Back Student                                                 | ¢     | 🗞 🏥 🛛 Session 🗸 | 🐣 Nirupam! |
| 🚆 Quick Links 🔊                                                                            |                                                                                                  |       |                 |            |
| Master Creation                                                                            | Tr Previous Back Student                                                                         |       |                 |            |
| Mapping Section                                                                            | Email: Registration Id: of Select v                                                              | Sem:  | Select 🛩        |            |
| Add Panel Examiner                                                                         |                                                                                                  |       |                 |            |
| Question Paper                                                                             |                                                                                                  |       |                 |            |
| Change Password                                                                            |                                                                                                  |       |                 |            |
| 🗭 Logout                                                                                   |                                                                                                  |       |                 |            |
|                                                                                            |                                                                                                  |       |                 |            |
| 0                                                                                          |                                                                                                  |       |                 |            |
| 14:12:45                                                                                   |                                                                                                  |       |                 |            |
| Wednesday, 15.7.2020                                                                       |                                                                                                  |       |                 |            |
|                                                                                            |                                                                                                  |       |                 |            |
| Type here to search                                                                        | ÷ 🗢 🎽 🖉                                                                                          |       | へ 🕸 🚍 ENG       | 2:12 PM    |

## <u>9 >></u>Previous Pass Out Data For Final result

| <u>F</u> ile <u>E</u> dit <u>V</u> iew Hi <u>s</u> t           | tory <u>B</u> ookr               | rks <u>T</u> ools <u>H</u> elp                                     |                                    |                         |            | -             | - 0       | ×      |
|----------------------------------------------------------------|----------------------------------|--------------------------------------------------------------------|------------------------------------|-------------------------|------------|---------------|-----------|--------|
| Visva Bharati University                                       | ×                                |                                                                    |                                    |                         |            |               |           |        |
| ← → ♂ ✿                                                        |                                  | 🔏 🕾 vbu.ucanapply.com/universitysystem/tabu                        | ation/jumblojj0mfrvjtftf6qq75gm1/t | tr-passoutdata-six-sem/ | … ⊠ ☆      | III\ 🗉        | ۲         | ≡      |
| Grant R.<br>WISVA-BHARA<br>A Central University and an Indiado | ATI<br>on Of National Importance | =                                                                  |                                    |                         | EXAMINATIC | N SECTION     | 2019-20   | 020    |
| 🏫 Dashboard                                                    |                                  | / Tabulation Section     / Previous Pass Out Data For Final result |                                    |                         | % ∰        |               | 🐣 Nirupan | n!     |
| Quick Links                                                    |                                  |                                                                    |                                    |                         |            |               |           | _      |
| Master Creation                                                | >                                | Tr Pass Out Data                                                   |                                    |                         |            |               |           |        |
| Mapping Section                                                | >                                | Registration Id: of                                                | Select ~                           | Submit                  |            |               | 1         |        |
| 📑 Add Panel Examiner                                           | · >                              |                                                                    |                                    |                         |            |               |           |        |
| 🕼 Question Paper                                               |                                  |                                                                    |                                    |                         |            |               |           |        |
| Change Password                                                |                                  |                                                                    |                                    |                         |            |               |           |        |
| C Logout                                                       |                                  |                                                                    |                                    |                         |            |               |           |        |
|                                                                |                                  |                                                                    |                                    |                         |            |               |           |        |
| 0                                                              |                                  |                                                                    |                                    |                         |            |               |           |        |
| 14:13:1                                                        | 10                               |                                                                    |                                    |                         |            |               |           |        |
| Wednesday, 15.7                                                | 7.2020                           |                                                                    |                                    |                         |            |               |           |        |
|                                                                |                                  |                                                                    |                                    |                         |            |               |           |        |
| 🕂 🔿 Type here t                                                | to search                        | l 🗇 🎽                                                              |                                    |                         |            | ▲ ↓ ↓ ↓ ■ ENG | 2:13 PM   | $\neg$ |

# 10 >> Back Student Lost Chance

| <u>File Edit View History Bool</u> | kmarks <u>T</u> ools <u>H</u> elp                                                                |         | - 0 X                  |
|------------------------------------|--------------------------------------------------------------------------------------------------|---------|------------------------|
| Visva Bharati University X         | +                                                                                                |         |                        |
| ← → ♂ ☆                            | 🛛 🔏 😂 vbu.ucanapply.com/universitysystem/tabulation/jumblojj0mfrvjtftf6qq75gm1/tr-previous-lost/ | … ⊠ ☆   | III\ 🗓 🔹 🖃             |
| Cityment VISVA-BHARATI             | =                                                                                                | EXAMINA | TION SECTION 2019-2020 |
| ☆ Dashboard                        | # / Tabulation Section / Back Student Lost Chance                                                | ÷       | 🛗 Session ~ 🎴 Nirupam! |
| 🚆 Quick Links 💦 🔗                  |                                                                                                  |         |                        |
| Master Creation                    | Tr Previous Back Student lost Chance                                                             |         |                        |
| Mapping Section                    | Registration Id: of Select v Sem: Select v                                                       |         |                        |
| Add Panel Examiner                 |                                                                                                  |         |                        |
| C Question Paper                   |                                                                                                  |         |                        |
| Change Password                    |                                                                                                  |         |                        |
| 🗭 Logout                           |                                                                                                  |         |                        |
|                                    |                                                                                                  |         |                        |
| 0                                  |                                                                                                  |         |                        |
| 14:13:33                           |                                                                                                  |         |                        |
| Wednesday, 15.7.2020               |                                                                                                  |         |                        |
|                                    |                                                                                                  |         |                        |
| Type here to search                | u u 🤞 🔯                                                                                          |         | へ 🕼 🚍 ENG 2:13 PM 🛛 🖓  |

## <u>**11 >></u>**Tr Heading Creation</u>

| <u>File Edit View History Book</u>                                                                                                    | kmarks <u>T</u> ools <u>H</u> elp                                                                                                    | - 0 X                           |
|----------------------------------------------------------------------------------------------------|----------------------------------------------------------------------------------------------------|---------------------------------|
| Visva Bharati University X                                                                                                    | +                                                                                                    |                                 |
| $\leftarrow$ $\rightarrow$ C $\bigtriangleup$                                                                                                    | 🖸 🔏 😂 vbu.ucanapply.com/universitysystem/tabulation/jumblojj0mfrvjtftf6qq75gm1/trroot/ 🛛 🐨 😒 🏠                                                                                                    | III\ 🗈 🔹 🖃 🖃                    |
| Constant Constant Con | E EXAMINATIO                                                                                                    | N SECTION 2019-2020             |
| n Dashboard                                                                                                    | # / Tabulation Section                                                                                                    | Session 🗸 🐣 Nirupam!            |
| 🚆 Quick Links 🔗 🔗                                                                                                    |                                                                                                    |                                 |
| Master Creation                                                                                                    | Tr Root Master Add                                                                                                    |                                 |
| Mapping Section                                                                                                    | Course Type: Select v Sem: Select v Course Name:                                                                                                    | Fixed Col:                      |
| Add Panel Examiner                                                                                                    | Display Paper<br>Name:                                                                                                    |                                 |
| Question Paper                                                                                                    | Sub Header:                                                                                                    |                                 |
| Change Password                                                                                                    | Main Header : Submit                                                                                                    |                                 |
| 🕞 Logout                                                                                                    |                                                                                                    |                                 |
|                                                                                                    | Tr Root Master                                                                                                    | _                               |
| 0                                                                                                    | Show 15 v entries Search:                                                                                                    |                                 |
| 14:13:59                                                                                                    | Course Code + Course Type Course Name + Sem + Fixed Col Name + Sub Header + Main Head                                                                                                    | er 🔶 🔶                          |
| Wednesday, 15.7.2020                                                                                                    | TR00004189     UG     B.Sc. (Ag.) Honours [Module-1: SM07     15     Subject: Agriculture     Semester-VII     B.Sc. (Ag.) Hit       Social Science, Module-2: Crop     IModule-1: Social     Examination       Protection, Module-3: Agri-     Science, Module-2:     Science, Module-2:       Business Management]     Crop Protection, Module-3: Agri-     Module-3: Agri- | 2019 Declared                   |
| Type here to search                                                                                                    |                                                                                                    | へ (1) (10 ENG 2:13 PM 15-Jul-20 |

# 12 >> TR Mapping with Course

| <u>File Edit View History Boo</u>  | kmarks <u>T</u> ools <u>H</u> elp                                                    | - 0 ×                         |
|------------------------------------|--------------------------------------------------------------------------------------|-------------------------------|
| Visva Bharati University X         | +                                                                                    |                               |
| ← → ♂ ŵ                            | Vbu.ucanapply.com/universitysystem/tabulation/jumblojj0mfrvjtftf6qq75gm1/tr-prepare/ |                               |
| Contraction of National Impostance | =                                                                                    | EXAMINATION SECTION 2019-2020 |
| ↑ Dashboard                        | A / Tabulation Section     / TR Mapping with Course                                  | 🗞 🛗 Session ~ 🐣 Nirupam!      |
| Quick Links                        |                                                                                      |                               |
| Haster Creation                    | Tr Course Insert                                                                     |                               |
| Happing Section                    | Course Select v Sem : Select v Tabulation Select :                                   | ~                             |
| Add Panel Examiner                 |                                                                                      |                               |
| <b>G</b> Question Paper            |                                                                                      |                               |
| Change Password                    |                                                                                      |                               |
| C> Logout                          |                                                                                      |                               |
|                                    |                                                                                      |                               |
| 0                                  |                                                                                      |                               |
| 14:14:25                           |                                                                                      |                               |
| wednesday, 15.7.2020               |                                                                                      |                               |
|                                    |                                                                                      |                               |
| Type here to search                | l 🗇 🍑 🖳                                                                              | ヘ (小) 🖼 ENG 2:14 PM 🖓 🏳       |

## 13 >> TR Credit & Graph

| <u>F</u> ile | <u>E</u> dit <u>V</u> iew Hi <u>s</u> tory <u>B</u> ook      | xmarks <u>T</u> ools <u>H</u> elp                                                               |           | - 0 X                   |
|--------------|--------------------------------------------------------------|-------------------------------------------------------------------------------------------------|-----------|-------------------------|
| Visva        | Bharati University X                                         | +                                                                                               |           |                         |
| ¢            | $ ightarrow$ C $\Omega$                                      | 👽 🔏 🖙 vbu.ucanapply.com/universitysystem/tabulation/jumblojj0mfrvjtftf6qq75gm1/tr-credit-graph/ | ເ ☆       | III\ 🗓 🔹 🖃 🗏            |
|              | A Certai Unversity and an institution of National Importance | =                                                                                               | EXAMINATI | ON SECTION 2019-2020    |
| <b>A</b>     | Dashboard                                                    | 🖷 / Tabulation Section / TR Credit & Graph                                                      | % ₫       | Session 🗸 🐣 Nirupam!    |
|              | Quick Links                                                  | Tr Credit Graph Add                                                                             |           |                         |
| 8            | Master Creation                                              | Type: Colort V Sem: Colort V Course: Colort V                                                   |           |                         |
| =            | Mapping Section                                              |                                                                                                 |           |                         |
| =            | Add Panel Examiner                                           |                                                                                                 |           |                         |
| Ø            | Question Paper                                               |                                                                                                 |           |                         |
| Ø            | Change Password                                              |                                                                                                 |           |                         |
| •            | Logout                                                       |                                                                                                 |           |                         |
| 0            | <b>14:15:05</b><br>Wednesday, 15.7.2020                      |                                                                                                 |           |                         |
|              | <b>O</b> Type here to search                                 | 4 🔿 😆 🔤                                                                                         |           | へ (か) 🖙 ENG 2:15 PM 🗔 🗍 |

# 14 >> TR Wise Column Setting

| <u>F</u> ile <u>E</u> dit <u>V</u> iew Hi <u>s</u> tory <u>B</u> ook                                 | marks <u>T</u> ools <u>H</u> elp                                                           |                        | - 0 X                          |
|----------------------------------------------------------------------------------------------------|--------------------------------------------------------------------------------------------|------------------------|--------------------------------|
| Visva Bharati University X                                                                           | +                                                                                          |                        |                                |
| ← → ⊂ ŵ                                                                                              | 👽 🎉 😂 vbu.ucanapply.com/universitysystem/tabulation/jumblojj0mfrvjtftf6qq75gm1/trcolpaper/ | ⊌ ☆                    |                                |
| Episterial<br>Control UISVA-BHARATI<br>ACentral University and an Institution Of National Importance | ≡                                                                                          | EXAMINATION SECTI      | ON 2019-2020                   |
| ☆ Dashboard                                                                                          | / Tabulation Section     / TR Wise Column Setting                                          | 🗞 🛗 Session 🕯          | <ul> <li>A Nirupam!</li> </ul> |
| Quick Links                                                                                          |                                                                                            |                        |                                |
| Master Creation                                                                                      | TR Column Paper Search Criteria                                                            |                        |                                |
| Mapping Section                                                                                      | Course Select V Sen: Select V Tabulation Select :                                          | Column: Select         | ~                              |
| 📑 Add Panel Examiner 🔗                                                                               |                                                                                            |                        |                                |
| C Question Paper                                                                                     |                                                                                            |                        |                                |
| Change Password                                                                                      | Paper         Paper         Paper           Type :         Code :         Name:            | Full 70 + 30<br>Marks: |                                |
| 🗭 Logout                                                                                             | Credit: Applied Credit<br>in (eg: 1,2,3) Display:                                          |                        |                                |
|                                                                                                    | Columns: Credit Credit                                                                     | Туре                   | _                              |
| 0                                                                                                    |                                                                                            |                        |                                |
| 14:15:34<br>Wednesday, 15.7.2020                                                                     |                                                                                            |                        |                                |
| Type here to search                                                                                  | ÷ 🗇 🥌 🖳                                                                                    |                        | ENG 2:15 PM<br>15-Jul-20       |

## 15 >> TR Column Header Setting

| Eile Edit View History Bookmarks Tools Help – 🕫 |                                                                                                    |                  |                             |          |       |        |    |             |        |        |         |           | ×                    |        |
|-------------------------------------------------|----------------------------------------------------------------------------------------------------|------------------|-----------------------------|----------|-------|--------|----|-------------|--------|--------|---------|-----------|----------------------|--------|
| Visva Bharati University X +                    |                                                                                                    |                  |                             |          |       |        |    |             |        |        |         |           |                      |        |
| €                                               | ) -> C 🏠 🔞 🖉 📽 vbu.ucanapply.com/universitysystem/tabulation/jumblojj0mfrvjtftf6qq75gm1/tr-col-header/ |                  |                             |          |       |        | r/ | ⊍           | ☆      | III\ 🗉 | ) (2) 🗇 | ≡         |                      |        |
| and the second                                  | N VISVA-BHARATI<br>A Central University and an institution Cf National Importance                      | ≡                |                             |          |       |        |    |             |        | EXA    | MINATIO | N SECTION | 2019-:               | 2020   |
| A                                               | Dashboard                                                                                              | # / Tabulatio    | n Section<br>Header Setting |          |       |        |    |             |        |        | ۵ 🛍     |           |                      | am!    |
|                                                 | Quick Links                                                                                            |                  |                             |          |       |        |    |             |        |        |         |           |                      | _      |
|                                                 | Master Creation                                                                                        | TR Column        | Header Search               | Criteria |       |        |    |             |        |        |         |           | į                    | H.     |
|                                                 | Mapping Section                                                                                        | Course<br>Type : | Select                      | ~        | Sem : | Select | ~  | Tabulation: | Select | ~      |         |           |                      |        |
|                                                 | Add Panel Examiner                                                                                     | -                |                             |          |       |        |    |             |        |        |         |           |                      |        |
| Ø                                               | Question Paper                                                                                         |                  |                             |          |       |        |    |             |        |        |         |           |                      |        |
| Ø                                               | Change Password                                                                                        |                  |                             |          |       |        |    |             |        |        |         |           |                      |        |
| €                                               | Logout                                                                                                 |                  |                             |          |       |        |    |             |        |        |         |           |                      |        |
| 0                                               | <b>14:16:01</b><br>Wednesday, 15.7.2020                                                                |                  |                             |          |       |        |    |             |        |        |         |           |                      |        |
|                                                 | O Type here to search                                                                                  |                  | Ļ (_)                       | ۵        |       |        |    |             |        |        |         | d) 📁 ENG  | 2:16 PM<br>15-Jul-20 | $\Box$ |
#### 16 >> TR Process

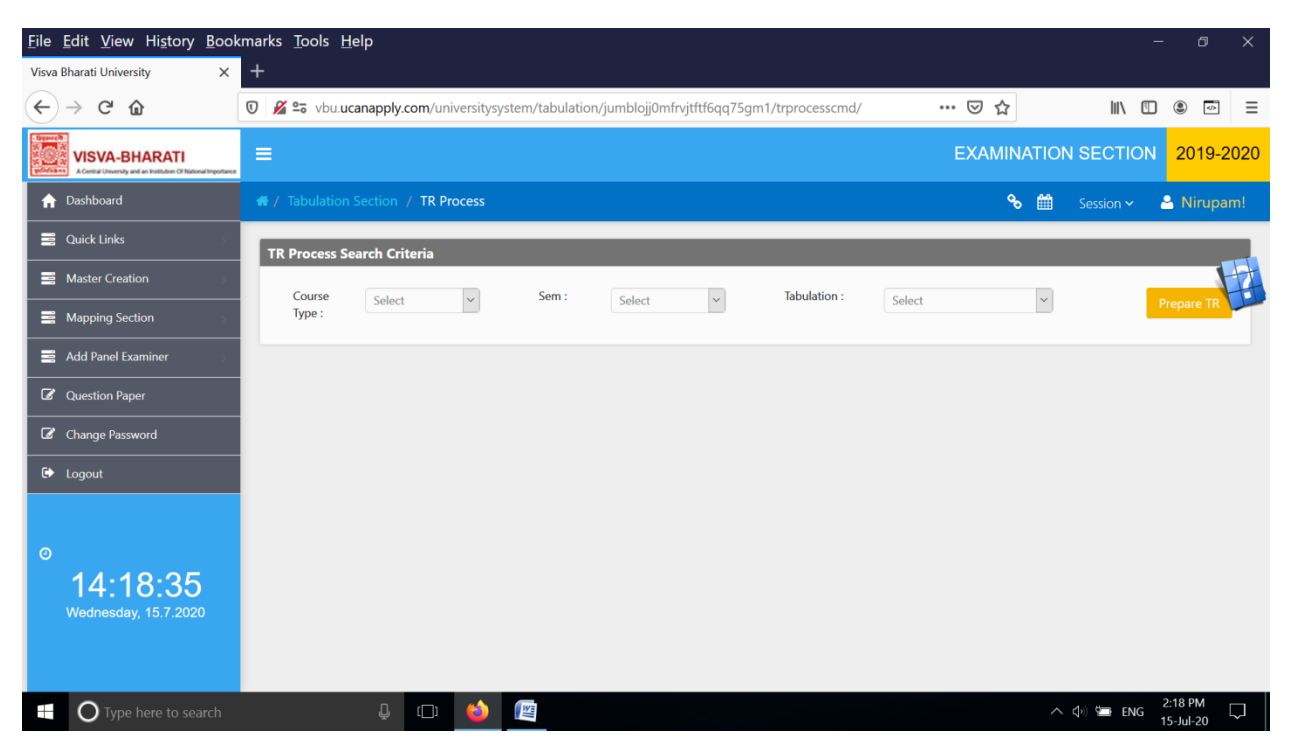

### <u>17 >></u>TR Book

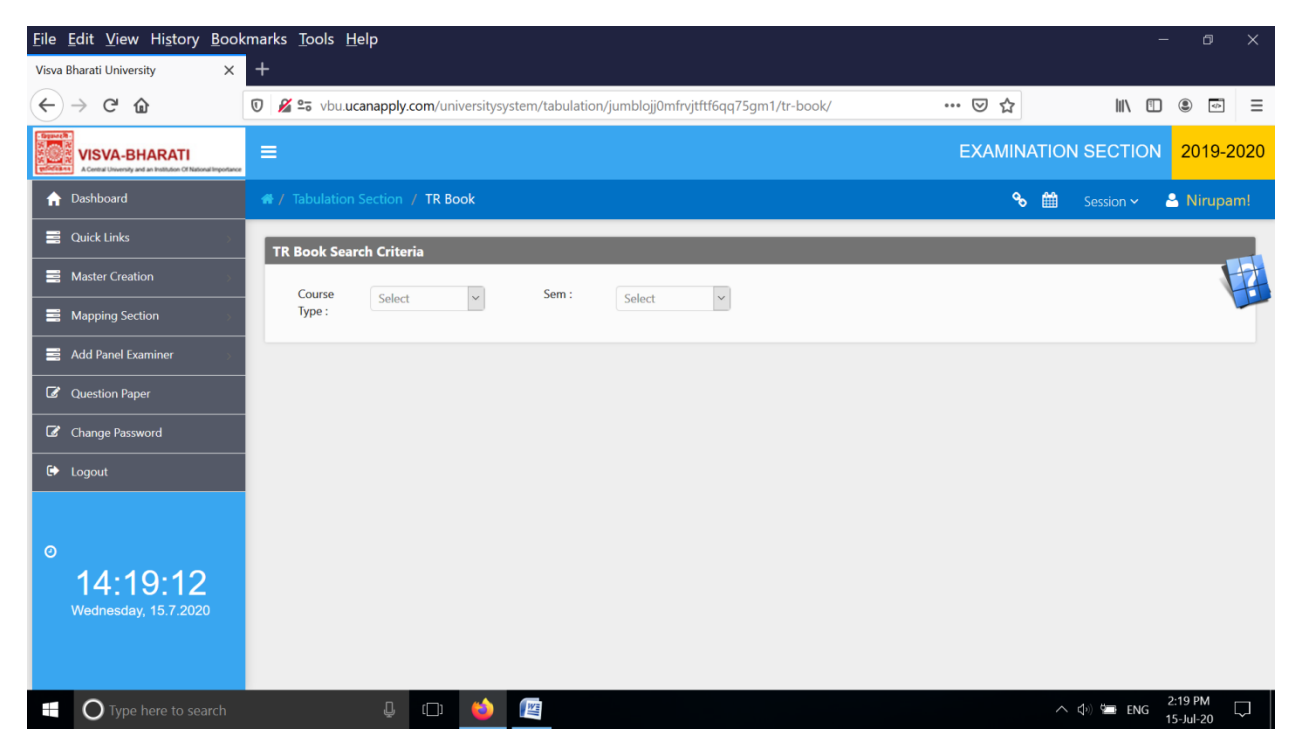

## 18 >> TR Final Report

| <u>File Edit View History Book</u>                                                          | kmarks <u>T</u> ools <u>H</u> elp                                                      |              | -             | - 0 X                |
|---------------------------------------------------------------------------------------------|----------------------------------------------------------------------------------------|--------------|---------------|----------------------|
| Visva Bharati University X                                                                  | +                                                                                      |              |               |                      |
| ← → C <sup>*</sup> <sup>(1)</sup>                                                           | 🗴 🖉 vbu.ucanapply.com/universitysystem/tabulation/jumblojj0mfrvjtftf6qq75gm1/tr-final/ | ⊌ ☆          | III\ 🗉        | •                    |
| Tisperch<br>UISVA-BHARATI<br>A Central University and an Institution Of National Importance | =                                                                                      | EXAMIN       | ATION SECTION | 2019-2020            |
| ↑ Dashboard                                                                                 | 🐗 / Tabulation Section / TR Final Report                                               | <del>с</del> | 🛗 Session 🗸   | 🐣 Nirupam!           |
| 🚆 Quick Links 💦 🔗                                                                           | TR Final Search Criteria                                                               |              |               |                      |
| Master Creation                                                                             | Course Calent y Sem : Calent y                                                         |              |               |                      |
| Mapping Section                                                                             | Type:                                                                                  |              |               |                      |
| 🚍 Add Panel Examiner                                                                        |                                                                                        |              |               |                      |
| Question Paper                                                                              |                                                                                        |              |               |                      |
| Change Password                                                                             |                                                                                        |              |               |                      |
| € Logout                                                                                    |                                                                                        |              |               |                      |
|                                                                                             |                                                                                        |              |               |                      |
| 0                                                                                           |                                                                                        |              |               |                      |
| 14:19:37                                                                                    |                                                                                        |              |               |                      |
| Wednesday, 15.7.2020                                                                        |                                                                                        |              |               |                      |
|                                                                                             |                                                                                        |              |               |                      |
| Type here to search                                                                         | ÷ • • •                                                                                |              | 🔨 🗘 💭 🏣 ENG   | 2:19 PM<br>15-Jul-20 |

### 19 >> TR Declaration

| <u>File Edit View History Book</u> | marks <u>T</u> ools <u>H</u> elp                                                             |          | - 0 ×                  |
|------------------------------------|----------------------------------------------------------------------------------------------|----------|------------------------|
| Visva Bharati University X         | +                                                                                            |          |                        |
| ← → ♂ ☆                            | 👽 🏂 vbu.ucanapply.com/universitysystem/tabulation/jumblojj0mfrvjtftf6qq75gm1/tr-declaration/ | … ⊠ ☆    | III\ 🗈 🔹 =             |
| Report VISVA-BHARATI<br>Reference  | =                                                                                            | EXAMINAT | ION SECTION 2019-2020  |
| ↑ Dashboard                        | # / Tabulation Section / TR Declaration                                                      | % ₫      | 🗎 Session 🗸 🐣 Nirupam! |
| 🚆 Quick Links                      | TR Result Declaration Search Criteria                                                        |          |                        |
| Master Creation                    | Course cutet seem: cutet se                                                                  |          |                        |
| Mapping Section                    | Type:                                                                                        |          |                        |
| Add Panel Examiner                 |                                                                                              |          |                        |
| <b>G</b> Question Paper            |                                                                                              |          |                        |
| Change Password                    |                                                                                              |          |                        |
| 🗭 Logout                           |                                                                                              |          |                        |
|                                    |                                                                                              |          |                        |
| 0                                  |                                                                                              |          |                        |
| 14:20:10                           |                                                                                              |          |                        |
| Wednesday, 15.7.2020               |                                                                                              |          |                        |
|                                    |                                                                                              |          |                        |
| Type here to search                | 4 (D) 😆 😰                                                                                    |          | へ 小》 🔄 ENG 2:20 PM 🖵   |

## 20 >>Grade Card Settings

| <u>File Edit View History Boo</u> | kmarks <u>T</u> ools <u>H</u> elp                                                                   | - 6                              | ×      |
|-----------------------------------|----------------------------------------------------------------------------------------------------|----------------------------------|--------|
| Visva Bharati University X        | +                                                                                                   |                                  |        |
| ← → ♂ ଢ                           | 🖸 🔏 😂 vbu.ucanapply.com/universitysystem/tabulation/jumblojj0mfrvjtftf6qq75gm1/tr-col-header-grade/ | … ♡ ☆                            |        |
| Contraction Characteristics       | =                                                                                                   | EXAMINATION SECTION 201          | 9-2020 |
| ↑ Dashboard                       |                                                                                                    | 🗞 🛗 Session 🗸 🐣 Niru             | ıpam!  |
| Quick Links                       |                                                                                                    |                                  |        |
| Master Creation                   | TR Column Header Search Criteria                                                                    |                                  |        |
| Mapping Section                   | Course Select V Sem : Select V Tabulation: Select                                                   | ~                                |        |
| Add Panel Examiner                |                                                                                                    |                                  |        |
| Question Paper                    |                                                                                                    |                                  |        |
| Change Password                   |                                                                                                    |                                  |        |
| 🗭 Logout                          |                                                                                                    |                                  |        |
|                                   |                                                                                                    |                                  |        |
| 0                                 |                                                                                                    |                                  |        |
| 14:20:33                          |                                                                                                    |                                  |        |
| Wednesday, 15.7.2020              |                                                                                                    |                                  |        |
|                                   |                                                                                                    |                                  |        |
| Type here to search               | 4 🗢 🍅 🖉                                                                                             | へ (小) 😓 ENG 2:20 PM<br>15-Jul-20 | $\Box$ |

### 21 >> Grade Card Process

| <u>F</u> ile | <u>E</u> dit <u>V</u> iew Hi <u>s</u> tory <u>B</u> ool        | kmarks <u>T</u> ools                                    | <u>H</u> elp         |                 |              |                 |             |                 |        |     |          |           | - 0                  | ×    |
|--------------|----------------------------------------------------------------|---------------------------------------------------------|----------------------|-----------------|--------------|-----------------|-------------|-----------------|--------|-----|----------|-----------|----------------------|------|
| Visva        | Bharati University X                                           | +                                                       |                      |                 |              |                 |             |                 |        |     |          |           |                      |      |
| ¢            | $ ightarrow$ C $rac{1}{2}$                                     | 🔽 🔏 🖘 vbu.                                              | ucanapply.com/u      | iniversitysyste | em/tabulatic | n/jumblojj0mfrv | jtftf6qq75g | m1/tr-grade-car | d/     | ⊍   | ☆        | III\ 🗉    | ) (2) 🗇              | ≡    |
|              | A Central University and an Institution Of National Importance | =                                                       |                      |                 |              |                 |             |                 |        | EXA | MINATION | N SECTION | 2019-:               | 2020 |
| A            | Dashboard                                                      | <ul> <li># / Tabulatio</li> <li>/ Grade Card</li> </ul> | n Section<br>Process |                 |              |                 |             |                 |        |     | ∾ 🛍      |           |                      | am!  |
| ∎            | Quick Links                                                    |                                                         |                      |                 |              |                 |             |                 |        |     |          |           |                      |      |
| 8            | Master Creation                                                | TR Grade C                                              | ard Search Crite     | ria             |              |                 |             |                 |        |     |          |           | 1                    | H.   |
| =            | Mapping Section                                                | Course<br>Type :                                        | Select               | $\sim$          | Sem :        | Select          | ~           | Tabulation:     | Select | ~   |          |           |                      |      |
|              | Add Panel Examiner                                             |                                                         |                      |                 |              |                 |             |                 |        |     |          |           |                      |      |
| Ø            | Question Paper                                                 |                                                         |                      |                 |              |                 |             |                 |        |     |          |           |                      |      |
| Ø            | Change Password                                                |                                                         |                      |                 |              |                 |             |                 |        |     |          |           |                      |      |
| •            | Logout                                                         |                                                         |                      |                 |              |                 |             |                 |        |     |          |           |                      |      |
|              |                                                                |                                                         |                      |                 |              |                 |             |                 |        |     |          |           |                      |      |
| Θ            | 14:20:58                                                       |                                                         |                      |                 |              |                 |             |                 |        |     |          |           |                      |      |
|              | Wednesday, 15.7.2020                                           |                                                         |                      |                 |              |                 |             |                 |        |     |          |           |                      |      |
|              |                                                                |                                                         |                      |                 |              |                 |             |                 |        |     |          |           |                      |      |
|              | <b>O</b> Type here to search                                   |                                                         | Ļ (D)                | 1               | II.          |                 |             |                 |        |     | ^        | d≫ 🖙 ENG  | 2:20 PM<br>15-Jul-20 |      |

### 22 >> With Held Marksheet

| <u>File Edit View History Bool</u>                                                                                                    | kmarks <u>T</u> ools                                   | <u>H</u> elp           |                    |                    |                 |                    |        |     | -           | o x        |
|----------------------------------------------------------------------------------------------------|--------------------------------------------------------|------------------------|--------------------|--------------------|-----------------|--------------------|--------|-----|-------------|------------|
| Visva Bharati University X                                                                                                    | +                                                      |                        |                    |                    |                 |                    |        |     |             |            |
| ← → ♂ ✿                                                                                                    | 🔽 🔏 🖘 vbu.                                             | ucanapply.com/u        | niversitysystem/ta | bulation/jumblojj0 | mfrvjtftf6qq75g | m1/tr-tdl-process/ | ©      | ∂ ☆ | III\ 🗉      | ۵ 💿 =      |
| Contraction of the second second seco | =                                                      |                        |                    |                    |                 |                    | EX     |     | N SECTION   | 2019-2020  |
| ↑ Dashboard                                                                                                    | <ul> <li>/ Tabulatio</li> <li>/ With Held N</li> </ul> | n Section<br>Aarksheet |                    |                    |                 |                    |        | ∾ 🛍 | Session 🗸 🗸 | S Nirupam! |
| Quick Links                                                                                                    |                                                        |                        |                    |                    |                 |                    |        |     |             |            |
| Master Creation                                                                                                    | TR With He                                             | ld Process Searc       | h Criteria         |                    |                 |                    |        |     |             |            |
| Happing Section                                                                                                    | Course<br>Type :                                       | Select                 | ~ Se               | em : Select        | ~               | Tabulation :       | Select | ~   | т           | OL Process |
| Add Panel Examiner                                                                                                    |                                                        |                        |                    |                    |                 |                    |        |     |             |            |
| Question Paper                                                                                                    |                                                        |                        |                    |                    |                 |                    |        |     |             |            |
| Change Password                                                                                                    |                                                        |                        |                    |                    |                 |                    |        |     |             |            |
| 🗭 Logout                                                                                                    |                                                        |                        |                    |                    |                 |                    |        |     |             |            |
|                                                                                                    |                                                        |                        |                    |                    |                 |                    |        |     |             |            |
| 0                                                                                                    |                                                        |                        |                    |                    |                 |                    |        |     |             |            |
| 14:21:34                                                                                                    |                                                        |                        |                    |                    |                 |                    |        |     |             |            |
| Wednesday, 15.7.2020                                                                                                    |                                                        |                        |                    |                    |                 |                    |        |     |             |            |
|                                                                                                    |                                                        |                        |                    |                    |                 |                    |        |     |             |            |
| Type here to search                                                                                                    |                                                        | ₽ ( <u></u> )          | 6                  |                    |                 |                    |        | ^   | 숙) 🖘 ENG    | 2:21 PM    |

# **VII Supplementary Section**

### 1 >> Exam Form Supple

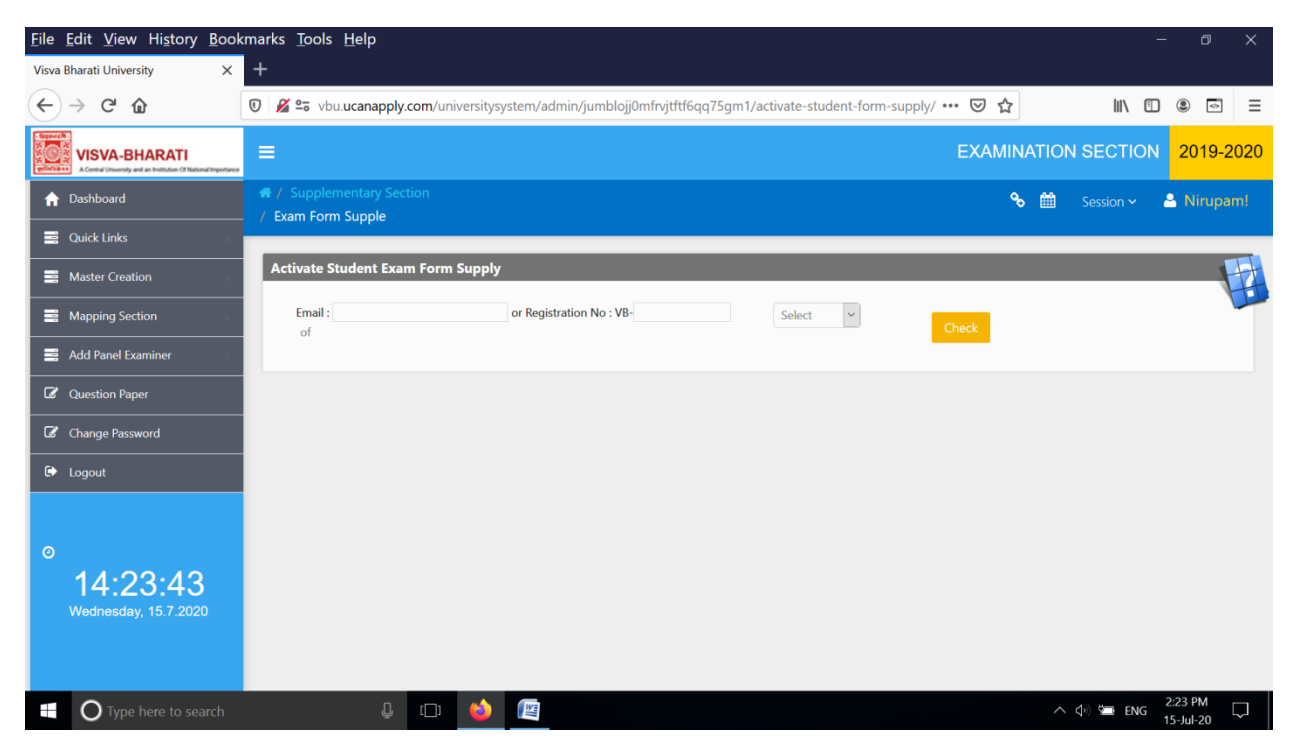

## <u>2 >></u>Exam Form Check Supply

| <u>File Edit View History B</u> ook                                             | marks <u>T</u> ools <u>H</u> elp                                                              |      |                 | - ø ×      |
|---------------------------------------------------------------------------------|-----------------------------------------------------------------------------------------------|------|-----------------|------------|
| Visva Bharati University X                                                      | +                                                                                             |      |                 |            |
| ← → ♂ ☆                                                                         | 🖲 🖉 🖙 vbu.ucanapply.com/universitysystem/admin/jumblojj0mfrvjtftf6qq75gm1/exam-status-supply/ | ☑ 습  | r III\ 🖸        | : ⊡ ≡      |
| VISVA-BHARATI<br>A Central University and an Institution Of National Importance |                                                                                               | EXAM | INATION SECTION | 2019-2020  |
| ☆ Dashboard                                                                     | / Supplementary Section / Exam Form Check Supply                                              |      | 🗞 🛗 🛛 Session 🗸 | 🐣 Nirupam! |
| Quick Links                                                                     |                                                                                               |      |                 |            |
| Master Creation                                                                 | Exam Status Supply Search Criteria                                                            |      |                 |            |
| Mapping Section                                                                 | Course Select V Location: Select V Bhavana: Select Select                                     | ~    | Honours: Select | ~          |
| Add Panel Examiner                                                              | Semester: Select v Semitype: Select                                                           | ~    |                 |            |
| <b>Question Paper</b>                                                           |                                                                                               |      |                 |            |
| Change Password                                                                 |                                                                                               |      |                 |            |
| 🗭 Logout                                                                        |                                                                                               |      |                 |            |
|                                                                                 |                                                                                               |      |                 |            |
| 0                                                                               |                                                                                               |      |                 |            |
| 14:24:02                                                                        |                                                                                               |      |                 |            |
| Wednesday, 15.7.2020                                                            |                                                                                               |      |                 |            |
|                                                                                 |                                                                                               |      |                 |            |
|                                                                                 |                                                                                               |      |                 |            |
| Type here to search                                                             | 😃 😳 🙋                                                                                         |      | へ (如) 🗺 ENG     | 2:24 PM    |

## <u>3 >></u>Supple Paper Wise List

| <u>F</u> ile                              | <u>E</u> dit <u>V</u> iew Hi <u>s</u> tory                         | <u>B</u> ool  | kmarks <u>T</u> ools                                  | <u>H</u> elp         |                 |           |           |          |              |            |         |            |       |        |              |        |               | -              | ٥              | ×      |
|-------------------------------------------|--------------------------------------------------------------------|---------------|-------------------------------------------------------|----------------------|-----------------|-----------|-----------|----------|--------------|------------|---------|------------|-------|--------|--------------|--------|---------------|----------------|----------------|--------|
| Visva                                     | Bharati University                                                 | ×             | +                                                     |                      |                 |           |           |          |              |            |         |            |       |        |              |        |               |                |                |        |
| $\langle \boldsymbol{\leftarrow} \rangle$ | $ ightarrow$ C' $rac{1}{2}$                                        |               | 🔽 🔏 🖘 vbu.                                            | ucanap               | oly.com/uni     | versitysy | stem/repo | orts/jum | nblojj0mfrvj | tftf6qq75g | m1/pape | r-wise-sup | ply/  | ••• (  | פ ל          |        | lii"          |                |                | ≡      |
|                                           | VISVA-BHARATI<br>A Certral University and an Institution Of Nation | al Importance | ≡                                                     |                      |                 |           |           |          |              |            |         |            |       | EXAMIN | IATION       | I SEC  | TION          | 2019-2         | 2020           | 11     |
| A                                         | Dashboard                                                          |               | <ul> <li># / Supplem</li> <li>/ Supple Pap</li> </ul> | ientary S<br>er Wise | Section         |           |           |          |              |            |         |            |       |        | <del>%</del> | Ê      |               | ~ 🐣            | Nirupa         | am!    |
|                                           | Quick Links                                                        |               |                                                       |                      |                 |           |           |          |              |            |         |            |       |        |              |        |               |                |                | _      |
|                                           | Master Creation                                                    |               | Course Wis                                            | e Subje              | ct Search (     | Criteria  |           |          |              |            |         |            |       |        |              |        |               |                | 1              |        |
| =                                         | Mapping Section                                                    |               | Course T                                              | ype:                 | Select          |           | ~         |          | Semester     | Select     |         | ~          | Type: | Select |              | $\sim$ |               |                |                |        |
|                                           | Add Panel Examiner                                                 |               |                                                       |                      |                 |           |           |          |              |            |         |            |       |        |              |        |               |                |                |        |
| Ø                                         | Question Paper                                                     |               |                                                       |                      |                 |           |           |          |              |            |         |            |       |        |              |        |               |                |                |        |
| Ø                                         | Change Password                                                    |               |                                                       |                      |                 |           |           |          |              |            |         |            |       |        |              |        |               |                |                |        |
| •                                         | Logout                                                             |               |                                                       |                      |                 |           |           |          |              |            |         |            |       |        |              |        |               |                |                |        |
|                                           |                                                                    |               |                                                       |                      |                 |           |           |          |              |            |         |            |       |        |              |        |               |                |                |        |
| 0                                         |                                                                    |               |                                                       |                      |                 |           |           |          |              |            |         |            |       |        |              |        |               |                |                |        |
|                                           | 14:24:25                                                           |               |                                                       |                      |                 |           |           |          |              |            |         |            |       |        |              |        |               |                |                |        |
|                                           |                                                                    |               |                                                       |                      |                 |           |           |          |              |            |         |            |       |        |              |        |               |                |                |        |
|                                           |                                                                    |               |                                                       |                      |                 |           |           |          |              |            |         |            |       |        |              |        |               |                |                |        |
|                                           | O Type here to sea                                                 | rch           |                                                       | Ę                    | ) <b>,</b> ([]) | 6         |           |          |              |            |         |            |       |        |              | ^      | <b>4</b> ») 🍋 | ENG 2:2<br>15- | 4 PM<br>Jul-20 | $\Box$ |

## <u>4 >></u>Marks Entry Supply

| <u>File E</u> dit <u>V</u> iew Hi <u>s</u> tory <u>B</u> ook                    | marks <u>T</u> ools <u>H</u>                               | elp             |             |             |                    |          |             |        |     |            |               | - 0                  | ×      |
|---------------------------------------------------------------------------------|------------------------------------------------------------|-----------------|-------------|-------------|--------------------|----------|-------------|--------|-----|------------|---------------|----------------------|--------|
| Visva Bharati University X                                                      | +                                                          |                 |             |             |                    |          |             |        |     |            |               |                      |        |
| ← → ♂ ☆                                                                         | 🗊 🔏 弯 vbu.uc                                               | anapply.com/uni | versitysyst | em/marks/ju | mblojj0mfrvjtftf6q | q75gm1/m | arkssupply/ |        | ⊌   | ☆          | III\ 🗉        | ) @ 🗗                | ≡      |
| VISVA-BHARATI<br>A Central University and an institution CM National Importance | ≡                                                          |                 |             |             |                    |          |             |        | EXA | AINATI     | ON SECTION    | 1 2019               | -2020  |
| ↑ Dashboard                                                                     | <ul> <li># / Supplemer</li> <li>/ Marks Entry S</li> </ul> | ntary Section   |             |             |                    |          |             |        |     | % ₫        | Session 🗸     | 🐣 Nirup              | am!    |
| 📕 Quick Links 💦 🔅                                                               |                                                            |                 |             |             |                    |          |             |        |     |            |               |                      | _      |
| Master Creation                                                                 | Marks Entry S                                              | Search Criteria |             |             |                    |          |             |        |     |            |               |                      | H      |
| Mapping Section                                                                 | Course<br>Type:                                            | Select          | $\sim$      | Course:     | Select             | ~        | Semester:   | Select | ~   | Loc        | ation: Select | ~                    |        |
| Add Panel Examiner                                                              | Paper<br>Type:                                             | Select          | ~           | Paper:      | Select             | ~        | Unit:       | Select | ~   | Ser<br>Typ | n Select      | ~                    |        |
| Question Paper                                                                  |                                                            |                 |             |             |                    |          |             |        |     |            |               |                      |        |
| Change Password                                                                 |                                                            |                 |             |             |                    |          |             |        |     |            |               |                      |        |
| C Logout                                                                        |                                                            |                 |             |             |                    |          |             |        |     |            |               |                      |        |
|                                                                                 |                                                            |                 |             |             |                    |          |             |        |     |            |               |                      |        |
| 0                                                                               |                                                            |                 |             |             |                    |          |             |        |     |            |               |                      |        |
| 14:24:54<br>Wednesday, 15.7,2020                                                |                                                            |                 |             |             |                    |          |             |        |     |            |               |                      |        |
|                                                                                 |                                                            |                 |             |             |                    |          |             |        |     |            |               |                      |        |
|                                                                                 |                                                            |                 |             |             |                    |          |             |        |     |            |               |                      |        |
| Type here to search                                                             |                                                            | <b>₽</b> (□)    | (1)         | No.         |                    |          |             |        |     |            | へ 🕼 🖬 ENG     | 2:24 PM<br>15-Jul-20 | $\Box$ |

## <u>5 >></u>TR Heading Creation Supply

| <u>File Edit View History Boo</u> | kmarks <u>T</u> ools <u>H</u> elp                                                                   | - 0 X                   |
|-----------------------------------|----------------------------------------------------------------------------------------------------|-------------------------|
| Visva Bharati University X        | +                                                                                                   |                         |
| ← → ℃ ŵ                           | 👽 🖉 😂 vbu.ucanapply.com/universitysystem/tabulation/jumblojj0mfrvjtftf6qq75gm1/trrootsupply/ 🛛 💀 😒  | ,   \ 🗈 🛎 Ξ             |
| ☆ Dashboard                       | # / Supplementary Section %                                                                         | 🛍 Session 🗸 🐣 Nirupam!  |
| 🚆 Quick Links 🔅 🔅                 |                                                                                                    |                         |
| Master Creation                   | Tr Root Master Add                                                                                  |                         |
| Mapping Section                   | Course Type: Select v Sem: Select v Course Name:                                                    | Fixed Col:              |
| Add Panel Examiner                | Main Header:                                                                                        |                         |
| 🕼 Question Paper                  | Sub Header:                                                                                         |                         |
| Change Password                   | Display in Ir: Submit                                                                               |                         |
| 🕞 Logout                          | Tr Root Master                                                                                      |                         |
| ٥                                 | Show 15 v entries Sea                                                                               | ırch:                   |
| 11.25.23                          | Course Code 💠 Course Type 🚽 Course Name 💠 Sem 💠 Fixed Col 🔶 Main Header 🔶 Sub Head                  | der 🔶 Display In Tr 🔶 🔶 |
| Vednesday, 15.7.2020              | No data available in table<br>Course Code Course Type Course Name Sem Fixed Col Main Header Sub Hea | der Display In Tr       |
|                                   | Showing 0 to 0 of 0 entries                                                                         | Previous Next           |
|                                   |                                                                                                    |                         |
| Type here to search               | ÷ 🗇 🍝 🛤                                                                                             | へ 句o) 🖮 ENG 2:25 PM 🖵   |

## 6 >>TR Column Supply Checking

| <u>F</u> ile <u>E</u> dit <u>V</u> iew Hi <u>s</u> tory <u>B</u> ool                                                                                                    | kmarks <u>T</u> ools <u>H</u>                           | lelp            |                   |                    |                 |                       |         |              | - 0 X      |
|----------------------------------------------------------------------------------------------------|---------------------------------------------------------|-----------------|-------------------|--------------------|-----------------|-----------------------|---------|--------------|------------|
| Visva Bharati University X                                                                                                    | +                                                       |                 |                   |                    |                 |                       |         |              |            |
| ← → ⊂ ŵ                                                                                                    | 🖉 🕫 vbu.u                                               | canapply.com/un | iversitysystem/ta | bulation/jumblojj0 | mfrvjtftf6qq75g | m1/trcolpaper-supply/ | ♡☆      | III\ 🗉       | ) . 💿 =    |
| Cityment<br>Cityment<br>Cityme | =                                                       |                 |                   |                    |                 |                       | EXAMINA | TION SECTION | 2019-2020  |
| ☆ Dashboard                                                                                                    | <ul> <li># / Suppleme</li> <li>/ TR Column S</li> </ul> | ntary Section   |                   |                    |                 |                       | જ       | 🛗 Session 🗸  | 🐣 Nirupam! |
| Quick Links                                                                                                    |                                                         |                 |                   |                    |                 |                       |         |              |            |
| Master Creation                                                                                                    | TR Column H                                             | leader Search C | riteria           |                    |                 |                       |         |              |            |
| Mapping Section                                                                                                    | Course<br>Type :                                        | Select          | ~ S               | em : Select        | ~               | Tabulation: Select    | ~       |              |            |
| 📑 Add Panel Examiner 🔊                                                                                                    |                                                         |                 |                   |                    |                 |                       |         |              |            |
| C Question Paper                                                                                                    |                                                         |                 |                   |                    |                 |                       |         |              |            |
| Change Password                                                                                                    |                                                         |                 |                   |                    |                 |                       |         |              |            |
| 🗭 Logout                                                                                                    |                                                         |                 |                   |                    |                 |                       |         |              |            |
|                                                                                                    |                                                         |                 |                   |                    |                 |                       |         |              |            |
| 0                                                                                                    |                                                         |                 |                   |                    |                 |                       |         |              |            |
| 14:26:06                                                                                                    |                                                         |                 |                   |                    |                 |                       |         |              |            |
| Wednesday, 15.7.2020                                                                                                    |                                                         |                 |                   |                    |                 |                       |         |              |            |
|                                                                                                    |                                                         |                 |                   |                    |                 |                       |         |              |            |
| Type here to search                                                                                                    |                                                         | Ļ (_)           | 6                 |                    |                 |                       |         | へ 🕼 🖼 ENG    | 2:26 PM    |

## <u>7 >></u>TR Process Supply

| <u>File Edit View History Book</u>         | rmarks <u>T</u> ools <u>H</u> elp                                                                      | - 0 ×                   |
|--------------------------------------------|----------------------------------------------------------------------------------------------------|-------------------------|
| Visva Bharati University X                 | +                                                                                                    |                         |
| ← → ♂ ☆                                    | 👽 🔏 🖙 vbu.ucanapply.com/universitysystem/tabulation/jumblojj0mfrvjtftf6qq75gm1/trprocess-supply/ 🛛 💀 😒 | III\ 🗊 🛎 🗏              |
| Torus III IIII IIIIIIIIIIIIIIIIIIIIIIIIIII | ≡ Examin                                                                                               | ATION SECTION 2019-2020 |
| ↑ Dashboard                                | A Supplementary Section     A TR Process Supply                                                        | 🛗 Session 🗸 🐣 Nirupam!  |
| Quick Links                                |                                                                                                    |                         |
| Master Creation                            | TR Process Search Criteria                                                                             |                         |
| Mapping Section                            | Course Select V Sem: Select V Tabulation: Select                                                       | ~                       |
| Add Panel Examiner                         |                                                                                                    |                         |
| Question Paper                             |                                                                                                    |                         |
| Change Password                            |                                                                                                    |                         |
| € Logout                                   |                                                                                                    |                         |
|                                            |                                                                                                    |                         |
| 0                                          |                                                                                                    |                         |
| 14:26:29                                   |                                                                                                    |                         |
| Wednesday, 15.7.2020                       |                                                                                                    |                         |
|                                            |                                                                                                    |                         |
| Type here to search                        | L 🗅 🍅 📖                                                                                                | へ (4)) 🔄 ENG 2:26 PM 🖵  |

### 8 >> Paper Setter Supple

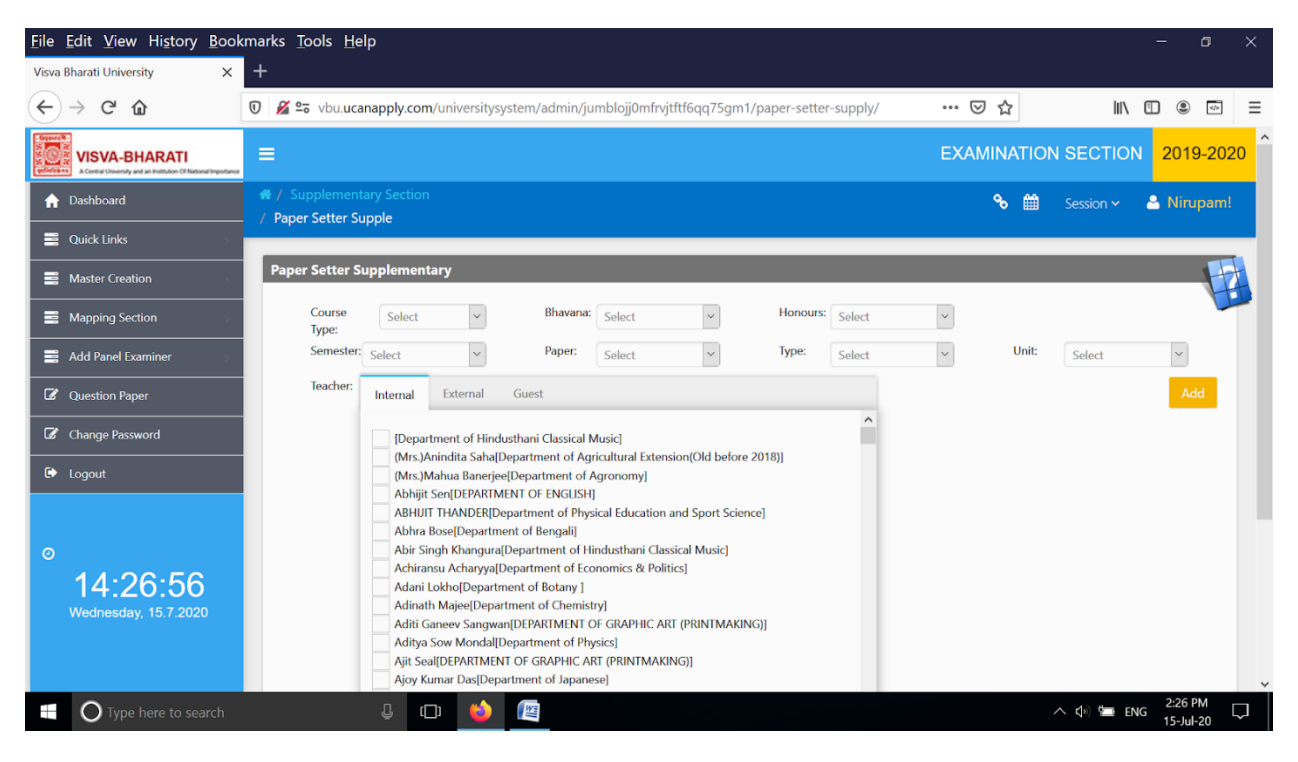

### <u>9 >></u>Examiner Appointment Supple

| <u>F</u> ile                              | <u>E</u> dit <u>V</u> iew Hi <u>s</u> tory <u>B</u> ooki | marks <u>T</u> ools <u>H</u> e | р                                                                                                    |                                                                                                    |                                                                                                    |                                                                                                    |                                                                              |               |           |                                       |       |          | -             | ٥      | ×        |
|-------------------------------------------|----------------------------------------------------------|--------------------------------|----------------------------------------------------------------------------------------------------|----------------------------------------------------------------------------------------------------|----------------------------------------------------------------------------------------------------|----------------------------------------------------------------------------------------------------|------------------------------------------------------------------------------|---------------|-----------|---------------------------------------|-------|----------|---------------|--------|----------|
| Visva                                     | Bharati University X                                     | +                              |                                                                                                    |                                                                                                    |                                                                                                    |                                                                                                    |                                                                              |               |           |                                       |       |          |               |        |          |
| $\langle \boldsymbol{\leftarrow} \rangle$ | → C' ŵ                                                   | 🗊 🔏 😋 vbu.uca                  | nap <mark>pl</mark> y.con                                                                                                  | n/universitys                                                                                                    | ystem/admin/ju                                                                                                    | imblojj0mfrvj                                                                                                    | tftf6qq75gm1                                                                 | I/Examiner-ap | pointment | -supply ••• <table-cell></table-cell> | 1 ☆   | lır      |               | 9      | ≡        |
| =                                         | Master Creation                                          | Paper Setter                   |                                                                                                    |                                                                                                    |                                                                                                    |                                                                                                    |                                                                              |               |           |                                       |       |          |               | F      | <b>^</b> |
| =                                         | Mapping Section                                          | Course<br>Type:                | Select                                                                                                    | ~                                                                                                    | Bhavana:                                                                                                    | Select                                                                                                    | ~                                                                            | Honours:      | Select    | ~                                     |       |          |               | 1      |          |
|                                           | Add Panel Examiner                                       | Semester:                      | Select                                                                                                    | ~                                                                                                    | Paper:                                                                                                    | Select                                                                                                    | ~                                                                            | Type:         | Select    | ~                                     | Unit: | Select   |               | -      |          |
| Ø                                         | Question Paper                                           | Teacher:                       | Internal                                                                                                    | External                                                                                                    | Guest                                                                                                    |                                                                                                    |                                                                              |               |           |                                       |       |          |               | Add    |          |
| Ø                                         | Change Password                                          |                                | [Depa                                                                                                    | tment of Hind                                                                                                    | usthani Classical M                                                                                                    | Music]                                                                                                    |                                                                              |               | <u> </u>  |                                       |       |          |               |        |          |
| ۲                                         | Logout                                                   |                                | (Mrs.)Anindita Saha[Department of Agricultural Extension(Old before 2018)]<br>(Mrs.)Mahua Banerjee[Department of Agronomy] |                                                                                                    |                                                                                                    |                                                                                                    |                                                                              |               |           |                                       |       |          |               |        |          |
| 0                                         | <b>14:27:32</b><br>Wednesday, 15.7.2020                  |                                | Abhijit<br>ABHJJ<br>Abhra<br>Abir Si<br>Achira<br>Adani<br>Adina<br>Aditi C<br>Aditya<br>Ajit Se<br>Ajoy K<br>Alak K       | Sen[DEPARIM<br>T THANDER[D<br>Bose[Departm<br>ngk Khangura<br>ngk Khangura<br>ngk Khangura<br>Lokho[Departm<br>h Majee[Departm<br>h Majee[Departm<br>Sow Mondal[I<br>anaev Sangwa<br>Sow Mondal[I<br>DEPARTME<br>umar Das[Dep<br>umar Datta[De | IENT OF ENGLISH,<br>epartment of Phys-<br>ent of Bengalij<br>(Department of Etc<br>apartment of Ich<br>ent of Botamy ]<br>rtment of Chemist<br>mIDEPARIMENT C<br>Department of Phy-<br>NT OF GRAPHIC AI<br>artment of Japane<br>partment of Comi | ]<br>sical Education -<br>industhani Clas<br>onomics & Polit<br>try]<br>DF GRAPHIC AR<br>ysics]<br>RT (PRINTMAKI<br>sse]<br>puter & System | and Sport Scier<br>sical Music]<br>ics]<br>T (PRINTMAKI<br>NG)]<br>Sciences] | nce]<br>NG)]  | v         |                                       |       |          |               |        |          |
|                                           |                                                          |                                |                                                                                                    |                                                                                                    |                                                                                                    |                                                                                                    |                                                                              |               |           |                                       |       |          | 2             | 7.014  | v        |
|                                           | O Type here to search                                    |                                | Q (                                                                                                    | נכ                                                                                                    | Ital                                                                                                    |                                                                                                    |                                                                              |               |           |                                       |       | ^ \$∮ ⁵∎ | ENG 2:2<br>15 | Jul-20 | $\Box$   |

### 10 >> Descriptive Roll Supple

| <u>File Edit View History Book</u>    | marks <u>T</u> ools <u>H</u> elp                                                                    | - 0 X                         |
|---------------------------------------|----------------------------------------------------------------------------------------------------|-------------------------------|
| Visva Bharati University X            | +                                                                                                   |                               |
| ← → C' ŵ                              | 🖸 🔏 😂 vbu.ucanapply.com/universitysystem/reports/jumblojj0mfrvjtftf6qq75gm1/nominal-roll-supply/    |                               |
| Constitution of National Importance   | =                                                                                                   | EXAMINATION SECTION 2019-2020 |
| ☆ Dashboard                           | # / Supplementary Section / Descriptive Roll Supple                                                 | 🗞 🋗 Session 🗸 🚨 Nirupam!      |
| 🚆 Quick Links 🔗 🖓                     |                                                                                                    |                               |
| Master Creation                       | Descriptive Roll Back Search Criteria                                                               |                               |
| Happing Section                       | Course Select V Location: Select V Bhavana: Select<br>Type: Semester: color: V Sembra color: color: | Honours: Select               |
| Add Panel Examiner                    | Sellect V Sellect                                                                                   | ~                             |
| C Question Paper                      |                                                                                                    |                               |
| Change Password                       |                                                                                                    |                               |
| 🕞 Logout                              |                                                                                                    |                               |
| o<br>14:28:08<br>Wednesday, 15.7:2020 |                                                                                                    |                               |
| Type here to search                   | 😃 🚥 💊 📖                                                                                             | へ (中) 🗯 ENG 2:28 PM 🖓 🦵       |

# **VIII Other Activity**

### <u>1 >></u>Merit List

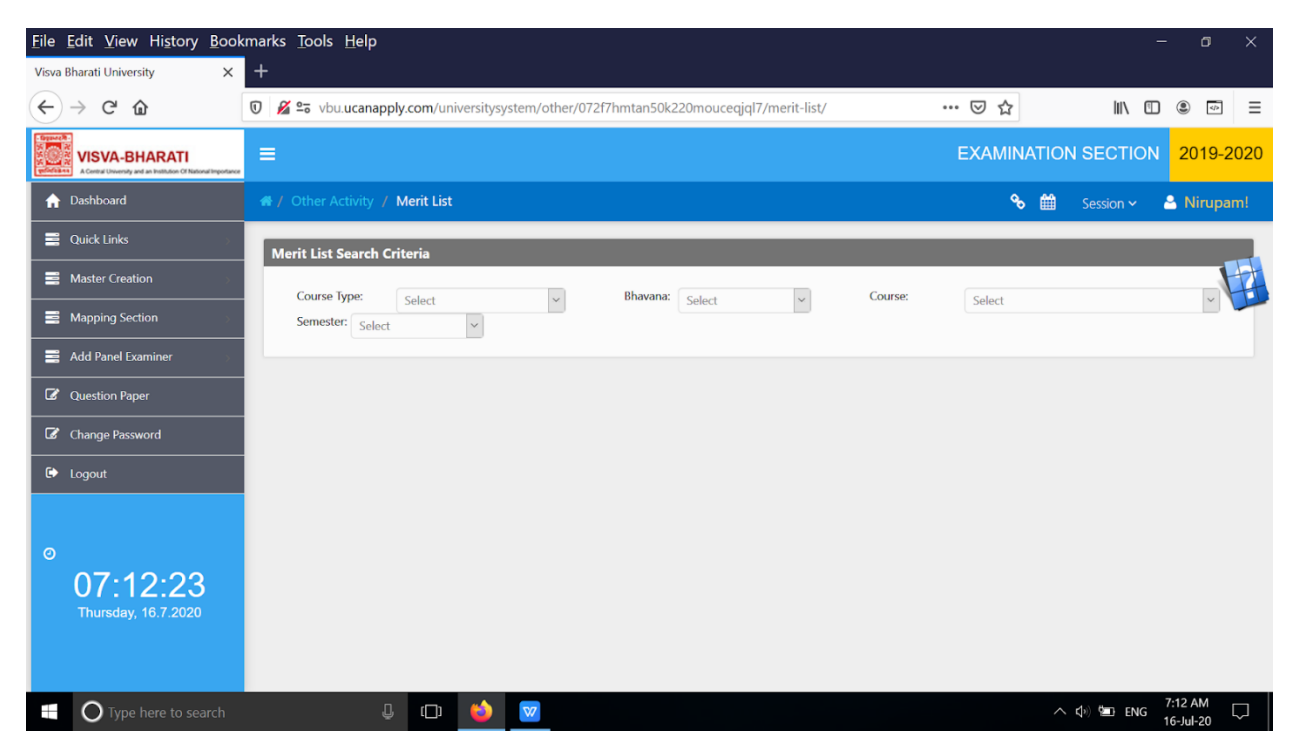

# **IX Review Section**

### **1>>**Exam Form Check Review

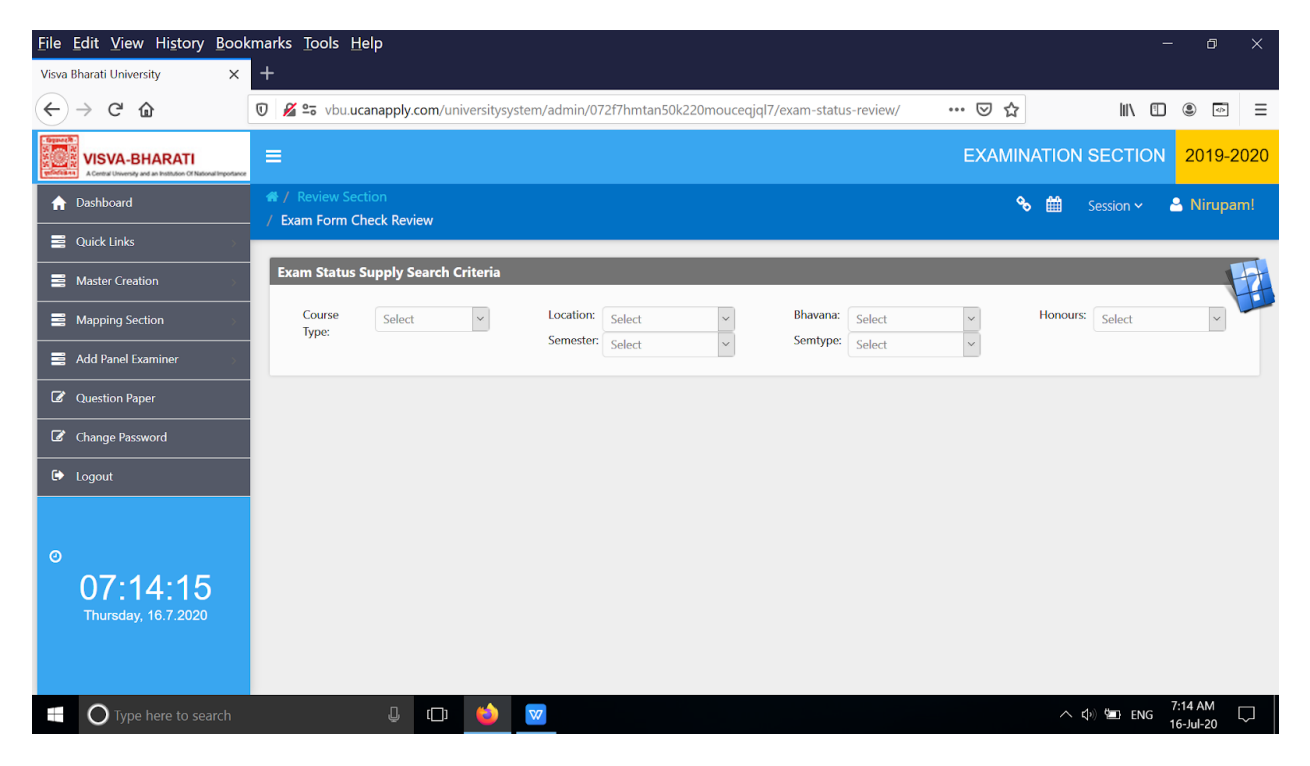

### 2 >>Review Report

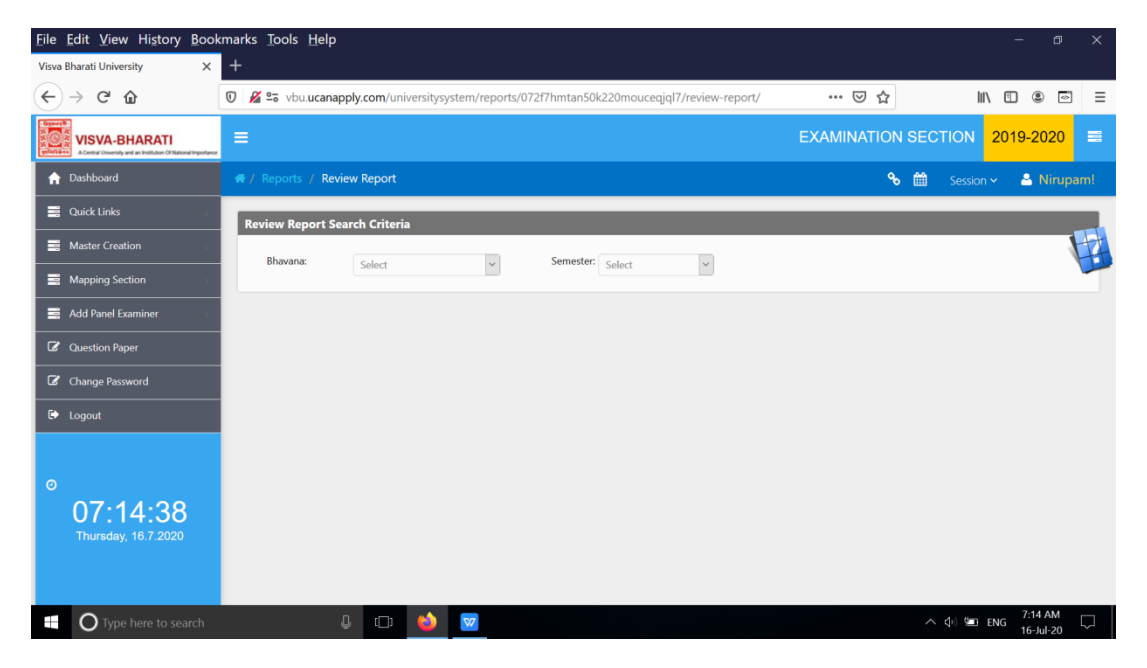

### 3 >>Student Review

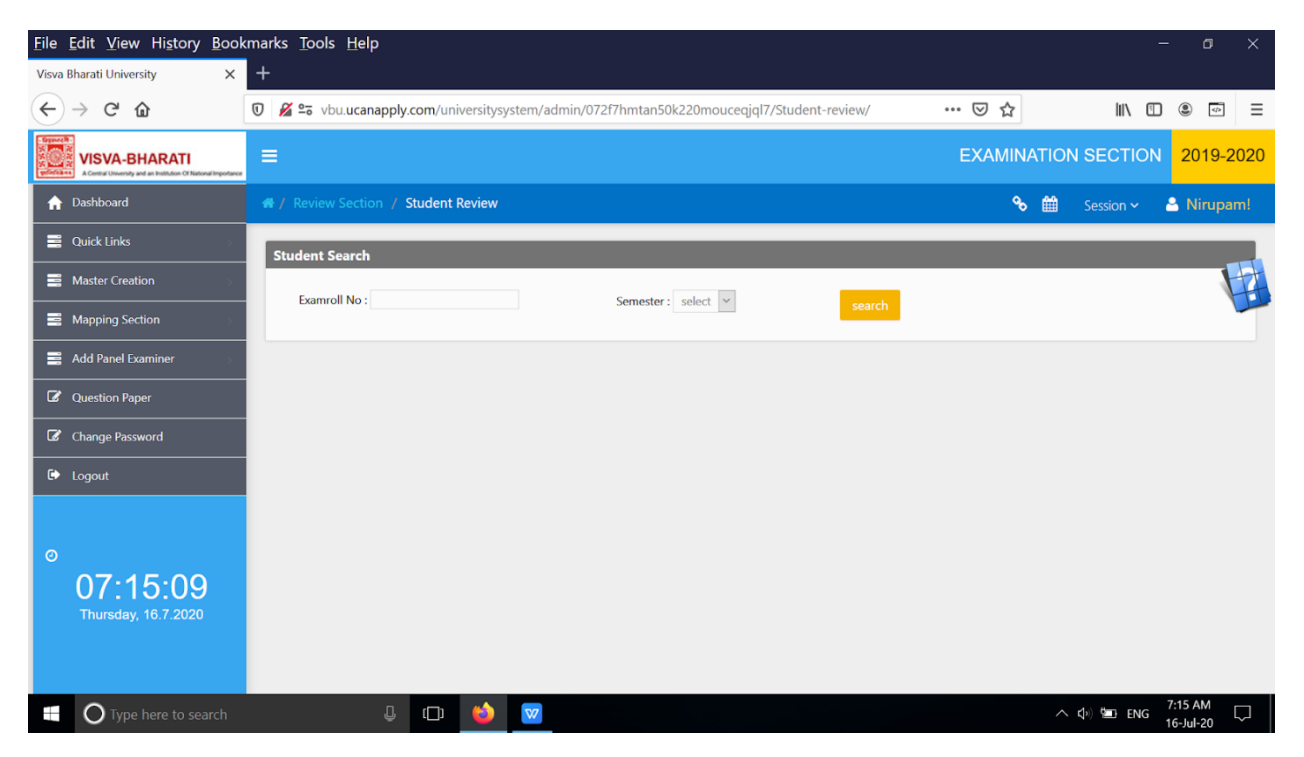

### 4 >>Review Marks

| <u>File Edit View History Book</u>   | narks Tools Help                                                                       |        | -                        | o x       |
|--------------------------------------|----------------------------------------------------------------------------------------|--------|--------------------------|-----------|
| Visva Bharati University X           | +                                                                                      |        |                          |           |
| ← → ⊂ 奋                              | 🕖 🔏 🖙 vbu.ucanapply.com/universitysystem/marks/072f7hmtan50k220mouceqjql7/marksreview/ | … ⊠ ☆  |                          |           |
| Construction of National Importance  | ≡                                                                                      | EXAMIN | IATION SECTION           | 2019-2020 |
| ☆ Dashboard                          | # / Review Section / Review Marks                                                      | ٩      | o 🛗 Session 🗸 💄          | Nirupam!  |
| 🚆 Quick Links                        | Marks Entry Search Criteria 1                                                          |        |                          |           |
| Aaster Creation                      | Course Colort V Course: Colort V                                                       |        | Location: Colort         |           |
| Mapping Section                      | Type: Senect Senect Senect Senect Select                                               | ~      | Sem                      |           |
| Add Panel Examiner                   | Type:                                                                                  | ×      | Type:                    |           |
| Question Paper                       |                                                                                        |        |                          |           |
| Change Password                      |                                                                                        |        |                          |           |
| 🕩 Logout                             |                                                                                        |        |                          |           |
| ©<br>07:15:32<br>Thursday, 16.7.2020 |                                                                                        |        |                          |           |
| Type here to search                  |                                                                                        |        | へ ��) 🔄 ENG 7:15<br>16-J | 5 AM 🖓    |

| File Edit View History Bookm:   | arks Tools Help                                                 |                      |                                                            |            |             |                       |            |                                                |                             |
|---------------------------------|-----------------------------------------------------------------|----------------------|------------------------------------------------------------|------------|-------------|-----------------------|------------|------------------------------------------------|-----------------------------|
| Visva Bharati University X -    |                                                                 |                      |                                                            |            |             |                       |            |                                                | - U                         |
| ← → C ŵ 0                       | 🔏 😂 vbu.ucanapp                                                 | oly.com/universitysy | /stem/tabulation/07                                        | 2f7hmtan50 | k220mouceqj | ql7/tr-root-master-re | view/ 🚥 🗵  | ☆ ॥\                                           |                             |
| ☆ Dashboard                     | <ul> <li>Review Section</li> <li>Tr Heading Creation</li> </ul> | review               |                                                            |            |             |                       |            | 🗞 🛗 🛛 Session 🗸                                | 🐣 Nirupam!                  |
| 🗮 Quick Links                   |                                                                 |                      |                                                            |            |             |                       |            |                                                |                             |
| Master Creation                 | Tr Root Master Ade                                              | ł                    |                                                            |            |             |                       |            |                                                |                             |
| Mapping Section                 | Course Type:                                                    | Select               | ~ 5                                                        | em: Select | ~           | Course Name:          |            | Fixed                                          | Col:                        |
| Add Panel Examiner              | Main Header:                                                    |                      |                                                            |            |             |                       |            |                                                |                             |
| Question Paper                  | Sub Header:                                                     |                      |                                                            |            |             |                       |            |                                                |                             |
| Change Password                 | Display In Tr:                                                  |                      |                                                            |            |             | Submit                |            |                                                |                             |
| 🗭 Logout                        | Tr Root Master                                                  |                      |                                                            |            |             |                       |            |                                                |                             |
|                                 | Show 15 v e                                                     | ntries               |                                                            |            |             |                       |            | Search:                                        |                             |
| 07.40.00                        | Course Code                                                     | Course Type          | Course Name                                                | Sem        | Fixed Col   | 🔷 Main Header 🛛 🌲     | Sub Header | 🔷 Display In Tr 📢                              | ¢ (                         |
| U7:10:U3<br>Thursday, 16.7.2020 | TR00004668                                                      | UG                   | B.A. (Honours) in<br>Geography (CBCS)<br>(Review) (1)      | SM05       | 15          | Subject - Geography   | Semester-V | B.A. (Honours)<br>Examination - 2019<br>(CBCS) | Declared                    |
|                                 | TR00004669                                                      | UG                   | B.A. (Honours) in<br>Economics (CBCS)<br>(Review) (1)      | SM05       | 15          | Subject - Economics   | Semester-V | B.A. (Honours)<br>Examination - 2019<br>(CBCS) | Declared                    |
|                                 | TR00004670                                                      | UG                   | B.A. (Honours) in<br>Economics (Non-<br>CBCS) (Review) (2) | SM05       | 15          | Subject - Economics   | Semester-V | B.A. (Honours)<br>Examination - 2019           | Declared                    |
| Type here to search             | Q                                                               | 🗇 🗇                  | W                                                          |            |             |                       |            | へ (4) 🍋 E                                      | NG 7:16 AM [<br>16-Jul-20 [ |

# 5>>Tr Heading Creation review

## 6>>TR Column Review Checking

| <u>File Edit View History Boo</u>                                                                                                    | xmarks <u>T</u> ools <u>H</u> elp                                                                  |          | - 0 ×                                                                                                    |
|----------------------------------------------------------------------------------------------------|----------------------------------------------------------------------------------------------------|----------|----------------------------------------------------------------------------------------------------|
| Visva Bharati University X                                                                                                    | +                                                                                                  |          |                                                                                                    |
| $\leftarrow$ $\rightarrow$ C $\textcircled{a}$                                                                                                    | 🖸 🎽 😂 vbu.ucanapply.com/universitysystem/tabulation/072f7hmtan50k220mouceqjql7/tr-colpaper-review/ | … ⊠ ☆    |                                                                                                    |
| Contraction of the second second seco | =                                                                                                  | EXAMINA  | TION SECTION 2019-2020                                                                                                    |
| ↑ Dashboard                                                                                                    | ∯ / Review Section<br>/ TR Column Review Checking                                                  | <b>%</b> | 🛗 Session 🗸 💄 Nirupam!                                                                                                    |
| 🚆 Quick Links 💦 🔗                                                                                                    |                                                                                                    |          |                                                                                                    |
| Master Creation                                                                                                    | TR Column Header Search Criteria                                                                   |          |                                                                                                    |
| Mapping Section                                                                                                    | Course Select V Sem : Select V Tabulation: Select                                                  | ~        |                                                                                                    |
| Add Panel Examiner                                                                                                    |                                                                                                    |          |                                                                                                    |
| Question Paper                                                                                                    |                                                                                                    |          |                                                                                                    |
| Change Password                                                                                                    |                                                                                                    |          |                                                                                                    |
| 🗭 Logout                                                                                                    |                                                                                                    |          |                                                                                                    |
| 0<br>07:16:25<br>Thursday, 16.7.2020                                                                                                    |                                                                                                    |          |                                                                                                    |
| Type here to search                                                                                                    | 4 🗢 🤞                                                                                              |          | へ ゆ》 🛎 ENG 7:16 AM にしていた 16-Jul-20 についた 💭 🦾 16-Jul-20 についた にんしょう しゅうしゅう しゅうしゅう しゅうしゅう しゅうしゅう しゅうしゅう しゅうしゅう しゅうしゅう しゅうしゅう しゅうしゅう しゅうしゅう しゅうしゅう しゅうしゅう しゅうしゅう しゅうしゅう しゅうしゅう しゅうしゅう しゅうしゅう しゅうしゅう しゅうしゅう しゅうしゅう しゅうしゅう しゅうしゅう しゅうしゅう しゅうしゅう しゅうしゅう しゅうしゅう しゅうしゅう しゅうしゅう しゅうしゅう しゅうしゅう しゅうしゅう しゅうしゅう しゅうしゅう しゅうしゅう しゅうしゅう しゅうしゅう しゅうしゅう しゅうしゅう しゅうしゅう しゅう |

## 7 >>TR Process Review

| <u>File Edit View History B</u> ook                                             | marks <u>T</u> ools <u>H</u> elp                                                                        | - 0 ×                    |
|---------------------------------------------------------------------------------|----------------------------------------------------------------------------------------------------|--------------------------|
| Visva Bharati University X                                                      | +                                                                                                    |                          |
| ← → ♂ ☆                                                                         | 🛛 🖉 🖙 vbu ucanapply.com/universitysystem/tabulation/072f7hmtan50k220mouceqjql7/tr-process-review/ 🛛 💀 🔂 | III\ 🛈 🛎 📼 🗏             |
| VISVA-BHARATI<br>A Central University and an Institution Of National Importance | ≡ EXAMIN                                                                                                | ATION SECTION 2019-2020  |
| 🏫 Dashboard                                                                     | # / Review Section / TR Prosess Review                                                                  | 🗧 🋗 Session 🗸 🐣 Nirupam! |
| Quick Links                                                                     | TR Process Search Criteria                                                                              |                          |
| Master Creation                                                                 | Course caluet V Sem : Caluet V Tabulation : Caluet                                                      |                          |
| Mapping Section                                                                 | Type:                                                                                                   |                          |
| Add Panel Examiner                                                              |                                                                                                    |                          |
| C Question Paper                                                                |                                                                                                    |                          |
| Change Password                                                                 |                                                                                                    |                          |
| 🗭 Logout                                                                        |                                                                                                    |                          |
|                                                                                 |                                                                                                    |                          |
| 0                                                                               |                                                                                                    |                          |
| 07:16:49                                                                        |                                                                                                    |                          |
| Thursday, 16.7.2020                                                             |                                                                                                    |                          |
|                                                                                 |                                                                                                    |                          |
|                                                                                 |                                                                                                    | 7:16 AM                  |
| O Type here to search                                                           |                                                                                                    | ∧                        |

# X Grievance Section

## <u>1>></u>Grievance Register

| <u>File Edit View History Boo</u>                                                                                                    | kmarks <u>T</u> ools | Help                                      |                             |                        |                | -           | - 0     | ×      |
|----------------------------------------------------------------------------------------------------|----------------------|-------------------------------------------|-----------------------------|------------------------|----------------|-------------|---------|--------|
| $\overleftarrow{\leftarrow} \rightarrow \mathbf{C} \mathbf{\hat{\omega}}$                                                                                                    | 🐨 🔏 🖙 vbu.           | ucanapply.com/universitysystem/frontoffic | :e/072f7hmtan50k220mouceqjq | I7/grievance-register/ | ເ ☆            | III\ 🗉      | ه ا     | . =    |
| VISVA-BHARATI<br>A Central University and an tratition of National Impostar                                                                                                    | =                    |                                           |                             |                        | EXAMINATIO     | ON SECTION  | 2019-20 | 020    |
| # / Grievance Section / Grievance Section / | ance Register        |                                           |                             |                        | ~ ⇔            | Session 🛩 🐣 | Nirupar | nl     |
| Inword Marksheet Despatch                                                                                                    | 2                    |                                           |                             |                        |                | nword Regi  | ster    |        |
| Show 15 v entries                                                                                                    |                      |                                           |                             |                        | Search         | n:          |         |        |
| Receipt No                                                                                                    | 🔷 Date               | Sender's Name and Address                 | <b>\$</b>                   | Letter No 🔶            | Type of Latter | ŧ           | \$      |        |
| No data available in table                                                                                                    | Date                 | Sender's Name and Address                 |                             | Letter No              | Type of Latter |             |         |        |
| Showing 0 to 0 of 0 entries                                                                                                    | Date                 | Sender's traine and Address               |                             | Letter No              | Type of Latter | Previous    | Next    |        |
| <                                                                                                    |                      |                                           |                             |                        |                |             | >       |        |
| content goes here!!                                                                                                    |                      |                                           |                             |                        |                |             | PANEL   |        |
| Type here to search                                                                                                    |                      | l l 🗅 🍅 🔽                                 |                             |                        |                | へ 🕼 🛅 ENG   | 7:18 AM | $\Box$ |

# 2 >>Grievance Report

| <u>File Edit View History Book</u>                                             | marks <u>T</u> ools <u>H</u> elp                                                                  |         | -             | - a ×      |
|--------------------------------------------------------------------------------|---------------------------------------------------------------------------------------------------|---------|---------------|------------|
| Visva Bharati University X                                                     | +                                                                                                 |         |               |            |
| ← → ♂ ☆                                                                        | 🗴 🎉 🔓 vbu.ucanapply.com/universitysystem/frontoffice/072f7hmtan50k220mouceqiql7/grievance-report/ | ⊠ ☆     | \ ⊡           | • • =      |
| VISVA-BHARATI<br>ACentral University and all hostinders of National Importance | =                                                                                                 | EXAMINA | ATION SECTION | 2019-2020  |
| ♠ Dashboard                                                                    | # / Grievance Section / Grievance Report                                                          | 8       | 🛗 Session 🗸   | 🖴 Nirupam! |
| Quick Links                                                                    | Grievance Report                                                                                  |         |               |            |
| Master Creation                                                                | Type: Select v From: To:                                                                          |         | _             |            |
| Mapping Section                                                                |                                                                                                   |         | Search        |            |
| Add Panel Examiner                                                             |                                                                                                   |         |               |            |
| 🕼 Question Paper                                                               |                                                                                                   |         |               |            |
| Change Password                                                                |                                                                                                   |         |               |            |
| 🕞 Logout                                                                       |                                                                                                   |         |               |            |
|                                                                                |                                                                                                   |         |               |            |
| 0                                                                              |                                                                                                   |         |               |            |
| 07.18.46                                                                       |                                                                                                   |         |               |            |
| Thursday, 16.7.2020                                                            |                                                                                                   |         |               |            |
|                                                                                |                                                                                                   |         |               |            |
|                                                                                |                                                                                                   |         |               |            |
| Type here to search                                                            | 4 🗅 🖕                                                                                             |         | へ 🕼 🛅 ENG     | 7:18 AM    |

## 3 >>Grievance Statistic

| <u>File Edit View History Bool</u>                                                                 | kmarks <u>T</u> ools <u>H</u> elp                                                                    |        |               |             |
|----------------------------------------------------------------------------------------------------|----------------------------------------------------------------------------------------------------|--------|---------------|-------------|
| Visva Bharati University X                                                                         | +                                                                                                    |        |               |             |
| ← → C' ŵ                                                                                           | 0 🔏 😂 vbu.ucanapply.com/universitysystem/frontoffice/072f7hmtan50k220mouceqjql7/grievance-statistic/ | … ⊠ ☆  | lii\ 🗉        | ۵ 💿 =       |
| Figure R<br>wiskes VISVA-BHARATI<br>A Central University and an Institution Of National Importance | =                                                                                                    | EXAMIN | ATION SECTION | 2019-2020   |
| ☆ Dashboard                                                                                        | 🐗 / Grievance Section / Grievance Statistic                                                          | %      | 🛗 Session 🗸   | 🐣 Nirupam!  |
| 🚆 Quick Links 🔗 🔗                                                                                  | Grievance Report                                                                                     |        |               |             |
| B Master Creation                                                                                  | Type: Column                                                                                         |        |               |             |
| Mapping Section                                                                                    | Select -                                                                                             |        |               |             |
| 🚆 Add Panel Examiner 💦 🔗                                                                           |                                                                                                    |        |               |             |
| Question Paper                                                                                     |                                                                                                    |        |               |             |
| Change Password                                                                                    |                                                                                                    |        |               |             |
| 🕩 Logout                                                                                           |                                                                                                    |        |               |             |
| ©<br>07:19:08<br>Thursday, 16.7:2020                                                               |                                                                                                    |        |               |             |
| Type here to search                                                                                | 4 D 🥝 🔽                                                                                              |        | へ ��》 🕮 ENG   | 7:19 AM 🖓 🗍 |

# 4 >>Grievance Tracking

| <u>File Edit View History Boo</u>                                                                                                    | kmarks <u>T</u> ools <u>H</u> elp |                                                                     |                 | – 0 X           |
|----------------------------------------------------------------------------------------------------|-----------------------------------|---------------------------------------------------------------------|-----------------|-----------------|
| Visva Bharati University X                                                                                                    | +                                 |                                                                     |                 |                 |
| $\leftarrow$ $\rightarrow$ C $\textcircled{a}$                                                                                                    | 🛛 🔏 🗣 vbu.ucanapply.com           | /universitysystem/frontoffice/072f7hmtan50k220mouceqjql7/grievance/ | … ▽ ☆           | II\ 🗉 🔹 =       |
| Experience of the second second secon | e =                               |                                                                     | EXAMINATION SEC | CTION 2019-2020 |
| # / Grievance Section / Griev                                                                                                    | ance Tracking                     |                                                                     | 🗞 🋗 Sessio      | on ~ 🐣 Nirupam! |
| Inwords                                                                                                    |                                   | Details                                                             |                 |                 |
| Receipt No.                                                                                                    | _                                 | Serial No :                                                         |                 |                 |
|                                                                                                    |                                   |                                                                     |                 | -               |
|                                                                                                    |                                   |                                                                     |                 |                 |
|                                                                                                    |                                   |                                                                     |                 |                 |
|                                                                                                    |                                   |                                                                     |                 |                 |
|                                                                                                    |                                   |                                                                     |                 |                 |
|                                                                                                    |                                   |                                                                     |                 |                 |
|                                                                                                    |                                   |                                                                     |                 |                 |
|                                                                                                    |                                   |                                                                     |                 |                 |
|                                                                                                    |                                   |                                                                     |                 | CLOSE PANEL     |
|                                                                                                    |                                   |                                                                     | - 40            | 7:19 AM         |
| U lype here to search                                                                                                    | ų i                               |                                                                     | へ <b>い</b>      | 16-Jul-20       |

## 5 >>Grievance Tracking All

| <u>File Edit View History Book</u>                             | marks <u>T</u> ools <u>H</u> elp                                            | - 6 X                                                                              |
|----------------------------------------------------------------|-----------------------------------------------------------------------------|------------------------------------------------------------------------------------|
| Visva Bharati University X                                     | +                                                                           |                                                                                    |
|                                                                | ♥ 2 vbu.ucanapply.com/universitysystem/frontoff                             | ice/072f7hmtan50k220mouceqiql7/grievance-tracking-all/ ···· ♡☆ ↓ III ① ⑧ ◎ Ξ       |
| ♠ Dashboard                                                    | <ul> <li># / Grievance Section</li> <li>/ Grievance Tracking All</li> </ul> | 🗞 🛗 Session 🗸 🛔 Nirupam!                                                           |
| Quick Links     Master Creation                                | Inwords                                                                     | Details                                                                            |
| Mapping Section                                                | Receipt No.                                                                 | Serial No : 10                                                                     |
| <ul> <li>Add Panel Examiner</li> <li>Question Paper</li> </ul> | 10<br>bolpur<br>2 years ago                                                 |                                                                                    |
| Change Password                                                | 9<br>kolkata<br>3 years ago                                                 | ALCEANN (CEALC-VEI/FEI)     Acyana ago bolpur student register                     |
| 🕞 Logout                                                       |                                                                             | IS I U I S C I I I FONT Size V FONT Format V I S S V V V V V V V V V V V V V V V V |
| ©<br>07:20:03<br>Thursday, 16.7.2020                           |                                                                             | Mark To V Select V Select CC SO-ACCO<br>SO-ACCO<br>SO-CONF V<br>SO-CONF V          |
| Type here to search                                            | l (D) 🐸 🔽                                                                   | ∧ ¢∂ 📟 ENG 7:20 AM 🖓 16-Jul-20                                                     |

## 6>>Grade Card Declaration

| <u>File Edit View History Book</u>    | rmarks <u>T</u> ools <u>H</u> elp                                                                      | - o ×                      |
|---------------------------------------|----------------------------------------------------------------------------------------------------|----------------------------|
| Visva Bharati University X            | +                                                                                                    |                            |
| ← → C' ŵ                              | 🛛 🖉 😂 vbu.ucanapply.com/universitysystem/reports/072f7hmtan50k220mouceqjql7/phddatacard-declear/ 🛛 💀 😒 | III\ 🗈 🔹 🖃 🗏               |
| Citymete<br>VISVA-BHARATI<br>Workiter | E EXAMINATION SEC                                                                                      | TION 2019-2020 🚍           |
| ♠ Dashboard                           | # / Grievance Section %      @     / Grade Card Declearation                                           | Session 🗸 🐣 Nirupam!       |
| Quick Links                           |                                                                                                    |                            |
| Master Creation                       | TR Final Search Criteria                                                                               |                            |
| Mapping Section                       | Course Select V Sem: Select V                                                                          |                            |
| Add Panel Examiner                    |                                                                                                    |                            |
| C Question Paper                      |                                                                                                    |                            |
| Change Password                       |                                                                                                    |                            |
| 🗭 Logout                              |                                                                                                    |                            |
| ©<br>07:20:34<br>Thursday, 16.7.2020  |                                                                                                    |                            |
| H O Type here to search               | 4 🖽 🍅 🗹 🔿                                                                                              | (中)) 🗁 ENG 7:20 AM 🖓 💭 🖓 💭 |

# XI Degree Certificate Section

## <u>1>></u>Passout Student

| <u>File Edit View History Bool</u>                                                          | rmarks <u>T</u> ools <u>H</u> elp                                                                | - 0 X                    |
|---------------------------------------------------------------------------------------------|--------------------------------------------------------------------------------------------------|--------------------------|
| Visva Bharati University X                                                                  | +                                                                                                |                          |
| ← → ⊂ ŵ                                                                                     | 🛛 🔏 😂 vbu ucanapply.com/universitysystem/reports/072f7hmtan50k220mouceqjql7/passout-student/ 🛛 💀 | וו ײ • ≡                 |
| Research<br>WISVA-BHARATI<br>A Central University and an Institution Of National Importance | ≡ EXAMIN/                                                                                        | ATION SECTION 2019-2020  |
| ↑ Dashboard                                                                                 | / Degree Certificate Section     / Passout Student                                               | 🗞 🏥 Session 🗸 🐣 Nirupam! |
| Quick Links                                                                                 |                                                                                                  |                          |
| Master Creation                                                                             | Passout Student Search Criteria                                                                  |                          |
| Happing Section                                                                             | Course Select v Location: Select v Bhavana: Select v                                             | Honours: Select          |
| Add Panel Examiner                                                                          |                                                                                                  |                          |
| C Question Paper                                                                            |                                                                                                  |                          |
| Change Password                                                                             |                                                                                                  |                          |
| 🗈 Logout                                                                                    |                                                                                                  |                          |
|                                                                                             |                                                                                                  |                          |
| 0                                                                                           |                                                                                                  |                          |
| 07:22:13                                                                                    |                                                                                                  |                          |
| Thursday, 16.7.2020                                                                         |                                                                                                  |                          |
|                                                                                             |                                                                                                  |                          |
| Type here to search                                                                         | 4 (D) 🗳 🔽                                                                                        | へ ゆり 📟 ENG 7:22 AM 🗔     |

# 2>>Degree Issue

| <u>F</u> ile <u>E</u> dit <u>V</u> iew Hi <u>s</u> tory <u>B</u> oo | kmarks <u>T</u> ools <u>H</u> elp                                                         | - @ ×                         |
|---------------------------------------------------------------------|-------------------------------------------------------------------------------------------|-------------------------------|
| Visva Bharati University X                                          | +                                                                                         |                               |
| ← → ♂ ŵ                                                             | 🗊 🔏 🕿 vbu ucanapply.com/universitysystem/reports/072f7hmtan50k220mouceqjql7/degree-issue/ | … ♡☆ ║\ [] ⑧ ⓒ ☰              |
| VISVA-BHARATI                                                       | =                                                                                         | EXAMINATION SECTION 2019-2020 |
| ♠ Dashboard                                                         | # / Degree Certificate Section / Degree Issue                                             | 🗞 🛗 Session 🗸 🚢 Nirupam!      |
| Quick Links                                                         |                                                                                           |                               |
| Master Creation                                                     | Degree Issue Search Criteria                                                              |                               |
| Mapping Section                                                     | Course Select V Bhavana: Select V Honours: Select                                         | ~                             |
| Add Panel Examiner                                                  |                                                                                           |                               |
| Question Paper                                                      |                                                                                           |                               |
| Change Password                                                     |                                                                                           |                               |
| 🕞 Logout                                                            |                                                                                           |                               |
| o<br>07:22:35<br>Thursday, 16.7.2020                                |                                                                                           |                               |
| Type here to search                                                 | 4 🗅 ڬ 🜌                                                                                   | へ (4) 😉 ENG 🥂 7:22 AM 🖓 🗔     |

## 3>>Degree Issue

| <u>File</u> <u>E</u> di    | it <u>V</u> iew Hi <u>s</u> tory <u>B</u> ook | kmarks <u>T</u> ools <u>H</u> elp                                                               | - o ×                         |
|----------------------------|-----------------------------------------------|-------------------------------------------------------------------------------------------------|-------------------------------|
| Visva Bhar                 | rati University X                             | +                                                                                               |                               |
| $\leftarrow$ $\rightarrow$ | C' û                                          | 👽 🔏 🖘 vbu.ucanapply.com/universitysystem/reports/072f7hmtan50k220mouceqjql7/degree-issue/ 🛛 💀 😭 | III\ 🗈 🔹 🖃                    |
|                            | /ISVA-BHARATI                                 |                                                                                                 | SECTION 2019-2020 🔳           |
| 🔒 Das                      | shboard                                       | # / Degree Certificate Section                                                                  | 🛗 Session 🗸 🚨 Nirupam!        |
| 📑 Qui                      | iick Links                                    |                                                                                                 |                               |
| 📑 Ma                       | aster Creation                                | Degree Issue Search Criteria                                                                    |                               |
| 📑 Ma                       | apping Section                                | Course Select v Bhavana: Select v Honours: Select v                                             |                               |
| 📑 Ado                      | ld Panel Examiner 💦 🔗                         |                                                                                                 |                               |
| 🕼 Qu                       | lestion Paper                                 |                                                                                                 |                               |
| 🕼 Cha                      | ange Password                                 |                                                                                                 |                               |
| 🕩 Log                      | gout                                          |                                                                                                 |                               |
| 0                          |                                               |                                                                                                 |                               |
| C<br>T                     | )7:22:52<br>Thursday, 16.7.2020               |                                                                                                 |                               |
|                            | O Type here to search                         |                                                                                                 | ヘ (ホ) 🖿 ENG 7:22 AM 16-Jul-20 |

## XII PHD

### **1>>**Documents Verification

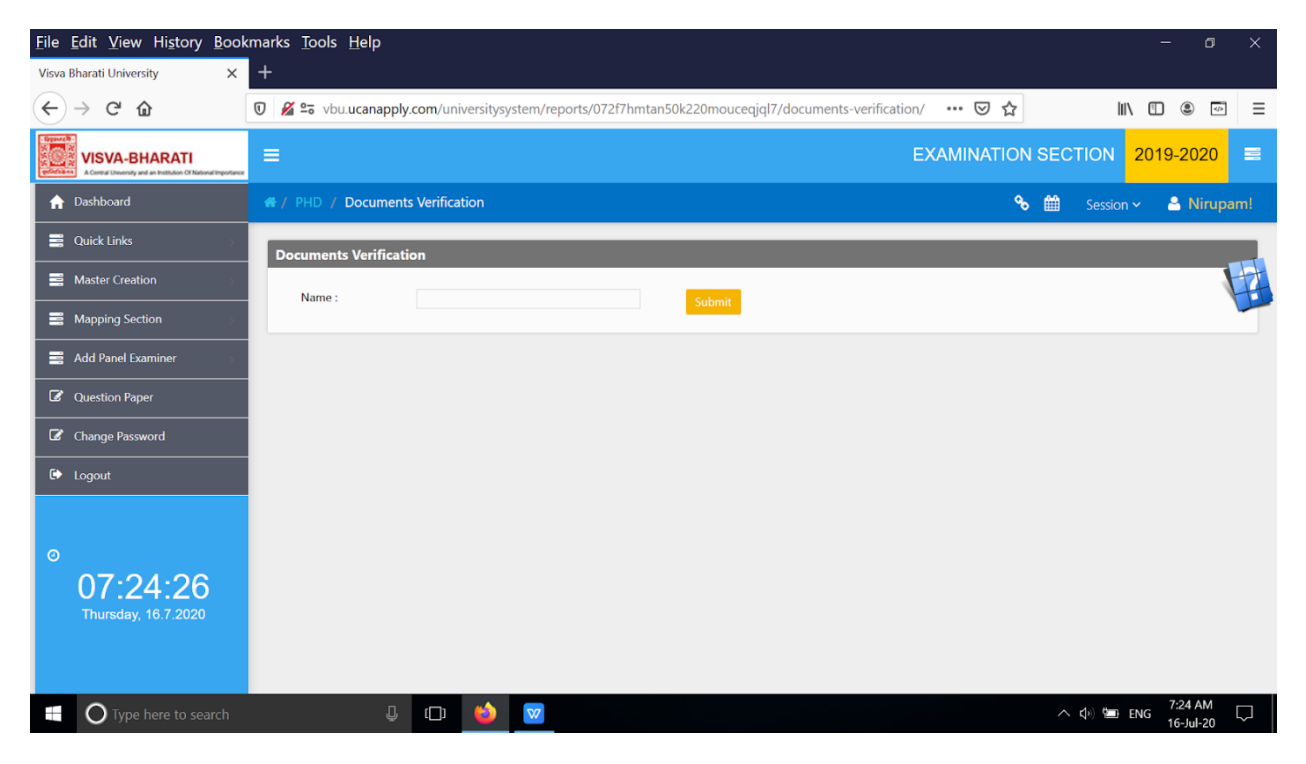

## 2 >>Upload Thesis

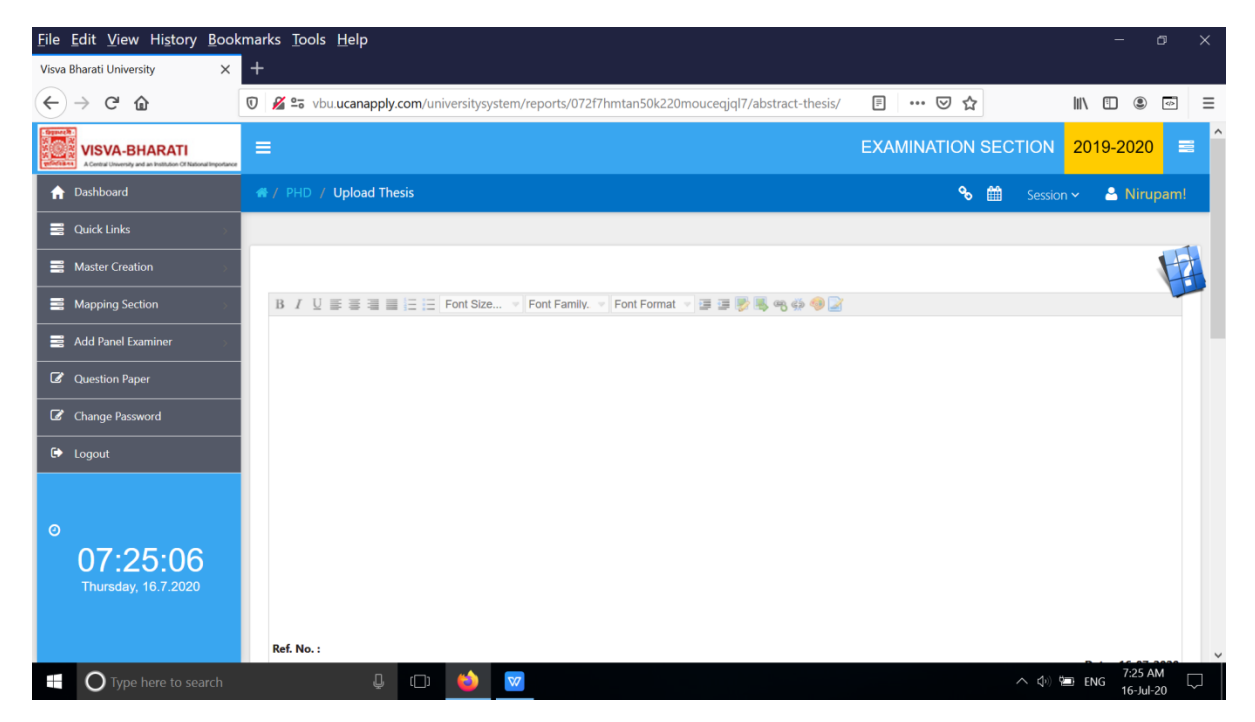

# 3 >>Add Panel Examiner

| <u>F</u> ile <u>E</u> dit <u>V</u> iew Hi <u>s</u> tory <u>B</u> ook | rmarks <u>T</u> ools <u>H</u> elp                                                       |                  | - a ×                 |
|----------------------------------------------------------------------|-----------------------------------------------------------------------------------------|------------------|-----------------------|
| Visva Bharati University X                                           | +                                                                                       |                  |                       |
| (←) → C' û                                                           | 🛈 🔏 🖙 vbu.ucanapply.com/universitysystem/reports/072f7hmtan50k220mouceqjql7/phd-enroll/ | ⊠ ☆              | \ 🗉 🔍 🖃 🖃             |
| Control University and an institution Of National Importance         | =                                                                                       | EXAMINATION SECT | ION 2019-2020 ≡       |
| # / PHD / Add Panel Examiner                                         |                                                                                         | ~ ∰              | Session 🗸 🐣 Nirupam!  |
| Add Panel Examiner                                                   |                                                                                         |                  |                       |
| Ref No.: Ref No.                                                     | Submit                                                                                  |                  | E                     |
|                                                                      |                                                                                         |                  |                       |
|                                                                      |                                                                                         |                  |                       |
|                                                                      |                                                                                         |                  |                       |
|                                                                      |                                                                                         |                  |                       |
|                                                                      |                                                                                         |                  |                       |
|                                                                      |                                                                                         |                  |                       |
|                                                                      |                                                                                         |                  | CLOSE PANEL           |
| content goes here!!                                                  |                                                                                         |                  |                       |
| Type here to search                                                  | l 🗇 🗳 🔽                                                                                 | ~ (              | (*) 🖿 ENG 7:25 AM 🗔 🗍 |

## 4>>Phd Examiner Tracking

| <u>File Edit View History B</u> ook                                             | xmarks <u>T</u> ools <u>H</u> elp                                                                          | – o ×                    |
|---------------------------------------------------------------------------------|----------------------------------------------------------------------------------------------------|--------------------------|
| Visva Bharati University X                                                      | +                                                                                                    |                          |
| $\leftarrow$ $\rightarrow$ C' $\bigtriangleup$                                  | 🛛 🔏 🕾 vbu.ucanapply.com/universitysystem/reports/072f7hmtan50k220mouceqjql7/phd-examiner-tracking/ 🛛 🐨 😒 🏠 | III\ 🗉 🛎 📼 =             |
| VISVA-BHARATI<br>A Central University and an Institution Of National Proporties |                                                                                                    | SECTION 2019-2020 ≡      |
| ☆ Dashboard                                                                     | R / PHD / Phd Examiner Tracking                                                                            | 🛗 Session 🗸 🚨 Nirupam!   |
| 🚆 Quick Links                                                                   | Examiner Tracking                                                                                          |                          |
| Master Creation                                                                 | Ref No: Pol No. Crimet                                                                                     |                          |
| Mapping Section                                                                 |                                                                                                    |                          |
| 📑 Add Panel Examiner 💿                                                          |                                                                                                    |                          |
| C Question Paper                                                                |                                                                                                    |                          |
| Change Password                                                                 |                                                                                                    |                          |
| 🗭 Logout                                                                        |                                                                                                    |                          |
|                                                                                 |                                                                                                    |                          |
| 0                                                                               |                                                                                                    |                          |
| 07:26:03                                                                        |                                                                                                    |                          |
| Thursday, 16.7.2020                                                             |                                                                                                    |                          |
|                                                                                 |                                                                                                    |                          |
| Type here to search                                                             |                                                                                                    | へ 如》 🖮 ENG 🥂 7:26 AM 🛛 💭 |

## 5 >>Declaration of Result

| <u>File Edit View History Bool</u>                                                    | kmarks <u>T</u> ools <u>H</u> elp                                                                         | - o ×                |
|---------------------------------------------------------------------------------------|----------------------------------------------------------------------------------------------------|----------------------|
| Visva Bharati University X                                                            | +                                                                                                    |                      |
| ← → ♂ ☆                                                                               | 🗊 🔏 🖙 vbu.ucanapply.com/universitysystem/reports/072f7hmtan50k220mouceqiql7/declaration-phdresult/ … 🗵 🏠  | ∎ . ⊽ =              |
| Branch<br>WISVA-BHARATI<br>ACount Unversity and an Institution of National Importance | ≡ EXAMINATION SECTION 20                                                                                  | )19-2020 🔳 ^         |
| ↑ Dashboard                                                                           | 🐐 / PHD / Declaration of Result 🗞 🛗 Session 🗸                                                             | 🛎 Nirupam!           |
| 🚆 Quick Links 🔗 🔗                                                                     |                                                                                                    |                      |
| Master Creation                                                                       | Issued Date : Select One                                                                                  |                      |
| Mapping Section                                                                       | Declaration Result                                                                                        |                      |
| 🚆 Add Panel Examiner                                                                  |                                                                                                    |                      |
| 🕼 Question Paper                                                                      | Show v entries Search:                                                                                    |                      |
| Change Password                                                                       | SI No. 🔺 🛊 File No. 💠 Department Name 🗳 Student Name 🍦 Title of Thesis 👙 Thesis Submitted                 | ¢                    |
| 🕩 Logout                                                                              | No data available in table<br>SI No Eile No Department Name Student Name Title of Thesis Thesis Submitted |                      |
|                                                                                       | Showing 0 to 0 of 0 entries Previo                                                                        | us Next              |
| 0                                                                                     | ¢                                                                                                    | >                    |
| 07:26:30<br>Thursday, 16.7.2020                                                       | Submit                                                                                                    |                      |
|                                                                                       |                                                                                                    |                      |
|                                                                                       |                                                                                                    | ~                    |
| Type here to search                                                                   | U ڬ 🔽 · · · · · · · · · · · · · · · · · ·                                                                 | NG 7:26 AM 16-Jul-20 |

# 6>>Awaiting for final Confirmation

| <u>F</u> ile | <u>E</u> dit <u>V</u> iew Hi <u>s</u> tory <u>B</u> ool                         | xmarks <u>T</u> ools <u>H</u> elp                                                                          | -           | o ×  |   |
|--------------|---------------------------------------------------------------------------------|----------------------------------------------------------------------------------------------------|-------------|------|---|
| Visva        | Bharati University X                                                            | +                                                                                                    |             |      |   |
| €            | → C' û                                                                          | 🛛 🔏 😂 vbu.ucanapply.com/universitysystem/reports/072f7hmtan50k220mouceqjql7/awaiting-phdconfirmation 🚥 🖂 🏠 | III\ 🗉 🛎    | 4    | : |
|              | VISVA-BHARATI<br>A Central University and an Institution Of National Importance | EXAMINATION SECTION                                                                                        | 2019-2020   | =    | ^ |
| A            | Dashboard                                                                       | 🕷 / PHD / Awaiting for final Confirmation 😽 🋗 Session                                                      | 🗸 🕹 Niru    | pam! |   |
|              | Quick Links                                                                     |                                                                                                    |             |      |   |
| =            | Master Creation                                                                 | issued Date : Select One                                                                                   |             |      |   |
|              | Mapping Section                                                                 | Awaiting for final Confirmation                                                                            |             |      |   |
| =            | Add Panel Examiner                                                              | Show v entries Search:                                                                                     |             |      |   |
| Ø            | Question Paper                                                                  | SI No. 🔺 🔶 File No. 🔶 Department Name 🔶 Student Name 🔶 Title of Thesis 🔶 Thesis Submitted                  | 🔷 Date      | ¢    |   |
| Ø            | Change Password                                                                 | No data available in table SI No. File No. Department Name Student Name Title of Thesis Thesis Submitted   | Date        |      |   |
| €            | Logout                                                                          | Showing 0 to 0 of 0 entries                                                                                | Previous Ne | xt   |   |
|              |                                                                                 | <                                                                                                    |             | >    |   |
| 0            |                                                                                 | Submit                                                                                                    |             |      |   |
|              | 07:27:01                                                                        |                                                                                                    |             |      |   |
|              | Thursday, 16.7.2020                                                             |                                                                                                    |             |      | 1 |
|              |                                                                                 |                                                                                                    |             |      |   |
|              |                                                                                 |                                                                                                    | 7-27 4      | м —  | × |
|              | O Type here to search                                                           |                                                                                                    | ENG 16-Jul  | 20   |   |

## 7 >>Final Degree

| <u>F</u> ile                | <u>E</u> dit <u>V</u> iew Hi <u>s</u> tory <u>B</u> ook | marks <u>T</u> ools | <u>H</u> elp  |                    |           |                              |                 |        |                    |      |                     |                  |         |                 | -       | -                  | ٥         | ×         |
|-----------------------------|---------------------------------------------------------|---------------------|---------------|--------------------|-----------|------------------------------|-----------------|--------|--------------------|------|---------------------|------------------|---------|-----------------|---------|--------------------|-----------|-----------|
| Visva                       | Bharati University X                                    | +                   |               |                    |           |                              |                 |        |                    |      |                     |                  |         |                 |         |                    |           |           |
| $\left( \leftarrow \right)$ | $\rightarrow$ C' $$                                     | 🛈 🔏 🖘 vb            | u.ucanapp     | oly.com/univ       | versitysy | ystem/reports/072f7hmtan     | 50k220mou       | iceqjo | ql7/awaiting       | j-ph | ndfinaldegree/ •    | ⊠ Հ              | r       | li              | N       | ۲                  | \$        | ≡         |
| Billion (B)                 | VISVA-BHARATI                                           | ≡                   |               |                    |           |                              |                 |        |                    |      | EXAMI               | NATION           | SECT    | ION 2           | 2019-2  | 2020               | Ξ         | î         |
| A                           | Dashboard                                               |                     | Final De      | gree               |           |                              |                 |        |                    |      |                     | ٩                |         |                 | -       | Niru               | pam!      |           |
|                             | Quick Links                                             |                     |               |                    | 1         |                              |                 |        |                    |      |                     |                  |         |                 |         |                    |           |           |
|                             | Master Creation                                         | Issued Date         | e : S         | elect One          | J         |                              |                 |        |                    |      | Month Wise Re       | port : Sel       | ect One |                 | ~       |                    | H         |           |
|                             | Mapping Section                                         | Final Deg           | ree           |                    |           |                              |                 |        |                    |      |                     |                  |         |                 |         |                    |           |           |
| =                           | Add Panel Examiner                                      | Show                | ~ entr        | ies                |           |                              |                 |        |                    |      |                     |                  | Search: |                 |         |                    |           |           |
| Ø                           | Question Paper                                          | ci Ni-              | File          | Deserterer         |           | Bhavana/Vibhaga/Centre       | Student         | ¢      | Title of           | ¢    | Thesis              | <b>•</b> • • • • | c       | lawed D         | * c     |                    | ¢         |           |
| Ø                           | Change Password                                         | No data a           | available in  | table              | Name      | or                           | Name            |        | Thesis             |      | Submitted           | Session          | Gender  | Issued D        | ate Co  | eruncau            | æ         |           |
| •                           | Logout                                                  | SI<br>No.           | File<br>No.   | Department<br>Name |           | Bhavana/Vibhaga/Centre<br>of | Student<br>Name |        | Title of<br>Thesis |      | Thesis<br>Submitted | Session          | Gender  | Issued<br>Date  | C       | ertificat          | te        |           |
|                             |                                                         | Showing (           | 0 to 0 of 0 e | entries            |           |                              |                 |        |                    |      |                     |                  |         | Р               | revious | Nex                | ct        |           |
| 0                           |                                                         | <                   |               |                    |           |                              |                 |        |                    |      |                     |                  |         |                 |         |                    | >         |           |
|                             | 07.27.25                                                |                     |               |                    |           |                              |                 |        |                    |      |                     |                  |         |                 |         |                    |           |           |
|                             | Thursday, 16.7.2020                                     |                     |               |                    |           |                              |                 |        |                    |      |                     |                  |         |                 |         |                    |           |           |
|                             |                                                         |                     |               |                    |           |                              |                 |        |                    |      |                     |                  |         |                 |         |                    |           |           |
|                             |                                                         |                     |               |                    |           |                              |                 |        |                    |      |                     |                  |         |                 |         |                    |           | ¥         |
|                             | O Type here to search                                   |                     |               | , D                | 6         | <b>V</b>                     |                 |        |                    |      |                     |                  |         | (1) <b>(</b> 1) | ENG     | 7:27 Al<br>16-Jul- | M [<br>20 | $\supset$ |

## 8>>Phd Profile Report

| <u>File Edit View History B</u> ool                                                                                                    | kmarks <u>T</u> ools <u>H</u> elp                                                               |                       | – o ×                            | × |
|----------------------------------------------------------------------------------------------------|-------------------------------------------------------------------------------------------------|-----------------------|----------------------------------|---|
| Visva Bharati University X                                                                                                    | +                                                                                               |                       |                                  |   |
| ← → ⊂ ŵ                                                                                                    | 0 🔏 😂 vbu.ucanapply.com/universitysystem/reports/072f7hmtan50k220mouceqjql7/phd-profile-report/ | … ⊠ ☆                 |                                  | Ξ |
| Contraction of the second second seco | =                                                                                               | EXAMINATION SE        | ECTION 2019-2020                 | 3 |
| ☆ Dashboard                                                                                                    | 🐗 / PHD / Phd Profile Report                                                                    | % ₫                   | Session 🗸 🐣 Nirupam!             |   |
| 🚆 Quick Links 💦 🔗                                                                                                    | Report List                                                                                     |                       |                                  |   |
| Master Creation                                                                                                    |                                                                                                 |                       |                                  |   |
| Mapping Section                                                                                                    | Ref. No. : VB/Exam./Ph.D./ Enter Only No. Search                                                |                       |                                  |   |
| 📑 Add Panel Examiner 💦 🔗                                                                                                    | SI. No. Ref. No. Bhavana/Vibhaga Department/Centre Thesis Title Student Name Thesis Sub         | mission Date Registra | tion No. Phone No. Email ID      |   |
| Question Paper                                                                                                    | с                                                                                               |                       | >                                |   |
| Change Password                                                                                                    |                                                                                                 |                       |                                  |   |
| 🕒 Logout                                                                                                    |                                                                                                 |                       |                                  |   |
| 0<br>07:27:48<br>Thursday, 16.7.2020                                                                                                    |                                                                                                 |                       |                                  |   |
| Type here to search                                                                                                    | ÷ ©                                                                                             |                       | へ ��) 🔄 ENG 7:27 AM<br>16-Jul-20 |   |

# B. Student portal of Examination System

# 1a >>Registration for New Students of UG/PG/Ph.D/M.Phil admitted through counseling

| _                                                                                                    | 🖸 🔏 🖙 vbu.ucanapply.com/universitysystem/student/                                      | … ⊠ ☆                | III\ 🗓 🔹 🖙                                  |
|----------------------------------------------------------------------------------------------------|----------------------------------------------------------------------------------------|----------------------|---------------------------------------------|
|                                                                                                    |                                                                                        | EXAM                 |                                             |
| A Central University and an Institution Of National Import                                                                             | Login Activation                                                                       | •                    |                                             |
|                                                                                                    |                                                                                        | ati Stud             |                                             |
|                                                                                                    | Internal Students are not required to register. Use previous log in details            |                      |                                             |
|                                                                                                    | Login As :                                                                             |                      |                                             |
| Student Exam P                                                                                                    | New Students of UG/PG/Ph.D/M.Phil admitted through counseling                          | ▼                    |                                             |
|                                                                                                    | Application Id : (In Registration certificate you find your APPLICATION ID)            | ccount               |                                             |
|                                                                                                    | tic                                                                                    |                      |                                             |
| Application form for Pro     Application form for Mi                                                                                   | Visi Press TAB to continue                                                             |                      |                                             |
| Application form for Exa                                                                                                    | mination of Thesis for Ph.D. Degree                                                    |                      |                                             |
| Application form for En                                                                                                    |                                                                                        |                      |                                             |
| <ul> <li>Application form for Tra</li> </ul>                                                                                           | script / Provisional Certificate / Duplicate Admit / Marksheet / Duplicate Certificate |                      |                                             |
|                                                                                                    |                                                                                        |                      |                                             |
| <ul> <li>Application form for Ori</li> <li>Application form for Re-</li> </ul>                                                         |                                                                                        |                      |                                             |
| <ul> <li>Application form for Ori</li> <li>Application form for Re-</li> </ul>                                                         |                                                                                        | New user? Activatio  | n/Register now!                             |
| Application form for Ori     Application form for Re                                                                                   |                                                                                        | New user? Activation | n/Register now!<br>Forgot Password?         |
| Application form for Ori     Application form for Re     News Section                                                                  |                                                                                        | New user? Activation | 1/Register now!<br>Forgot Password?         |
| Application form for Ori     Application form for Re     News Section     Urgent Notification regardin     Benistration in the NAD per |                                                                                        | New user? Activation | ı <b>/Register now!</b><br>Forgot Password? |

### 1 b >> Registration for ISERC/ICAR Student /B.ED, M.ED (Semester I)

| <u>File Edit View History Bookmark</u>                                                   | κs <u>T</u> ools <u>H</u> elp                                               |           | - 0 >                                                                                                    |
|------------------------------------------------------------------------------------------|-----------------------------------------------------------------------------|-----------|----------------------------------------------------------------------------------------------------|
|                                                                                          | 0                                                                           |           |                                                                                                    |
|                                                                                          | vbu.ucanappiy.com/universitysystem/student/                                 | 90% 6     |                                                                                                    |
| Second States and States and States                                                      |                                                                             |           |                                                                                                    |
| Emission VISVA-BHARATI<br>A Central Driversity and an Institution Of National Importance | Login Activation                                                            | <b>\$</b> | EXAMINATION SECTION                                                                                                    |
|                                                                                          |                                                                             |           | on Portal Helpline E-mail Address: vbex                                                                                                    |
|                                                                                          | Internal Students are not required to register. Use previous log in details |           |                                                                                                    |
|                                                                                          | Login As :                                                                  |           | Panel                                                                                                    |
| Student Exam Portal                                                                      | ISERC/ICAR Student /B.ED,M.ED (Semester I)                                  | ~         |                                                                                                    |
|                                                                                          | Username :                                                                  |           | your Account details                                                                                                    |
|                                                                                          | Username                                                                    |           | l id                                                                                                    |
| Application form for Provisional Cert                                                    | Email Id :                                                                  |           | ail Id                                                                                                    |
| <ul> <li>Application form for Migration Certi</li> </ul>                                 | Email Id                                                                    |           | and a second second sec |
| <ul> <li>Application form for Examination of</li> </ul>                                  | Mobile No :                                                                 |           | Nota .                                                                                                    |
| Application form for Enrolment as E                                                      | Mobile                                                                      |           | sword                                                                                                    |
| Application form for Transcript / Pro                                                    | Parsword -                                                                  |           | oceed                                                                                                    |
| Application form for Original Degree                                                     | Password                                                                    |           |                                                                                                    |
| <ul> <li>Application form for Re-evaluation of</li> </ul>                                | Carffee Bernard -                                                           |           |                                                                                                    |
|                                                                                          | Password                                                                    |           | user? Activation/Register now!                                                                                                    |
|                                                                                          |                                                                             |           | Forgot Password?                                                                                                    |
| I News Section                                                                           | Secret Question :                                                           |           |                                                                                                    |
| • Urgent Notification regarding All Semester                                             | what was your First school                                                  |           |                                                                                                    |
| <ul> <li>Registration in the NAD portal is mandato</li> </ul>                            | Answer of Secret Question :                                                 |           |                                                                                                    |
| General Rules for the University Examination                                             |                                                                             |           |                                                                                                    |
| Urgent Examination Notification regarding     Urgent Examination Notification regarding  | Proceed                                                                     |           |                                                                                                    |
|                                                                                          | Proceed                                                                     |           |                                                                                                    |
|                                                                                          |                                                                             |           | ~                                                                                                    |
| Type here to search                                                                      | 4 🗆 🍐 📧 🚿 🧟 🧃 🧮                                                             | Dw        | へ 🕼 🔚 ENG 11:47 AM 🖓                                                                                                    |

### 1c>> Student Login Panel

| <u>File Edit View History Boo</u>                                                                                                    | okmarks <u>T</u> ools <u>H</u> elp                                           |                                     |          |      |            |         |   |     |             |                  | -       | ٥                   | ×      |
|----------------------------------------------------------------------------------------------------|------------------------------------------------------------------------------|-------------------------------------|----------|------|------------|---------|---|-----|-------------|------------------|---------|---------------------|--------|
| Visva Bharati University X                                                                                                    | +                                                                            |                                     |          |      |            |         |   |     |             |                  |         |                     |        |
| $\leftrightarrow$ $\rightarrow$ C $\textcircled{a}$                                                                                                    | 🗊 🔏 🖙 vbu.ucanapply                                                          | <b>com</b> /universitysyst          | em/stude | ent/ |            |         | ( | 90% | ⊠ ☆         | I                | II\ 🗊   | ۹                   | Ξ      |
| VISVA-BHARATI<br>VISVA-BHARATI<br>A Central University and an institution Of National Importance                                                                                                    |                                                                              |                                     |          |      |            |         |   |     |             | EXAMI            | NATION  | I SECTI             | ON Î   |
|                                                                                                    |                                                                              |                                     |          |      |            |         |   |     |             |                  |         |                     |        |
| STUDENT (Click                                                                                                    | here)                                                                        |                                     |          |      |            |         |   |     | Login Panel |                  |         |                     |        |
| Student Exam Porta                                                                                                    | I                                                                            |                                     |          |      |            |         |   |     | Put your A  | ccount details   |         |                     |        |
| Download Application                                                                                                    | n Forms                                                                      |                                     |          |      |            |         |   |     | Email Id    |                  |         |                     |        |
| Application form for Provision                                                                                                    | onal Certificate                                                             |                                     |          |      |            |         |   |     | Email Id    |                  |         |                     |        |
| <ul> <li>Application form for Migration</li> <li>Application form for Examination</li> </ul>                                                                                                    | on Certificate<br>ation of Thesis for Ph.D. Degree                           |                                     |          |      |            |         |   |     | Password    |                  |         |                     |        |
| Application form for Enrolme                                                                                                    | ent as Ex-Student                                                            |                                     |          |      |            |         |   |     | Password    |                  |         |                     |        |
| Download Application Forms     Application form for Provisional Certificate     Application form for Migration Certificate     Application form for Examination of Thesis for Ph.D. Degree     Application form for Examination of Thesis for Ph.D. Degree     Application form for AnAC Certificate / Confidential Result     Application form for Rank Certificate / Confidential Result     Application form for Original Degree / Diploma / Certificate / Duplicate Admit / Marksheet / Duplicate Certificate     Application form for Original Degree / Diploma / Certificate for Candidates who did not attend the Convocation     Application form for Re-evaluation of Answer-scripts |                                                                              |                                     |          |      |            | Proceed |   |     |             |                  |         |                     |        |
| Application form for Re-eval                                                                                                    | uation of Answer-scripts                                                     |                                     |          |      |            |         |   |     | New user? A | ctivation/Regist | er now! |                     |        |
| Nours Section                                                                                                    |                                                                              |                                     |          |      |            |         |   |     |             |                  | Forgo   | t Password?         |        |
| Hews Section                                                                                                    |                                                                              |                                     |          |      |            |         |   |     |             |                  |         |                     |        |
| General Rules for the University E                                                                                                    | xaminations Read more                                                        |                                     |          |      |            |         |   |     |             |                  |         |                     |        |
| Urgent Examination Notification                                                                                                    | regarding Examination, 2020 Read in<br>regarding Examination Form Fill up, 2 | 020 Read more                       |          |      |            |         |   |     |             |                  |         |                     |        |
| <ul> <li>Urgent Notification regarding All</li> <li>Registration in the NAD portal is</li> </ul>                                                                                                    | Semester including School Certificat<br>mandatory for the all the students R | e Examinations, 2020; Ri<br>ad more | ad more  |      |            |         |   |     |             |                  |         |                     |        |
|                                                                                                    |                                                                              |                                     |          |      |            |         |   |     |             |                  |         |                     |        |
| Type here to search                                                                                                    | Ū                                                                            | (I) 😜                               |          | Ø    | <u>è</u> 4 | Dw      |   |     |             | へ 🕸 🖬            | ENG 1   | 2:01 PM<br>5-Jul-20 | $\Box$ |

## 1 >> view Student Data

| 6 - 0 0         | D # to stourseseduror | A university start ere, hits schemt for embland | Omfoitfrifion/Fiom1/seeu/                                                              | *** 🖾 🛧      | 10 | m a | 0 = | - |
|-----------------|-----------------------|-------------------------------------------------|----------------------------------------------------------------------------------------|--------------|----|-----|-----|---|
|                 | C                     | e a men a grippine e future a factore           | harren din nomber seller er versen.                                                    | . о н        |    | ~ ` |     |   |
| Vice.           | Student Data          |                                                 |                                                                                        |              |    |     |     |   |
| Change Password |                       |                                                 |                                                                                        |              |    |     |     | 1 |
| 🖉 Schuler       |                       |                                                 | VISVA-BHARATI                                                                          |              |    |     |     |   |
| 9 Lagost        |                       |                                                 | - 19939-1278 -<br>55<br>55<br>55<br>55<br>57<br>72<br>72<br>72<br>72<br>72<br>72<br>72 |              |    |     |     |   |
| °               |                       |                                                 | STUDENT DATA SHEET                                                                     |              |    |     | -   |   |
| 11:08:16        | Carulidada Namer      | AMARESH BISINAS                                 |                                                                                        |              |    |     | -   |   |
|                 | Registration No:      | VB-1705 of 2018-19                              |                                                                                        |              |    |     |     |   |
|                 | Father's Name:        | ASIT BISWAS                                     |                                                                                        |              |    |     | _   |   |
|                 | Mother's Name:        | RANUBISWAS                                      |                                                                                        |              |    |     |     |   |
|                 | Date of Birth:        | 16/ August /1992                                |                                                                                        |              |    |     |     |   |
|                 | Gender:               | MALE                                            |                                                                                        |              |    |     |     |   |
|                 | Ripped Group:         | 0*                                              |                                                                                        |              |    |     | -   |   |
|                 | Identification Mark:  |                                                 |                                                                                        |              |    |     |     |   |
|                 | Category:             | sc                                              |                                                                                        |              |    |     |     |   |
|                 | PWD:                  | HEARING                                         |                                                                                        |              |    |     |     |   |
|                 | Minority:             | NO                                              |                                                                                        |              |    |     | _   |   |
|                 | Nationality:          | indian                                          | AADHAAR NO:                                                                            | 336539693978 |    |     |     |   |
|                 | Religion:             | HINDU                                           |                                                                                        |              |    |     | -   |   |
|                 | Course Monours:       | Ph.D in Bengali                                 |                                                                                        |              |    |     | -   |   |
|                 | Department            | Department of Bennali                           | Student ID No.                                                                         |              |    |     | _   |   |

### 2 >> Add Another Course

| <u>F</u> ile | <u>E</u> dit <u>V</u> iew Hi <u>s</u> tory <u>B</u> ook                           | kmarks | <u>T</u> ools <u>H</u> elp |                        |                              |                                    |            |            | - 0                   | ×      |
|--------------|-----------------------------------------------------------------------------------|--------|----------------------------|------------------------|------------------------------|------------------------------------|------------|------------|-----------------------|--------|
| Visva        | Bharati University X                                                              | +      |                            |                        |                              |                                    |            |            |                       |        |
| €            | $\rightarrow$ C <sup>i</sup> $\textcircled{m}$                                    | 0 🎉    | 🞽 😂 vbu.ucanapply.co       | <b>m</b> /universitysy | stem/student/jumblojj0mfrvjt | ftf6qq75gm1/other-course/          | ☑ ☆        | III\ 🗉     | ) (2) 🖙               | ≡      |
|              | N VISVA-BHARATI<br>A Central University and an Institution Of National Importance | ≡      |                            |                        |                              |                                    | EXAMINATIO | N SECTION  | 2019-20               | 20     |
| <b>^</b>     | Dashboard                                                                         |        |                            |                        |                              |                                    | ť          | 🛍 🐣 AMARES | H BISWA               | 5!     |
|              | View                                                                              | D      | o you have another co      | urse?                  |                              |                                    |            |            |                       |        |
| Ø            | Change Password                                                                   |        | Name :                     |                        | AMARESH BISWAS               |                                    |            |            |                       |        |
| Ø            | Scholar                                                                           |        | Father's Name:             |                        | ASIT BISWAS                  |                                    |            |            |                       |        |
| •            | Logout                                                                            | 1      | Mother's Name:             |                        | RANU BISWAS                  |                                    |            |            |                       |        |
|              |                                                                                   | •      | Course 1 :                 | VISVA-BHAR             | ATI / BHASHA-BHAVANA / DEPAR | TMENT OF BENGALI / PH.D IN BENGALI |            |            |                       |        |
|              |                                                                                   |        | Course Addition            |                        |                              |                                    |            |            |                       |        |
| 0            | <b>11:13:12</b><br>Wednesday, 15.7.2020                                           |        | Do you have anot<br>cour   | her Select<br>se?      | ~                            |                                    |            |            | Add                   |        |
|              |                                                                                   |        |                            |                        |                              |                                    |            |            | Add                   |        |
|              |                                                                                   |        |                            |                        |                              |                                    |            |            |                       |        |
|              |                                                                                   |        |                            |                        |                              |                                    |            |            |                       |        |
|              |                                                                                   |        |                            |                        |                              |                                    |            |            |                       |        |
|              |                                                                                   |        |                            |                        |                              |                                    |            |            |                       | ~      |
|              | <b>O</b> Type here to search                                                      |        | Ū.                         | נם                     | <b>(</b>                     |                                    |            | へ 🕼 🗐 ENG  | 11:13 AM<br>15-Jul-20 | $\Box$ |

## 3 >> Application Form for Exam.

| <u>F</u> ile | Edit View History Bool                                                          | rmarks <u>T</u> ools <u>H</u> elp                                                                                                 |                    |                       |                       |        |
|--------------|---------------------------------------------------------------------------------|----------------------------------------------------------------------------------------------------|--------------------|-----------------------|-----------------------|--------|
| Visva        | Bharati University X                                                            | +                                                                                                    |                    |                       |                       |        |
| ¢            | $ ightarrow$ C' $\ralpha$                                                       | 💟 🔏 😂 vbu.ucanapply.com/universitysystem/student/jumblojj0mfrvjtftf6qq75gm1/new-exam-form-new/ 🛛 🚥                                | ⊠ ☆                | lii\ 🗉                | ۹                     | ≡      |
|              | VISVA-BHARATI<br>A Central University and an Institution Of National Importance | ≡ EX                                                                                                    | AMINATION          | I SECTION             | 2019-20               | 20     |
| <b>^</b>     | Dashboard                                                                       |                                                                                                    | Ê                  | 🗎 🚨 AMARES            | H BISWAS              | 51     |
|              | View                                                                            | Exam Form                                                                                                    |                    |                       |                       |        |
| Ø            | Change Password                                                                 | Honours: a standard and Samedar a s                                                                                               |                    |                       |                       | 11     |
| Ø            | Scholar                                                                         | Torixous. Select V Select V Select V                                                                                              |                    |                       |                       |        |
| •            | Logout                                                                          | Attention of all students of the University is drawn to the following fact that :                                                 | nail Inbox/Snam fr | or the confirmation n | nail if it is         |        |
|              |                                                                                 | successful.                                                                                                    | nun moox, spum re  | The commutor in       | iun n n is            |        |
| 0            |                                                                                 | If the payment made is successful then you can see your Examination Application Form from here and please check all the necessary | informations (i.e  | Name, Bengali Nam     | e, NAD ID,            |        |
|              | 11:13:43                                                                        | In the event of any discrepancies or unsuccessful payment kindly contact to Examination Section immediately.                      |                    |                       |                       |        |
|              | Wednesday, 15.7.2020                                                            |                                                                                                    |                    |                       |                       |        |
|              |                                                                                 |                                                                                                    |                    |                       |                       |        |
|              |                                                                                 |                                                                                                    |                    |                       |                       |        |
|              |                                                                                 |                                                                                                    |                    |                       |                       |        |
|              |                                                                                 |                                                                                                    |                    |                       |                       |        |
|              |                                                                                 |                                                                                                    |                    |                       |                       | v      |
|              | <b>O</b> Type here to search                                                    | 4 CD 🔌 🖉 🚿                                                                                                    |                    | へ 🕼 🔚 ENG             | 11:13 AM<br>15-Jul-20 | $\Box$ |

## 4 >> Application Form for Review

| <u>F</u> ile | <u>E</u> dit <u>V</u> iew Hi <u>s</u> tory <u>B</u> ool                         | kmarks <u>T</u> ools <u>H</u> | elp            |               |               |                   |            |                      |          | -             | ٥                  | ×             |
|--------------|---------------------------------------------------------------------------------|-------------------------------|----------------|---------------|---------------|-------------------|------------|----------------------|----------|---------------|--------------------|---------------|
| Visva        | Bharati University X                                                            | +                             |                |               |               |                   |            |                      |          |               |                    |               |
| €            | $ ightarrow$ C <sup>1</sup> $rac{1}{2}$                                         | 🗊 🔏 😁 vbu.ue                  | canapply.com/u | niversitysyst | em/student/ju | imblojj0mfrvjtftf | 6qq75gm1/n | ew-exam-form-review/ | ເ ☆      | III\ 🗊        | ۹                  | ≡             |
|              | VISVA-BHARATI<br>A Central University and an Institution Of National Importance | ≡                             |                |               |               |                   |            |                      | EXAMINAT | TION SECTION  | 2019-2             | 020           |
| A            | Dashboard                                                                       |                               |                |               |               |                   |            |                      |          | 🛗 🚨 AMARES    | H BISWA            |               |
|              | View                                                                            | Re-evaluation                 | n Exam Form    |               |               |                   |            |                      |          |               |                    |               |
| Ø            | Change Password                                                                 | Honours:                      | Select         | ~             | Type:         | Soloct            | ×          | Semester: Select     | ×        |               |                    |               |
| Ø            | Scholar                                                                         |                               | Select         |               |               | Select            |            | Select               |          |               |                    |               |
| €            | Logout                                                                          |                               |                |               |               |                   |            |                      |          |               |                    |               |
| 0            | <b>11:15:16</b><br>Wednesday, 15.7.2020                                         |                               |                |               |               |                   |            |                      |          |               |                    |               |
|              | <b>O</b> Type here to search                                                    |                               | Ļ ()           | ف             | M 🚿           |                   |            |                      |          | へ do) 🖼 ENG 👖 | :15 AM<br>5-Jul-20 | $\overline{}$ |

## 5 >> Submit your Bengali Name

| <u>F</u> ile !              | <u>E</u> dit <u>V</u> iew Hi <u>s</u> tory <u>B</u> ook                         | marks <u>T</u> ools <u>H</u> elp |                  |                                                                                     | - 0 X                    |
|-----------------------------|---------------------------------------------------------------------------------|----------------------------------|------------------|-------------------------------------------------------------------------------------|--------------------------|
| Visva E                     | Bharati University X                                                            | +                                |                  |                                                                                     |                          |
| €                           | → C' û                                                                          | 🗊 🔏 🕾 vbu.ucanapply              | .com/universitys | stem/student/jumblojj0mfrvjtftf6qq75gm1/student-bengali-name 🔳 🛛 💀 😭                | III\ 🗓 💿 =               |
| Benne B<br>S<br>S<br>S<br>S | VISVA-BHARATI<br>A Certral University and an Institution Of National Importance | ≡                                |                  | EXAMI                                                                               | NATION SECTION 2019-2020 |
| <b>^</b>                    | Dashboard                                                                       |                                  |                  |                                                                                     | 🛗 🚨 AMARESH BISWAS!      |
|                             | View                                                                            | Student Bangali Nan              | ne               |                                                                                     |                          |
| Ø                           | Change Password                                                                 | Name in Bengali:                 |                  | অমারশ বিশ্বাস                                                                       |                          |
| Ø                           | Scholar                                                                         | Name                             |                  |                                                                                     |                          |
| •                           | Logout                                                                          |                                  |                  |                                                                                     |                          |
|                             |                                                                                 |                                  |                  | (Please Type your name in English and Press TAB button, it will change in Bengali.) |                          |
| 0                           |                                                                                 |                                  |                  | Save                                                                                |                          |
|                             | 11:15:49                                                                        |                                  |                  |                                                                                     |                          |
|                             | Wednesday, 15.7.2020                                                            |                                  |                  |                                                                                     |                          |
|                             |                                                                                 |                                  |                  |                                                                                     |                          |
|                             |                                                                                 |                                  |                  |                                                                                     |                          |
|                             |                                                                                 |                                  |                  |                                                                                     |                          |
|                             |                                                                                 |                                  |                  |                                                                                     |                          |
|                             | <b>O</b> Type here to search                                                    | Ţ                                | □ 🗳              |                                                                                     | へ 🕼 🔄 ENG 11:15 AM 🖓     |

| 6 >> View Exam. Schedule & Adn | nit | Card |
|--------------------------------|-----|------|
|--------------------------------|-----|------|

| <u>F</u> ile | <u>E</u> dit <u>V</u> iew Hi <u>s</u> tory <u>B</u> ook                         | marks <u>T</u> ools <u>H</u> elp                                                                |        | - 0 X                     |
|--------------|---------------------------------------------------------------------------------|-------------------------------------------------------------------------------------------------|--------|---------------------------|
| Visva I      | Bharati University X                                                            | +                                                                                               |        |                           |
| €            | → C' û                                                                          | 🛛 🔏 🖙 vbu.ucanapply.com/universitysystem/student/jumblojj0mfrvjtftf6qq75gm1/student-admit-card/ | ເ ☆    | III\ 🗊 🔹 🖃 🗏              |
|              | VISVA-BHARATI<br>A Central University and an Institution Of National Importance | =                                                                                               | EXAMIN | ATION SECTION 2019-2020   |
| A            | Dashboard                                                                       | ₩ / Student Admit Card                                                                          |        | 🛗 🚨 AMARESH BISWAS!       |
|              | View                                                                            | Student Schedule                                                                                |        |                           |
| Ø            | Change Password                                                                 | Type: Colact                                                                                    |        |                           |
| Ø            | Scholar                                                                         | Jenci                                                                                           |        |                           |
| €            | Logout                                                                          |                                                                                                 |        |                           |
|              |                                                                                 |                                                                                                 |        |                           |
| 0            |                                                                                 |                                                                                                 |        |                           |
|              | 11:16:24                                                                        |                                                                                                 |        |                           |
|              | Wednesday, 15.7.2020                                                            |                                                                                                 |        |                           |
|              |                                                                                 |                                                                                                 |        |                           |
|              |                                                                                 |                                                                                                 |        |                           |
|              |                                                                                 |                                                                                                 |        |                           |
|              |                                                                                 |                                                                                                 |        |                           |
|              |                                                                                 |                                                                                                 |        | 11.16 AM                  |
|              | O Type here to search                                                           |                                                                                                 |        | へ 小) 🗁 ENG 11:16 AM 🖓 💭 🛛 |

## 7 >> Old Questions paper(s)

| <u>F</u> ile | <u>E</u> dit <u>V</u> iew Hi <u>s</u> tory <u>B</u> ook                          | marks <u>T</u> ools <u>H</u> elp                                                                |                             |
|--------------|----------------------------------------------------------------------------------|-------------------------------------------------------------------------------------------------|-----------------------------|
| Visva        | Bharati University X                                                             | +                                                                                               |                             |
| €            | $ ightarrow$ C' $\mathbf{\hat{G}}$                                               | 🖸 🔏 😂 vbu.ucanapply.com/universitysystem/student/jumblojj0mfrvjtftf6qq75gm1/question-paper/ 🚥 뎏 | ז ב וו ₪ . ב                |
|              | VISVA-BHARATI     A Central University and an Institution Cf National Importance | ≡ Ex                                                                                            | AMINATION SECTION 2019-2020 |
| A            | Dashboard                                                                        | # / Question Paper                                                                              | 🛗 🐣 AMARESH BISWAS!         |
| Ø            | Change Password                                                                  | Exam Form                                                                                       |                             |
| Ø            | Scholar                                                                          | Honours: calant w Semester: calant w Session: calant w                                          |                             |
| •            | Logout                                                                           | Select Select Select Select                                                                     |                             |
| 0            | <b>11:29:19</b><br>Wednesday, 15.7.2020                                          |                                                                                                 |                             |
|              | O Type here to search                                                            | U u 🌭 🖳 🌮 🖄                                                                                     | へ 🕼 🔚 ENG 11:29 AM 🖓 💭      |

### 8 >> View Syllabus

| <u>F</u> ile | <u>E</u> dit <u>V</u> iew Hi <u>s</u> tory <u>B</u> ook                         | marks <u>T</u> ools <u>H</u> elp                                                    |        | - 0 X                   |
|--------------|---------------------------------------------------------------------------------|-------------------------------------------------------------------------------------|--------|-------------------------|
| Visva I      | Bharati University X                                                            | +                                                                                   |        |                         |
| €            | $ ightarrow$ C' $\widehat{\mathbf{u}}$                                          | 🔽 🏂 vbu.ucanapply.com/universitysystem/student/jumblojj0mfrvjtftf6qq75gm1/syllabus/ | … ⊘ ☆  | II\ 10 ® ≡              |
|              | VISVA-BHARATI<br>A Central University and an Institution Of National Importance | =                                                                                   | EXAMIN | ATION SECTION 2019-2020 |
| A            | Dashboard                                                                       |                                                                                     |        | 🛗 🚨 AMARESH BISWAS!     |
| Ø            | Change Password                                                                 | Syllabus                                                                            |        |                         |
| Ø            | Scholar                                                                         |                                                                                     |        |                         |
| €            | Logout                                                                          | <u>Ph.D in Bengali</u>                                                              |        |                         |
|              |                                                                                 |                                                                                     |        |                         |
| 0            | 11.20.00                                                                        |                                                                                     |        |                         |
|              | Wednesday, 15.7.2020                                                            |                                                                                     |        |                         |
|              |                                                                                 |                                                                                     |        |                         |
|              |                                                                                 |                                                                                     |        |                         |
|              |                                                                                 |                                                                                     |        |                         |
|              |                                                                                 |                                                                                     |        |                         |
|              |                                                                                 |                                                                                     |        |                         |
|              |                                                                                 |                                                                                     |        |                         |
|              | O Type here to search                                                           | 🕂 🗢 ڬ 🖳 🎻 🖄 🕘                                                                       |        | へ 🕼 🚍 ENG 11:30 AM 🖓 💭  |

### 9 >> View Grade Card

| <u>F</u> ile | le <u>E</u> dit <u>V</u> iew History <u>B</u> ookmarks <u>T</u> ools <u>H</u> elp — @ × |                                                                                             |         |                         |  |  |  |  |  |  |  |
|--------------|-----------------------------------------------------------------------------------------|---------------------------------------------------------------------------------------------|---------|-------------------------|--|--|--|--|--|--|--|
| Visva        | Bharati University X                                                                    | +                                                                                           |         |                         |  |  |  |  |  |  |  |
| €            | → C' û                                                                                  | 🛛 🔏 😂 vbu.ucanapply.com/universitysystem/student/jumblojj0mfrvjtftf6qq75gm1/student-result/ | ⊡ ☆     | III\ 🗈 🖷 =              |  |  |  |  |  |  |  |
|              | VISVA-BHARATI                                                                           | =                                                                                           | EXAMIN  | ATION SECTION 2019-2020 |  |  |  |  |  |  |  |
| A            | Dashboard                                                                               | 🐐 / Grade Card                                                                              |         | 🛗 🚨 AMARESH BISWAS!     |  |  |  |  |  |  |  |
| Ø            | Change Password                                                                         | Result Declaration                                                                          |         |                         |  |  |  |  |  |  |  |
| Ø            | Scholar                                                                                 |                                                                                             |         |                         |  |  |  |  |  |  |  |
| •            | Logout                                                                                  | - Sem / Session Exam Type                                                                   | Honours |                         |  |  |  |  |  |  |  |
| 0            | <b>11:30:44</b><br>Wednesday, 15.7.2020                                                 |                                                                                             |         |                         |  |  |  |  |  |  |  |
| Ŧ            | <b>O</b> Type here to search                                                            | 4 🗆 🔌 📧 🛷 🚖 🥼                                                                               |         | へ                       |  |  |  |  |  |  |  |

### 10>> Payment

| <u>File Edit View History Boo</u>                                             | kmarks <u>T</u> ools <u>H</u> elp                                                                 |        | - 0 X                             |
|-------------------------------------------------------------------------------|---------------------------------------------------------------------------------------------------|--------|-----------------------------------|
| Visva Bharati University X                                                    | +                                                                                                 | l i    |                                   |
| $\leftarrow$ $\rightarrow$ C $\textcircled{a}$                                | 🟮 🔏 😂 vbu.ucanapply.com/universitysystem/student/jumblojj0mfrvjtftf6qq75gm1/student-payment-page/ | … ⊠ ☆  |                                   |
| VISVA-BHARATI<br>A Central University and an Evolution of National Impostance | =                                                                                                 | EXAMIN | IATION SECTION 2019-2020          |
| ☆ Dashboard                                                                   |                                                                                                   |        | 🛗 🚨 AMARESH BISWAS!               |
| Change Password                                                               | Exam Form Payment                                                                                 |        |                                   |
| 🕼 Scholar                                                                     | Not found any back or Ex Exam form                                                                |        |                                   |
| 🕩 Logout                                                                      | · · · · · · · · · · · · · · · · · · ·                                                             |        |                                   |
| ©<br>11:31:32<br>Wednesday, 15.7.2020                                         |                                                                                                   |        |                                   |
| Type here to search                                                           | 4 🗢 🔺 🖉 🧖 🖄                                                                                       |        | へ 🕼 🔚 ENG 11:31 AM<br>15-Jul-20 💭 |

### 11 >> Review Payment

| <u>File Edit Viev</u>           | e <u>E</u> dit <u>V</u> iew Hi <u>s</u> tory <u>B</u> ookmarks <u>T</u> ools <u>H</u> elp — @ × |                           |                   |                |                   |                      |              |        |               |                       |        |
|---------------------------------|-------------------------------------------------------------------------------------------------|---------------------------|-------------------|----------------|-------------------|----------------------|--------------|--------|---------------|-----------------------|--------|
| Visva Bharati Unive             | ersity X                                                                                        | +                         |                   |                |                   |                      |              |        |               |                       |        |
| ← → C <sup>4</sup>              | <b>۵</b>                                                                                        | 🗊 🔏 🖙 vbu.ucanapply.      | com/universitysys | tem/student/ju | mblojj0mfrvjtftf6 | qq75gm1/student-payr | ment-review/ | … ⊠ ☆  | III\ 🗉        | ۹                     | ≡      |
| VISVA-B<br>A Central University | BHARATI<br>and an institution Of National Importance                                            | ≡                         |                   |                |                   |                      |              | EXAMIN | ATION SECTION | 2019-2                | 2020   |
| 🔒 Dashboard                     |                                                                                                 |                           |                   |                |                   |                      |              |        | 🛗 🚨 AMARI     | SH BISW               | AS!    |
| Change Pas                      | sword                                                                                           | Re-evaluation Form P      | ayment            | _              | _                 | _                    | _            | _      | _             |                       |        |
| 🕼 Scholar                       |                                                                                                 | Not found any review Exam | form              |                |                   |                      |              |        |               |                       |        |
| 🕞 Logout                        |                                                                                                 |                           |                   |                |                   |                      |              |        |               |                       |        |
| ⊙<br>11:3<br>Wednesda           | 82:07<br>ay, 15.7.2020                                                                          |                           |                   |                |                   |                      |              |        |               |                       |        |
| ОТуре                           |                                                                                                 |                           | (L) 🗳             | 🛯 🚿            | 🖄 🖉               |                      |              |        | へ 🕼 🕮 ENG     | 11:32 AM<br>15-Jul-20 | $\Box$ |

### 12 >> Submit NAD ID

| <u>F</u> ile J                                                                                                    | <u>E</u> dit <u>V</u> iew Hi <u>s</u> tory <u>B</u> ook                         | kmai | rks <u>T</u> ools <u>H</u> | elp     |          |           |           |          |          |                                  |        | -             | Ð         | ×    |
|----------------------------------------------------------------------------------------------------|---------------------------------------------------------------------------------|------|----------------------------|---------|----------|-----------|-----------|----------|----------|----------------------------------|--------|---------------|-----------|------|
| Visva E                                                                                                    | Bharati University X                                                            | +    |                            |         |          |           |           |          |          |                                  |        |               |           |      |
| €                                                                                                    | → C' û                                                                          | 0    | 🔏 😂 vbu.u                  | anapply | .com/uni | versitysy | /stem/sti | udent/ju | mblojj0r | nfrvjtftf6qq75gm1/student-nadid/ | ♡☆     | III\ 🗊        | ۲         | ≡    |
| Bearry B<br>Si Contra A<br>Si Contra A<br>Si Contra | VISVA-BHARATI<br>A Certral University and an Institution Of National Importance | Ξ    | =                          |         |          |           |           |          |          |                                  | EXAMIN | ATION SECTION | 2019-:    | 2020 |
| A                                                                                                    | Dashboard                                                                       |      |                            |         |          |           |           |          |          |                                  |        | 🛗 🚢 Amare     | SH BISW   | AS!  |
| Ø                                                                                                    | Change Password                                                                 |      | Student Nad                | ID      |          |           |           |          |          |                                  |        |               |           |      |
| Ø                                                                                                    | Scholar                                                                         | Ľ    | Student                    |         |          |           |           |          | Fre      | ter only 11 digit numbers        |        |               |           |      |
| €                                                                                                    | Logout                                                                          | İ.   | NAD ID :                   | N       | 23456789 | )         |           |          |          | ter only 11 digit humbers        |        |               |           |      |
|                                                                                                    |                                                                                 |      |                            |         |          |           |           |          |          |                                  |        |               |           |      |
| 0                                                                                                    |                                                                                 |      |                            |         |          |           |           |          |          |                                  |        |               |           |      |
|                                                                                                    | <b>11:32:39</b><br>Wednesday, 15.7.2020                                         |      |                            |         |          |           |           |          |          |                                  |        |               |           |      |
|                                                                                                    |                                                                                 |      |                            |         |          |           |           |          |          |                                  |        |               |           |      |
|                                                                                                    |                                                                                 |      |                            |         |          |           |           |          |          |                                  |        |               |           |      |
|                                                                                                    |                                                                                 |      |                            |         |          |           |           |          |          |                                  |        |               |           |      |
|                                                                                                    |                                                                                 |      |                            |         |          |           |           |          |          |                                  |        |               |           |      |
|                                                                                                    |                                                                                 |      |                            |         |          |           |           |          |          |                                  |        |               |           |      |
|                                                                                                    |                                                                                 |      |                            | п       |          | -         |           |          | ÷.       |                                  |        |               | 1:32 AM   |      |
|                                                                                                    | O Type here to search                                                           |      |                            |         |          | <b>U</b>  |           | 1        |          |                                  |        | 스 대한 🔁 ENG    | 15-Jul-20 |      |

## 13 >> Mobile No. Change

| File Edit View History Bookmarks Tools Help – 🕫                                 |                                                                                               |            |             |           |  |  |  |  |
|---------------------------------------------------------------------------------|-----------------------------------------------------------------------------------------------|------------|-------------|-----------|--|--|--|--|
| Visva Bharati University X                                                      | +                                                                                             |            |             |           |  |  |  |  |
| $\leftrightarrow$ > C $\textcircled{a}$                                         | 🔽 🔏 😂 vbu.ucanapply.com/universitysystem/student/jumblojj0mfrvjtftf6qq75gm1/student-mobileno/ | ເ ☆        | III\ 🗉 (    |           |  |  |  |  |
| VISVA-BHARATI<br>A Cartist University and an Institution Of National Importance | =                                                                                             | EXAMINATIO | N SECTION   | 2019-2020 |  |  |  |  |
| ☆ Dashboard                                                                     |                                                                                               | 1          | 🛗 🐣 Amaresi | H BISWAS! |  |  |  |  |
| Change Password                                                                 | Change Student Mobile No.                                                                     |            |             |           |  |  |  |  |
| 🕼 Scholar                                                                       | Mobile No. : Enter only 10 digit Mobile No.                                                   |            |             |           |  |  |  |  |
| 🗭 Logout                                                                        | Save                                                                                          |            |             |           |  |  |  |  |
|                                                                                 |                                                                                               |            |             |           |  |  |  |  |
| 11:33:12<br>Wednesday, 15.7.2020                                                |                                                                                               |            |             |           |  |  |  |  |

| File Edit View History Book                                                   | marks Tools Help                                                   |                                                                                              |                        |                  | - 0 X                    |
|-------------------------------------------------------------------------------|--------------------------------------------------------------------|----------------------------------------------------------------------------------------------|------------------------|------------------|--------------------------|
| Visva Bharati University X                                                    | +                                                                  |                                                                                              |                        |                  |                          |
| ← → ⊂ ŵ                                                                       | 🛛 🔏 🕾 vbu.ucanapply.com/unit                                       | versitysystem/student/jumblojj0mfrvjtftf6c                                                   | qq75gm1/student-data-m | nigration/ 🚥 🛛 🏠 | \ [] @ ☞ =               |
| WISVA-BHARATI<br>ACteral University and an Institution Of National Importance | ≡                                                                  |                                                                                              |                        | EXAMINAT         | ION SECTION 2019-2020    |
| ↑ Dashboard                                                                   |                                                                    |                                                                                              |                        |                  | 🛗 🚨 AMARESH BISWAS!      |
| Change Password                                                               | Student Data Migration                                             |                                                                                              |                        |                  |                          |
| 🕼 Scholar                                                                     |                                                                    | -                                                                                            |                        |                  |                          |
| € Logout                                                                      | AMARESH BISWAS                                                     | Course<br>Ph.D in Bengali                                                                    | 2018-19                | Action           |                          |
| 0                                                                             | *** You will get an E-mail after s *** Save a tree: Every 3000 she | <mark>successful payment.</mark><br>ets of paper costs us a tree. <b>Let us conserve</b> & p | plant more Trees.      |                  |                          |
| 11:34:22<br>Wednesday, 15.7.2020                                              |                                                                    |                                                                                              |                        |                  |                          |
|                                                                               |                                                                    |                                                                                              |                        |                  |                          |
|                                                                               |                                                                    |                                                                                              |                        |                  |                          |
|                                                                               |                                                                    |                                                                                              |                        |                  |                          |
| Type here to search                                                           | Ū ()                                                               | 📦 📖 🚿 🚊 🥥                                                                                    |                        |                  | へ (4) 🖼 ENG 11:34 AM 🖓 💭 |

### 14 >> Application Form for Migration Certificate

## 15 >> Application Form for Provisional Certificate

| <u>F</u> ile | <u>E</u> dit <u>V</u> iew Hi <u>s</u> tory <u>B</u> oo         | okma | rks <u>T</u> ools <u>H</u> elp |                    |                |                          |                   |                              |         |              |            |
|--------------|----------------------------------------------------------------|------|--------------------------------|--------------------|----------------|--------------------------|-------------------|------------------------------|---------|--------------|------------|
| Visva        | Bharati University X                                           | +    |                                |                    |                |                          |                   |                              |         |              |            |
| ¢            | $ ightarrow$ C' $\mathbf{\hat{G}}$                             | 0    | 🔏 😂 vbu.ucanapp                | ly.com/university  | ysystem/stud   | dent/jumblojj0           | mfrvjtftf6qq75g   | m1/student-data-provisional/ | … ⊠ ☆   | lii\ 🗊       | ۵ 💿 =      |
| - Bank       | A Central University and an institution of National Impostance | •    | =                              |                    |                |                          |                   |                              | EXAMINA | TION SECTION | 2019-2020  |
| A            | Dashboard                                                      | 4    | ₩/                             |                    |                |                          |                   |                              |         | 🛗 🚨 Amare    | SH BISWAS! |
| Ø            | Change Password                                                |      | Student Data Provi             | sional             |                |                          | _                 |                              | _       | _            |            |
| Ø            | Scholar                                                        | Ľ    | Name                           |                    | Course         |                          |                   | Session                      | Action  |              | _          |
| •            | Logout                                                         |      | *** You will get an            | -mail after succes | sful payment.  |                          |                   | 36331011                     | Action  |              |            |
|              |                                                                |      | *** Save a tree: Ev            | ery 3000 sheets of | paper costs us | a tree. <b>Let us co</b> | onserve & plant m | ore Trees.                   |         |              |            |
| 0            |                                                                |      |                                |                    |                |                          |                   |                              |         |              |            |
|              | <b>11:40:17</b><br>Wednesday, 15.7.2020                        |      |                                |                    |                |                          |                   |                              |         |              |            |
|              |                                                                |      |                                |                    |                |                          |                   |                              |         |              |            |
|              |                                                                |      |                                |                    |                |                          |                   |                              |         |              |            |
|              |                                                                |      |                                |                    |                |                          |                   |                              |         |              |            |
|              |                                                                |      |                                |                    |                |                          |                   |                              |         |              |            |
|              |                                                                |      |                                |                    |                |                          |                   |                              |         |              |            |
|              |                                                                |      |                                |                    |                |                          |                   | _                            |         |              | 11:40 AM   |
|              | O Type here to search                                          |      | Ū                              | (_) 😜              |                | A) 🖄                     | 4                 | Dw                           |         | へ 🕼 📟 ENG    | 15-Jul-20  |

### 16 >>Ph.D

|   | Change Password      | Student Upload Abstract                     |                                                                                                    |  |
|---|----------------------|---------------------------------------------|----------------------------------------------------------------------------------------------------|--|
| Ø | Scholar              |                                             |                                                                                                    |  |
|   | Logout               |                                             | Fields marked with * are mandatory                                                                  |  |
|   |                      | Term of Registration* :                     | Full Time v                                                                                         |  |
|   |                      | Date of Registration for Ph.D.* :           | 06/22/2020                                                                                          |  |
|   | 11:41:38             | Aadhar No :                                 |                                                                                                    |  |
|   | Wednesday, 15.7.2020 | Date of Re-registration for Ph.D (if any) : | mm / dd / yyyy                                                                                      |  |
|   |                      | On Subject* :                               | bengali                                                                                             |  |
|   |                      | Title of the Thesis (in English)* :         | RABINDRA NRITRY                                                                                     |  |
|   |                      | Title of the Thesis (in Hindi) :            |                                                                                                    |  |
|   |                      |                                             | (Please Type your name in English and Press TAB button, it will change in Bengali.)                 |  |
|   |                      | Title of the Thesis (in Bengali) :          | RABINDRA NRITRY                                                                                     |  |
|   |                      |                                             | इवीस नृद्धाः<br>(Please Type your name in English and Press TAB button, it will change in Bengali.) |  |
|   |                      | Upload Abstract in .pdf mode.               | Browse No file selected.                                                                            |  |

## 17 >> Change Password

| <u>F</u> ile                                     | <u>E</u> dit <u>V</u> iew Hi <u>s</u> tory <u>B</u> o          | okmarks <u>T</u> ools <u>H</u> elp                                                               |                           |
|--------------------------------------------------|----------------------------------------------------------------|--------------------------------------------------------------------------------------------------|---------------------------|
| Visva                                            | a Bharati University                                           | × +                                                                                              |                           |
| ¢                                                | $ ightarrow$ C' $\mathbf{\hat{G}}$                             | 🛛 🔏 🖙 vbu.ucanapply.com/universitysystem/student/jumblojj0mfrvjtftf6qq75gm1/change-password/ 💷 🔂 | III\ 🗉 🛎 =                |
| Balance<br>S S S S S S S S S S S S S S S S S S S | A Central University and an Institution Of National Importance | ≡ EXAM                                                                                           | INATION SECTION 2019-2020 |
| A                                                | Dashboard                                                      |                                                                                                  | 🛗 🚨 AMARESH BISWAS!       |
| Ø                                                | Change Password                                                | Change Password                                                                                  |                           |
| Ø                                                | Scholar                                                        | Old Password -                                                                                   |                           |
| ۲                                                | Logout                                                         | New Password                                                                                     |                           |
| 0                                                | <b>11:58:54</b><br>Wednesday, 15.7.2020                        | :<br>[Can't give any special charecter]<br>Confirm<br>Password :                                 | Submit                    |
|                                                  |                                                                |                                                                                                  |                           |
|                                                  | O Type here to search                                          | 4 🗇 🍅 🙉 🛷 🚖 🧃 📼                                                                                  | へ 🕼 🗁 ENG 11:58 AM 🗔      |

#### 18>>Forgot Password

| <u>File Edit View History B</u> ool                                                                                                    | kmarks <u>T</u> ools <u>H</u> elp                                                                                                    |                                   | - 0 ×            |
|----------------------------------------------------------------------------------------------------|----------------------------------------------------------------------------------------------------|-----------------------------------|------------------|
| $\overleftarrow{\leftarrow} \rightarrow \mathbf{C}  \widehat{\mathbf{G}}$                                                                                                    | <ul> <li>▼</li> <li>✓ 25 vbu.ucanapply.com/universitysystem/student/</li> </ul>                                                                                                    | 90% 🗵 🏠                           | II\ []           |
| STUDENT (Click<br>Student Exam Portal      Download Application     Application form for Provision     Application form for Migratio     Application form for Examina     Application form for Rank Ce     Application form for Transcrip     Application form for Crispinal     Application form for Crispinal     Application form for Re-evalu | Forgot Password  Ford Forgot Password  Ford Ford Ford Ford Ford Ford Ford                                                                                                    | Activation/Regist                 | now!             |
| News Section                                                                                                    |                                                                                                    | rear user recording region        |                  |
| Urgent Examination Notification re     Urgent Notification regarding All     Registration in the NAD portal is a     General Rules for the University Ex     Urgent Examination Notification re                                                                                                    |                                                                                                    |                                   |                  |
| Result Section                                                                                                    |                                                                                                    |                                   |                  |
| O Type here to search     O Type here to search     O     Solution     O     Type here to search     O     Type here to search     O     Type here to search     O     Type here to search                                                                                                    | u u v u v v v v v v v v v v v v v v v v                                                                                                    | ~ d∞ s                            | ■ ENG 115-Jul-20 |
| ← → ⊂ ŵ                                                                                                    | 😈 🎉 🖙 vbu. <b>ucanapply.com</b> /universitysystem/student/                                                                                                    |                                   | 90% •            |
| STUDENT<br>Student Exa                                                                                                    | (Click here)<br>m Portal                                                                                                    |                                   |                  |
| Application form for<br>Application form for<br>Application form for<br>Application form for<br>Application form for<br>Application form for<br>Application form for<br>Application form for                                                                                                    | r Provisional Certificate<br>r Migration Certificate<br>r Examination of Thesis for Ph.D. Degree<br>r Enrolment as Ex-Student<br>r Rank Certificate / Confidential Result<br>r Transcript / Provisional Certificate / Duplicate Admit / Marksheet / Duplicat<br>r Original Degree / Diploma / Certificate for Candidates who did not attend | te Certificate<br>the Convocation |                  |

• Application form for Re-evaluation of Answer-scripts

#### 20 >>News Section

| News Section                                                                                                    |  |
|----------------------------------------------------------------------------------------------------|--|
| <ul> <li>General Rules for the University Examinations Read more</li> <li>Urgent Examination Notification regarding Examination, 2020 Read more</li> <li>Urgent Examination Notification regarding Examination Form Fill up, 2020 Read more</li> <li>Urgent Notification regarding All Semester including School Certificate Examinations, 2020; Read more</li> <li>Registration in the NAD portal is mandatory for the all the students Read more</li> </ul> |  |
|                                                                                                    |  |
| 21 >> Student Result Section                                                                                                    |  |
| E Devil Center                                                                                                    |  |

View Examination Results

| <u>F</u> ile <u>E</u> d | lit <u>V</u> iew Hi <u>s</u> tory <u>B</u> ookmarks <u>T</u> ools <u>H</u> elp |                              |                 | - 0 ×        |
|-------------------------|--------------------------------------------------------------------------------|------------------------------|-----------------|--------------|
| Visva Bha               | arati University X Visva Bharati University X +                                |                              |                 |              |
| $\leftrightarrow$       | C 🕜 🧭 vbu.ucanapply.com/resultsheetvbu/                                        | 90% 🛛                        | ☆ ॥\            | •            |
| VI<br>X                 | 1SVA-BHARATI                                                                   | E                            | EXAMINATION SEC | TION 2019-20 |
| Resu                    | lt Sheet                                                                       |                              |                 |              |
| Co                      | ourse Type: Select V Semester: Select V                                        |                              |                 |              |
| SL NO                   | COURSE                                                                         | SEMESTER                     | PUBLICATIONDATE |              |
| 511                     | Ph.D. in Comparative Literature                                                | Semester (Ph.D. Course Work) | 26-06-2020      | View Result  |
| 510                     | B.A. (Honours) in Economics (NON-CBCS) (Review) (2)                            | Semester - III               | 26-06-2020      | View Result  |
| 509                     | Ph.D. in Painting                                                              | Semester (Ph.D. Course Work) | 25-06-2020      | View Result  |
| 508                     | Ph.D. in Chemistry (Review)                                                    | Semester (Ph.D. Course Work) | 24-06-2020      | View Result  |
| 507                     | Ph.D. in Agricultural Entomology                                               | Semester (Ph.D. Course Work) | 22-06-2020      | View Result  |
| 506                     | Ph.D. in Biochemistry                                                          | Semester (Ph.D. Course Work) | 22-06-2020      | View Result  |
| 505                     | M.Phil. in Manipuri Dance (non-credit)                                         | Semester - III               | 22-06-2020      | View Result  |
| 504                     | M.Phil. in Manipuri Dance                                                      | Semester - III               | 22-06-2020      | View Result  |
| 503                     | M.Phil. In Drama & Theatre Arts                                                | Semester - III               | 22-06-2020      | View Result  |
| 502                     | M.Phil. in Hindusthani Classical Music (Vocal)                                 | Semester - III               | 22-06-2020      | View Result  |
| 501                     | M.Phil. in Hindusthani Classical Music (Instrumental) - Sitar                  | Semester - III               | 22-06-2020      | View Result  |
| 500                     | M.A. in Philosophy                                                             | Semester - III               | 20-06-2020      | View Result  |
| 499                     | M.A. in Ancient Indian History, Culture & Archaeology (Review) (1)             | Semester - I                 | 20-06-2020      | View Result  |
| 498                     | M.A. in Economics (Review) (1)                                                 | Semester - III               | 20-06-2020      | View Result  |
| 497                     | M.A. in Comparative Religion                                                   | Semester - I                 | 19-06-2020      | View Result  |
| 496                     | M.Phil. in Ancient Indian History, Culture & Archaeology (AIHC&A) (Non-credit) | Semester - III               | 11-06-2020      | View Result  |
|                         | 🔾 Type here to search 🛛 📮 🖽 🍅                                                  | Dw                           | へ (d)>>> == E   | NG 12:05 PM  |

# C. <u>Teacher/ Evaluator Portal of Examination System</u>

## 1 >> Teacher Registration

| <u>File Edit View History B</u> ookmarks <u>T</u> ools | Help                                                          |           |        | -      | ٥               | ×      |
|--------------------------------------------------------|---------------------------------------------------------------|-----------|--------|--------|-----------------|--------|
| Visva Bharati University X +                           |                                                               |           |        |        |                 |        |
| ← → C' û                                               | .ucanapply.com/examinationsystemvbu/teacher-details-entry.php | 90% … 🗵 🕁 | 111/   | •      | •               | Ξ      |
| Teacher Details Entry                                  |                                                               |           |        |        |                 | ^      |
|                                                        |                                                               |           |        |        |                 |        |
| Teacher Type:                                          | Internal                                                      |           | $\sim$ |        |                 |        |
| VBU Campus :                                           | Select                                                        |           | $\sim$ |        |                 |        |
| Bhavana :                                              | Select                                                        |           | $\sim$ |        |                 |        |
| Department :                                           | Select                                                        |           | ~      |        |                 |        |
| Designation :                                          | Select                                                        |           | $\sim$ |        |                 |        |
| Title :                                                | Mr.                                                           |           | $\sim$ |        |                 |        |
| Name :                                                 |                                                               |           |        |        |                 |        |
| Subject :                                              |                                                               |           |        |        |                 |        |
| Specialization :                                       |                                                               |           |        |        |                 |        |
| Address :                                              |                                                               |           |        |        |                 |        |
|                                                        |                                                               |           |        |        |                 |        |
|                                                        |                                                               |           |        |        |                 |        |
| District :                                             |                                                               |           |        |        |                 |        |
| PIN :                                                  |                                                               |           |        |        |                 |        |
| Mobile :                                               |                                                               |           |        |        |                 |        |
| Date Of Joining :                                      |                                                               |           |        |        |                 |        |
| Date Of Superannuation :                               |                                                               |           |        |        |                 |        |
| PAN No :                                               |                                                               |           |        |        |                 |        |
| Rank Name -                                            |                                                               |           |        | 11.    | 2 414           | ~      |
| Type here to search                                    | L D 🍅 📧 🛷 🖄 🧃 🔚 🔤                                             |           | ENC    | G 11:5 | I3 AM<br>Jul-20 | $\Box$ |

## 2 >> Login Panel As Teacher/ Evaluator

| ← → C û 0 🖋 ≈ vbu.ucanapply.com/universitysystem/evaluator/ |                                                                                                    | ·· ♡ ☆ III\ 🛈 🛎 🗉 EXAMINATION SECTION           |
|-------------------------------------------------------------|----------------------------------------------------------------------------------------------------|-------------------------------------------------|
|                                                             | 1. Visva-B                                                                                                    | harati Student Examination Portal Helpline E-ma |
| STUDENT (Cliffs Intr.)<br>Student Exam Portal               | TEACHER / EVALUATOR                                                                                                    | Login Panel As Teacher/ Evaluator               |
| school10th                                                  | News Section                                                                                                    | Evaluator v<br>Username<br>Username             |
| School 12th                                                 | Registration in the NAD portal is mandatory for the<br>all the students <b>Read more</b> General Rules for the University Examinations <b>Read</b><br><b>more</b> Urgent Examination Notification regarding<br>Examination 2020 <b>Read more</b> | Password Password Descend                       |
| Bhavana Bhavana                                             | Urgent Examination Notification regarding<br>Examination form Fill upp. 2020 Read more<br>Urgent Notification regarding All Semester<br>including School Certificate Examinations, 2020;                                                         | New user? Register now!                         |
| Department                                                  |                                                                                                    |                                                 |
|                                                             |                                                                                                    |                                                 |

# Back to main page

#### 3>>Paper Setter & Examiner List

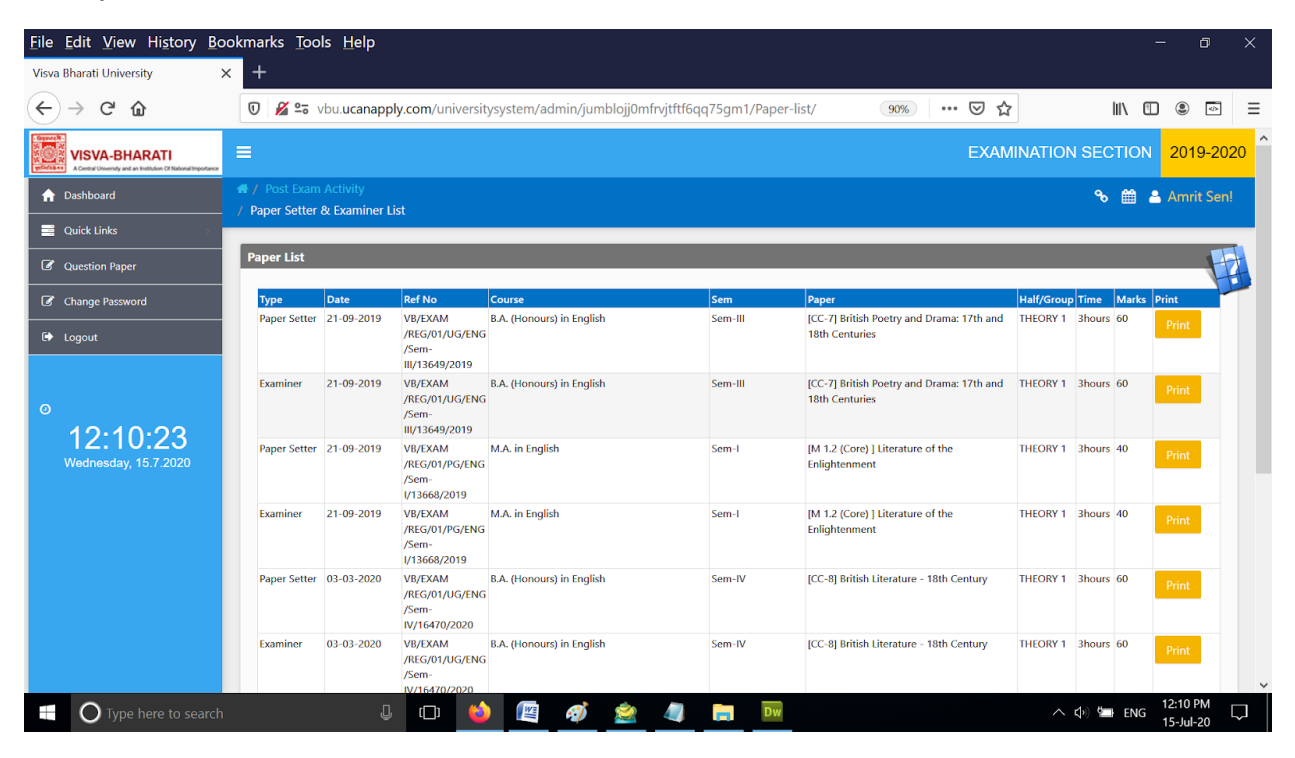

#### 5 >> Absentee Entry

| <u>File Edit View History B</u>                                               | ookmarks <u>T</u> ools <u>H</u> elp |                             |                               |                          |                                          | - 0                      | ×      |
|-------------------------------------------------------------------------------|-------------------------------------|-----------------------------|-------------------------------|--------------------------|------------------------------------------|--------------------------|--------|
| Visva Bharati University                                                      | × +                                 |                             |                               |                          |                                          |                          |        |
| $\overleftarrow{}$ $\rightarrow$ $\overleftarrow{}$                           | 🔽 🔏 🖙 vbu.ucanapp                   | y.com/universitysystem/mark | ks/jumblojj0mfrvjtftf6qq75gm1 | /absentee-entry-teac 90% | … ⊠ ☆                                    | III\ 🗓 🛎 📼               | 3 ≡    |
| VISVA-BHARATI<br>A Central University and as buildings of National Importance | ≡                                   |                             |                               |                          | EXAMINAT                                 | ION SECTION 201          | 9-2020 |
| ☆ Dashboard                                                                   |                                     | bsentee Entry               |                               |                          |                                          | 🗞 🛗 🚢 Amri               | t Sen! |
| 📑 Quick Links 🔊                                                               | Absentee Entry                      |                             |                               |                          | _                                        | _                        |        |
| C Question Paper                                                              |                                     |                             |                               | 1                        |                                          |                          | T      |
| Change Password                                                               | Paper: Select                       |                             | *                             | Semester: Select         | <ul> <li>Paper</li> <li>Type:</li> </ul> | Select                   |        |
| 🕞 Logout                                                                      |                                     |                             |                               |                          |                                          |                          |        |
|                                                                               |                                     |                             |                               |                          |                                          |                          |        |
| 0                                                                             |                                     |                             |                               |                          |                                          |                          |        |
| 12:11:17                                                                      |                                     |                             |                               |                          |                                          |                          |        |
| Wednesday, 15.7.2020                                                          |                                     |                             |                               |                          |                                          |                          |        |
|                                                                               |                                     |                             |                               |                          |                                          |                          |        |
|                                                                               |                                     |                             |                               |                          |                                          |                          |        |
|                                                                               |                                     |                             |                               |                          |                                          |                          |        |
|                                                                               |                                     |                             |                               |                          |                                          |                          |        |
|                                                                               |                                     |                             |                               |                          |                                          |                          |        |
|                                                                               |                                     |                             |                               |                          |                                          |                          |        |
| Type here to search                                                           | n D                                 | (D) ڬ 🕎                     | aj 🚊 🥥 🥽                      | Dw                       | ~                                        | ⊈জ্জ (12:11 PM 15-Jul-20 | $\Box$ |

#### 6 >> Teacher Marks

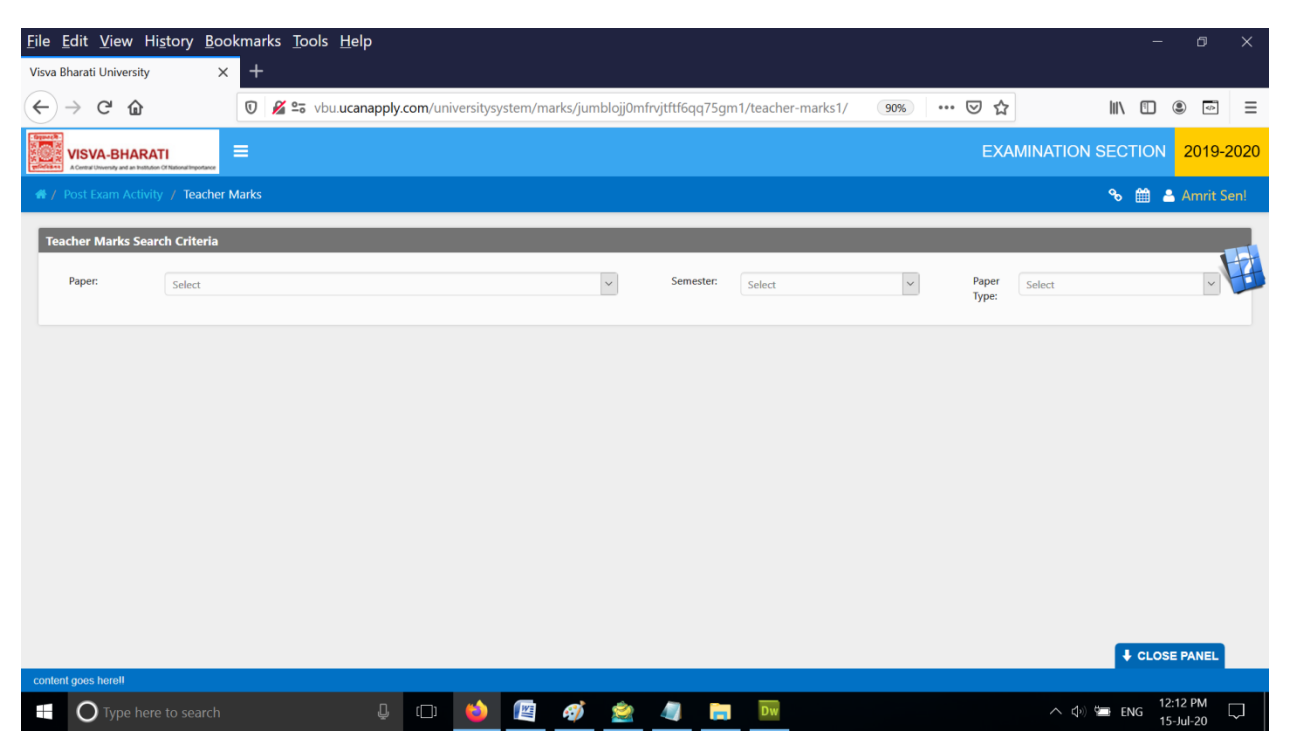

### 7 >> Course Wise Syllabus

| <u>File Edit View History Bo</u>                                                | pokmarks <u>T</u> ools <u>H</u> elp                                                                | -               | o x        |
|---------------------------------------------------------------------------------|----------------------------------------------------------------------------------------------------|-----------------|------------|
| Visva Bharati University                                                        | × +                                                                                                |                 |            |
| ← → ♂ ☆                                                                         | 🛛 🔏 🖙 vbu.ucanapply.com/universitysystem/reports/jumblojj0mfrvjtftf6qq75gm1/course-wise-syllab 🐲 🕁 | III\ 🗉 @        |            |
| VISVA-BHARATI<br>A Control University and an institution Of National Importance |                                                                                                    | CTION 2019-2    | 2020 🔳     |
| ✿ Dashboard                                                                     | # / Reports / Course Wise Syllabus                                                                 | % 🛗 📥           | Amrit Sen! |
| 📑 Quick Links 💦 🔗                                                               | Course Wise Subject Search Criteria                                                                |                 |            |
| Question Paper                                                                  | Course Type: calent y Session: calent y                                                            |                 |            |
| Change Password                                                                 |                                                                                                    |                 |            |
| 🕞 Logout                                                                        |                                                                                                    |                 |            |
|                                                                                 |                                                                                                    |                 |            |
| 0                                                                               |                                                                                                    |                 |            |
| 12:12:47                                                                        |                                                                                                    |                 |            |
| Wednesday, 13.1.2020                                                            |                                                                                                    |                 |            |
|                                                                                 |                                                                                                    |                 |            |
|                                                                                 |                                                                                                    |                 |            |
|                                                                                 |                                                                                                    |                 |            |
|                                                                                 |                                                                                                    |                 |            |
|                                                                                 |                                                                                                    |                 |            |
| 🛨 🔘 Type here to search                                                         | L                                                                                                  | ≫) 🖼 ENG _12:12 | 2 PM       |
## 8 >> Question Paper

| <u>File Edit View History Bookmarks Tools H</u> elp –                           |                                                                                                 |                             |        |  |  |
|---------------------------------------------------------------------------------|-------------------------------------------------------------------------------------------------|-----------------------------|--------|--|--|
| Visva Bharati University                                                        | × +                                                                                             |                             |        |  |  |
| ← → ♂ ☆                                                                         | 🛛 🔏 🖙 vbu.ucanapply.com/universitysystem/reports/jumblojj0mfrvjtftf6qq75gm1/question-paper/ 🕬 🔂 | III 🖲 💿                     | ≡      |  |  |
| VISVA-BHARATI<br>A Central University and an Institution Of National Importance | EXAMINATION SECTION                                                                             | 2019-2020                   |        |  |  |
| ☆ Dashboard                                                                     | # / Reports / Question Paper                                                                    | 🗞 🛗 🚨 Amrit Se              |        |  |  |
| 📑 Quick Links >                                                                 | Course Wise question paper                                                                      |                             |        |  |  |
| Question Paper                                                                  | Course Type Sensiter Sensiter                                                                   |                             | Ŧ      |  |  |
| Change Password                                                                 | Course type. Select V Course. Select V Select V Select Select                                   | ct 🔰                        |        |  |  |
| 🕞 Logout                                                                        |                                                                                                 |                             |        |  |  |
| ©<br>12:13:50<br>Wednesday, 15:7:2020                                           |                                                                                                 |                             |        |  |  |
| Type here to search                                                             | n                                                                                               | E ENG 12:13 PM<br>15-Jul-20 | $\Box$ |  |  |

## 9>> Change Password

| <u>F</u> ile <u>E</u> dit <u>V</u> iew Hi <u>s</u> tory <u>B</u> o              | ookmarks <u>T</u> ools <u>H</u> elp                                                              | - 0 X                  |
|---------------------------------------------------------------------------------|--------------------------------------------------------------------------------------------------|------------------------|
| Visva Bharati University                                                        | × +                                                                                              |                        |
| ← → ♂ ☆                                                                         | 0 🔏 😂 vbu.ucanapply.com/universitysystem/admin/jumblojj0mfrvjtftf6qq75gm1/change-password/ 🚥 🛛 🏠 | \ [] ③ ⊡ =             |
| VISVA-BHARATI<br>A Central University and an Institution Of National Importance | E EXAMINA                                                                                        | TION SECTION 2019-2020 |
| ↑ Dashboard                                                                     |                                                                                                  | 🗞 🋗 🚨 Amrit Sen!       |
| 📑 Quick Links                                                                   | Change Password                                                                                  |                        |
| Question Paper                                                                  | Old Password -                                                                                   |                        |
| Change Password                                                                 | New Desmand                                                                                      |                        |
| 🕞 Logout                                                                        | 1769 F03590010<br>:                                                                              |                        |
|                                                                                 | Confirm<br>Password :                                                                            |                        |
| Ø                                                                               | Special character \$ ^ / [Whitespace] not allowed , password                                     |                        |
| 12:14:24                                                                        | include and null or will not support also                                                        |                        |
| Wednesday, 15.7.2020                                                            |                                                                                                  | Submit                 |
|                                                                                 |                                                                                                  |                        |
|                                                                                 |                                                                                                  |                        |
|                                                                                 |                                                                                                  |                        |
|                                                                                 |                                                                                                  |                        |
|                                                                                 |                                                                                                  |                        |
|                                                                                 |                                                                                                  |                        |
|                                                                                 |                                                                                                  |                        |
| Type here to search                                                             |                                                                                                  | へ                      |